令和2年度 厚生労働省老人保健事業推進費等補助金 老人保健健康増進等事業

## 認知症 BPSD ケアプログラムの

## 広域普及に向けた検証事業

## 報告書

社会福祉法人浴風会 認知症介護研究・研修東京センター 令和3(2021)年3月

| ١. | 認知症 BPSD ケアプログラムの広域普及に向けた検証事業実施委員会委員・・・・・・・・・・・・・・・・・・・・・・・・・・・・・・・・・・                                  |
|----|----------------------------------------------------------------------------------------------------|
|    | I)事業実施委員会委員一覧······                                                                                     |
|    | 2) 事業実施委員会 オブザーバー一覧・・・・・・・・・・・・・・・・・・・・・・・・・・・・・・・・・・・                                                  |
|    | 3)事務局一覧・・・・・・・・・・・・・・・・・・・・・・・                                                                          |
|    | 4) 運用体制構築ワーキンググループー覧・・・・・・・・・・・・・・・・・・・・・・・・・・・・・・・・・・・                                                 |
|    | 5)研修体制構築ワーキンググループ一覧・・・・・・2                                                                              |
|    | 6)研修体制構築ワーキンググループ オブザーバー一覧・・・・・・・・・・・・・・・・・・・・・・・・・・・・・・・・・・・                                           |
| 2. | 事業目的・・・・・・・・・・・・・・・・・・・・・・・・・・・・・・・・・・・・                                                                |
| 3. | 事業の実施体制及び内容・・・・・・・・・・・・・・・・・・・・・・・・・・・・・・・・・・・・                                                         |
| 0. |                                                                                                    |
|    | つ $(2)$ 研修体制構築ワーキンググループ・・・・・・・・・・・・・・・・・・・・・・・・・・・・・・・・・・・                                              |
| Δ  | 2) 5) 10 11 11 11 11 11 11 11 11 11 11 11 11                                                            |
| +. | (1) 軍田休制構筑ワーキンググループ・・・・・・・・・・・・・・・・・・・・・・・・・・・・・・・・・・・                                                  |
|    | <ul> <li>1) 建市体耐傷未 / インノノル / 5</li> <li>2) 研修体制構築ローキンググループ・・・・・・・・・・・・・・・・・・・・・・・・・・・・・・・・・・・</li></ul> |
|    | 2) 朝修体耐備朱 / イン/ / ル / 0                                                                                 |
| F  |                                                                                                    |
| 5. | 9後の展主(モ)ル事業の実施)・・・・・・・・・・・・・・・・・・・・・・・・・・・・・・・・・・・・                                                     |
|    | 会者資料1システムコーザーテストにおける運用とその対処方は・・・・・・・・・・・・・・・・・・・・・・・・・・・・・・・・・・・・                                       |
|    | 参与真相 ( ) / ) / ( ) / ) / ( ) / ) / ( ) / ) /                                                            |
|    |                                                                                                    |
|    |                                                                                                    |
|    | 一参考貝科4 東京でノッー官理有用マーユアル・・・・・・・・・・・・・・・・・・・・・・・・・・・・・・・・・・・・                                              |
|    | 参考資料5 パトミーストレーター 養成研修 (文語からオンフィンソステム利用よ (の関係図・・・・・・ 15)                                                 |
|    |                                                                                                    |
|    | (認知症介護研究・研修東京センターR3年度版)・・・・・・・・・・・・・・・・・・・・・・・・155                                                      |
|    | 参考貨料/ 日本版BPSDケアフロクラム 保有個人情報の取扱いに関する基本方針・・・・・・・ 161                                                      |
|    | 参考資料8 NPI-NH CSV ファイル・・・・・・・・・・・・・・・・・・・・・・・・・・・・・・・・・・・・                                               |
|    | 参考資料9 令和3年度 アドミニストレーター養成研修、アドミニストレーターフォローアップ研修                                                          |
|    | およびインストラクター養成研修開催要項(案)・・・・・・・・・・・・・・・・・・・・・・・・・・・・・・・・・・・・                                              |

1. 認知症 BPSD ケアプログラムの広域普及に向けた検証事業実施委員会委員

1)事業実施委員会委員一覧(令和3年3月31日現在 五十音順 敬称略)

| No      | 氏名      | 所属                              |
|---------|---------|---------------------------------|
|         | 油江 土乙   | 公益社団法人 全国老人福祉施設協議会              |
| 1       | 尚江 王丁   | 副会長                             |
| 2       | 小林 山禾之  | 東京都福祉保健局 高齢社会対策部 在宅支援課          |
| 2       | 小林 田省丁  | 認知症対策担当課長                       |
| 2       | 准萨 山羊   | 国立研究開発法人 国立長寿医療研究センター 企画戦略局     |
| 3 進滕 田夫 |         | (併)企画経営部認知症・在宅医療推進課リサーチコーディネーター |
| 4       | 古石 キトギ  | 群馬県健康福祉部 健康福祉課 地域包括ケア推進室        |
| 4       | 向原 さよ夫  | 認知症·地域支援係                       |
| F       | 中平 二素   | 公益財団法人 東京都医学総合研究所 社会健康医学研究センター  |
| 5       | 中四 二个   | 主席研究員                           |
| 6       | 五田 洁士   | 公益財団法人 東京都医学総合研究所 社会健康医学研究センター  |
| 0       | 四田 序心   | センター長                           |
| -       | 山口 晴保   | 社会福祉法人浴風会 認知症介護研究・研修東京センター      |
|         | (研究代表者) | センター長                           |

2) 事業実施委員会 オブザーバー一覧(令和3年3月31日現在 五十音順 敬称略)

| No | 氏名    | 所属                            |
|----|-------|-------------------------------|
|    | 良井 広  | インフォテック株式会社ビジネスソリューション本部      |
| '  | 水开后   | ビジネスソリューション統括部ビジネスソリューショングループ |
| 2  | 加藤 苏特 | 厚生労働省老健局 認知症施策·地域介護推進課        |
| 2  | 加藤 央樹 | 課長補佐                          |
| 2  | 古澤 資栄 | インフォテック株式会社ビジネスソリューション本部      |
| 3  |       | ビジネスソリューション統括部ビジネスソリューショングループ |
| 4  | 松下 知コ | (株) 三菱総合研究所ヘルスケア・ウェルネス事業本部    |
| 4  |       | ヘルスケア・データ戦略グループ               |
| F  |       | 東京都福祉保健局 高齡社会対策部 在宅支援課        |
| 5  | 山呵 央夫 | 総括課長代理                        |

3) 事務局一覧(令和3年3月31日現在 五十音順 敬称略)

| No | 氏名    | 所属                         |
|----|-------|----------------------------|
|    | 小田自明  | 社会福祉法人浴風会 認知症介護研究・研修東京センター |
|    | 小山岛 切 | 運営部長                       |
| 2  | 日廿古共  | 社会福祉法人浴風会 認知症介護研究・研修東京センター |
| 2  | 月井 直成 | 研究主幹                       |
| 2  |       | 社会福祉法人浴風会 認知症介護研究・研修東京センター |
| 5  | 中州 方一 | 研修企画主幹                     |
| 4  | 山口時促  | 社会福祉法人浴風会 認知症介護研究・研修東京センター |
| 4  | 山口 咱休 | センター長                      |

4) 運用体制構築ワーキンググループ一覧(令和3年3月31日現在 五十音順 敬称略)

| No | 氏名    | 所属                             |
|----|-------|--------------------------------|
|    | 良井 広  | インフォテック株式会社ビジネスソリューション本部       |
|    | 永开 倍  | ビジネスソリューション統括部ビジネスソリューショングループ  |
| 2  | 小田自 明 | 社会福祉法人浴風会 認知症介護研究・研修東京センター     |
| 2  | 小田島明  | 運営部長                           |
| 2  | 日廿古共  | 社会福祉法人浴風会 認知症介護研究・研修東京センター     |
| 5  | 万开 直成 | 研究主幹                           |
| 4  | 中田 二寿 | 公益財団法人 東京都医学総合研究所 社会健康医学研究センター |
| 4  | 中四 二谷 | 主席研究員                          |

5)研修体制構築ワーキンググループ一覧(令和3年3月31日現在 五十音順 敬称略)

| No | 氏名     | 所属                             |
|----|--------|--------------------------------|
| Ι  | 井上 信太郎 | 有限会社心のひろば 代表取締役                |
| 2  | 日廿 古共  | 社会福祉法人浴風会 認知症介護研究・研修東京センター     |
| 2  | 万开 直成  | 研究主幹                           |
| 2  | 中村 老一  | 社会福祉法人浴風会 認知症介護研究・研修東京センター     |
| 5  | 中的 ろー  | 研修企画主幹                         |
| 4  | 五日 這士  | 公益財団法人 東京都医学総合研究所 社会健康医学研究センター |
| 4  | 四田 序态  | センター長                          |

6) 研修体制構築ワーキンググループ オブザーバー一覧(令和3年3月31日現在 五十音順 敬称略)

| No | 氏名    | 所属                    |
|----|-------|-----------------------|
| I  | 近藤 正改 | 東京都福祉保健局 高齡社会対策部在宅支援課 |
|    | 近藤 正谷 | 認知症支援担当               |
| 2  | 山崎 苦宝 | 東京都福祉保健局 高齡社会対策部在宅支援課 |
|    | 山响 天天 | 総括課長代理                |

#### 2. 事業目的

科学的な根拠に基づく認知症の行動・心理症状(以下「BPSD」という)の心理社会的なケアの推進に 向けて、ICTと客観的な評価指標を活用した PDCA サイクルによるチームケアを促進する日本版 BPSD ケアプログラム「以下「ケアプログラム」という」を全国展開するために、東京都が先行して行っているケア プログラムを基に最小限の改修等を実施した。主に BPSD の可視化と継続モニタリングのためにオンライ ンシステムや e-Learning 研修システム、研修修了者が継続的にプログラムを活用するためのフォローア ップ研修、インストラクター養成研修等の運用体制、研修体制を整備することを目的とする。さらに。日本の 科学的介護の実現に貢献するため、科学的介護データベース LIFE に収集するデータ項目を検討し、必 要な様式の設計についても検討する。

#### 3. 事業の実施体制及び内容

事業を遂行するために、表1のとおり事業実施員会を設け、事業の進捗管理等を行った。事業実施委員 会の下に、運用体制構築ワーキンググループ及び研修体制ワーキンググループの2つの部会を設け、検 討作業を展開した。

| 開催回 | 開催日時                      | 開催方法      |
|-----|---------------------------|-----------|
| I   | 2020年12月21日(月)14:00-16:00 | オンラインと対面式 |
| 2   | 2021年2月18日(水)13:00-14:45  | オンライン     |
| 3   | 2021年3月17日(水)13:30-15:30  | オンライン     |

表|事業実施委員会の開催日時と開催方法

1) 運用体制構築ワーキンググループ

オンラインシステムの改修は東京都がこれまでに開発したシステムを基本として、これに図1に記載する ような、全国展開上最低限必要となる部分の改修を行った。

さらに、改修に併せて必要となった、マニュアルの修正(用語の修正や図の修正等)を実施した。また、 オンラインシステムの改修にあたっては、オンラインシステムで得られるデータを LIFE に登録することを目 指して、データを CSV ファイルで出力するシステムを追加装備した。

改修後には、表3で示すとおり、システムに係る使用状況テストを実施した。マニュアルに関しては作成 後、認知症介護研究・研修東京センター(以下「東京センター」という)職員による確認を行った。

| 作業項日                            | 開始 ヵ月目( 月) |    |    | 開始2ヵ月目(2月) |   |   |    | 開始3ヵ月目(3月) |   |   |    |    |    |
|---------------------------------|------------|----|----|------------|---|---|----|------------|---|---|----|----|----|
| IF # 'A L                       | 4          | 11 | 18 | 25         | 1 | 8 | 15 | 22         | - | 8 | 15 | 22 | 29 |
| ① 要件定義                          |            |    |    |            |   |   |    |            |   |   |    |    |    |
| ② 設計                            |            |    |    |            |   |   | •  |            |   |   |    |    |    |
| ③ 利用規約作成                        |            |    |    |            |   |   |    |            |   |   |    |    |    |
| ④ 保有個人情報の<br>取扱いに関する基<br>本方針の作成 |            |    |    |            |   |   |    |            |   |   |    |    |    |

|            | 開始  ヵ月目(   月) |    |    |    | 開始2ヵ月目(2月) |   |    |    | 開始3ヵ月目(3月) |   |    |    |    |
|------------|---------------|----|----|----|------------|---|----|----|------------|---|----|----|----|
| 作業項目       | 4             | 11 | 18 | 25 | I          | 8 | 15 | 22 | -          | 8 | 15 | 22 | 29 |
| ⑤ 製造/単体テスト |               |    |    |    |            |   |    |    |            |   |    |    |    |
| ⑥ サーバ環境構築  |               |    |    |    |            |   |    |    |            |   |    |    |    |
| ⑦ 結合テスト    |               |    |    |    |            |   |    |    |            |   |    |    |    |
| ⑧ マニュアル作成  |               |    |    |    |            |   |    |    |            |   |    |    |    |
| ⑨ ユーザテスト   |               |    |    |    |            |   |    |    |            |   |    |    |    |

図| 運用体制構築ワーキンググループのマスタスケジュール

表2 運用体制構築ワーキンググループの開催日時と開催方法

| 開催回 | 開催日時                      | 開催方法  |
|-----|---------------------------|-------|
| I   | 2021年1月 6日(水) 14:00-16:00 | オンライン |
| 2   | 2021年1月13日(水)14:00-15:40  | オンライン |
| 3   | 2021年1月20日(水) 14:00-15:00 | オンライン |
| 4   | 2021年1月27日(水) 14:00-15:00 | オンライン |

表3 e-learning システムシステム及びオンラインシステムに係る使用状況テストの実施期間と実施者

| 使用状況テストでの確認事項       | 実施期間         | 実施者            |
|---------------------|--------------|----------------|
|                     |              | 東京センター職員  名    |
| e-learning システムの表記等 | 令和3年3月1日-10日 | 外部の事業所に所属する認知症 |
|                     |              | 介護指導者 3名       |
|                     |              | 東京センター職員  名    |
| アトミーストレーターかオンフィンシス  | 令和3年3月1日-10日 | 外部の事業所に所属する認知症 |
| テム利用時の課題            |              | 介護指導者 3名       |
| 管理者によるオンラインシステムでの   | ▲和2年2日1日_10日 | あっセンター 職員 リタ   |
| アドミニストレーター等の登録等     |              | 木ホビンク 戦員 一石    |

2) 研修体制ワーキンググループ

研修体制構築で検討の基本に据えたのも、これまで先行実施していた東京都の研修体制や研修内容 であった。そして、e-Learningを用いたアドミニストレーター養成研修、さらに、アドミニストレーター養成 研修を修了した者を対象としたアドミニストレーターフォローアップ研修(以下「フォローアップ研修」という) 及びフォローアップ研修の指導者を養成するインストラクター養成研修の3つの研修を立て、図2のとおり、 それぞれの要件や体制、開催要項案等の作成を行った。

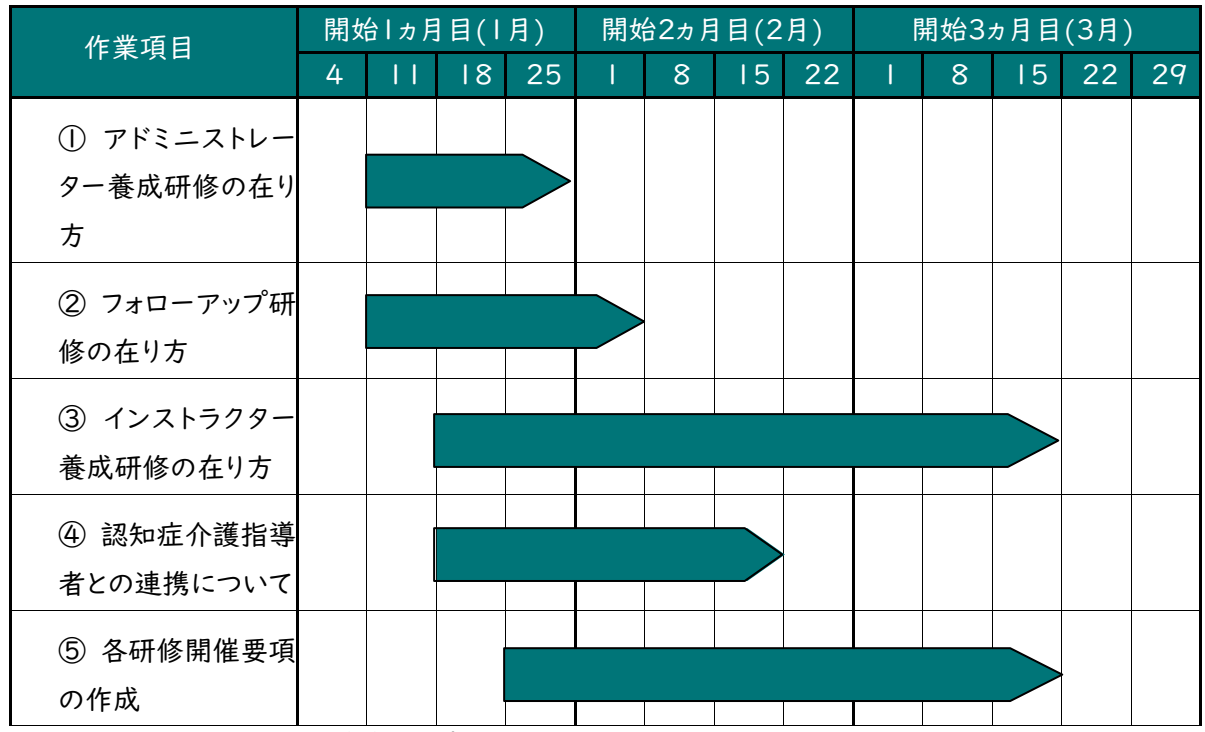

図2 研修体制構築ワーキンググループのマスタスケジュール

| 表4 | 研修体制構築ワ | ーキンググル | ープの開催E | 日時と開催方法 |
|----|---------|--------|--------|---------|
|----|---------|--------|--------|---------|

| 開催回 | 開催日時                     | 開催方法  |
|-----|--------------------------|-------|
| I   | 2021年1月15日(金)16:30-18:00 | オンライン |
| 2   | 2021年1月21日(木)14:00-15:00 | オンライン |
| 3   | 2021年1月28日(木)16:00-17:15 | オンライン |
| 4   | 2021年2月 9日(火)16:00-17:45 | オンライン |

4. 検討結果

- 1) 運用体制構築ワーキンググループ
- ・ 令和3年度においては、東京都が先行して行っているケアプログラムと全国展開するケアプログラムの 2つが同時に運用されることとなる。将来的にこの2つは統合することを視野に入れているため、東京 都が先行して行っているケアプログラムに沿って全国版を展開していくことが望ましい。そのため、運用 体制を構築するうえで、システム及びマニュアルの修正は必要最小限な場合とした(参考資料)「シス テムユーザーテストにおける課題とその対処方法」及び参考資料2「e-learning 受講マニュアル」、 参考資料3「アドミニストレーター用マニュアル」、参考資料4「東京センター管理者用マニュアル」のと おり)。
- オンラインシステムでアカウント ID を付与された者は、利用者の個人情報を取扱うこととなる。そのため、アカウント ID を付与する対象者の選定は重要な検討事項であった。検討の結果、アカウント ID を 付与する者はシステムの管理者以外に、アドミニストレーター養成研修を受け、修了後にオンラインシス
  - テムを利用するアドミニストレーターとした。
- BPSD ケアプログラムを先行実施している東京都は、令和3年度においても独自にこれを実施するととしている。したがって、全国展開するケアプログラムとは別々に運用されるため、アカウント ID 6桁の数字を現時点で統合することはできない。また、将来的にアドミニストレーターの数が増えると6桁以上に

増えることも想定される。そこで、全国展開するケアプログラムでは6桁の数字の先頭にプレフィックス 「a」をつけ、アカウント ID として東京都との混同を避けることとした。

- e-Learning が未受講または修了できない受講者が出ることが想定される。そのため、研修期間内に 修了できない受講者のアカウント ID の管理方法を検討した。再度受講を求めることを想定し、アカウント ID を無効として、オンラインシステムにアクセスできないようにすることとした。
- ・ e-Learning 研修を考慮して、修了証の授与方法を検討した。その結果アドミニストレーター養成研修 の受講修了後に修了証を PDF にて発行するシステムを構築した。
- ・ 令和3年度のケアプログラムの利用には、道府県の基金事業でケアプログラムを利用する場合と東京 センターが実施するモデル事業への協力参加として利用する場合の2パターンが用意される。ただし、 利用の流れや利用に係る権利についは可能な限り同等なものとする(参考資料5「アドミニストレータ ー養成研修受講からオンラインシステム利用までの関係図」のとおり)。
- モデル事業と基金事業のアドミニストレーターと利用者の参加同意の必要性、取り方について検討した。アドミニストレーターのオンラインシステム利用においては、モデル事業、基金事業とも初回ログイン時に利用規約等を読み、読み終わった段階で「同意する」にチェックを入れる画面を設けた。これにチェックを入れることで同意したとみなし、ここにチェックが入らなければ、その後オンラインシステムを利用することができないシステムとした(参考資料6「日本版BPSDケアプログラム利用規約(認知症介護研究・研修東京センターR3年度版)」及び参考資料7「日本版BPSDケアプログラム保有個人情報の取り扱いに関する基本方針」のとおり)。
- モデル事業としてオンラインシステムを利用する場合、オンラインシステムへの登録を予定する利用者 からの同意が必要である。そのため各事業所において、東京センターの責任者宛てに利用者からの同 意を取り、これを東京センターで保管する。
- 基金事業としてオンラインシステムを利用する場合は、事業所の通常業務の範疇にあてはまることから、
   登録を予定する利用者からの同意は事業所の責任において事業所が管理することとした。
- 研修参加や e-Learning システム及びオンラインシステムのアカウント ID 作成のためには、必要最低限の受講者情報が必要である。そのため、受講者情報を入手管理するための方法を検討した。令和4年度は受講申し込みサイトを設けて、自動で情報管理ができるようにする予定だが、令和3年度は道府県が作成する受講者名簿をもとに事業所及び東京センターと連絡調整を行うこととした。
- オンラインシステムで得られるデータをLIFE に登録することを目指して、データをCSV ファイルで出力 するシステムを追加装備した(参考資料8「NPI-NH CSV ファイル」のとおり)。

2)研修体制構築ワーキンググループ

- アドミニストレーター養成研修に加え、フォローアップ研修は回数を重ねて行うことで、オンラインシステムをより効果的に運用することが先行してケアプログラムを行っている東京都との話し合いで明らかになった。そのため、フォローアップ研修の回数を検討した。アドミニストレーター養成研修に加え、フォローアップ研修2回の受講で1セットとした。
- フォローアップ研修を2回行うことになったが、1回目、2回目それぞれ対象と内容を検討した。1回目は アドミニストレーターに対して e-Learning で学習した内容の確認・復習する機会を設け、オンラインシ ステム利用をより確かなものにすることを目的とした。2回目はオンラインシステムの利用体験をアドミ ニストレーター同士で共有し、オンラインシステムの利用にかかる自らの実践のさらなる向上を図ること を目的とした。
- フォローアップ研修が対面式研修からオンライン研修に変化し、研修内容にも変化が生じた。特にオン ラインでのグループディスカッションの実施方法と人数について検討した。オンライン(Zoom ミーティン)

グ) で行い、共通のレクチャーは参加者全体、その後はブレイクアウトルームを活用して最大7人+1人のインストラクターで1グループとし、ディスカッションを実施することとした。

- フォローアップ研修が対面式研修からオンライン研修に変化することで、インストラクターの役割に変化が生じた。そのため、インストラクターの役割を検討した。インストラクターの役割は、アドミニストレーターの養成だけでなく、地域に根付いて、アドミニストレーターのサポートやフォローアップ研修の講師、運営、地域の交流会を行うこととした。
- インストラクターの候補として、認知症介護指導者を検討した。認知症介護指導者がインストラクターに なれるよう推奨することが望ましいが、人数は決して多くないため、限定しすぎないようにする。また、認 知症介護指導者は必ずしも地域で交流会を企画する等の役割を担うとは限らないなど、インストラクターと認知症介護指導者では求められる能力が異なる部分があるため注意が必要である。
- 各研修の要件や体制等を基に開催要項を作成した(参考資料9「令和3年度 アドミニストレーター 養成研修、アドミニストレーターフォローアップ研修およびインストラクター養成研修開催要項(案)」の とおり)。

3) 事業実施委員会

2つのワーキンググループからの作業報告に基づき、進捗状況の確認を行った。特に、作業の遅れや議論をすべき重大な課題等はなかった。

<事業実施委員会での検討された主な事項>

NPI-NHと他の尺度に関して

ケアプログラムの評価指標として BPSD の評価指標は数多くある。日本版 BPSD ケアプログラムは その中で NPI-NH を用いて、利用者の BPSD の状況を関わる各スタッフが議論しながら評価するこ とで、視点が統一できると考えるため、時間的コスト以上の価値がある。そのため、ケアプログラムにお いては NPI-NH の評価を使用する。一方で、NPI-NH 以外の評価指標の検討は、ケアプログラムとは 別に PDCA サイクルを回すことでケアプログラムとの比較検討を行う必要がある。

② 研修の受講手続に関して

事務手続きの簡便化やフォローアップ研修の受講機会を増やすためにアドミニストレーター養成研修とフォローアップ研修をセットにし、一括の手続きとした。

③ インストラクター養成に関して

インストラクター養成研修の受講料(東京都は無料)をとることは、インストラクター養成数を増やす うえでボトルネックになる可能性がある。インストラクター数を増やさないと自治体は特定のインストラク ターに業務を依頼する傾向があり、特定のインストラクターのみ業務を頼まれる場合は、インストラクタ ーを貸し出す事業所の負担が大きくなる可能性がある。つまり、インストラクター養成数は増やす必要 があり、特定のインストラクターに業務が偏らないよう東京センターがある程度制御可能となる形を作 りつつ、自治体が研修を実施していくといった体制を作る必要がある。

④ システムの相談体制に関して

e-Learning やオンラインシステムの相談窓口はモデル事業の間は東京センターが行うが、各地域 での発展や東京センターの労力等を考えると各道府県が将来的には相談窓口を設けることが望まし い。

⑤ 令和3年度の研修スケジュール等に関して

インストラクター養成研修を受講してインストラクターとなるためには、アドミニストレーターとして利用 者3名以上データを、オンラインシステムにそれぞれ3回以上アップした経験を設定している。

つまり、インストラクター研修を受講するためにはアドミニストレーター養成研修修了後、5-6ヵ月を

要すると想定される。令和3年度のインストラクター養成研修は事業準備等の関係上、6月以降でなければ開催できず、その研修修了者がインストラクター養成研修を受講できるタイミングは11月以降となってしまう。そこで、令和3年度の研修スケジュール組む場合は、インストラクター養成研修の受講要件等を含め、早急に具体的な検討を進める必要がある(令和3年度早々)ことが確認された。現在までの想定スケジュールを図3に示す。

|               |   | 令和3年 |   |   |   |   |    |   | 令和 | 14年 |   |   |
|---------------|---|------|---|---|---|---|----|---|----|-----|---|---|
| 実施予定項目        | 4 | 5    | 6 | 7 | 8 | 9 | 10 |   | 12 | I   | 2 | 3 |
|               | 月 | 月    | 月 | 月 | 月 | 月 | 月  | 月 | 月  | 月   | 月 | 月 |
| オンラインシステム・    |   |      |   |   |   |   |    |   |    |     |   |   |
| NPI-NH 利用許諾申請 |   |      |   |   |   |   |    |   |    |     |   |   |
| 倫理審査委員会       |   |      |   |   |   |   |    |   |    |     |   |   |
| モデル事業募集開始     |   |      |   |   |   |   |    |   |    |     |   |   |
| アドミニストレーター養成研 |   |      |   |   |   |   |    |   |    |     |   |   |
| 修             |   |      |   |   |   |   |    |   |    |     |   |   |
| ケアプログラム展開     |   |      |   |   |   |   |    |   |    |     |   |   |
| アドミニストレーターフォロ |   |      |   |   |   |   |    |   |    |     |   |   |
| ーアップ研修        |   |      |   |   |   |   |    |   |    |     |   |   |
| インストラクター養成研修  |   |      |   |   |   |   |    |   |    |     |   |   |
| LIFE 登録       |   |      |   |   |   |   |    |   |    |     |   |   |

図3 令和3年度東京センターモデル事業のスケジュール(案)

#### 5. 今後の展望(モデル事業の実施)

令和3年度は東京センター独自のモデル事業として、以下のような内容の事業を予定している。

- ① LIFE による NPI-NH データ収集に資する日本版 BPSD ケアプログラムの全国普及に向けたモデ ル事業展開
- ② BPSD 評価尺度の活用実態把握と LIFE に登録する BPSD 評価尺度の検討
- ③ BPSD発症者の少ない施設の要因の検討

## 参考資料1

# システムユーザーテストにおける課題と その対処方法

#### システムユーザーテストにおける課題とその対処方法

|    |                                             | 起票者記入欄                                                                                                    |               |                                  |                |            |                                            |                 | 対処者記入欄    |           |                                                                                                    | 承認者 | 記入欄 |                                   |
|----|---------------------------------------------|----------------------------------------------------------------------------------------------------|---------------|----------------------------------|----------------|------------|--------------------------------------------|-----------------|-----------|-----------|----------------------------------------------------------------------------------------------------|-----|-----|-----------------------------------|
| ٩o | 件名(タイトル)                                    | 事象・質問内容                                                                                                    | 画面ID<br>(画面名) | 起票日                              | 起票者            | 優先度        | ステータ<br>ス                                  | 対処希望日<br>(ある場合) | 対処完了日     | 対処担<br>当者 | 対処内容                                                                                                    | 承認日 | 承認者 | 備考                                |
| 2  | 例)CSVを取込時のエラー<br>アドミニストレーター登録<br>時のプランクについて | CSVを取り込もうとするとエラー画面に遷移す<br>アドミニストレーター登録時に職種、生年月が<br>ブランクにできない(名簿票には職種、生年月<br>の情報なし、こちらで仮情報を入力し、<br>DEMBASE上でアドミニストレーターが修正す<br>るのか)   | G999<br>G225  | 2021/1/29<br>2021/3/1            | 日中             | B.高<br>B.高 | <ol> <li>1.新規発行</li> <li>1.新規発行</li> </ol> |                 | 2021/3/10 | 古賀        | 東京都版DEMBASEの仕様に合わせているため<br>必須入力項目となります。<br>お手数ですが仮情報の入力をお願いいたしま<br>す。                                                                                       |     |     |                                   |
| 3  | LMSログイン時にパスワー<br>ド変更画面が表示されない               | LMSログイン時にパスワード変更画面が表示さ<br>れないため新パスワードに変更できない                                                                                        |               | 2021/3/2<br>2021/3/3<br>2021/3/7 | 月井<br>広野<br>鈴木 | B.高        | 1.新規発行                                     |                 | 2021/3/11 | 古賀        | LMS業者に確認したところ、パスワード変更画<br>面が表示されない仕様とのことでした。そのた<br>め、申し訳ございませんが該当のテスト手順は<br>削除いただきますようお願いします。                                                               |     |     |                                   |
| 4  | e-learningの姓名の順序が<br>逆                      | アドミニストレーター登録時の姓名がe-learning<br>システム利用時に逆になる                                                                                         |               | 2021/3/2                         | 月井             | A.緊急       | 1.新規発行                                     |                 | 2021/3/10 | 古賀        | 正しい順序になるよう修正を行いました。                                                                                                    |     |     |                                   |
| 5  | 4.まとめ(②チーム) 誤<br>字                          | 421 もうすぐ、このケアプログラム講座も終了<br>→修了 422ではシステム講座修了となっている                                                                                  |               | 2021/3/2                         | 月井             | C.中        | 1.新規発行                                     |                 | 2021/3/11 | 小林        | 誤字の修正を行いました。                                                                                                    |     |     |                                   |
| 6  | 4.まとめ(③次はシステム<br>操作講座へ) 誤字                  | 終了→修了                                                                                                    |               | 2021/3/2                         | 月井             | C.中        | 1.新規発行                                     |                 | 2021/3/11 | 小林        | 誤字の修正を行いました。                                                                                                    |     |     |                                   |
| 7  | 2.DEMBASEにログインす<br>る 誤字                     | 終了→修了                                                                                                    |               | 2021/3/2                         | 月井             | C.中        | 1.新規発行                                     |                 | 2021/3/11 | 小林        | 誤字の修正を行いました。                                                                                                    |     |     |                                   |
| 8  | 利用規約の確認 対象者の<br>変更                          | 利用対象者の内容を変更したため差し替えが必<br>要                                                                                                    |               | 2021/3/2                         | 月井             | B.高        | 1.新規発行                                     |                 | 2021/3/10 | 古賀        | 利用規約の差し替えを行いました。                                                                                                    |     |     |                                   |
| 9  | アドミニストレーターの生<br>年月が選べない                     | 生年月が選べず直接入力した                                                                                                    |               | 2021/3/4                         | 広野             | C.中        | 1.新規発行                                     |                 | 2021/3/10 | 小林        | 東京都版DEMBASEの仕様に合わせているため<br>値が入力されていると選択することができませ<br>ん。<br>お手数ですが一度値を削除してから選択をお願<br>いいたします。                                                                  |     |     |                                   |
| LO | 利用者の状態入力のエラー                                | ー時保存をクリックしても画面が切り替わ<br>らない場合がある(一度ログアウトして再<br>度ログインするとできた)。                                                                         |               | 2021/3/5                         | 五月女            | B.高        | 1.新規発行                                     |                 | 2021/3/12 | 古賀        | 弊社内で同様の事象を再現することができませ<br>んでした。<br>お手数ですがどのような画面操作で発生したの<br>か詳細を教えていただけますでしょうか。                                                                              |     |     |                                   |
| 11 | 薬の検索エラー                                     | 薬の検索ができないことがある(全て該当<br>なしになってしまう)。                                                                                                  |               | 2021/3/5                         | 五月女            | B.高        | 1.新規発行                                     |                 | 2021/3/12 | 古賀        | 弊社内で確認をしたところ、状態入力画面のま<br>ま30分以上放置をして薬を検索した場合に、<br>セッションタイムアウトにより同様の事象が再<br>現されることを確認いたしました。<br>もしそうでない場合は、お手数ですがどのよう<br>な画面操作で発生したのか、詳細を教えていた<br>だけますでしょうか。 |     |     |                                   |
| 12 | 利用者の状態レポートのエ<br>ラー                          | PDFではなく、エクセルデータで出力され<br>る。                                                                                                    |               | 2021/3/5                         | 広野             | B.高        | 1.新規発行                                     |                 | 2021/3/11 | 古賀        | テスト手順No.75の記載誤りとなります。申し訳<br>ございません。<br>正しくは「ダウンロードしたCSVを開く(CSV<br>ファイル)」となります。CSVデータがエクセ<br>ルで確認できれば問題ございません。                                               |     |     |                                   |
| L3 | 利用者情報の入力完了ボタ<br>ンを押下すると画面が切り<br>替わらないことがある  | 入力完了をクリックしても画面が切り替わ<br>らない場合がある(一度ログアウトして再<br>度ログインするとできた)。                                                                         |               | 2021/3/5                         | 五月女            | B.高        | 1.新規発行                                     |                 | 2021/3/12 | 古賀        | 弊社内で同様の事象を再現することができませ<br>んでした。<br>お手数ですがどのような画面操作で発生したの<br>か詳細を教えていただけますでしょうか。                                                                              |     |     |                                   |
| 14 | 利用者情報の入力時に関す<br>る意見                         | 利用者の氏名とIDを記録できる媒体やペー<br>ジがあると良いと思った。<br>(現状、利用者の氏名とIDの保管を事業者<br>側で別途Excelなど作成しておかなければ<br>ならず、帳票の紛失や更新ミスなどで氏名<br>とIDがずれてしまう可能性があるため) |               | 2021/3/9                         | 鈴木             | D.小        | 1.新規発行                                     |                 | 2021/3/12 | 古賀        | ご意見ありがとうございます。<br>今後の検討課題とさせていただきます。                                                                                                    |     |     | 次年度以降の意<br>見として確認<br>(東京セン<br>ター) |
| 15 | 利用者情報入力時の画面表<br>示のエラー                       | 右の図のように「頻度」「重症度」の<br>チェックボックスがずれており、入力しづ<br>らい。                                                                                     |               | 2021/3/9                         | 鈴木             | B.高        | 1.新規発行                                     |                 | 2021/3/11 | 古賀        | 改行がされないよう修正を行いました。                                                                                                    |     |     |                                   |
| 16 | 利用者情報入力時の画面表<br>示のエラー                       | 処方薬追加のページ 五十音順と服薬頻度<br>の選択肢が被る                                                                                                    |               | 2021/3/9                         | 鈴木             | B.高        | 1.新規発行                                     |                 | 2021/3/12 | 小林        | <br>選択肢が被らないよう修正を行いました。                                                                                                    |     |     |                                   |
| 17 | 利用者情報入力時の画面表<br>示に関する意見                     | 今回、手持ちテキストがなかったため、<br>「頻度」や「重症度」、「行動側面」など<br>適切な基準に基づいた判定が難しかった。                                                                    |               | 2021/3/9                         | 鈴木             | D.小        | 1.新規発行                                     |                 | 2021/3/12 | 古賀        | ご意見ありがとうございます。<br>今後の検討課題とさせていただきます。                                                                                                    |     |     | 次年度以降の意<br>見として確認<br>(東京セン<br>ター) |
| 18 | 利用者状態入力の入力履歴<br>におけるPDF表示のエラー               | 利用者の入力履歴から結果のPDF表示をし<br>たところ、「このファイルを開くことがで<br>きません」と表記され、PDFが表示されな<br>い。                                                           | G131          | 2021/3/17                        | 月井             | B.高        | 1.新規発行                                     |                 | 2021/3/18 | 古賀        | サーバ上のPDF問覧用アプリケーションが正し<br>く起動していなかったことが原因となります。<br>対応を行いましたのでお手数ですが再度確認を<br>お願いいたします。                                                                       |     |     |                                   |

# 参考資料2 e-Learning受講マニュアル

| 目次                     |
|------------------------|
| <b>序章 はじめに</b>         |
| (1) 本書の利用目的            |
| 1章 e-ラーニングサイトにログインする16 |
| (1) e-ラーニングサイトを開く      |
| (2) ログインする             |
| 2章 研修を受講する18           |
| (1) e-ラーニングを受講する       |

(2) 研修修了証を発行する

ここでは、アドミニストレーター研修(e-ラーニング版)の受講方法について説明します。

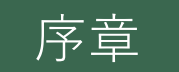

# e-ラーニングサイトにログインする

## (1) e-ラーニングサイトを開く

ここでは、e-ラーニングサイトをブラウザから開く方法を説明します。

## 手順① ブラウザを開く

パソコンにあるブラウザ(Internet Explorer, Google Chrome など)を開きます(**図 1**)。

※推奨ブラウザは以下の通りです。

・パソコン (Windows)

Google Chrome Internet Explorer Mozilla Firefox

| 🗇 G Imps //www.pogle.co.p/1945-11-15 |                                 | - # 6   gright | P+ 01               |
|--------------------------------------|---------------------------------|----------------|---------------------|
|                                      |                                 |                | Creat and 111 9246. |
|                                      |                                 |                |                     |
|                                      | Google                          |                |                     |
|                                      | Coogic                          |                |                     |
|                                      | Greegh TRN: I're Faelleg Farity |                |                     |
|                                      |                                 |                |                     |
|                                      |                                 |                |                     |
|                                      |                                 |                |                     |
|                                      |                                 |                |                     |
|                                      |                                 |                |                     |
|                                      |                                 |                |                     |
| *                                    |                                 |                |                     |
| & Es4.4 Boople.51.7                  |                                 |                | 79515- SIN 8        |

図1 ブラウザ (Internet Explorer)

## 手順② URL を入力する

アドレスバーに e-ラーニングサイトの URL を入 力します (図 2)。

サイトの URL は事務局から配布されている資料 に記載の「URL」(https://から始まる)を確認 してください。

入力が完了したら「Enter」キーを押します。

※Yahoo や Google などの検索ワード欄に入力し ても e-ラーニングサイトは表示されません。

| <b>€</b> ⊜ <b>6</b> |                      |                   |
|---------------------|----------------------|-------------------|
| G Google            | × 📑                  |                   |
|                     |                      | Internet Explorer |
| 新しいタブ               | ×                    |                   |
| <br>                | ২                    |                   |
| デブリ こちらの            | カブックマーク バーにブックマークを追加 | 명이 Google Chrome  |
| [                   | <b>図2</b> アドレスバー     | - (パソコン版)         |

## (2) ログインする

e-ラーニングサイトを利用するためにはログインする必要があります。 ここでは、e-ラーニングサイトにログインする方法を説明します。

## 手順① アカウント ID とパスワードでログインする

事務局から配布されている「アカウント ID」 と「パスワード」を確認してください。

確認した「アカウント ID」と「パスワード」 を入力し、「ログイン」ボタンをクリックし ます(図3)。

「アカウント ID」、または、「パスワード」に 誤りがある場合はログインできません。

| 言語設定を選択、ID、パスワードを入力して「ログイン」ボタンを押してください。                                                                    |
|----------------------------------------------------------------------------------------------------|
| ログインしてください。                                                                                                |
| ログイン                                                                                                    |
| ID:                                                                                                    |
| PASS:                                                                                                    |
| □ IDを記憶する □ ID、PASSを記憶する                                                                                   |
|                                                                                                    |
| ※大文学、小文学の区別に注意して下さい。<br>※ご利明のブラウザにて、Cookieを有効にする設定を行って下さい。<br>※確範のユーザでパソコンを共有している方はID、パスワードを記得しないようにして下さい。 |
| <br>図3 ログイン画面                                                                                              |

17

## (1) e-ラーニングを受講する

e-ラーニングでは研修の教材(以下、研修コンテンツ)を選択し、研修を受講します。 ここでは、受講開始から研修修了までの流れを説明します。

#### 手順① コースを選択する

ログインが完了すると受講者トップ画面が表示 されます。

#### ■ 受講者トップ画面

受講者トップ画面では受講可能なコースが 表示されます(図4)。 受講可能なコース名として「アドミニスト レーター研修」が表示されていることを確 認してください。

コース名を確認後、操作列の「コースを開 く」をクリックします。

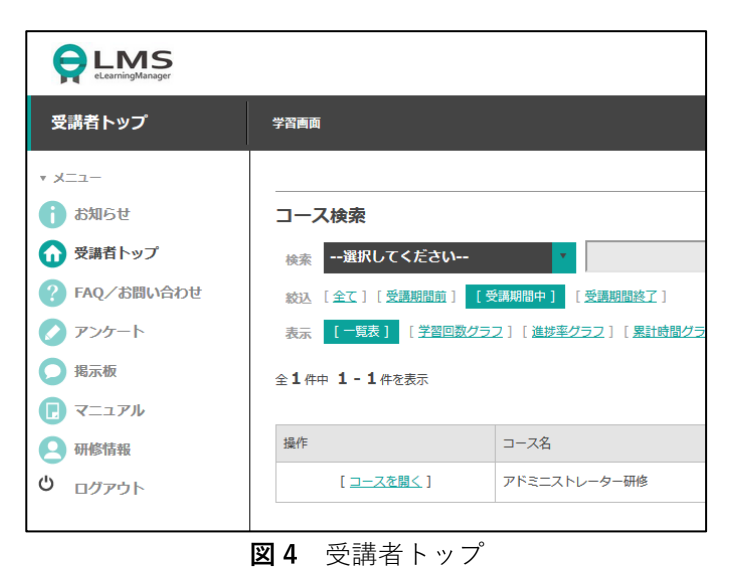

#### 手順② チャプターを選択する

手順①の操作後、コース内容が表示されます。 研修コンテンツは「チャプター」と呼ばれる章 単位で区切られています(図5)。 研修コンテンツは大きく分けて2つに分かれています。

#### ■ ケアプログラム講座

ケアプログラム講座はケアプログラムの考 え方、取り組みの方針や目的などを中心に 学習するコンテンツです。

#### ■ システム操作講座

システム操作講座はケアプログラムを介護 現場で実践するために開発されたシステム 「DEMBASE」の利用方法を学習するコンテ ンツです。

チャプターを上から順に選択し、研修コンテン ツを開きます。

「イントロダクション」をクリックするか、または「学習する」を選択してください(**図 5**)。

| <b>アドミニストレ</b> | ーター研修         |                 |
|----------------|---------------|-----------------|
| 学習する           | 詳細/履歴         | FAQ             |
| 🔲 未履修 / 🔼 ;    | 覆修中 / 🔽 修了 /  | 🔀 不合格 / 🔽 合格    |
| チャプター名         |               |                 |
| 🖃 🚞 ケアプログラム    | 講座            |                 |
|                | <u>'=&gt;</u> |                 |
| 📘 1. はじめに①     | )             |                 |
| E 日本版BPSDケ     | アプログラム・オンライン  | システム「DEMBASE」とは |

図5 チャプター一覧

2 章

18

#### e-learning受講マニュアル

#### 手順③ コンテンツを閲覧する

手順②の操作後、対象のコンテンツを開くと右 図のような画面が表示されます(**図 6**)。

画面中央の「<mark>再生</mark>」ボタンをクリックするとコ ンテンツが開始されます。

#### ■ コンテンツエリアでの基本操作

研修コンテンツが表示されるコンテンツエ リアではいくつかの操作をすることができ ます。 コンテンツエリアの左下部には3つのボタ ンがあります。このエリアを「操作バー」 と呼びます(図7)。 左から「最初に戻る」、「続行」、「戻 る」の操作が可能です。 受講時は「続行」ボタンをクリックし、コ ンテンツを閲覧していきます。

#### ■ コンテンツエリアでの回答操作

研修コンテンツの中には特定の操作をしな いと次に進めないコンテンツ(以下、クイ ズコンテンツ)が存在します。

コンテンツ内で「~してください。」等の 操作指示があった場合はその指示通り操作 してください。

なお、クイズコンテンツが表示されている 場合、「操作バー」は表示されません。

指示はコンテンツによって異なり、マウス で指定された箇所を選択したり、キーボー ドで指定された文字を入力したりと様々な ものがあります。

指示通りの操作ができていない場合は(図 9)のように警告のポップアップメッセー ジが表示されます。

メッセージが表示されたら「Ok」ボタンを クリックしてポップアップを消してから再 度操作してください。

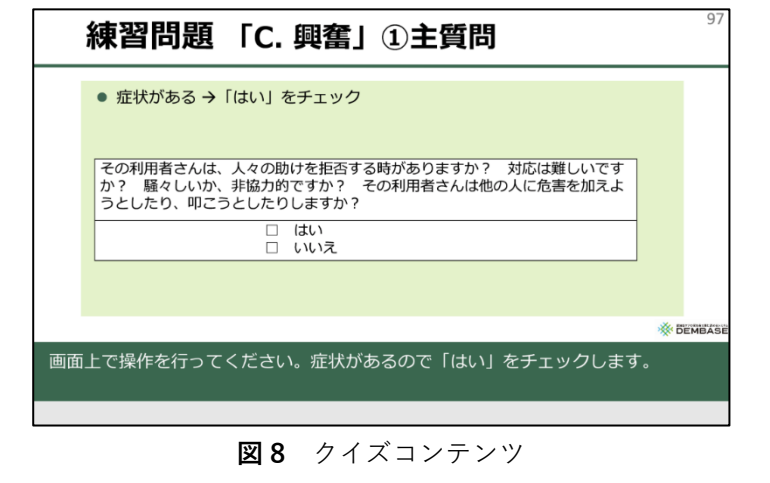

|       |    | $\int$ |    |
|-------|----|--------|----|
| E.    |    | -      |    |
| 1 (   |    |        |    |
|       |    |        |    |
|       | Ok | Ļ      | 1. |
| 1 III |    | J      | 后  |
| ×     |    |        | _  |

図9 警告ポップアップメッセージ

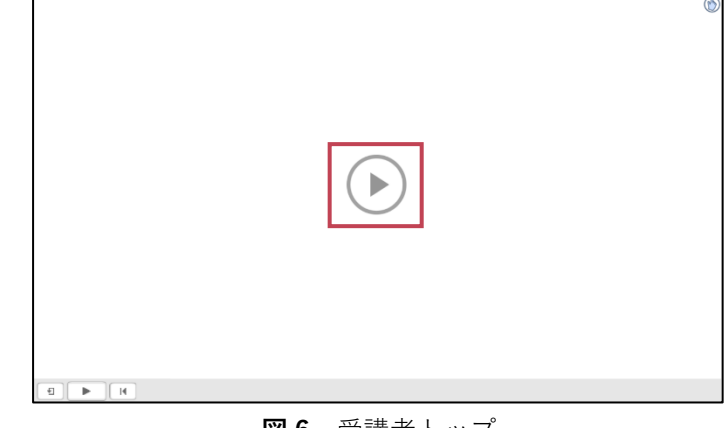

**図6** 受講者トップ

・・・・・・・・・・・・・・・・・・・・・・・・・・・・・・・・・・・・・・・・・・・・・・・・・・・・・・・・・・・・・・・・・・・・・・・・・・・・・・・・・・・・・・・・・・・・・・・・・・・・・・・・・・・・・・・・・・・・・・・・・・・・・・・・・・・・・・・・・・・・・・・・・・・・・・・・・・・・・・・・・・・・・・・・・・・・・・・・・・・・・・・・・・・・・・・・・・・・・・・・・・・・

#### ■ 動画コンテンツの閲覧

一部の研修コンテンツには音声を含む、動
画コンテンツがあります。
動画は他の研修コンテンツ同様、コンテン
ツエリアに表示されますが、動画用の操作
バーが表示されます(図10)。

動画の操作バーは左から「再生」ボタン、 「再生時間(現時点 / 全体時間)」、「ボ リューム調整」ボタン、「全画面」ボタン が表示され、適宜操作をして動画を閲覧し てください。

なお、他の研修コンテンツ同様最後まで閲 覧しないと次のコンテンツに進むことがで きません。

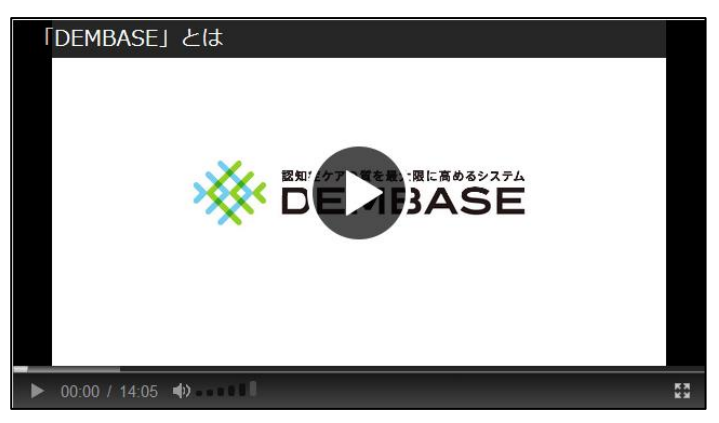

図10 動画コンテンツ

#### 手順④ コンテンツの閲覧を終了する

コンテンツを進めると右図(**図11**)のような最 終ページが表示されます。

この画面が表示されたら、画面右上の「終了」 ボタンをクリックし、コンテンツの閲覧を終了 してください(図12)。

動画の場合は最後まで再生され、自動的に再生 が停止したのを確認してから「終了」ボタンを クリックしてください。

「<mark>終了</mark>」ボタンをクリックすると自動的に前画 面に戻ります。

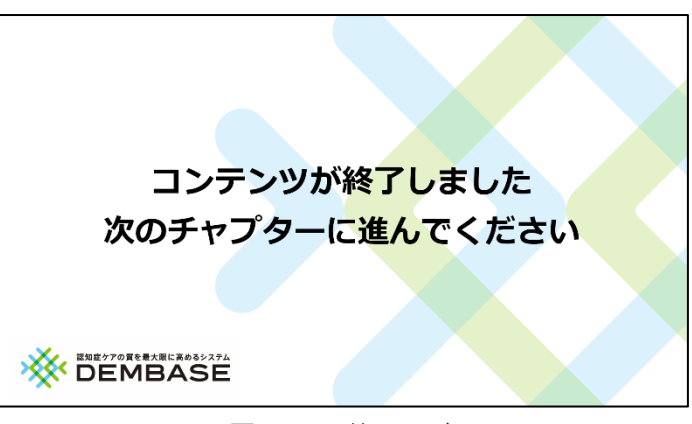

図11 最終ページ

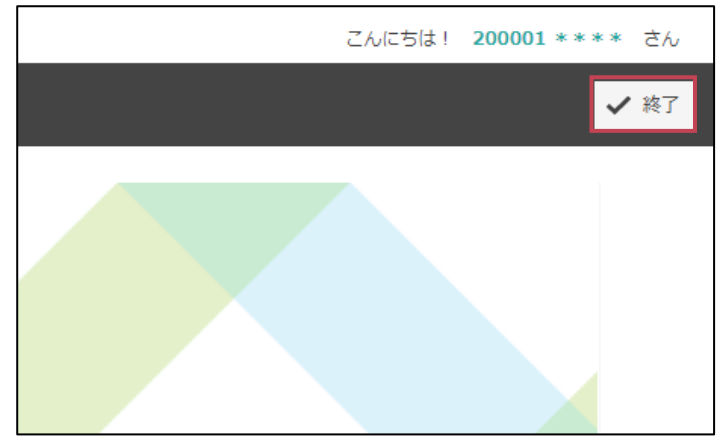

図12 終了ボタン

#### 手順⑤ 次のチャプターを選択する

チャプター一覧に戻ると以前は選択することが できなかった「1. はじめに①」の行が選択可 能になっています(図13)。

「<u>1.</u> はじめに<u>①</u>」をクリックして次のチャプ ターを閲覧してください。

このように上のチャプターの閲覧が完了すると 下のチャプターが閲覧可能になります。

以後、同様の手順で上から一番下のチャプター まで、すべてのチャプターを順番に閲覧してく ださい。

| <b>アドミニストレ</b>      | ーター研修        |                 |
|---------------------|--------------|-----------------|
| 学習する                | 詳細/履歴        | FAQ             |
| 🕒 未履修 / 🔼 )         | 覆修中 / 🔽 修了 / | 🔀 不合格 / 🖸 合格    |
| チャプター名              |              |                 |
| 🖃 🛅 ケアプログラム         | ュ講座          |                 |
| <u> </u>            | <u>/=/</u>   |                 |
| 📘 <u>1. (ປັນໄວດ</u> | 2            |                 |
| 日本版BPSDケ            | アプログラム・オンライン | システム「DEMBASE」とは |

図13 チャプター一覧

## (2)研修修了証を発行する

すべての研修コンテンツの受講が修了した後、研修修了証を発行します。 ここでは、研修修了証を発行する方法を説明します。

#### 手順① 受講を終了する

最後のチャプターを見終わると右図のような画 面が表示されます(**図14**)。

画面の指示に従い「<mark>終了</mark>」をクリックしてください。

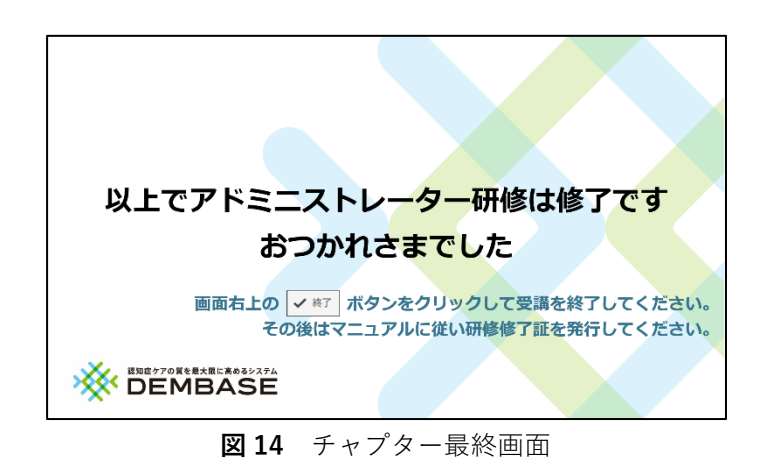

#### 手順② 修了証を発行する

受講者トップ画面に戻ると「修了証を発行す る」が表示されます(図15)。 なお、ボタンが表示されない場合は未受講のチ ャプターがないか確認してください。

「<mark>修了証を発行する</mark>」をクリックしてくださ い。

クリックすると修了証である「certificate.pdf」 ファイル(図16)のダウンロードが開始しま す。

ダウンロードした修了証は紛失しないようファ イルを管理するか、プリンターで印刷し、保管 してください。

| <u>学習画面 [コース一覧]</u> » 学習する          |
|-------------------------------------|
| ■アドミニストレーター研修                       |
|                                     |
| 学習する 詳細/履歴                          |
| 🔄 未履修 / 🔼 履修中 / 🔽 修了 / 🔀 不合格 / 🖸 合格 |
| 修了証を発行する                            |
| チャプター名                              |
| 🖃 🧰 ケアプログラム講座                       |

図15 修了証発行ボタン

| アドミニストレーター研修                                        |
|-----------------------------------------------------|
| 修了証書                                                |
| 氏名 200001 ****                                      |
| あなたは、日本版BPSDケアプログラムに係るアドミニ<br>ストレーター研修を修了したことを証します。 |

図16 研修修了証書(一部抜粋イメージ)

# 参考資料3 アドミニストレーター用 マニュアル

# 目次

| 1 章                        | E DE                                                                                                    | <b>MBASE にログインする</b>                                                                                                    |
|----------------------------|----------------------------------------------------------------------------------------------------|----------------------------------------------------------------------------------------------------|
|                            | (1)                                                                                                    | DEMBASE を開く                                                                                                    |
|                            | (2)                                                                                                    | はじめてログインする                                                                                                    |
|                            | (3)                                                                                                    | 初期パスワードを変更する                                                                                                    |
|                            | (4)                                                                                                    | ログインする(2回目以降)                                                                                                    |
| 2章                         | さメニ                                                                                                    | <b>- ユー画面を利用する</b>                                                                                                    |
|                            | (1)                                                                                                    | メニュー画面                                                                                                    |
| 3章                         | アカ                                                                                                    | ウント情報を管理する                                                                                                    |
|                            | (1)                                                                                                    | アカウント情報を確認する                                                                                                    |
|                            | (2)                                                                                                    | アカウント情報を変更する                                                                                                    |
|                            | (3)                                                                                                    | パスワードを変更する                                                                                                    |
| 4章                         | 利用                                                                                                    | 者さんを登録する37                                                                                                    |
|                            | (1)                                                                                                    | 新規に利用者さんを登録する                                                                                                    |
|                            | (2)                                                                                                    | 利用者さんの情報を変更する                                                                                                    |
|                            | (3)                                                                                                    | 利用終了を登録する                                                                                                    |
|                            | (4)                                                                                                    | 利用を再開する                                                                                                    |
|                            |                                                                                                    |                                                                                                    |
| 5章                         | 担当                                                                                                    | する利用者さんを確認する43                                                                                                    |
| 5章                         | <b>担当</b> (1)                                                                                                    | <b>する利用者さんを確認する</b> 43<br>利用者さんを一覧で確認する                                                                                                    |
| 5章<br>6章                   | <b>担当</b><br>(1)<br>( <b>1)</b>                                                                                                    | <b>する利用者さんを確認する</b>                                                                                                    |
| 5章<br>6章                   | : <b>担当</b><br>(1)<br>: <b>状態</b><br>(1)                                                                                                    | <b>する利用者さんを確認する</b>                                                                                                    |
| 5章<br>6章                   | · <b>担当</b><br>(1)<br>(1)<br>(1)<br>(2)                                                                                                    | <b>する利用者さんを確認する</b>                                                                                                    |
| 5章<br>6章                   | 1 担当<br>(1) 1 (1) (1) (2) (3)                                                                                                    | <b>する利用者さんを確認する</b>                                                                                                    |
| 5章<br>6章<br>7章             | t 担当<br>(1)<br>t 状態<br>(1)<br>(2)<br>(3)<br>t 利用                                                                                                    | する利用者さんを確認する       43         利用者さんを一覧で確認する       45         を入力する       45         新規入力する       45         入力を再開する       1         リストにない薬の登録依頼をする       61                                                                                                    |
| 5章<br>6章<br>7章             | t 担当<br>(1)<br>t 状態<br>(1)<br>(2)<br>(3)<br>t 利用<br>(1)                                                                                                    | する利用者さんを確認する       43         利用者さんを一覧で確認する       45         を入力する       45         新規入力する       45         入力を再開する       1         リストにない薬の登録依頼をする       61         レポートを出力する       61                                                                                                    |
| 5章<br>6章<br>7章             | t 担当<br>(1)<br>t 状態<br>(1)<br>(2)<br>(3)<br>t 利用<br>(1)<br>(2)                                                                                                    | する利用者さんを確認する43利用者さんを一覧で確認する45を入力する45新規入力する45入力を再開するリストにない薬の登録依頼をする日さんの入力履歴を確認する61レポートを出力する45出力したレポートを確認する45                                                                                                    |
| 5章<br>6章<br>7章             | t 担当<br>(1)<br>t 状態<br>(1)<br>(2)<br>(3)<br>t 利用<br>(1)<br>(2)<br>(3)                                                                                                    | する利用者さんを確認する43利用者さんを一覧で確認する45を入力する45新規入力する45入力を再開するリストにない薬の登録依頼をする日本さんの入力履歴を確認する61レポートを出力する61レカしたレポートを確認する5状態入力を削除する                                                                                                    |
| 5章<br>6章<br>7章             | t 担当<br>(1)<br>t <b>状態</b><br>(1)<br>(2)<br>(3)<br>t 利用<br>(1)<br>(2)<br>(3)<br>(4)                                                                                                | する利用者さんを確認する43利用者さんを一覧で確認する45を入力する45新規入力する45入力を再開するリストにない薬の登録依頼をするオさんの入力履歴を確認する61レポートを出力する61出力したレポートを確認する51K態入力を削除するLIFE 用 CSV を出力する                                                                                                    |
| 5章<br>6章<br>7章<br>8章       | <ul> <li>担当</li> <li>(1)</li> <li>(1)</li> <li>(2)</li> <li>(3)</li> <li>(1)</li> <li>(2)</li> <li>(3)</li> <li>(4)</li> <li>(4)</li> </ul>                                        | する利用者さんを確認する       43         利用者さんを一覧で確認する       45         を入力する       45         新規入力する       45         入力を再開する       リストにない薬の登録依頼をする         者さんの入力履歴を確認する       61         レポートを出力する       61         レポートを出力する       61         とドE 用 CSV を出力する       66                                                                                                    |
| 5章<br>6章<br>7章<br>8章       | t 担当<br>(1)<br>(1)<br>(2)<br>(3)<br>(1)<br>(2)<br>(3)<br>(1)<br>(2)<br>(3)<br>(4)<br>(4)<br>(1)                                                                                    | する利用者さんを確認する       43         利用者さんを一覧で確認する       45         を入力する       45         新規入力する       45         入力を再開する       リストにない薬の登録依頼をする         考さんの入力履歴を確認する       61         レポートを出力する       61         レポートを出力する       61         レポートを出力する       61         出力したレポートを確認する       61         本市したレポートを確認する       61         日月 CSV を出力する       66         利用者さんを受け入れる       66                                                                                                    |
| 5章<br>6章<br>7章<br>8章       | <ul> <li>担当</li> <li>(1)</li> <li>(1)</li> <li>(2)</li> <li>(3)</li> <li>(1)</li> <li>(2)</li> <li>(3)</li> <li>(4)</li> <li>(1)</li> <li>(2)</li> <li>(1)</li> <li>(2)</li> </ul> | する利用者さんを確認する       43         利用者さんを一覧で確認する       45         を入力する       45         新規入力する       45         入力を再開する       リストにない薬の登録依頼をする         者さんの入力履歴を確認する       61         レポートを出力する       61         レポートを出力する       61         レポートを出力する       61         レポートを確認する       61         川下E 用 CSV を出力する       66         利用者さんを受け入れる       66         利用者さんを受け入れる       41                                                                                                    |
| 5章<br>6章<br>7章<br>8章<br>9章 | 1<br>(1)<br>(1)<br>(2)<br>(3)<br>(1)<br>(2)<br>(3)<br>(4)<br>(1)<br>(2)<br>(1)<br>(2)<br>(1)<br>(2)<br>(1)<br>(2)<br>(1)                                                           | する利用者さんを確認する       43         利用者さんを一覧で確認する       45         を入力する       45         新規入力する       45         入力を再開する       45         リストにない薬の登録依頼をする       61         レポートを出力する       61         レポートを出力する       61         レポートを確認する       61         レポートを強力する       61         レポートを出力する       61         レポートを出力する       61         レポートを改善しまる       66         利用者さんを異動させる       66         利用者さんを異動する       66         利用者さんを異動する       66         利用者さんを異動する       66         利用者さんを異動する       66 |

## (1) DEMBASEを開く

ここでは、DEMBASE をブラウザから開く方法を説明します。

## 手順① ブラウザを開く

パソコンにあるブラウザ(Internet Explorer, Google Chrome など)を開きます(**図1**)。

※推奨ブラウザは以下の通りです。

- ・パソコン(Windows) Google Chrome Internet Explorer Mozilla Firefox
- ・Android(画面サイズ 4.7 インチ以上) Google Chrome
- iOS(iPad/iPhone 6 以降) Safari

# ead protection and protection of the second second

図1 ブラウザ (Internet Explorer)

## 手順② URL を入力する

アドレスバーに DEMBASE の URL を入力します (図 2, 図 3)。

DEMBASE の URL は e ラーニング研修の「マニ ュアル」PDF ファイル p.247~249(https://か ら始まる)に記載されています。

入力が完了したら「Enter」キーを押します。

※Yahoo や Google などの検索ワード欄に入力し ても DEMBASE は表示されません。

| G Google | ×              |     |
|----------|----------------|-----|
| Coogie   | Internet Explo | rer |
| /#11077  | ×              |     |
| 「新しいダリ   |                |     |

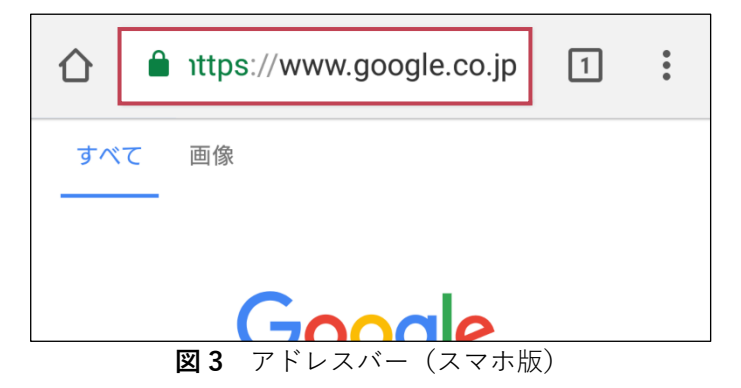

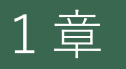

## (2) はじめてログインする

DEMBASE を利用するためにはログインする必要があります。 ここでは、はじめて DEMBASE にログインする方法を説明します。

#### 手順① アカウント ID と初期パスワードでログインする

e ラーニング研修を受講するときに受け取った 「アカウント ID」と「パスワード」を確認して ください。

確認した「アカウント ID」と「パスワード」を 入力し、「ログイン」ボタンをクリックします (図 4)。

「アカウント ID」、または、「パスワード」に誤 りがある場合はログインできません。

| ID<br>/はフード<br>/はフード<br>ログインに問題がある場合は、マニュアルに記載されている内容に従いご連<br>裕下さい。 |  |
|---------------------------------------------------------------------|--|
|                                                                     |  |

#### **図4** ログイン画面

#### 手順②利用規約を確認する

ログインすると利用規約の確認画面が表示され ます(**図5**)。

利用規約に同意していただかないと DEMBASE を利用することはできません。

利用規約を下にスクロールしながら読んでくだ さい。一番下までスクロールし、「同意する」ボ タンをクリックします(図6)。

| 用規約の    | File State Stat |
|---------|----------------------------------------------------------------------------------------------------|
| 旧現的を最終る | Iでスクロールしてお読みの上、「阿倫する」ボタンを押してDEMDASEの利用を認知してください。                                                                                                    |
|         | 日本版BPSDケアプログラム 利用規約                                                                                                    |
|         | (認知症介護研究・研修東京センターR3年度版)                                                                                                    |
|         | 令相3年4月1日                                                                                                    |
|         |                                                                                                    |
|         | ようしたもので5097プログラム NWINGT、006 1 ANITY ことち、1 201 世界地(27年80年)のその50%からたは2014年31,17年81年32年20(1975)11<br>10(27年34年30年57月752) ム(1715)27月752) (2115) 日 2015年312月35日、日本1015年311年3154545157) (2115年154757月75<br>15)3)1(27578)10(24565551)(2450567月)-125855550(241545555555555555555555555555555555555                                                                                                    |
|         | 日本96000000、クラフロクラムを利用する名は、本語的について簡単と発意の上で利用するものとし、本システムを利用して利用したもの<br>とする。                                                                                                    |
|         | 2. 利用社会部                                                                                                    |
|         | 2 THANKED<br>ケアプログラムを利用できる者は、私が国に所在する事業対策のうち、下記に定めるものとする。                                                                                                    |
|         | <ol> <li>(1) 居宅介護支援</li> </ol>                                                                                                    |
|         | (2) 品牌介護                                                                                                    |
|         | (3) 34時頃間(合語を始を含む。)                                                                                                    |
|         | (4)通所介護(約城西蘭型を含む。)                                                                                                    |

| SALEDOWNER HEREINER HEREINER STRUCTURE AND THE SHE OCT THE CASE                                                              |
|----------------------------------------------------------------------------------------------------|
| 8 \$A\$U                                                                                                    |
| (1)東京センターは、以下の車利について責任を負われいものとする。                                                                                            |
| ア ケアプログラムの利用により発生した アドミーストレーターの消算(他者との服で生じた紛争等に近向する損害を含む。)                                                                   |
| イ ネシステムに起因しない マクコン、通信検諾及び回顧の障害により生じた課書                                                                                       |
| ワ 災害、事交等、東京センタ の置めに増すことのできない事由により、ホシステムの利用が運転及び不癒となった場合に生じた低害                                                                |
| エノバソコン、電子証明言等の偽造、変造、盗用又は不正使用等により、使用者がアドミニストレーター本人でなかったことにより主じた損害                                                             |
| (2)本システムの利用に関いて紛争が生じた場合については、東京地方裁判所を第一番の管轄裁判所とする。                                                                           |
| 9 著作履                                                                                                    |
| (1) ケアブログラムに多る資産性量の加減的理理性は、すべて来京級に帰属する+のであり、東京やンターは来京級の対応を受けて、ケアブログラムを置き<br>管理を行っているものである。                                   |
| (2) アドミニストレーターは東京都の厚窓を得た場合を除き、ケアジログラムに係る害様について、低影及び指数等をすることはできない。アドミニストレーターがこれに導及した場合、東京部は利用行為の売止及び損害賠償を請求することができる。          |
| (3)システムに入力した情報についての活件権の有単、増単、第三者に対する利用の許認、他の第三者に対する保着その挑紛争について、実売部長び実売センターは一切の責任を負わず、各事業所等及びケドシニストレーターの責任と負担において処理解決するものとする。 |
| 10 利用時期の客事                                                                                                    |
| 本規約は、予告なしに変更することができるものとする。また、本規約が変更された場合は、変更後の規約が適用されるものとし、アドミニストレーターに<br>これに発調なく目覚したものとする。                                  |
| 原則 この場所は、令和3年4年1日より取りする。                                                                                                    |

図6利用規約の確認画面(下部)

## (3) アカウント情報の初期設定を行う

DEMBASE に登録されているご自身の情報をアカウント情報といいます。 はじめて DEMBASE にログインする場合、アカウント情報の訂正と初期パスワードを任意のパスワード に変更する必要があります。

ここでは、アカウント情報の初期設定をするための手順を説明します。

#### 手順① アカウント情報を確認する

ログインをするとアカウントの初期設定画面が表示されます。 アカウントの初期設定画面に表示される内容は以下の通りです。(図7)

#### 

ご自身のアカウント ID です。

#### ■ 自治体

ご自身の事業所がある自治体です。

#### ■ 事業所名

ご自身の事業所名です。

#### ■ 住所

ご自身の事業所の住所です。

#### ■ 職種

ご自身の職種です。

#### ■ 生年月

ご自身の生年月です。

■ 性別

ご自身の性別です。

#### アドミニストレーター情報 ID 200001 自治体 東京都 世田谷区 事業所名 中央介護サービス 住所 東京都世田谷区上北沢2丁目1-6 $\sim$ 職種 \* 介護職員 生年月 \* 1974 年 12 月 46歳 性別 ●男性 ○女性 メールアドレス (確認用) パスワード変更 新しいパスワード(確認) 登録

図7 アカウントの初期設定画面

#### ■ メールアドレス

メールアドレスの入力欄です。空欄で表示されます。

#### ■ メールアドレス(確認)

メールアドレスの入力誤りを防ぐための確認用入力欄です。空欄で表示されます。

#### ■ 新しいパスワード

新しいパスワードの入力欄です。空欄で表示されます。

#### ■ 新しいパスワード(確認)

新しいパスワードの入力誤りを防ぐための確認用 入力欄です。空欄で表示されます。

アドミニストレーター用受講マニュアル

#### |手順②||アカウント情報を変更する|

登録されているアカウント情報を変更します。(図10)

#### ■ 職種

正しい「職種|を選択します。

#### ■ 生年月

正しい生年月を入力します。 「年」を数字4桁、「月」を2桁で入力して ください。 「年」と「月」を入力すると年齢が計算さ れ、表示されます。

| 職種 *    | 介護職員    ✓       |
|---------|-----------------|
| 生年月 *   | 1974 年 12 月 46歳 |
| 性別      | ●男性 ○女性         |
| メールアドレス | (確認用)           |

#### 図8 アカウント情報

#### ■ 性別

正しい性別を選択してください。

#### ■ メールアドレス

ご自身のメールアドレスを任意で入力することができます。 なお、入力されたメールアドレスは自治体や東京センターからの連絡時の宛先として使用されます。

#### 手順③ 初期パスワードを変更する

e ラーニング研修を受講するときに受け取った 「パスワード」から任意のパスワードに変更しま す。

#### ■ 新しいパスワード

変更したい任意のパスワード(半角英数8文 字以上、15文字以下)を「新しいパスワー ド」に入力します(図9)。

確認のために「新しいパスワード(確認)| にも同様のパスワードを入力します。

入力した新しいパスワードは次回以降のログ インに必要となるため、忘れないように控え ておいてください。

入力が完了したら、最後に「登録」ボタンを クリックします。

メニュー画面が表示されれば、ログイン完了 です(図10)。

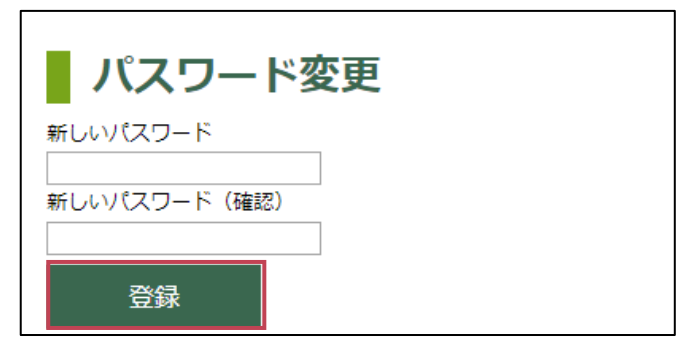

図9 パスワード変更画面

| メニュー画面   | 利用者一覧     |    |       |         |      |             |
|----------|-----------|----|-------|---------|------|-------------|
| ×=       |           |    |       |         |      |             |
| お知らせ     |           |    |       |         |      |             |
| お知らせ一覧へ  |           |    |       |         |      |             |
| 利用者一覧    |           |    |       |         |      | 利用者一覧をもっとみる |
| 利用者番号    | 年齡        | 性別 | ステータス | 次回入力予定日 | 状態入力 | 担当変更/利用再闡   |
| ① 利用者を新考 | 1992<br>1 |    |       |         |      |             |

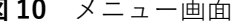

## (4) ログインする(2回目以降)

ここでは、2回目以降に DEMBASE ヘログインする方法を説明します。

#### 手順① ID とパスワードでログインする

「ID」と「パスワード」を入力し、「ログイン」 ボタンをクリックします(**図11**)。

「ID」、または、「パスワード」に誤りがある場 合はログインできません。

メニュー画面が表示されれば、ログイン完了で す(図 12)。

| I D                                         |
|---------------------------------------------|
| パスワード<br>ログイン                               |
| ログインに問題がある場合は、マニュアルに記載されている内容に従いご連<br>格下さい。 |

図11 ログイン画面

|          | BASE  |    |       |         |      |             |
|----------|-------|----|-------|---------|------|-------------|
| メニュー画面   | 利用者一覧 |    |       |         |      |             |
| メニュー     |       |    |       |         |      |             |
| お知らせ     |       |    |       |         |      |             |
| お知らせ一覧へ  |       |    |       |         |      |             |
| 利用者一覧    |       |    |       |         |      | 利用者一覧をもっとみる |
| 利用者番号    | 年龄    | 性別 | ステータス | 次回入力予定日 | 状態入力 | 担当変更/利用再開   |
| ① 利用者を新規 | 登録    |    |       |         |      |             |

図12 メニュー画面

# メニュー画面を利用する

## (1) メニュー画面

| 8         |                                  | ASE                    |                       |                                   |                          |            |             |   | 1 דאטידעם ו אטידע |
|-----------|----------------------------------|------------------------|-----------------------|-----------------------------------|--------------------------|------------|-------------|---|-------------------|
|           | メニュー画面                           | 利用者一覧                  |                       |                                   |                          |            |             |   | ID : 200001       |
|           | メニュー                             |                        |                       |                                   |                          |            |             |   |                   |
| 3)        | DEMBASE     2019/07/:            | の利用には研修す<br>11以降は研修を受  | 2受講する必要が<br>認識しないとDEM | あります。2019/07/10ま<br>BASEへのログインができ | までに研修を受講してください。<br>きません。 | ,          |             |   |                   |
|           | お知らせ                             |                        |                       |                                   |                          |            |             |   |                   |
| シー        | ✓ 2019/03/11 リ<br>✓ 2019/03/11 利 | ストにない薬の<br>用者(100026)の | 登録依頼(ID:2<br>Dプログラム利用 | 2 <b>00001)</b><br>用が再開されました。(    | 相当アドミID : 200001)        |            |             |   |                   |
|           | お知らせ一覧へ                          | ,                      |                       |                                   |                          |            |             |   |                   |
|           |                                  |                        |                       |                                   |                          |            |             |   |                   |
| וי<br>ס - | 利用者一覧                            |                        |                       |                                   |                          |            | 利用者一覧をもっとみる |   |                   |
|           | 利用者番号                            | 年齡                     | 性別                    | ステータス                             | 次回入力予定日                  | 状態入力       | 担当変更/利用再開   |   |                   |
|           | 100001                           | 85歲                    | 男性                    | 利用中                               | 2019/03/20               | 新規入力 履歴    | 変更          |   |                   |
|           | 100008                           | 88歳                    | 女性                    | 利用中                               | 2019/04/10               | 入力再開    履歴 | 変更          |   |                   |
|           | 100009                           | 84歳                    | 男性                    | 利用中                               | 2019/06/10               | 新規入力 層歴    | 変更          |   |                   |
|           | 利用者を新規                           | 注録                     |                       |                                   |                          |            |             | · |                   |

図13 メニュー画面

ログイン後に表示されるメニュー画面について説明します。

#### ■ アカウント/ログアウト(図 13.①)

アカウント :アドミニストレーター情報画面を開きます。
 詳細は「3章(1)アカウント情報を確認する(P.9)」を参照してください。
 ログアウト :DEMBASE の利用を終了し、ログイン画面に戻ります。

#### ■ ナビゲーションリンク(図 13.②)

1. メニュー画面:メニュー画面を開きます。

 2.利用者一覧 :利用者一覧画面を開きます。
 詳細は「5章(1)利用者さんを一覧で確認する(P.20)」を 参照してください。

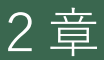

アドミニストレーター用受講マニュアル

#### ■ 警告メッセージー覧(図 13.3)

 警告メッセージ: アドミニストレーター研修を受講していない仮IDの場合、警告メッセージ が表示されます。
 所属する自治体へeラーニング研修の開講期間を問い合わせのうえ、期間内 に研修を修了してください。

#### ■ お知らせ一覧(図 13.④)

 お知らせ : ご自身に宛てられたお知らせのうち直近の3件が表示されます。 クリックするとお知らせ通知画面を開きます。 詳細は「9章(1)手順②お知らせを開く(P.45)」を 参照してください。
 お知らせ一覧へ:お知らせ一覧画面を開きます。 詳細は「9章(1)手順①お知らせ一覧を開く(P.45)」を

参照してください。

#### ■ 利用者一覧(図 13.5)

- 利用者一覧をもっとみる:利用者一覧画面を開きます。
   詳細は「5章(1)利用者さんを一覧で確認する(P.20)」を 参照してください。

   利用者一覧
   ご自身が担当する利用者さんの情報が3件表示されます。 内容は利用者一覧画面と同様です。
- 3.利用者を新規登録
   :利用者情報の登録画面を開きます。
   詳細は「4章(1)新規に利用者さんを登録する(P.14)」を
   参照してください。

## アカウント情報を管理する

## (1) アカウント情報を確認する

DEMBASE に登録されているご自身の情報をアカウント情報といいます。 ここでは、アカウント情報の確認方法を説明します。

#### 手順① アドミニストレーター情報画面を開く

画面右上の「アカウント」リンクをクリックし、アドミニストレーター情報画面を開きます(図14)。

アドミニストレーター情報画面に表示される内容 は以下の通りです(図15)。

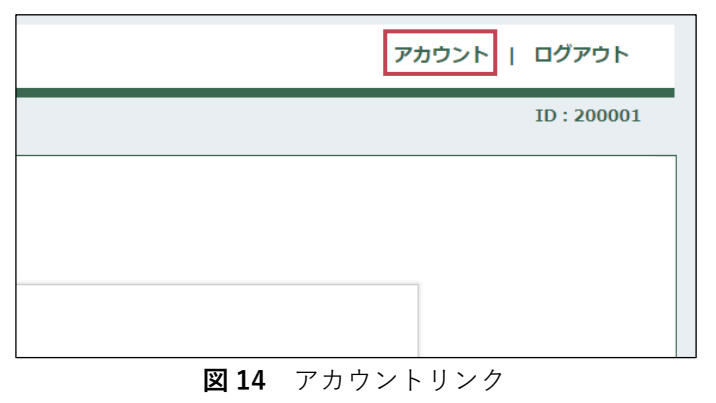

#### l ID

ご自身のアカウント ID です。

#### ■ 自治体

ご自身の事業所がある自治体です。

#### ■ 事業所名

ご自身の事業所名です。

#### ■ 住所

ご自身の事業所の住所です。

#### ■ 職種

ご自身の職種です。

■ 氏名(漢字・かな) ご自身の氏名です。

#### ■ 生年月

ご自身の生年月です。

#### ■ 性別

ご自身の性別です。

メールアドレス
 ご自身のメールアドレスです。

| メニュー画面   | 利用者一覧            |   |  |  |  |  |  |
|----------|------------------|---|--|--|--|--|--|
| アドミニスト   | レーター情報           |   |  |  |  |  |  |
| ID       | 200001 🕐 パスワード変更 |   |  |  |  |  |  |
| 自治体      | 東京都 世田谷区         |   |  |  |  |  |  |
| 事業所名     | 中央介護サービス         |   |  |  |  |  |  |
| 住所       | 東京都世田谷区上北沢2丁目1-6 |   |  |  |  |  |  |
| 職種 *     | 居宅介護支援専門員 ∨      |   |  |  |  |  |  |
| 氏名(漢字) * | 姓 山田 名 太郎        |   |  |  |  |  |  |
| 氏名(かな) * | せい やまだ めい たろう    |   |  |  |  |  |  |
| 生年月 *    | 1974 年 12 月 46歳  |   |  |  |  |  |  |
| 性別       | ●男性 ○女性          |   |  |  |  |  |  |
| メールアドレス  | 変更する<br>         |   |  |  |  |  |  |
|          |                  | - |  |  |  |  |  |

図15 アドミニストレーター情報画面

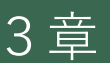
ここでは、アカウント情報の変更方法を説明します。

# 手順① アドミニストレーター情報画面を開く

画面右上の「アカウント」リンクをクリック し、アドミニストレーター情報画面を開きます (図16)。

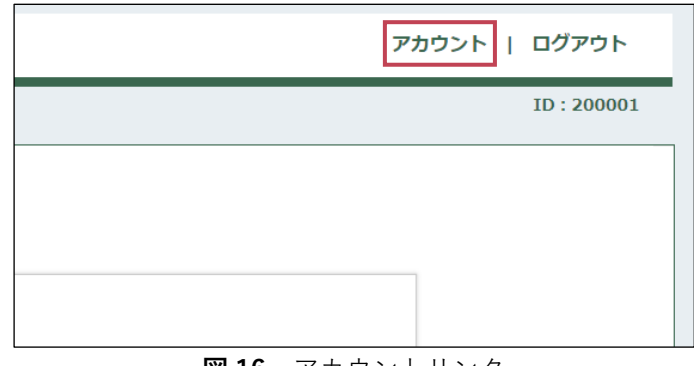

#### 図16 アカウントリンク

200001 パスワード変更

東京都世田谷区上北沢2丁目1-6

姓山田 名太郎

1974 年 12 月 46歳

図17 アドミニストレーター情報画面

せい やまだ めい たろう

(確認用)

東京都 世田谷区

中央介護サービス

居宅介護支援専門員 >

●男性 ○女性

✓ 変更する

\*\*\*\*\*\*@\*\*\*\*\*\*

ID

自治体

事業所名

住所

職種 \*

氏名 (漢字) \*

氏名 (かな) \*

メールアドレス

変更

生年月 \*

性別

メニュー画面 利用者一覧

アドミニストレーター情報

## 手順② アカウント情報を変更する

登録されているアカウント情報を変更します。

#### ■ パスワード

「パスワード変更」リンクをクリックする と、パスワード変更画面でパスワードを変更 することができます。 詳細は「3章(3)パスワードを変更する (**P.12**)」を参照してください。

#### ■ 生年月

生年月を入力します。 「年」を数字4桁、「月」を2桁で入力し てください。 「年」と「月」を入力すると年齢が計算さ れ、表示されます。

#### ■ 性別

「男性」または「女性」を選択してくださ い。

#### ■ 職種

「職種」を選択してください。

#### ■ メールアドレス

「変更する」にチェックを入れると確認用の入力欄が表示されます。 入力欄と確認用に登録したいメールアドレスを入力してください。 なお、入力されたメールアドレスは自治体や東京センターからの連絡時の宛先として使用されます

「変更」ボタンをクリックすると確認ダイアロ グが表示されます(図17)。 入力内容に誤りがないことを確認し、最後に 「OK」ボタンをクリックしてください(図 18)。

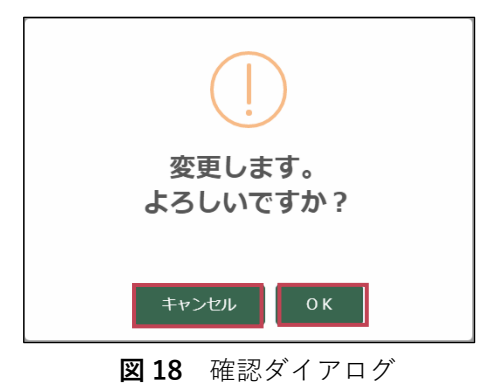

# (3) パスワードを変更する

ここでは、パスワードの変更方法を説明します。

# 手順① アドミニストレーター情報画面を開く

画面右上の「アカウント」リンクをクリックし、 アドミニストレーター情報画面を開きます(図 **19**)。

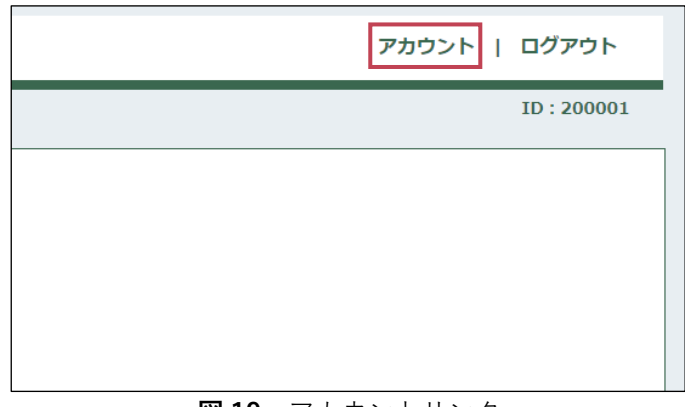

図19 アカウントリンク

# 手順② パスワード変更画面を開く

「パスワード変更」リンクをクリックし、パス ワード変更画面を開きます(図 20)。

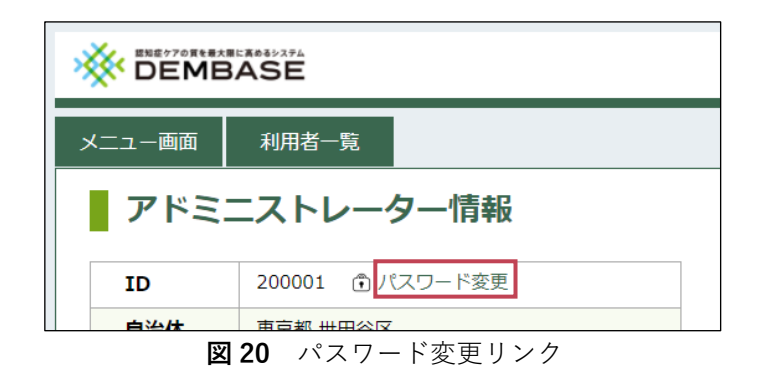

# 手順③ パスワードを変更する

新しいパスワードを入力し、パスワードを変更します(図21)。

#### ■ 変更前パスワード

現在のパスワードを入力します。

#### ■ 新しいパスワード

変更したい任意のパスワード(半角英数 8 文 字以上、15 文字以下)を「新しいパスワー ド」に入力します。

入力した新しいパスワードは次回以降のログ インに必要となるため、忘れないように控え ておいてください。

確認のために「新しいパスワード(確認)」 にも同様のパスワードを入力します。

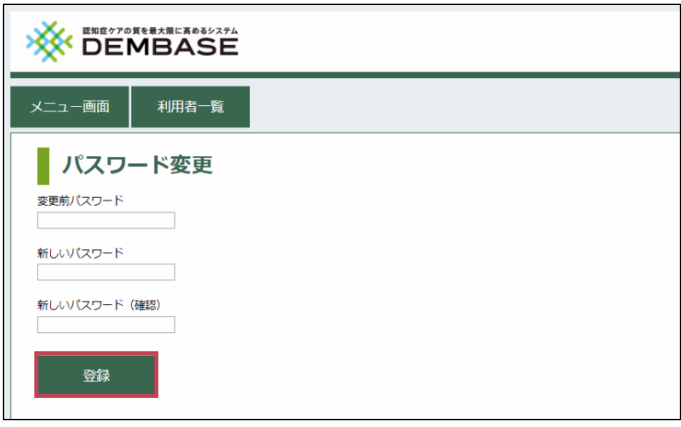

#### 図21 パスワード変更画面

「<mark>登録</mark>」ボタンをクリックすると確認ダイアログ が表示されます。

入力内容に誤りがないことを確認し、最後に 「OK」ボタンをクリックしてください(図 22)。

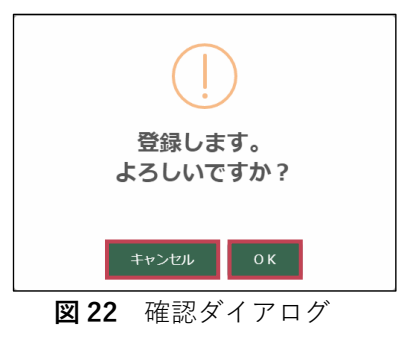

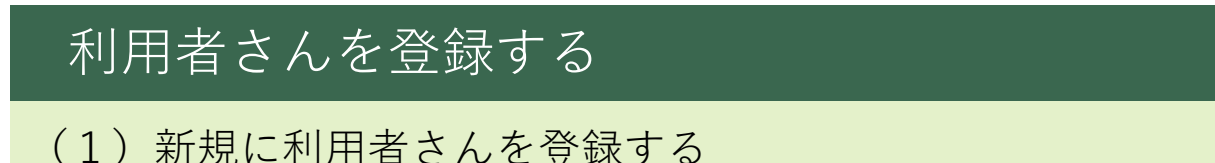

初めて利用者さんの状態を入力するときは、最初にその利用者さんを登録する必要があります。 ここでは、利用者さんの登録方法について説明します。

## 手順① 利用者情報の登録画面を開く

画面左上の「利用者一覧| ボタンをクリックする と、利用者一覧画面が開きます。

利用者一覧から「利用者を新規登録」ボタンをク リックし、利用者情報の登録画面を開きます(図 **23**)。

|         | ASE   |    |       |         |      |           | アカ |
|---------|-------|----|-------|---------|------|-----------|----|
| メニュー画面  | 利用者一覧 |    |       |         |      |           |    |
| 利用者一    | 覧     |    |       |         |      |           |    |
| 利用者番号   | 年齢    | 性別 | ステータス | 次回入力予定日 | 状態入力 | 担当変更/利用再開 |    |
| ① 利用者を加 | 后規登録  |    |       |         |      |           |    |
|         |       | N. | າວ ≄  |         | 生雨雨  |           |    |

**凶23** 利用者一覧画面

## 手順② 利用者情報を入力して登録する

次の項目について利用者さんの情報を入力し、 「登録」ボタンをクリックしてください(**図 24**)

#### ■ 生年月

生年月日の年(4桁)、月(2桁)を入力ま たは、選択してください。

■ 性別

男性または女性を選択してください。

#### ■ 担当事業所

所属している事業所の名前が自動で表示され ます。

## ■ 疾患名

該当するものを選択してください。

「登録」ボタンをクリックすると確認ダイアログ が表示されます。

入力内容に誤りがないことを確認し、最後に 「OK」ボタンをクリックしてください(図 **25**)

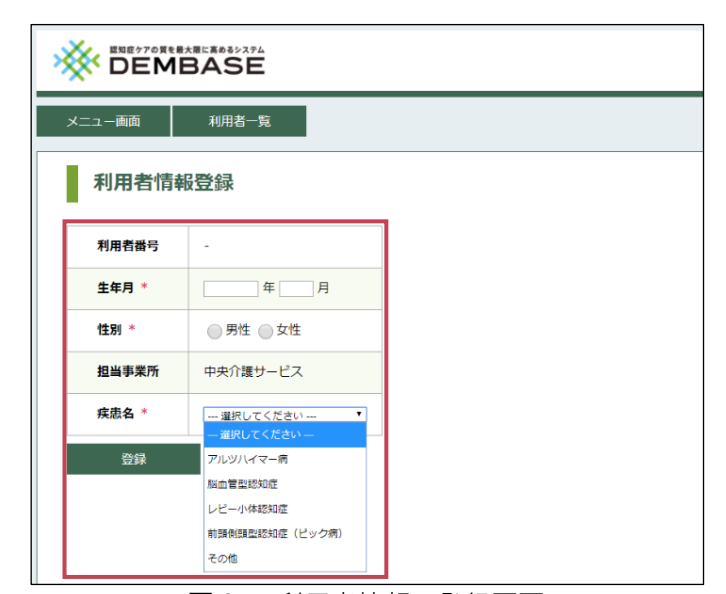

図24 利用者情報の登録画面

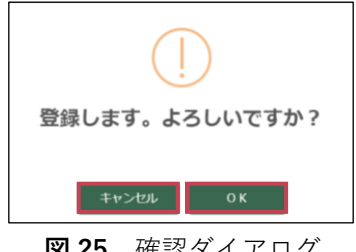

図25 確認ダイアログ

4 音

確認ダイアログで「OK」ボタンをクリックする と、登録完了のメッセージが表示されます。

利用者さんの ID がダイアログに表示されるため、確認のうえ、「閉じる」ボタンをクリックしてください(図 **26**)。

確認ダイアログを閉じると自動的に利用者一覧へ 移動します(**図 27**)。

これで利用者さんの新規登録は完了です。

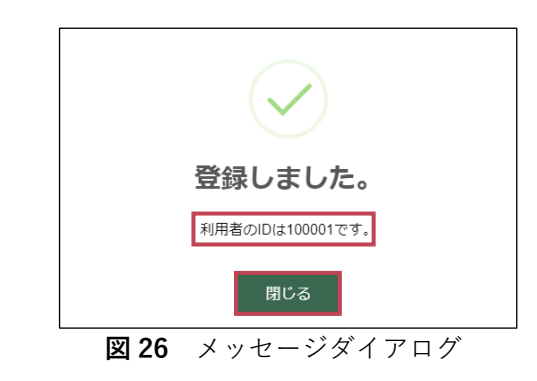

|        | BASE  |    |       |         |         |    |
|--------|-------|----|-------|---------|---------|----|
| メニュー画面 | 利用者一覧 |    |       |         |         |    |
| 利用者    | 一覧    |    |       |         |         |    |
| 利用者番号  | 子 年齢  | 性別 | ステータス | 次回入力予定日 | 状態入力    | 担当 |
| 100001 | 85歳   | 男性 | 利用中   | -       | 新規入力 履歴 |    |
| ① 利用者  | 正新規登録 |    |       |         |         |    |

**図27** 利用者一覧画面

(2)利用者さんの情報を変更する

登録されている利用者さんの情報を変更する方法について説明します。

## 手順① 登録内容を変更したい利用者さんを選択する

変更する利用者さんは利用者一覧より選択する ことができます。

利用者一覧の利用者番号や年齢・性別を確認 し、登録内容を変更したい利用者さんの行にあ る「変更」ボタンをクリックします(図28)。利 用者情報の変更画面へ移動します。

|        | ASE   |    |        |         |         | アナ        |
|--------|-------|----|--------|---------|---------|-----------|
| メニュー画面 | 利用者一覧 | ]  |        |         |         |           |
| 利用者一   | 一覧    |    |        |         |         |           |
| 利用者番号  | 年齡    | 性別 | ステータス  | 次回入力予定日 | 状態入力    | 担当変更/利用再開 |
| 100001 | 85歳   | 男性 | 利用中    | -       | 新規入力 履歴 | 変更        |
| 100002 | 86歳   | 女性 | 利用中    | -       | 新規入力 履歴 | 変更        |
|        |       |    |        |         |         |           |
|        |       | 2  | ☑ 28 矛 | 刘用者一賢   | 间面      |           |

# 手順② 変更したい利用者さんの項目を

# 入力する

利用者情報の変更画面にて変更したい項目を入力 します(図29)。

入力が完了したら最後に「変更」ボタンをクリックします。

「利用状況」欄の入力方法については、「4章 (3)利用終了を登録する(**P.17**)」を参照して ください。

「異動(転出)」については、「8章 利用者さん を異動させる(**P.43**)」を参照してください。

|          | se<br>E        |
|----------|----------------|
| メニュー画面 利 | 用者一覧           |
| 利用者情報    | 逐更             |
| 利用者番号    | 100002         |
| 生年月 *    | 1931 年 4 月 86歳 |
| 性別 *     | ○ 男性 ● 女性      |
| 担当事業所    | 中央介護サービス       |
| 疾患名 *    | アルツハイマー病       |
| 利用状況 *   | ● 利用中 ○ 利用終了   |
| 異動 (転出)  | 異動手続きを行う       |
| 変更       |                |

図29 利用者情報の変更画面

# (3)利用終了を登録する

利用者さんの入所や本人希望等により、DEMBASEの利用を終了する場合の登録方法について説明します。

# 手順① 利用を終了する利用者さんを選択する

終了する利用者さんは利用者一覧より選択する ことができます。 利用者一覧の利用者番号や年齢・性別を確認 し、利用を終了する利用者さんの行にある「変 更」ボタンをクリックします(図30)。 クリックすると利用者情報の変更画面へ移動し ます。

|           | 覧        |         |         |         |           |
|-----------|----------|---------|---------|---------|-----------|
| 利用者一覧     |          |         |         |         |           |
| 利用者番号年    | 齡 性別     | ステータス   | 次回入力予定日 | 状態入力    | 担当変更/利用再開 |
| 100001 85 | 歳 男性     | 利用中     | -       | 新規入力 履歴 | 変更        |
| 100002 86 | 48 17/11 | THERets |         |         |           |

図30 利用者一覧画面

# 手順② 利用者さんを利用終了に変更する

利用状況を入力し、利用終了の登録を行いま す。

## ■ 利用状況

「利用終了」をクリックし、利用終了の理由 をリストから選択します。 利用終了の理由を選択したら「変更」ボタン をクリックしてください(図**31**)。

|          | 274<br>SE                                           |
|----------|-----------------------------------------------------|
| メニュー画面 利 | 用者一覧                                                |
| 利用者情報    | 發変更                                                 |
| 利用者番号    | 100002                                              |
| 生年月 *    | 1931 年 4 月 86歳                                      |
| 性別 *     | ◎ 男性 ● 女性                                           |
| 担当事業所    | 中央介護サービス                                            |
| 疾患名 *    | アルツハイマー病                                            |
| 利用状況 *   | <ul> <li>利用中 ● 利用終了</li> <li> 選択してください ▼</li> </ul> |
| 異動 (転出)  | 選択してください                                            |
| 変更       | 在宅死亡<br>入院死亡                                        |
|          | 入院                                                  |
|          | 入所                                                  |
|          | 本人希望                                                |

図31 利用者情報の変更画面

「変更」ボタンをクリックすると確認ダイアログ が表示されるため、入力内容に誤りがないことを 確認し、最後に「OK」ボタンをクリックしてく ださい(図32)。

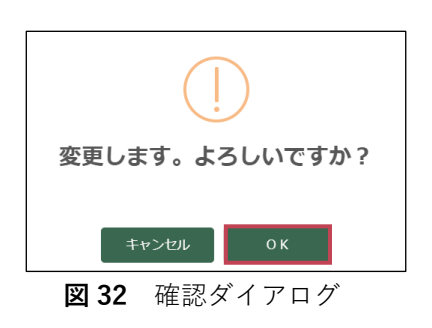

確認ダイアログで「OK」ボタンをクリックす ると、変更の完了メッセージが表示されるた め、「閉じる」ボタンをクリックしてください (図 **33**)。

確認ダイアログが閉じると自動的に利用者一覧 へ移動します(図 34)。

これで利用終了の登録は完了です。

なお、利用終了の理由が「在宅死亡」、「入院死 亡」の場合は利用者一覧に表示されなくなりま す。

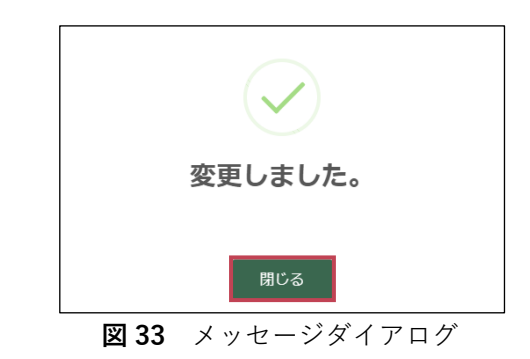

|         | SE    |    |       |         |         | アカ        |
|---------|-------|----|-------|---------|---------|-----------|
| メニュー画面  | 利用者一覧 | ]  |       |         |         |           |
| 利用者一    | 覧     |    |       |         |         |           |
| 利用者番号   | 年齡    | 性別 | ステータス | 次回入力予定日 | 状態入力    | 担当変更/利用再開 |
| 100001  | 85歳   | 男性 | 利用中   | -       | 新規入力 履歴 | 変更        |
| 100002  | 86歲   | 女性 | 利用終了  |         | 履歴      | 再開        |
| ⊕ 利用者を新 | 規登録   |    |       |         |         |           |
|         |       |    |       |         |         |           |

図 34 利用者一覧画面

# 💡 利用状況が変更できない場合

異動(転出)手続中は、利用状況が変更できません。異動手続を完了または取消してから利用終了の登録 を行ってください。なお、異動(転出)の完了(受け入れ)を行う方法は「8章(1)利用者さんを受け 入れる(**P.43**)」を参照してください。

41

# (4)利用を再開する

DEMBASE の利用を終了した利用者さんが、再び DEMBASE を利用できるようにします。 ここでは、利用者さんの利用再開方法について説明します。

# 手順① 利用再開する利用者さんを選択する

再開する利用者さんを利用者一覧画面より選択 します(図35)。

利用者一覧の利用者番号や年齢・性別を確認し ます。 利用を再開することができる利用者さんは「ス テータス」列が「利用終了」となります。

利用を再開する利用者さんの行にある「再開」 ボタンをクリックします。

「再開」ボタンをクリックすると確認ダイアログ が表示されるため、最後に「OK」ボタンをクリ ックしてください(図36)。

| * | K DEMB | ASE   |    |               |         |      |    |          | アカ |
|---|--------|-------|----|---------------|---------|------|----|----------|----|
| > | ニュー画面  | 利用者一覧 |    |               |         |      |    |          |    |
|   | 利用者一   | 覽     |    |               |         |      |    |          |    |
|   | 利用者番号  | 年龄    | 性別 | ステータス         | 次回入力予定日 | 状態入力 | )  | 担当変更/利用再 | 朔  |
|   | 100001 | 85歳   | 男性 | 利用中           | -       | 新規入力 | 履歴 | 変更       |    |
|   | 100002 | 86蕨   | 女性 | 利用終了          | -       |      | 履歴 | 再開       |    |
|   | ① 利用者を | 所現登録  |    |               |         |      |    |          |    |
|   |        |       | 3  | <b>2 35</b> 7 | 利用者一    | 覧画面  |    |          |    |

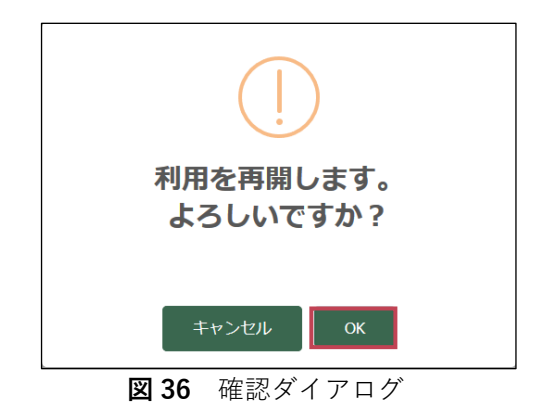

# (1)利用者さんを一覧で確認する

担当している利用者さんをまとめて確認する方法について説明します。

# 手順① 利用者一覧を開く

利用者一覧はメニュー画面から開くことができ ます。

利用者一覧の右上にある「利用者一覧をもっと みる」リンクをクリックし、利用者一覧を開き ます(図 **37**)。

|                                              | 利用者一覧                          |                             |                              |                        |                                   |                                             |
|----------------------------------------------|--------------------------------|-----------------------------|------------------------------|------------------------|-----------------------------------|---------------------------------------------|
| メニュー                                         |                                |                             |                              |                        |                                   |                                             |
| お知らせ                                         |                                |                             |                              |                        |                                   |                                             |
| ✓ 2018/04/01                                 | リストにない                         | い業の登録値                      | 如何(ID:200001)                |                        |                                   |                                             |
| ✓ 2018/03/26                                 | 利用者(100                        | 008)のプロ                     | グラム利用が再開され                   | nました。 (担当アドミII         | D : 200001)                       |                                             |
| ✓ 2018/03/25                                 | 利用者(100                        | 001)のプロ                     | コグラム利用が「入院                   | 」のため終了しました。            | (担当アドミID : 200001)                |                                             |
| tobuc as the                                 |                                |                             |                              |                        |                                   |                                             |
|                                              |                                |                             |                              |                        |                                   |                                             |
|                                              |                                |                             |                              |                        |                                   |                                             |
|                                              |                                |                             |                              |                        |                                   |                                             |
| 利用者一覧                                        |                                |                             |                              |                        |                                   | 利用者一覧をもっとる                                  |
| 利用者一覧<br>利用者番号                               | 年齢                             | 性別                          | ステータス                        | 次回入力予定日                | 状態入力                              | 利用者一覧をもっとる<br>担当変更/利用再開                     |
| 利用者一覧<br>利用者番号<br>100001                     | <b>年齢</b><br>85歳               | <b>性別</b><br>男性             | <b>ステータス</b><br>利用中          | 次回入力予定日                | <b>状態入力</b><br>新規入力 履歴            | 利用者一覧をもっとる<br>担当変更/利用再開<br>変更               |
| 利用者一覧<br>利用者番号<br>100001<br>100003           | <b>年齢</b><br>85歳<br>87歳        | <b>性別</b><br>男性<br>女性       | ステータス<br>利用中<br>再開待ち         | 次回入力予定日<br>-           | <b>状態入力</b><br>新規入力 周歴            | 利用者一覧をもっ <i>とる</i><br>担当変更/利用再開<br>変更<br>再開 |
| 利用者一覧<br>利用者番号<br>100001<br>100003<br>100002 | <b>年齢</b><br>85歳<br>87歳<br>86歳 | <b>性別</b><br>男性<br>女性<br>女性 | ステータス<br>利用中<br>再開待ち<br>利用終了 | 次回入力予定日<br>-<br>-<br>- | <b>状態入力</b><br>新現入力 隔歴<br>-<br>履歴 | 利用者一覧をもっと。<br>担当変更/利用再開<br>変更<br>再開<br>再開   |

図37 メニュー画面

#### 手順② 利用者さんの登録状況を確認する

利用者一覧画面(図38)に表示されている各項目の説明については次の通りです。

#### ■ 利用者番号

利用者さんの ID が表示されます。「利用者 番号」リンクをクリックすると利用者情報 の変更画面へ移動します。

## ■ 年齢、性別

利用者の年齢と性別が表示されます。

| ニュー画面  | 利用者一覧 |      |       |            |         |           |
|--------|-------|------|-------|------------|---------|-----------|
| 利用者一   | 覧     |      |       |            |         |           |
| 利用者番号  | 年齢    | 性別   | ステータス | 次回入力予定日    | 状態入力    | 担当変更/利用再購 |
| 100001 | 85歲   | 男性   | 利用中   | -          | 新規入力 履歴 | 変更        |
| 100009 | 84歲   | 男性   | 利用中   | 2018/04/01 | 入力再開 屬歷 | 変更        |
| 100003 | 87歲   | 女性   | 再開待ち  | -          | -       | 再開        |
|        |       | 77#t | 利用終了  | -          | 展歴      | 再開        |

図38 利用者一覧画面

## ■ ステータス

表示されるステータスの種類と意味は以下の通りです。

- 1. 利用中 : DEMBASE に参加している、状態入力が可能な利用者さんです。
- 2. 再開待ち: 異動(転出)手続き中の利用者さんです。
   異動(転出)の方法は「8章(2)利用者さんを異動する(P.44)」を
   参照してください。
- 利用終了:過去に DEMBASE に参加していた利用者さんです。
   利用を再開する場合は、「8章(1)利用者さんを受け入れる(P.43)」を 参照してください。

5章

# ■ 次回入力予定日

次回の状態入力予定日が表示されます。

入力予定日が過ぎている場合は**赤字**で表示 されます。速やかにケア計画の話し合いを 実施のうえ、状態入力を行ってください (図 **39**)。

| 🔆 DEMBAS | SE     |    |       |            |      |    |           |
|----------|--------|----|-------|------------|------|----|-----------|
| メニュー画面 🦂 | 利用者一覧  | ]  |       |            |      |    |           |
| 利用者一調    | #<br>記 |    |       |            |      |    |           |
| 利用者番号    | 年龄     | 性別 | ステータス | 次回入力予定日    | 状態入力 | )  | 担当変更/利用再開 |
| 100001   | 85歳    | 男性 | 利用中   | -          | 新規入力 | 階層 | 変更        |
| 100004   | 90歳    | 女性 | 利用中   | 2018/03/31 | 新規入力 | 履歴 | 変更        |
| 100009   | 85歳    | 男性 | 利用中   | 2018/04/01 | 新規入力 | 履歴 | 変更        |
| 100003   | 88歳    | 女性 | 再開待ち  | -          | -    |    | 再開        |
| 100002   | 87歳    | 女性 | 利用終了  |            |      | 履歴 | 再開        |
| ① 利用者を新規 | 見登録    |    |       |            |      |    |           |
|          |        |    |       |            |      |    |           |

## **図 39** 利用者一覧画面

## ■ 状態入力

利用者さんのステータスによって表示される ボタンと用途は以下の通りです(図40)。

| 利用者一調  | 1   |    |       |            |         |          |
|--------|-----|----|-------|------------|---------|----------|
| 利用者番号  | 年齢  | 性別 | ステータス | 次回入力予定日    | 状態入力    | 担当変更/利用再 |
| 100001 | 85歲 | 男性 | 利用中   | -          | 新規入力 履歴 | 変更       |
| 100009 | 84歲 | 男性 | 利用中   | 2018/04/01 | 入力再開 履歴 | 変更       |
| 100003 | 87歳 | 女性 | 再開待ち  | -          | -       | 再開       |
| 100002 | 86歲 | 女性 | 利用終了  | -          | 屆歴      | 再開       |

図40 利用者一覧画面

- 1. 「新規入力」ボタン:新規の状態入力画面へ移動します。
- 2. 「入力再開」ボタン:一時保存のまま中断していた状態の入力作業を再開できます。
- 3. 「<u>履歴</u>」ボタン :利用者さんごとにこれまで入力した状態を確認できる画面へ 移動します。

※利用者さんが「再開待ち」(異動の手続中)の場合、上記1~3のボタンは表示されず、"-"が表示されます。

#### ■ 担当変更 / 利用再開

「変更」ボタンをクリックすると利用者情報の変更画面へ移動します。 利用者さんの情報を変更する方法については、「4 章(2)利用者さんの情報を変更する(**P.16**)」 を参照してください。

※利用者さんが「利用終了」または「再開待ち」(異動の手続中)の場合、「変更」ボタンではな く、「再開」ボタンが表示されます。

「再開」ボタンの説明は、「4章(4)利用を再開する(**P.19**)」を参照してください。

参考資料3

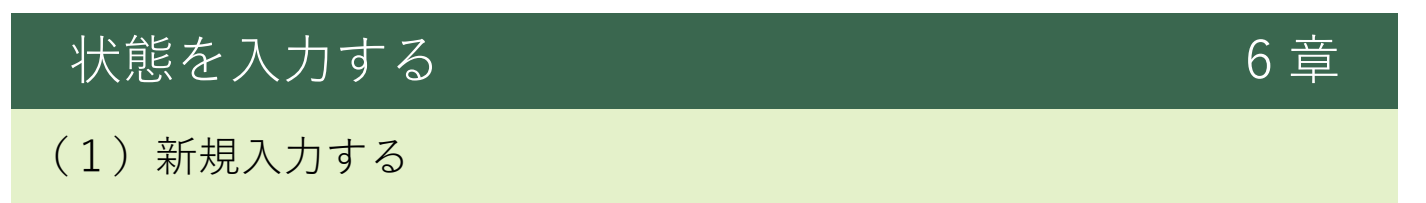

アドミニストレーターが担当する利用者さんの状態やケア計画の入力を行う場合は状態入力画面を利用 します。

ここでは、状態入力画面での新規入力方法について説明します。

## 手順① 状態入力画面を開く

状態入力画面は利用者一覧画面、または、入力履歴画面より開くことができます。

#### ■ 利用者一覧から開く

利用者一覧画面にて状態を入力したい利用者 さんの行にある「新規入力」ボタンをクリッ クします(**図 41**)。

|          | ASE   |    |       |         |      |         | アカ        |
|----------|-------|----|-------|---------|------|---------|-----------|
| メニュー画面   | 利用者一覧 |    |       |         |      |         |           |
| ■利用者一    | 覧     |    |       |         |      |         |           |
| 利用者番号    | 年齡    | 性別 | ステータス | 次回入力予定日 | 状態   | 入力      | 担当変更/利用再開 |
| 100001   | 85歳   | 男性 | 利用中   | -       | 新規入力 | 關歷      | 変更        |
| 100002   | 86歳   | 女性 | 利用中   | -       | 新規入力 | 離歴      | 変更        |
| 100003   | 87歳   | 女性 | 利用中   | -       | 新規入力 | 166 /25 | 変更        |
| ⊕ ₩#8₹\$ | 所規登録  |    |       |         |      |         |           |

図 41 利用者一覧画面

#### ■ 入力履歴画面から開く

状態を入力したい利用者さんの入力履歴画面 を開き、「<mark>新規入力</mark>」ボタンをクリックしま す(**図 42**)。

| * DEMBASE                                               |  |
|---------------------------------------------------------|--|
| メニュー画面 利用者一覧                                            |  |
| 入力履歴                                                    |  |
| <sub>利用者費号:</sub> 100001 85歲 男性                         |  |
| 入力日         ステータス         結果         次回入力予定日         削除 |  |
| ① 新地入り                                                  |  |

#### **図42** 入力履歴画面

# 🍄 新規入力ボタンが表示されない場合

利用者さんがプログラムを利用できない状態、または、入力途中の状態入力があります。利用者一覧より 確認してください。なお、利用者一覧の詳細な見方は「5章(1)利用者さんを一覧で確認する (**P.20**)」を参照してください。

# 手順② 話し合いに関する情報を入力す

る

状態入力画面(図43)では、話し合いに関する情報を入力します。

| 二二一面面 利用者一覧    |         |   |           |     |    |      |      |        |             |                 |     | ID : 20   |
|----------------|---------|---|-----------|-----|----|------|------|--------|-------------|-----------------|-----|-----------|
| 新規入力           |         |   |           |     |    |      |      |        |             |                 |     |           |
| 明音音号: 100001   | 85歳 男   | 性 |           |     |    |      |      |        |             |                 | -18 | 保存 入力完了   |
| 6し合いをした日       |         |   | 16U2      | いがお | 2  | nte  | axe. | ana (  | <b>1288</b> | 03440           |     |           |
| 次回入力予定日        |         |   |           |     |    | 0.00 | ŧ±   | 1270   | 1:8± 📃 🛛    | (杯 観悠 その他       |     |           |
| NPI評価          |         |   |           | 行動  | の背 | 유종전  |      |        |             | ケア計画            |     | 莱         |
| 行動側面           | なし<br>0 | 1 | 鎖度<br>2 3 | 4   |    | 1    | 重症(  | ж<br>З | 得点          |                 |     | -<br>+⊡ 0 |
| A. 要想          |         |   |           |     |    |      |      |        | 0           |                 |     | 0 Dié     |
| B. 幻覚          |         |   |           |     |    |      |      |        | 0           | 幻覚.8            |     |           |
| C. 與奮          |         |   |           |     |    |      |      |        | 0           | 異性に<br>ちつ・不快り   |     |           |
| D. うつ・不快       |         |   |           |     |    |      |      |        | 0           | ロット不安さ          |     |           |
| E. 不安          |         |   |           |     |    |      |      |        | 0           | 不安.E            |     |           |
| F. 94          |         |   |           |     |    |      |      |        | 0           | 多幸 F            |     |           |
| G. 無為・無関心      |         |   |           |     |    |      |      |        | 0           | 2010 - 2020 - G |     |           |
| H. 脱抑制         |         |   |           |     |    |      |      |        | 0           | 思制激性・不安定性」      |     |           |
| I. 易刺激性 · 不安定性 |         |   |           |     |    |      |      |        | 0           | 実常な運動行動に        |     |           |
| J. 異常な運動行動     |         |   |           |     |    |      |      |        | 0           | 睡眠と夜間行動K        |     |           |
| K. 睡眠と夜間行動     |         |   |           |     |    |      |      |        | 0           | 声欲・食業常行動 L      |     |           |
|                |         |   |           |     |    |      |      |        | 0           |                 | 7 0 | 9 12      |

図43 状態入力画面

# ■ 話し合いをした日

利用者さんのケア計画について、話し合いを した日付を入力、または、選択します(図44)。 選択する場合は、入力欄をクリックすること でカレンダーが表示されます。 入力する場合は、年(4桁)、月(2桁)、日(2 桁)を「/(スラッシュ)」で区切り入力してく ださい。

| 話し合いをした日 | 2018/ | 04/01 |    |      |     |    |    |
|----------|-------|-------|----|------|-----|----|----|
| 次回入力予定日  | 0     |       | 20 | 18年4 | 4月  |    | 0  |
|          | B     | 月     | 火  | 水    | 木   | 金  | ±  |
|          | 1     | 2     | 3  | 4    | 5   | 6  | 7  |
|          | 8     | 9     | 10 | 11   | 12  | 13 | 14 |
| 行動       | 15    | 16    | 17 | 18   | 19  | 20 | 21 |
|          | 22    | 23    | 24 | 25   | 26  | 27 | 28 |
| A. 妄想    | 29    | 30    |    |      |     |    |    |
| 図 44     | 舌し.   | 合     | いす | - 1, | た E | 3  |    |

## ■ 話し合い参加者

話し合い参加者は、利用者さんのケア計画に ついての話し合いに参加した方の職種等を右 図(図45)のように一覧から選択します(複 数選択可)。

| 話し合い参加者 | 🖌 居宅介護支援専門員 🔛 介護職員 🔛 看護職員 | 1 |
|---------|---------------------------|---|
|         | 作業療法士理学療法士医師親族その他         |   |
|         | 図 45 話し合い参加者              |   |

■ 次回入力予定日

次回の入力予定日を入力します。選択方法は 話し合いをした日と同様です(図46)。

| 話し合いをした日 |       |       |     |       |    |    |    |
|----------|-------|-------|-----|-------|----|----|----|
| 次回入力予定日  | 2018/ | 05/01 |     |       |    |    |    |
|          | 0     |       | 20' | 18年 : | 5月 |    | 0  |
|          | B     | 月     | 火   | 水     | 木  | 金  | ±  |
|          |       |       | 1   | 2     | 3  | 4  | 5  |
| 行動       | 6     | 7     | 8   | 9     | 10 | 11 | 12 |
|          | 13    | 14    | 15  | 16    | 17 | 18 | 19 |
| A. 妄想    | 20    | 21    | 22  | 23    | 24 | 25 | 26 |
| B. 幻覚    | 27    | 28    | 29  | 30    | 31 |    |    |
| 図 46     | 次     | 回フ    | 、力  | 予え    | 宦日 |    |    |

# 手順③ 入力したい内容のタブを選択する

状態入力画面では「NPI 評価」、「行動の背景要因」、「ケア計画」、「薬」を入力します。

#### ■ タブ選択

状態入力画面では「NPI 評価」、「行動の背景要因」、「ケア計画」、「薬」の4つのタブが並んでいます。

どれか一つを選択することで入力画面を切り替えることが出来ます(**図47**)。 入力したい内容のタブをクリックしてください。

初期状態では「NPI 評価」が選択されています。このマニュアルでは「NPI 評価」、「行動の背景要因」、「ケア計画」、「薬」の順で入力方法の説明をします。

|                     |          |               |                         |                  |                     | アカウント   ログアウト |
|---------------------|----------|---------------|-------------------------|------------------|---------------------|---------------|
| メニュー画面利用者一覧         |          |               |                         |                  |                     | ID : 200001   |
| 新規入力                |          |               |                         |                  |                     |               |
| 利用者番号: 100001 8:    | 5歳 男性    | <b>±</b>      |                         |                  |                     | 一時保存 入力完了     |
| 話し合いをした日<br>次回入力予定日 |          | 話し合い参加者       | 居宅介護支援専門員<br>作業療法士 理学療法 | 介護職員 🔤<br>辻 🔛 医師 | <ul> <li></li></ul> |               |
| NPI評価               |          | 行動の背景         | 景要因                     |                  | ケア計画                | 菜             |
| 行動側面                | なし<br>0  | 頻度<br>1 2 3 4 | 重症度<br>1 2 3            | 得点               |                     | ⇒□ 0          |
| A. 妄想               | <b>√</b> |               |                         | 0                | 妄想 A                | 前回            |
| B. 幻覚               |          |               |                         | 0                | 幻覚.B                |               |
| C. 興奮               |          |               |                         | 0                | 興雀.C<br>うつ・不快.D     |               |

図47 状態入力画面(タブ選択)

### 手順④ NPI 評価を入力する

「NPI 評価」タブを選択し、NPI の評価結果を入力します。

#### ■ NPI 評価

A~Lの項目に対して、「頻度」と「重症度」を 選択することで算出されます(図48)。内容 は「DEMBASE チームケア記録用紙」と同様 ですので、入力の際はシートを参照しながら 転記してください。

#### ■ 頻度・重症度

「頻度」は0~4の中から当てはまるものを選 択してください。初期状態では「0(なし)」が 選択されています。

「重症度」は1~3の中から当てはまるものを 選択してください。重症度は頻度で1~4の いずれかを選択している場合のみ選択が可能 です。

| 行動側面         | なし<br>0 | 頻度<br>1 2 3 4 | 重症度<br>1 2 3 | 得点 |
|--------------|---------|---------------|--------------|----|
| A. 妄想        |         |               |              | 1  |
| B. 幻覚        |         |               |              | 6  |
| C. 興奮        |         |               |              | 3  |
| D. うつ・不快     |         |               |              | 4  |
| E. 不安        |         |               |              | 12 |
| F. 多幸        |         |               |              | 9  |
| G. 無為・無関心    |         |               |              | 2  |
| H. 脱抑制       |         |               |              | 0  |
| I. 易刺激性・不安定性 |         |               |              | 1  |
| J. 異常な運動行動   |         |               |              | 4  |
| K. 睡眠と夜問行動   |         |               |              | 6  |
| L. 食欲・食異常行動  |         |               |              | 0  |

**図48** NPI評価

## 手順⑤ 行動の背景要因を入力する

「行動の背景要因」タブを選択し、利用者さんの状態を把握するための設問へ回答を入力します。

#### ■ 行動の背景要因

行動の背景要因タブでは「身体的ニーズ」、「姿勢」、「環境」の3つの分類で設問が並んでいます(**図49**)。

それぞれ「はい」、「いいえ」のどちらかを選 択します。

| メニュー画面 利用者一覧        |                     |                                                       |
|---------------------|---------------------|-------------------------------------------------------|
| 新規入力                |                     |                                                       |
|                     | ŧ                   |                                                       |
| 話し合いをした日<br>次回入力予定日 | 話し合い参加者 - 居宅介護支援専門員 | <ul> <li>介護職員 看護職員</li> <li>(新士) 医師 親族 その他</li> </ul> |
| NPI評価               | 行動の背景要因             | ケア計画                                                  |
| 身体的ニーズ              |                     | 安想 A<br>幻覚 B                                          |
| 食事の摂取星が不足している       | _ (‡ເາ _ ເ          | いいえ.<br>與奮.C                                          |
| 水分摂取量が不足している        | _ (tr) _ r          | いいえ<br>うつ・不快.D<br>不安.E                                |
| 発疹や痒みがある            | ○ はい ○ い            | いいえ<br>多幸.F                                           |
| 排使の問題がある            | ● はい ● い            | いいえ 黒為・無関心.G<br>脱抑制.H                                 |
| 排尿の問題がある            | (‡ເາ ເ              | いいえ 易利激性・不安定性                                         |
| 眠気や疲労がある            | (ti) ເ              | いいえ 睡眠と夜間行動.K                                         |
| 視覚の問題がある            | ○ はい ○ し            | いいえ 食欲・食業常行動.L 0 3                                    |
| 聴覚の問題がある            | _ (ti) _ ເ          | いいえ                                                   |
| 体温の異常がある            | ○ はい ○ し            | いいえ                                                   |
| 脈拍に異常がある            | はい ເ                | いいえ                                                   |
| 血圧に異常がある            | ○ はい ○ し            | いいえ                                                   |

図49 行動の背景要因タブ

# 📀 前回登録した行動の背景要因を反映する

「前回登録内容を反映」ボタンをクリックすると、前回の状態入力で登録した行動の背景要因を自動的に 設定します(図49)。初回の状態入力では前回登録がないため反映することはできません。

# 💡 NPI 得点を確認する

症状ごとに NPI 得点の高さをグラフで確認できま す。グラフの右上は NPI 得点の合計を表していま す(図 **50**)。

2 度目の状態入力以降は、前回入力時の NPI 得点 も表示されます。

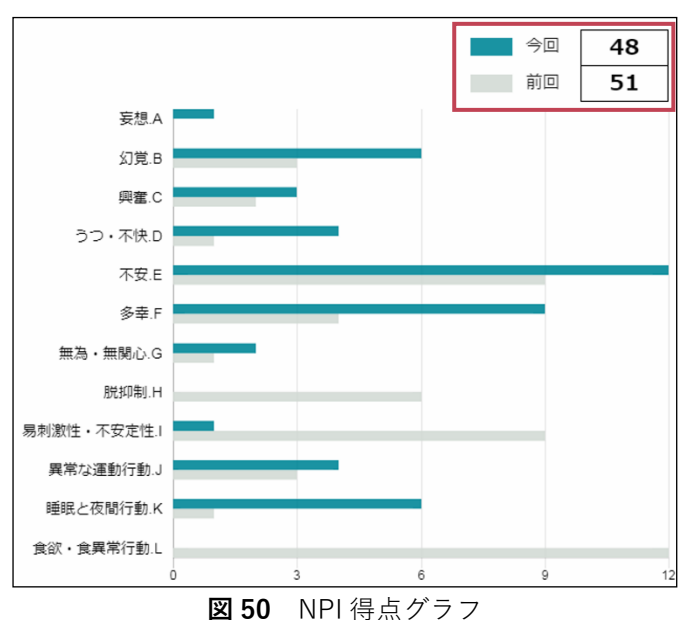

JOU INPI 侍黒クフ

# 手順⑥ ケア計画を入力する

「ケア計画」タブを選択し、ケア計画の方針と取り組み内容を入力します。

#### ■ ケア計画

ケア計画タブでは、ケアの方針を記載する「基本的な対応・接し方の方針」と7つの分類の 中から任意の分類を選択し、「取り組み内容」 を入力します(図51)。

| ニュー画面 利用者一覧                                                                                                    |                                            |                                                    |                                                                   |                                                                                             |
|----------------------------------------------------------------------------------------------------|--------------------------------------------|----------------------------------------------------|-------------------------------------------------------------------|---------------------------------------------------------------------------------------------|
| 新規入力                                                                                                    |                                            |                                                    |                                                                   |                                                                                             |
| 100001                                                                                                    |                                            |                                                    |                                                                   |                                                                                             |
| 间用者番号: 100001 85局                                                                                                | 歳 男性                                       |                                                    |                                                                   |                                                                                             |
| まし合いをした日                                                                                                    | 12                                         | もし合い参加者 🧰 居宅介護支援                                   | 《専門員 🗌 介護職員 📄 看護隊                                                 | R                                                                                           |
| 次回入力予定日                                                                                                    |                                            | 作業療法士                                              | 理学療法士 医師 親想                                                       |                                                                                             |
| NPI評価                                                                                                    |                                            | 行動の背景要因                                            |                                                                   | ケア計画                                                                                        |
| 0.000                                                                                                    |                                            |                                                    |                                                                   |                                                                                             |
|                                                                                                    |                                            |                                                    |                                                                   |                                                                                             |
| and the second second second second second second second second second second second second second second second |                                            |                                                    |                                                                   |                                                                                             |
| 前回登録内容を反映                                                                                                    |                                            |                                                    |                                                                   |                                                                                             |
| 前回登録内容を反映                                                                                                    |                                            |                                                    |                                                                   |                                                                                             |
| 前回登録内容を反映<br>基本的な対応・接し方の                                                                                         | 方針                                         |                                                    |                                                                   | 妄想A                                                                                         |
| 前回登録内容を反映<br>基本的な対応・接し方の2<br>介動する時は、まずよ人の視界に入り認識                                                                 | <b>方針</b><br>してもらってから声が                    | いけやタッチングを行う。                                       | -                                                                 | 妄想 A<br>幻覚 B                                                                                |
| 前回登録内容を反映<br>基本的な対応・接し方のご<br>介助する時は、まずも人の視界に入り認識                                                                 | <b>方針</b><br>してもらってから声が                    | いナやタッチングを行う。                                       | 1                                                                 | 麥想 A<br>幻覚 B<br>興堂 C                                                                        |
| 前回登録内容を反映<br>基本的な対応・接し方の2<br>介助する時は、まずも人の視界に入り認識                                                                 | <b>方針</b><br>してもらってから声が                    | いけやタッチングを行う。                                       | ] ,                                                               | 変想 A<br>幻覚 B<br>興業 C<br>うつ・T 快 D                                                            |
| 前回登録内容を反映<br>基本的な対応・接し方の7<br>介助する時は、まずま人の現界に入り結果                                                                 | <b>方針</b><br>してもらってから声が                    | がわやタッチングを行う。                                       |                                                                   | 変想 A<br>気覚 B<br>興鞏 C<br>うつ・不快 D<br>- 不安 E<br>-<br>-<br>-<br>-<br>-<br>-<br>-<br>-<br>-<br>- |
| 前回登録内容を反映<br>基本的な対応・接し方の2<br>29時でる時は、まず主人の現界に入り普遍                                                                | <b>方針</b><br>してもらってから声が                    | がナヤタッチングを行う。                                       |                                                                   | 変想 A<br>幻覚 B<br>の 報覧 C<br>うつ・不安 E<br>多章 F<br>為・無懸 心 G                                       |
| 前回登録内容を反映<br>基本的な対応・接し方の)<br>?かする時は、まず本人の現界に入り送風<br>取り組み <sub>運動</sub> ・ 近然                                      | <b>方針</b><br>してもらってから声が                    | がけやタッチングを行う。                                       |                                                                   | 変想 A<br>) 須賀 B<br>興催 C<br>うつ・不快 D<br>不安 E<br>参帯 F<br>熟悉 Q<br>展<br>影明 H                      |
| 前回登録内容を反映<br>基本的な対応・接し方の2<br>介助する時は、まずま人の現界に入り話題<br>取り組み 運動 ・ 近初                                                 | <b>方針</b><br>してもらってから声が<br>1               | ソナやタッチングを行う。                                       | 馬利数                                                               |                                                                                             |
| 前回登録内容を反映<br>基本的な対応・接し方のご<br>パトラマる時は、まず主人の現界に入り登録<br>取り組み 運動 ・ 追加<br>外出                                          | <b>方針</b><br>してもらってから声が<br>回/通             | NPH<br>● 単型P PP マー・                                | 二<br>用用<br>用                                                      | 変想 A<br>幻覚 B<br>同業 C<br>うつ・不快 D<br>不安 E<br>多豪 F<br>為・無感 心 G<br>影影 制 H<br>はな運動行動」            |
| 前回登録内容を反映<br>基本的な対応・接し方の2<br>介助する時は。まずま人の現界に入り結果<br>取り組み 運動 ・ 追加<br>外出                                           | <b>方針</b><br>してもらってから声が<br>回<br>回/通<br>0   | NYヤタッチングを行う。<br>NPI<br>未選択です ・                     | 프<br>문어201<br>명원                                                  |                                                                                             |
| 前回登録内容を反映<br>基本的な対応・接し方のご<br>介約する時は、まず主人の現界に入り時間<br>取り組み 運動 ・ 道加<br>外出                                           | <b>方針</b><br>してもらってから声が<br>1<br>0<br>0     | NPI<br>未選択です<br>マングを行う。<br>NPI<br>本語次です<br>マングを行う。 | 二<br>原約部<br>編編<br>版<br>文<br>文<br>、                                | -<br>-<br>-<br>-<br>-<br>-<br>-<br>-<br>-<br>-                                              |
| 前回登録内容を反映<br>基本的な対応・接し方のご<br>介助する時は、まずえんの現界に入り登録<br>取り組み 運動 ・ 送加<br>外出                                           | <b>方針</b><br>してもらってから声が<br>回/通<br>0<br>の/感 | NPI<br>水理でです<br>NPI                                | 二<br>(19)<br>(19)<br>(19)<br>(19)<br>(19)<br>(19)<br>(19)<br>(19) | 変想 A<br>の見 B<br>の<br>の<br>の<br>の<br>の<br>の<br>の<br>の<br>の<br>の<br>の<br>の<br>の               |

図51 ケア計画タブ

## ■ 基本的な対応・接し方の方針

「基本的な対応・接し方の方針」を 50 字以内 で入力してください(**図 52**)。

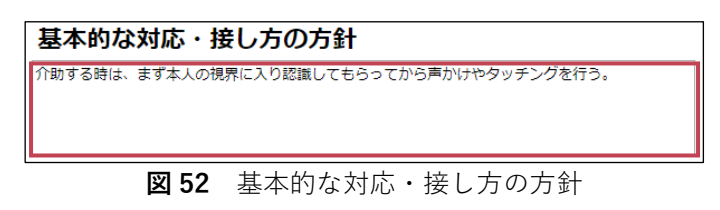

#### ■ 取り組み内容

「取り組み」を入力する場合は、まず、分類 をリストの中から選択し(図 53.①)、「追加」 ボタンをクリックします(図 53.②)。クリッ クした時に選択されている分類の入力欄が下 部に追加されます(図 53.③)。

追加された入力欄に対して下記1~3を入力 してください。

| 取り組み          | •          | 追加   | (2)      |           | NPI                                        |          |          |
|---------------|------------|------|----------|-----------|--------------------------------------------|----------|----------|
|               |            |      |          |           | C. 興奮, E. 不安                               | : T      |          |
| (I)           | 外出         |      |          |           | <ul> <li>✓ 全選択</li> <li>X 全選択解除</li> </ul> | Θ        |          |
|               | 運動         |      |          |           | A. 妄想                                      |          |          |
|               | マッサージ      |      |          |           | B. 幻覚                                      |          |          |
|               | 歌/音楽<br>活動 |      |          |           | ✔ C. 興奮                                    |          |          |
|               | /口里/J      |      |          |           | D. うつ・不快                                   |          |          |
|               | 静かな環境      |      |          |           | ✔ E. 不安                                    | <b>.</b> |          |
| 3             | その他        |      |          |           |                                            |          |          |
| 運動<br>歩くときはシル | バーカーを使う    |      | 回/週<br>2 | NPI<br>C. | ♥<br>興奮, E. 不安 ▼                           | ] (      | $\times$ |
|               |            | 図 53 | 取り組み     |           |                                            |          |          |

- 1. 取り組み内容: 30 字以内で入力
- 2. 実施頻度 : 1~99(回/週)で入力
- 3. NPI項目 : その取り組みで特に着目するものを選択

なお、誤って追加した取り組みは「×」ボタンをクリックすることで削除されます。

#### 📀 前回登録したケア計画を反映する

「前回登録内容を反映」ボタンをクリックすると、前回の状態入力で登録したケア計画を自動的に設定します(図 **51**)。初回の状態入力では前回登録がないため反映することはできません。

## 手順⑦ 薬(処方薬)を入力する

「薬」タブでは、処方薬の情報を入力します。

#### ■ 薬タブ

薬タブには、これまでに登録した処方薬を確認できる「処方薬一覧」と新たに処方薬の情報を追加することができる「処方薬追加」欄があります(図54)。

| <sub>用者計号</sub> : 100001 85歳 男性<br>い合いをした日<br>次回入カ予定日 | 2011日の小村加美 男で介述を送った日 介述の3<br>「作業的に士」「平洋市士」」 | n zurthn<br>Rif Mitz - Colt | 一時保存 入力完了               |
|-------------------------------------------------------|---------------------------------------------|-----------------------------|-------------------------|
| NPI評価                                                 | 行動の背景要因                                     | ケア計画                        | 莱                       |
| 処方薬一覧                                                 |                                             |                             |                         |
| 東州名<br>mail Linna a -                                 | 菜の飲み方                                       | 処方終了日                       | 交更<br>1996 (1)15 - 2012 |
| 2112-142500.500mg                                     | 水田美 (川田: 3)                                 | -                           | ◎○・112 1370<br>◎亚・中止 胡晓 |
| デュロテップMTパッチ2.1mg                                      | 4488                                        |                             | · 安要・中止 - 新政            |
| アリセプト#F5mg                                            | 1285                                        |                             | · 察史 · 中止               |
| 5mgセルシン能                                              | 1486k                                       |                             | 要素・中止 創除                |
| 処方薬追加                                                 |                                             |                             |                         |

図54 薬タブ

#### ■ 薬を選択

処方薬を新たに追加する場合、「薬を選択」欄 をクリックし、リスト上部の入力欄に薬剤名 の一部を入力します。 入力した文字を含む薬剤名のリストが表示さ れますので、表示されたリストから追加対象

の薬を選択します(図 55)。

薬剤名を選択すると「薬の飲み方」入力欄が 表示されます(図56)。

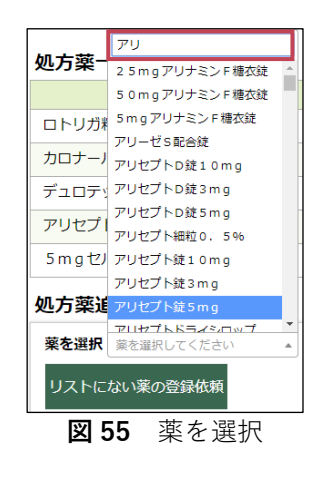

#### ■ 薬の飲み方

薬剤名を選択後、「薬の飲み方」を入力しま す。薬の飲み方は「定期薬」と「頓服薬」の いずれかを選択し、定期薬の場合は「1日の 合計量」も併せて入力します(図56)。

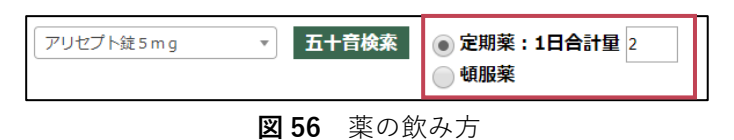

# 💡 リストにない薬の登録依頼

「リストにない薬の登録依頼」ボタンは「薬を選択」のリスト内に登録したい薬剤名がない場合に東京センターの問い合わせ窓口へ薬の登録を依頼することが出来ます。詳細は「6章(3)リストにない薬の登録依頼をする(**P.35**)」を参照してください。

### ■ 一覧に追加

「薬を選択(薬剤名)」と「薬の飲み方」を入力した後、「一覧に追加」ボタンをクリックしてくだ さい。

「処方薬一覧」へ追加されます(図 57.①)。

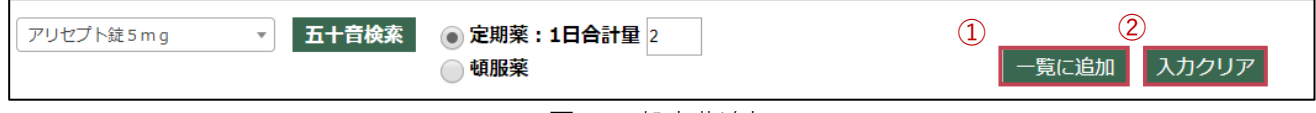

**図 57** 処方薬追加

## ■ 入力クリア

なお、入力内容に誤りがある場合、「入力クリア」ボタンをクリックすることで「薬を選択(薬剤名)」 から再度入力しなおすことが出来ます(**図 57.2**)。

# 💡 キーボードを使わずに薬を選択したいときは

「五十音検索」ボタン(図 58)をクリックすると、五十音のボタンが表示されているダイアログが開きます。
 (図 59)

| 処方薬追加                                 |  |
|---------------------------------------|--|
| <b>薬を選択</b> 薬を選択してください ▼ <b>五十音検索</b> |  |
| リストにない薬の登録依頼                          |  |
|                                       |  |
| <b>図 58</b> 五十音検索                     |  |

五十音のボタンが表示されたダイアログが開い たら、検索したい薬の名前を「五十音」ボタンを クリックして入力します。(図 59.③) 「五十音」ボタンをクリックすると検索キーワー ドに文字が反映されます。(図 59.①)

誤って「五十音」ボタンを押した場合は、「1文 字削除」ボタンをクリックすると、検索キーワー ドの最後の文字が削除されます。(図 59.2)

検索したい薬の名前をクリックしたら、「検索」 ボタン(図 59.④)をクリックすると、薬の検索結果 が一覧で表示されます。(図 60) 検索をやめる場合は、「キャンセル」ボタンをクリ ックしてください。(図 59.⑤)

薬の検索結果一覧が表示されたら検索結果の一覧から 目的の薬を選択して、「反映」ボタンをクリックしてく ださい。(図 60) 目的の薬が検索結果に表示されない場合は、「戻る」を クリックして、再度検索キーワードを入力してください。

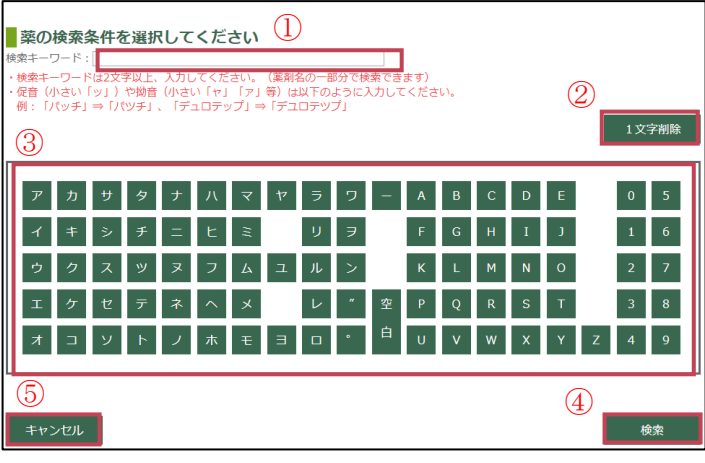

図59 五十音ボタンのダイアログ

| 薬を選択し反映ボタンをクリッ        | ックしてください |
|-----------------------|----------|
| 10mgセルシン錠<br>2mgセルシン錠 | <u>ـ</u> |
| Smgセルシン錠              |          |
|                       |          |
|                       |          |
|                       |          |
|                       | *        |
|                       |          |
| 戻る                    | 反映       |

図60 五十音 検索結果

「反映」ボタンをクリックした後は自動的にダイアロ グが閉じて、薬を選択欄に検索結果一覧で選んだ薬が 設定されます。(図 61)

| 処方薬追加                |   |       |
|----------------------|---|-------|
| <b>薬を選択</b> 5mgセルシン錠 | * | 五十音検索 |
| リストにない薬の登録依頼         |   |       |
|                      |   |       |

図61 薬を選択

# ■ 薬(処方薬)を中止・削除する

登録した薬の処方中止や削除をする場合は「6章(1)手順⑧ 薬(処方薬)を変更・中止や削除をする(**P.31**)」を参照してください。

すべてのタブを入力し終わった場合は「6章(1) 手順⑨入力完了をする(**P.32**)」を参照して 入力完了してください。

### |手順⑧||薬(処方薬)を変更・中止や削除をする

登録した薬の変更や処方中止をします。また誤って追加した薬の削除をします。

#### ■ 処方薬一覧

「処方薬一覧」へ追加した薬剤は処方の「変更・中止」と「削除」をすることができます(図62)。 「変更・中止」ボタンは登録内容の変更や処方が中止された場合にクリックします。 「削除」ボタンは誤って追加してしまった薬を削除する場合にクリックします。

| 薬剤名          | 薬の飲み方     | 処方終了日 | 変更      |
|--------------|-----------|-------|---------|
| ロトリガ粒状カプセル2g | 定期薬(用量:1) | -     | 変更・中止削除 |

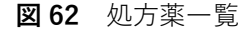

#### ■ 変更・中止

「<u>変更・中止</u>」ボタンをクリックすると、「薬の飲 み方」や「処方終了日」を入力する欄が表示されま す。

「薬の飲み方」を変更する場合は、「定期薬」と「頓 服薬」のいずれかを選択し、定期薬の場合は「1日 の合計量」も併せて入力します。

処方を中止した場合は、「処方終了日」をカレンダ ーから選択するか、年(4桁)、月(2桁)、日(2 桁)を「/(スラッシュ)」で区切り入力してくださ い(図63)。

| 薬の変更                                           |
|------------------------------------------------|
| <ul> <li>● 定期薬:1日合計量</li> <li>● 頓服薬</li> </ul> |
| <mark>処方の中止</mark><br>処方終了日 (不明 )              |
| キャンセルをクリックするとウィンドウが閉じます                        |
| 変更キャンセル                                        |
| <b>図 63</b> 処方終了日                              |

正確な「処方終了日」が不明な場合は「不明」にチェックを入れてください。

入力内容に問題がなければ「変更」ボタンを、薬の変更や処方の中止をやめる場合は「キャンセル」 ボタンをクリックしてください。

#### ■ 削除

「削除」ボタンをクリックすると確認ダイア ログが表示されます(図 64)。

「OK」ボタンをクリックすると削除が完了 し、「処方薬一覧」から削除されます。「キャ ンセル」ボタンをクリックすると確認ダイア ログが閉じ、元の画面に戻ります。

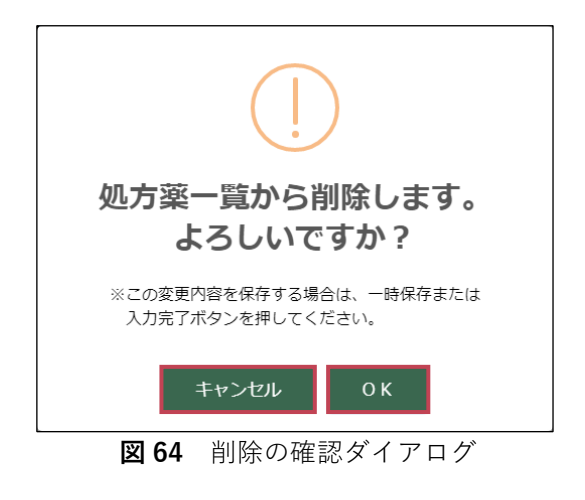

# 💮 薬の登録を完了するには

薬の「登録(一覧に追加)」、「中止」、「削除」などの「処方薬一覧」への変更は状態入力画面内の 「一時保存」または「入力完了」ボタンをクリックするまで完了しません。 入力完了・一時保存の詳細については「6章(1)手順⑨入力完了をする(**P.32**)」を参照してください。

# 手順⑨ 入力完了をする

「入力完了」ボタンをクリックし、入力内容を保存します。

#### ■ 入力完了

話し合いに関する情報、「NPI 評価」、「行動の 背景要因」、「ケア計画」、「薬」のすべてのタ ブについて入力し終わりましたら再度入力内 容に問題がないことを確認してください。 問題がなければ「入力完了」ボタンをクリッ クし、状態入力を完了します(図65)。

 アカウント | ログアウト

 ID: 200001

 ・日午保存
 ・入力完了
 ・

 ・

 ・

 ・

 ・

 ・

 ・

 ・

 ・

 ・

 ・

 ・

 ・

 ・

 ・

 ・

 ・

 ・

 ・

 ・

 ・

 ・

 ・

 ・

 ・

 ・

 ・

 ・

 ・

 ・

 ・

 ・

 ・

 ・

 ・

 ・

 ・

 ・

 ・

 ・

 ・

 ・

 <tr
 <tr

図 65 状態入力画面

「入力完了」ボタンをクリックすると確認ダ イアログが表示され、メッセージの内容に誤 りがないことを確認して「OK」ボタンをクリ ックします(図66)。

登録を中止する場合は「**キャンセル**」ボタンを クリックします。

入力完了した状態入力は入力履歴画面に追加 されます(図 67)。

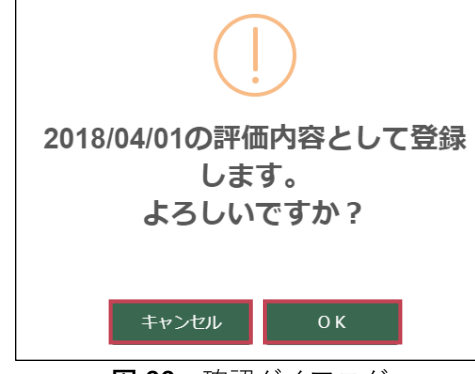

| 凶 66 | 確認ダイ | ア | ロク |
|------|------|---|----|
|      |      |   |    |

|            | BASE            |       |            |       |  |
|------------|-----------------|-------|------------|-------|--|
| メニュー画面     | 利用者一覧           |       |            |       |  |
| 入力履歴       |                 |       |            |       |  |
| 利用者番号: 10  | <b>0001</b> 85歳 | 男性    |            | CSV出力 |  |
| 入力日        | ステータス           | 結果    | 次回入力予定日    | 削除    |  |
| 2018/04/01 | 入力完了            | PDF表示 | 2018/05/01 | 削除    |  |
| ① 新規2      | しカ              |       |            |       |  |

図 67 入力履歴画面

# 💡 一回の入力作業で完了できないときは

状態入力を中断する必要がある場合は「一時保存」ボタンをクリックします(図65)。一時保存した状態入 力は後で入力を再開してください。入力再開については「6章(2)入力を再開する(P.34)」を参照して ください。

# 🍄 入力内容に不備がある場合

「入力完了」または「一時保存」ボタンをクリック すると、確認ダイアログが表示されます(図 68)。

確認ダイアログの「OK」ボタンをクリックしたとき、 入力内容に不足や誤りがあると入力完了や一時保存 をすることができず、エラーとなることがあります。

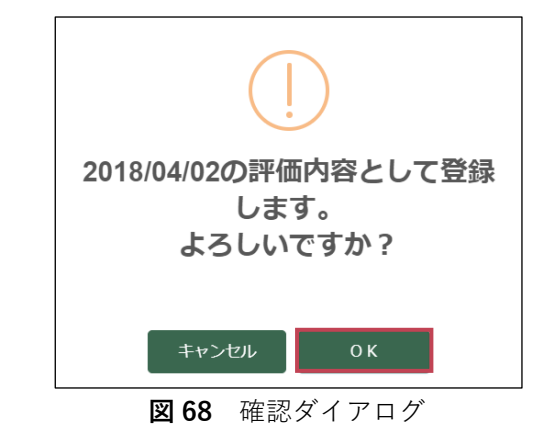

エラーとなった項目が<mark>赤く</mark>なりメッセージが表示さ れます。また、修正が必要な項目を含むタブも<mark>赤く</mark> なります(**図 69**)。

| メニュー画面 利用者一覧                                                                                                    |         |               |                         |             |                     |
|----------------------------------------------------------------------------------------------------|---------|---------------|-------------------------|-------------|---------------------|
| 新規入力                                                                                                    |         |               |                         |             |                     |
| 利用者番号: 100001                                                                                                    |         |               |                         |             |                     |
| 話し合いをした日 2018/04/02<br>次回入力予定日                                                                                                    |         | 話し合い参加者       | 居宅介護支援専門員<br>作業療法士 理学療法 | 介護職員<br>注 医 | <ul> <li></li></ul> |
| ● 1940 クイルビー 「「「「「「」」」」 「「「「」」」」 「「「」」」 「「」」」 「「」」」 「」」 「」 |         |               |                         |             |                     |
| NPI評価                                                                                                    |         | 行動の背          | 景要因                     |             | ケア計画                |
| 行動側面                                                                                                    | なし<br>0 | 頻度<br>1 2 3 4 | 重症度<br>1 2 3            | 得点          |                     |
| A. 妄想                                                                                                    |         |               |                         | 0           | 忘相 △                |
| B. 幻覚                                                                                                    | 1       |               |                         | 0           | 50.0<br>幻覚.B        |
| C. 興奮                                                                                                    |         |               |                         | 0           | 興奮.C<br>ろつ てはっ      |

図 69 状態入力画面(エラー)

赤くなったタブをクリックすると修正が必要な項 目を確認することができます(**図70**)。

表示されたメッセージに従い修正をしてから、再度 「入力完了」または「一時保存」ボタンをクリック してください。

| NPI評価                                 | 行動の背景要因      |
|---------------------------------------|--------------|
| 前回登録内容を反映                             |              |
| 身体的ニーズ                                |              |
| 食事の摂取量が不足している<br>「はい」または「いいえ」を選択してくだる | きい。 はい ○ いいえ |
| 水分摂取量が不足している<br>「はい」または「いいえ」を選択してくださ  |              |
| 発疹や痒みがある<br>「はい」または「いいえ」を選択してくださ      | きい。 はい いいえ   |
| 排使の問題がある                              | ○ はい ○ いいえ   |

**図70** 行動の背景要因タブ(エラー)

# 💡 入力完了した内容を後で直したいときは

間違いを修正したいときは、入力履歴画面の一覧から入力日(話し合いをした日)の列の「日付」リンク をクリックして状態入力画面を開きます。最初に入力完了した日から14日以内は変更可能ですが、それ以 降は修正できません。また、修正内容を一時保存することはできません。詳細は「6章(2)入力を再開す る(**P.34**)」を参照してください。

# (2)入力を再開する

一時保存した状態入力は、入力を再開することが出来ます。

ここでは、状態入力画面での入力再開方法について説明します。なお、状態入力画面内の各項目の入力 方法については「6章(1)新規入力する(**P.22**)」を参照してください。

# 手順① 状態入力画面を開く

状態入力画面は利用者一覧画面、または、入力履歴画面より開くことができます。

# ■ 利用者一覧から開く

利用者一覧画面にて状態入力を再開したい利 用者さんの行にある「入力再開」ボタンをク リックします(図71)。

|        | THE | 112.059 | ステータス | 次回入力予定日    | 状態入力    | 担当変更/利用理 |
|--------|-----|---------|-------|------------|---------|----------|
| 100001 | 85歳 | 男性      | 利用中   | -          | 入力再開 履歴 | 変更       |
| 100002 | 86歳 | 女性      | 利用中   | 2018/06/01 | 新規入力 履歴 | 変更       |
| 100003 | 87歳 | 女性      | 利用中   | -          | 新規入力 履歴 | 変更       |
| 100003 | 87歲 | 女性      | 利用中   | -          | 新規入力 履歴 | 変更       |

図71 利用者一覧画面

#### ■ 入力履歴画面から開く

入力履歴画面の一覧から入力日(話し合いを した日)列の「日付」リンクをクリックしま す(図72)。

| >  |            | BASE     |       |            |       | ■ 受講テキス |
|----|------------|----------|-------|------------|-------|---------|
| ;  | メニュー画面     | 利用者一覧    |       |            |       |         |
|    | 入力履歴       | E        |       |            |       |         |
|    | 利用者番号: 10  | 0001 85歳 | 男性    |            | CSV出力 |         |
| Ι. | 入力日        | ステータス    | 結果    | 次回入力予定日    | 削除    |         |
|    | 2018/05/01 | 一時保存     | -     |            | 削除    |         |
|    | 2018/04/01 | 入力完了     | PDF表示 | 2018/05/01 | 削除    |         |
|    | ⊕ 新規       | λb       |       |            |       |         |

**図72** 入力履歴画面

### ■ 入力完了した内容を後で直す

入力履歴画面ではステータスが「入力完了」の状態入力についても開くことができます(図72)。 最初に入力完了した日から14日以内は変更可能ですが、それ以降は修正できません。

また、変更内容を保存するときに「一時保存」ボタンは使えません。

# 💡 利用者一覧から入力再開する

利用者一覧に表示される「入力再開」ボタンをクリックすると、「一時保存」されている状態入力を状態 入力画面で開きます(図71)。一時保存の状態入力が複数ある場合は「話し合いをした日」が最も新しい 状態入力を開きます。

# (3) リストにない薬の登録依頼をする

「薬」タブの処方薬追加欄にある「薬を選択」のリスト内に登録したい薬剤がない場合は、東京セン ターの問い合わせ窓口に薬の登録依頼をしてください。

## 手順① 薬の登録依頼メッセージを送信する

「薬」タブから東京センターの問い合わせ窓口へのメッセージを送信します。

#### ■ リストにない薬の登録依頼

「薬」タブを開き、処方薬追加欄にある「リ ストにない薬の登録依頼」ボタンをクリック します(図73)。

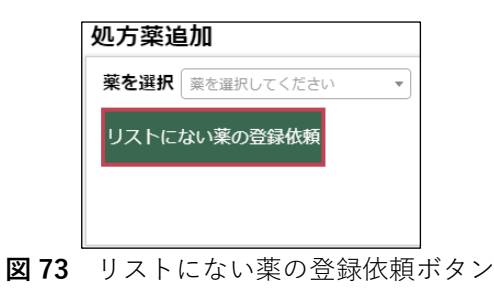

#### ■ メッセージを作成する

薬の登録依頼では東京センターの問い合わ せ窓口宛に新規登録対象の薬剤の情報を含 むメッセージを送信します(図74)。

メッセージには「タイトル」と「本文」があ ります。

「タイトル」は自動で作成され、「本文」は 500 字以内で入力することができます。

「本文」には処方せんにある記載のとおりの 「薬剤名・形状・容量」を右図(図74)の例 を参考に入力してください。

薬の登録依頼を中止する場合は「**キャンセ** ル」ボタンをクリックすることで元の画面に 戻ります。

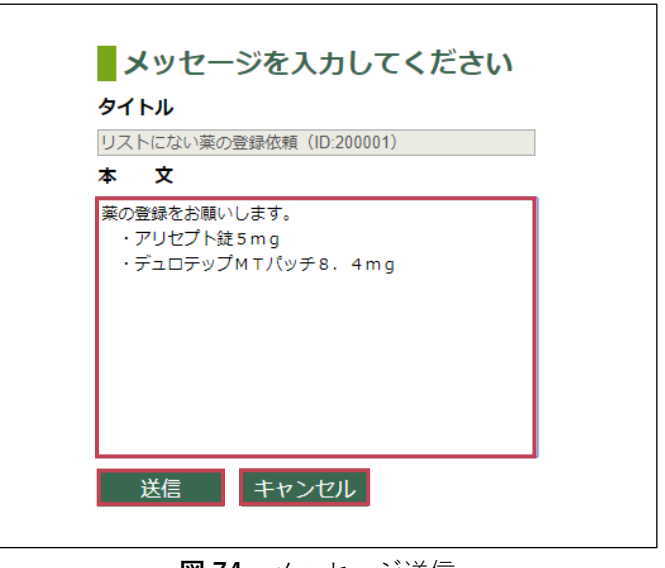

図74 メッセージ送信

#### ■ メッセージを送信する

「本文」を書き終わったら内容を確認のうえ 「<mark>送信</mark>」ボタンをクリックし、メッセージを 送信します。

確認ダイアログが表示され、最後に「OK」ボ タンをクリックすると送信が完了します(図 **75**)。

「<u>キャンセル</u>」ボタンをクリックすると元の 画面に戻ります。

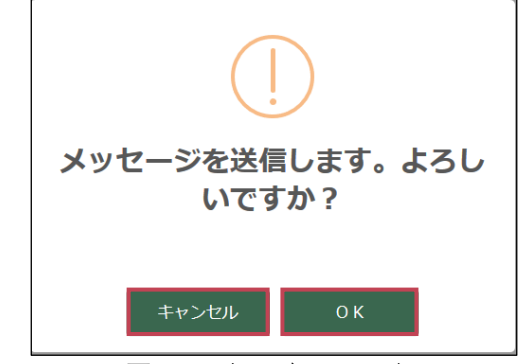

図75 確認ダイアログ

## 手順② 登録依頼の状況を確認する

メッセージを送信すると「お知らせ一覧」に送信したメッセージが確認できます。薬の登録が完了する と東京センターの問い合わせ窓口よりメッセージが届きます。お知らせ一覧の開き方は「9章(1)手 順① お知らせ一覧を開く(**P.45**)|を参照してください。

#### ■ メッセージを確認する

お知らせ一覧から件名が「リストにない薬の 登録依頼 (ID: [ご自身の ID])」のお知らせを クリックします (図 76)。

お知らせ通知画面で内容を確認してください (図77)。

お知らせ通知画面でのメッセージ確認・返信 方法については「9章(1)手順② お知らせ を開く(**P.45**)|を参照してください。

なお、一定期間たっても薬の登録完了の返信 が来ない場合は東京センターの問い合わせ窓 口まで連絡をしてください。

|                                                   | BER082274<br>BASE            |
|---------------------------------------------------|------------------------------|
| メニュー画面                                            | 利用者一覧                        |
| お知ら                                               | せ一覧                          |
| <ul> <li>✓ 2018/04,</li> <li>✓ 2018/04</li> </ul> | /01 リストにない薬の登録依頼 (ID:200001) |
|                                                   | 図 76 お知らせ一覧画面                |

| W DEMBASE                                       |
|-------------------------------------------------|
| メニュー画面 利用者一覧                                    |
| メッセージ通知(アドミニストレーターユーザ ID: 200001)               |
| ● 対応モア<br>2018/02/09 17:02 (ID-200001)          |
| 第の世界を3時・します。<br>・アリビブ+な5mg<br>・デュロデッブMTパッテ8.4mg |
| 2018/07/00 17-07 (01-400001)                    |
| 会様が売了しました。状態入力を再発してください。                        |
|                                                 |

# 📀 2回目以降の薬の登録依頼

薬の登録依頼は状態入力画面から何度でも行うこと ができます。2回目以降の薬の登録依頼も上図(図 76)の件名でお知らせ一覧に表示されます。 ※お知らせの日付は異なります。

なお、メッセージ通知画面では過去に送信した薬の 登録依頼の内容も併せて表示されます(図78)。

| W DEMBASE                                                              | ;                            |
|------------------------------------------------------------------------|------------------------------|
| メニュー画面 利用者一覧                                                           |                              |
| ▲メッセージ通知(アドミニストレーターユーザ ID: 200001)                                     |                              |
|                                                                        | ◉ 対応中 💿 対応完了                 |
| ■の道理を2巻いします。<br>・アリビグトなられる<br>・デュロデックバT/lyテ8、4mg<br>・デュロデックバT/lyテ8、4mg | •                            |
|                                                                        | 2018/02/09 17:07 (ID:600001) |
| 2018/02/03 17:20                                                       |                              |
|                                                                        |                              |

**図78** メッセージ通知画面

## 手順③ 薬の入力を再開する

東京センターの問い合わせ窓口により新しい薬が登録されたら、状態入力画面から薬を入力します。

#### ■ 状態入力画面を開く

利用者一覧画面、または、入力履歴画面から状態入力画面を開きます。 途中から入力を再開する場合は「6章(2)入力を再開する(**P.34**)」を参照してください。 新規入力の場合は「6章(1)新規入力する(**P.22**)」を参照してください。

#### ■ 薬を入力する

薬タブで処方薬を追加します。 薬の入力の詳細は「6章(1)手順⑦ 薬(処方薬)を入力する(**P.27**)」を参照してください。 「薬を選択」のリストに登録依頼した薬剤名がない場合は東京センターの問い合わせ窓口まで連絡 をしてください。

#### ■ 入力完了する

薬を処方薬一覧へ追加したら入力完了してください。 詳細は「6章(1)手順⑨ 入力完了をする(**P.32**)」を参照してください。

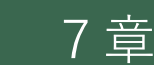

# 利用者さんの入力履歴を確認する

# (1) レポートを出力する

入力が完了した状態入力のレポートを PDF ファイルで出力することができます。 ここでは、入力履歴画面でのレポート出力について説明します。

# 手順① 入力履歴画面を開く

入力履歴画面は利用者一覧から開くことができ ます。

利用者一覧画面から状態入力列の「履歴」ボタ ンをクリックし、入力履歴画面を開きます(図 79)。

| 利用者番号  | 年龄  | 性別 | ステータス | 次回入力予定日    | 状態   | 入力 | 担当変更/利用再 |
|--------|-----|----|-------|------------|------|----|----------|
| 100001 | 85歲 | 男性 | 利用中   | -          | 入力再開 | 屈歴 | 変更       |
| 100002 | 86歲 | 女性 | 利用中   | 2018/06/01 | 新規入力 | 履歴 | 変更       |
| 100003 | 87歲 | 女性 | 利用中   | -          | 新規入力 | 履歴 | 変更       |
| 100006 | 83歳 | 男性 | 利用中   | -          | 新規入力 | 履歴 | 変更       |
| 100009 | 84歳 | 男性 | 利用中   | 2018/05/01 | 新規入力 | 履歴 | 変更       |

# 手順② レポートを出力する

状態入力のレポートを出力します。

## ■ PDF 表示

入力履歴画面にて出力したい状態入力行の 結果列にある「PDF 表示」ボタンをクリッ クします(**図 80**)。

入力日列は状態入力時に設定した「話し合 いをした日」になります。

なお、入力完了していない状態入力(一時 保存)はレポートを出力できません。

「PDF 表示」ボタンをクリックすると、「利 用者の状態レポート」がブラウザの別タブで 表示されます(**図 81**)。

※ポップアップブロックが表示された場合は ブラウザの「許可」ボタンをクリックしてく ださい。

| ASE                      |                                                           |                                                                                      |                                                                                                    |                                                                                                    | <b>₩</b> ₩                                                                       | テキスト                                                                                                    | ₫ マニュアル                                                                                                    | アカウン                                                                                                    |                                                                                                    |  |
|--------------------------|-----------------------------------------------------------|--------------------------------------------------------------------------------------|----------------------------------------------------------------------------------------------------|----------------------------------------------------------------------------------------------------|----------------------------------------------------------------------------------|----------------------------------------------------------------------------------------------------|----------------------------------------------------------------------------------------------------|----------------------------------------------------------------------------------------------------|----------------------------------------------------------------------------------------------------|--|
| 19 <del>19</del> 19 - 33 |                                                           |                                                                                      |                                                                                                    |                                                                                                    |                                                                                  |                                                                                                    |                                                                                                    |                                                                                                    |                                                                                                    |  |
| 009 85歳<br>ステータス         | 1 男性<br>結果                                                | 次回入力予定日                                                                              | CSV出力<br>削除                                                                                                    |                                                                                                    |                                                                                  |                                                                                                    |                                                                                                    |                                                                                                    |                                                                                                    |  |
| 入力完了                     | PDF表示                                                     | 2018/02/27                                                                           | 削除                                                                                                    |                                                                                                    |                                                                                  |                                                                                                    |                                                                                                    |                                                                                                    |                                                                                                    |  |
| 入力完了                     | PDF表示                                                     | 2017/12/20                                                                           | 削除                                                                                                    |                                                                                                    |                                                                                  |                                                                                                    |                                                                                                    |                                                                                                    |                                                                                                    |  |
| 入力完了                     | PDF表示                                                     | 2017/09/25                                                                           | 制除                                                                                                    |                                                                                                    |                                                                                  |                                                                                                    |                                                                                                    |                                                                                                    |                                                                                                    |  |
| 人力完了                     | PDF表示                                                     | 2017/07/02                                                                           | 削除                                                                                                    |                                                                                                    |                                                                                  |                                                                                                    |                                                                                                    |                                                                                                    |                                                                                                    |  |
| 入力完了                     | PDF表示                                                     | 2016/03/21                                                                           | 削除                                                                                                    |                                                                                                    |                                                                                  |                                                                                                    |                                                                                                    |                                                                                                    |                                                                                                    |  |
|                          | (明音 覧) (009) 85歳 ステータス 人力売了 入力完了 人力売了 人力売了 人力売了 人力売了 スカ売了 | WHAT II<br>COOP 85次<br>ステークス 相関<br>人力方了 Pが表示<br>入力定了 IPが表示<br>入力方了 Pが表示<br>入力方了 Pが表示 | GWA市 近<br>COOP 85よ<br>ステータス<br>大カ方 パ<br>入力方 パ<br>バロス クス パンパン (ロンスの)<br>スノカデ (ロンスの)<br>人力方 パ<br>「の下表の) 201/10/20<br>201/00/25<br>人力方 パ<br>「の下表の) 201/00/20<br>201/00/25<br>人力方 パ<br>「の下表の) 201/00/25<br>201/00/25<br>201/00/ | CSVBJ7           CSVBJ7           ステークス         な成人力予定目         前除           人力定了         グロスクレンドン・CSVBJ7           人力定了         グロスクレンドン・CSVBJ7           人力定了         ののののののののののののののののののののののののののののののののののの | SOUPS SUBJI           ステークス         人力方子 (日) (日) (日) (日) (日) (日) (日) (日) (日) (日) | SOUPS SUBJI           COVESTING COVESTING           COVESTING           COVESTING | CSVE/I           CSVE/I           CSVE/I           CSVE/I           CSVE/I           ADR T         CSVE/I           ADR T <th c<="" td=""><td>CSXEJ/I           CSXEJ/I           <th colsp<="" td=""></th></td></th> | <td>CSXEJ/I           CSXEJ/I           <th colsp<="" td=""></th></td> | CSXEJ/I           CSXEJ/I           CSXEJ/I <th colsp<="" td=""></th> |  |

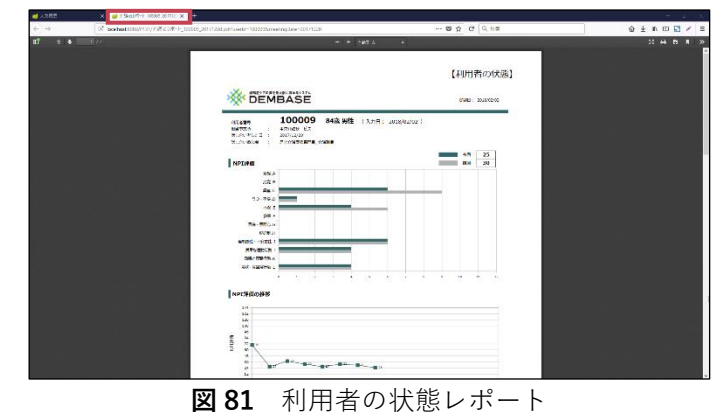

# (2) 出力したレポートを確認する

#### ■ 話し合いに関する情報

「利用者番号(年齢、性別を含む)」、「担当事 業所」、「話し合いをした日」、「話し合い参加 者」が表示されます(図82.①)。

## ■ NPI 評価

直近で入力完了した状態があれば、その時の NPI 得点が「前回」として併せて表示されます (図 82.②)。

グラフの右上の数字は NPI 得点の合計です。

## ■ NPI 評価の推移

NPI 得点の推移グラフが表示されます(図 82.
③)。
基点とした「話し合いをした日」からさかのぼって、過去 15 回分まで NPI 得点を確認できま

す。

## ■ ケア計画

「基本的な対応・接し方の方針」、「取り組み (入力したもの)」が表示されます(図 82. ④)。

「取り組み」の NPI 列は画面で選択した項目の アルファベットがカンマ区切りで表示されま す。

#### ■ 行動の背景要因

「身体的ニーズ」、「姿勢」、「環境」の回答結果 が表示されます(図83.⑤)。

「いいえ」と回答した項目は行が灰色になりま す。

#### ■ 薬(処方薬一覧)

入力されている薬の一覧が表示されます(図 83.⑥)。 削除したものは行が灰色になります。

薬の件数が 25 件を超える場合、3 ページ目に 続けて表示されます。

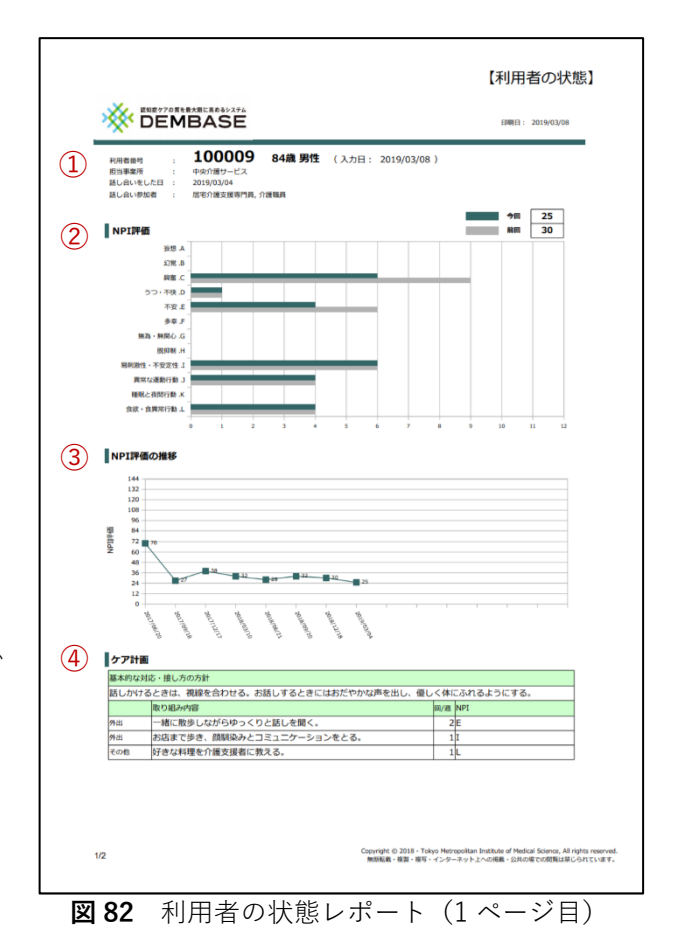

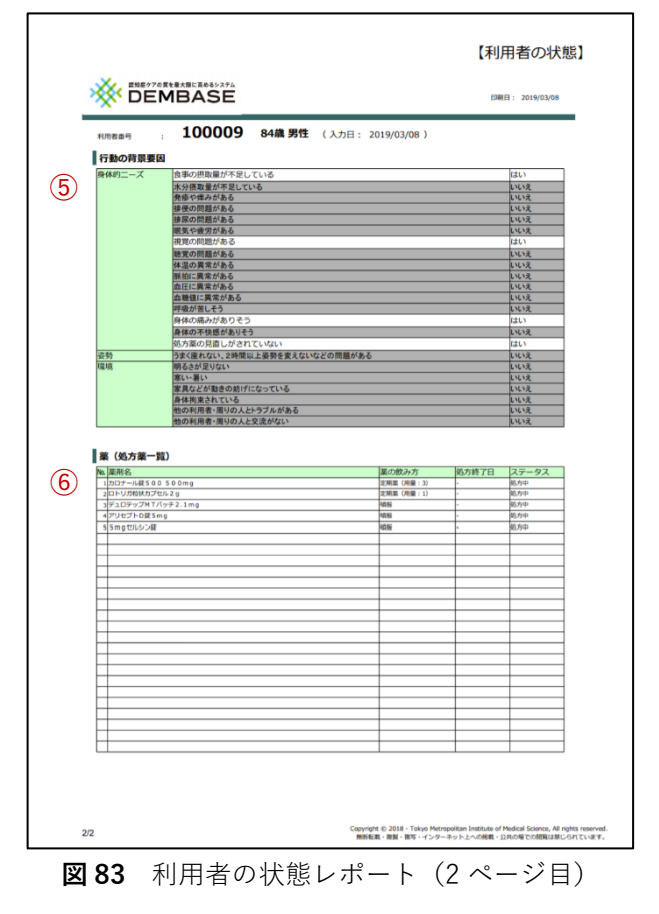

# (3) 状態入力を削除する

別の利用者さんの情報を入れて入力完了してしまったり、1回の状態入力を重複して登録してしまった 場合は、状態入力を削除することができます。

## 手順① 入力履歴画面を開く

入力履歴画面は利用者一覧から開くことができ ます。

利用者一覧画面から状態入力列の「履歴」ボタ ンをクリックし、入力履歴画面を開きます(図 84)。

| 利用者番号  | 年齢  | 性別 | ステータス | 次回入力予定日    | 状態   | 入力 | 担当変更/利用再 |
|--------|-----|----|-------|------------|------|----|----------|
| 100001 | 85歳 | 男性 | 利用中   | -          | 入力再開 | 階歴 | 変更       |
| 100002 | 86歳 | 女性 | 利用中   | 2018/06/01 | 新規入力 | 履歴 | 変更       |
| 100003 | 87歳 | 女性 | 利用中   | -          | 新規入力 | 履歴 | 変更       |
| 100006 | 83歳 | 男性 | 利用中   | -          | 新規入力 | 履歴 | 変更       |
| 100009 | 84歳 | 男性 | 利用中   | 2018/05/01 | 新規入力 | 履歴 | 変更       |

手順② 状態入力を削除する

状態入力を削除します。

#### ■ 削除

入力履歴画面にて削除したい「入力日」の行 にある「削除」ボタンをクリックします(図 **85**)。

入力日列は状態入力時に設定した「話し合い をした日」になります。

「削除」ボタンをクリックするとダイアログ が表示されます(**図86**)。 削除する場合は「OK」をクリックします。 削除を中止する場合は「キャンセル」をクリ ックします。

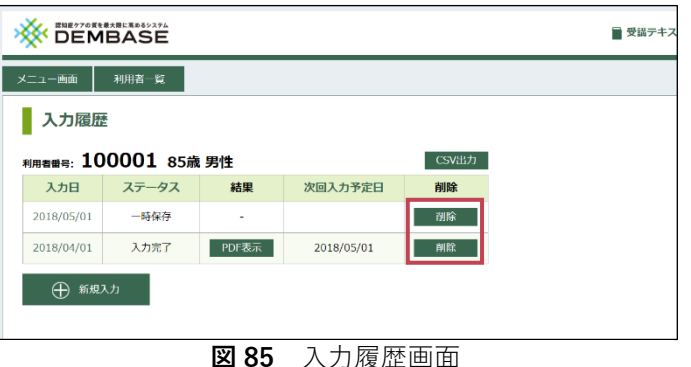

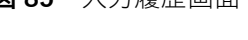

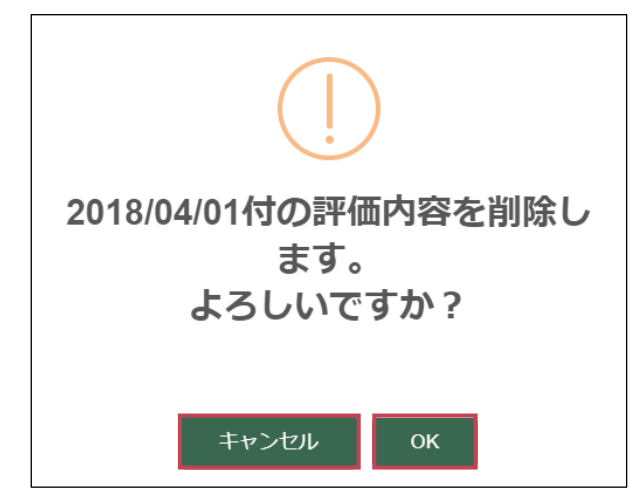

図86 確認ダイアログ

# 🍟 削除が可能な状態入力

~ ステータスが「一時保存」の状態入力はいつでも削除することができます。 ステータスが「入力完了」の状態入力は入力完了から14日以上経過すると削除できません。

# (4) LIFE 用 CSV を出力する

LIFE(旧 CHASE)とは、「Long-term careInformation system For Evidence」の略称で、科学的介 護実現のために 2020 年度から運用が始まった国の介護関連のエビデンスを集めるデータベースのこと です。

ここでは、DEMBASE に登録されている利用者さんの NPI 評価を LIFE 用の CSV 形式で出力する方法 について説明します。

 Xニュー画面
 利用者一覧

利用者一覧

100002

100003

100006

100009

利用者を新規

利用者番号 年齢

85歳 男性 利用中

86歳

87歳

83歳

84歳

性別

女性 利用中

女性 利用中

男性 利用中

男性 利用中

ステータス

次回入力予定日

2018/06/01

2018/05/01

**図87** 利用者一覧画面

状態入力

履歴

変更

容更

入力再開

新規入力

新規入力

新規入

## 手順① 入力履歴画面を開く

入力履歴画面は利用者一覧から開くことができ ます。

利用者一覧画面から状態入力列の「履歴」ボタ ンをクリックし、入力履歴画面を開きます(図 87)。

# 手順② CSV を出力する

「CSV 出力」ボタンをクリックしてください (図 88) 。

クリックすると CSV 形式のファイルがダウンロ ードされます。

| 入力履歴                      |                 |      |         |       |  |
|---------------------------|-----------------|------|---------|-------|--|
| -<br><sup>则用者番号:</sup> 10 | <b>0001</b> 85歳 | 1 男性 |         | CSV出力 |  |
| 入力日                       | ステータス           | 結果   | 次回入力予定日 | 削除    |  |
|                           | 一時保存            | -    |         | 削除    |  |
| 2018/05/01                |                 |      |         |       |  |

**図88** 入力履歴画面

CSV ファイルは EXCEL などで開くことができます。

※ブラウザの設定によっては保存場所の確認ダイアログが表示されますので、保存先を指定します。

|    | ■ 👗 切り取り                           | 游ゴシック       | • 11 •            |                  | ≫ - ab 折り返し     | て全体を表示する       | 票進                | •                                    | 標準             | どちらでも       |
|----|------------------------------------|-------------|-------------------|------------------|-----------------|----------------|-------------------|--------------------------------------|----------------|-------------|
| 貼り | == 」C - ▼<br>うけ<br>✓ ● ◆ 書式のコピー/貼り | 时时 B I U    | •   🖸 •   👌 • 🛕 • | <u>∡</u> . ≡ ≡ ≡ | 🥌 🗾 🔛 tule 結    | 合して中央揃え、       | <b>₹ • % •</b> 50 | ···································· | して<br>ま・       | 良い          |
|    | クリップボード                            | r,          | フォント              | 5                | 配置              | L2             | 数値                | 15                                   | スタイル           |             |
| A1 |                                    | < 🗸 fx      | NPI_USER_INFO     |                  |                 |                |                   |                                      |                |             |
|    | А                                  | В           | С                 | D                | E               | F              | G                 | Н                                    | I              | J           |
| 1  | NPI_USER_INFO                      |             |                   |                  |                 |                |                   |                                      |                |             |
| 2  | insured_number                     | user_number | administrator_id  | meeting_date     | npi_a_frequency | npi_a_severity | npi_a_score       | npi_b_frequency                      | npi_b_severity | npi_b_score |
| 3  |                                    | a100001     | a200001           | 20180501         | 2               | :              | 3 6               | 3                                    | 2              | 6           |
| 4  |                                    |             |                   |                  |                 |                |                   |                                      |                |             |

図89 状態入力結果(LIFE)(一部)

LIFE に対応した CSV が出力されます(図 89)。

# 利用者さんを異動させる

# 利用者さんを受け入れる

DEMBASE に参加している他の事業所から利用者さんがご自身の事業所へ異動して、DEMBASE の利用 を継続される場合があります。

ここでは、ご自身が利用者さんを担当する場合の受け入れ手順について説明します。

# 手順① 利用者一覧画面を開く

受入は利用者一覧から行います。 利用者一覧画面を開き、異動してくる利用者さ んの「利用者番号」が一覧にあること、ステー タス列が「再開待ち」であることを確認しま す。(図 90)。

なお、異動してくる利用者さんの「利用者番 号|は事前に前の担当アドミニストレーターに 確認してください。

| 二一面面   | 利用者一覧 |    |       |            |      |    |           |  |  |  |  |
|--------|-------|----|-------|------------|------|----|-----------|--|--|--|--|
| 利用者一覧  |       |    |       |            |      |    |           |  |  |  |  |
| 利用者番号  | 年龄    | 性別 | ステータス | 次回入力予定日    | 状態2  | カ  | 担当変更/利用再開 |  |  |  |  |
| 100001 | 85歳   | 男性 | 利用中   | -          | 入力再開 | 階層 | 姿更        |  |  |  |  |
| 100002 | 86歳   | 女性 | 利用中   | 2018/06/01 | 新規入力 | 履歴 | 変更        |  |  |  |  |
| 100006 | 83歲   | 男性 | 利用中   | -          | 新規入力 | 履歴 | 変更        |  |  |  |  |
| 100009 | 84歲   | 男性 | 利用中   | 2018/05/01 | 新規入力 | 履歴 | 変更        |  |  |  |  |
| 100003 | 87歳   | 女性 | 再開待ち  | -          | -    |    | 再開        |  |  |  |  |

**図90** 利用者一覧画面

再開待ちの利用者番号が異なる場合は前の担当アドミニストレーターへお問い合わせください。

## 手順② 利用者さんを受け入れる

異動してくる利用者さんを受け入れ、ご自身を担 当のアドミニストレーターとして設定します。

#### ■ 再開

異動してくる利用者さんの「担当変更/利用 再開|列の「再開|ボタンをクリックします **(翌91**)₀

クリックすると確認ダイアログが表示されま す (図 92)。

受け入れする場合は「OK | ボタンをクリッ クします。 受け入れを中止する場合は「キャンセル」ボ タンをクリックします。

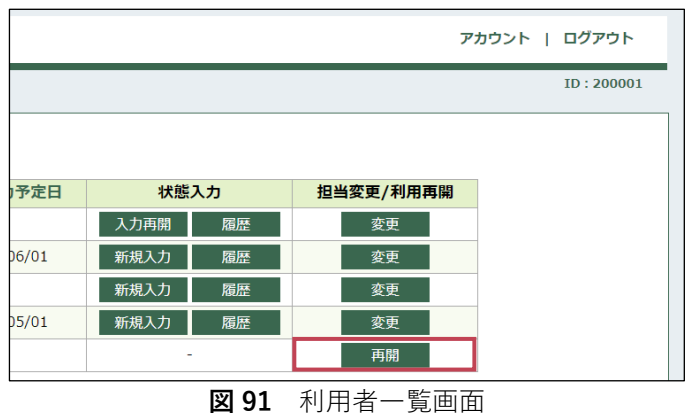

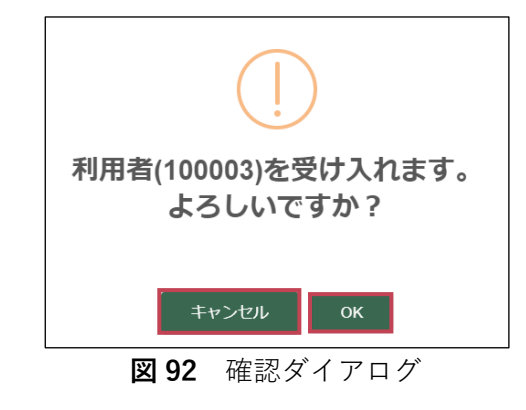

## ♪ 利用者さんが他の事業所へ異動する場合

ご自身の事業所の利用者さんが他の事業所へ異動する場合も、受入の場合と同様にステータス列が 「再開待ち」の状態で表示されます。

8章

ここでは、ご自身が担当する利用者さんを他の事業所へ異動する手順について説明します。

## 手順① 利用者一覧画面を開く

利用者一覧画面を開き、異動したい利用者さん の「利用者番号」リンクまたは「変更」ボタン をクリックします(**図 93**)。

## 手順② 異動先を指定して登録する

利用者情報の変更画面で「異動手続きを行う」 を選択すると異動先を選択する欄が表示されま す(図94)。

#### ■ 他自治体への異動

「他自治体への異動」を選択すると、「都道 府県名」、「市区町村名」、「事業所名」を選択 する欄が表示されます。

「都道府県名」、「市区町村名」、「事業所名」 の順で選択し、異動先を指定します。

#### ■ 自治体内の事業所へ異動

「自治体内の他事業所」へ異動を選択する と、「事業所名」が表示されます。

「事業所名」を選択し、異動先を指定しま す。

「変更」ボタンをクリックすると確認ダイアロ グが表示されます。入力内容に誤りがないこと を確認し、最後に「OK」ボタンをクリックして ください(**図 95**)。

異動先の登録が完了すると利用者一覧画面での 利用者さんのステータスが「再開待ち」になり ます(**図 96**)。

異動先の事業所で利用者さんの受け入れが完了 すると利用者一覧画面に表示されなくなり、異 動が完了した旨のお知らせが通知されます。

| DEMBASE |       |    |       |            |      |    |           |  |  |  |  |
|---------|-------|----|-------|------------|------|----|-----------|--|--|--|--|
| ニュー商商   | 利用者一覧 | ]  |       |            |      |    |           |  |  |  |  |
| 利用者一覧   |       |    |       |            |      |    |           |  |  |  |  |
| 利用者番号   | 年齢    | 性別 | ステータス | 次回入力予定日    | 状態   | 入力 | 担当変更/利用再開 |  |  |  |  |
| 100001  | 85歳   | 男性 | 利用中   | -          | 入力再開 | 腐歴 | 変更        |  |  |  |  |
| 100002  | 86歳   | 女性 | 利用中   | 2018/06/01 | 新規入力 | 履歴 | 変更        |  |  |  |  |
| 100003  | 87歲   | 女性 | 利用中   | -          | 新規入力 | 履歴 | 変更        |  |  |  |  |
| 100006  | 83歳   | 男性 | 利用中   | -          | 新規入力 | 履歴 | 変更        |  |  |  |  |
| 100009  | 84歲   | 男性 | 利用中   | 2018/05/01 | 新規入力 | 履歴 | 変更        |  |  |  |  |

**図93** 利用者一覧画面

|               | DE                                                                                                    |  |  |  |  |  |  |  |
|---------------|----------------------------------------------------------------------------------------------------|--|--|--|--|--|--|--|
| メニュー画面 利      | 川用者一覧                                                                                                    |  |  |  |  |  |  |  |
| 利用者情報         | <b>股変更</b>                                                                                                    |  |  |  |  |  |  |  |
| 利用者番号         | 100003                                                                                                    |  |  |  |  |  |  |  |
| 生年月 *         | <b>生年月 *</b> 1930 年 4 月 87歳                                                                                                   |  |  |  |  |  |  |  |
| 性別 *          | ◎ 男性 ⑥ 女性                                                                                                    |  |  |  |  |  |  |  |
| 担当事業所         | 中央介護サービス                                                                                                    |  |  |  |  |  |  |  |
| 疾患名 *         | 脳血管型認知症  ▼                                                                                                    |  |  |  |  |  |  |  |
| 利用状況 *        | <ul> <li>利用中</li> <li>利用終了</li> </ul>                                                                                         |  |  |  |  |  |  |  |
| <b>巽動(転出)</b> | <ul> <li>✓ 異動手続きを行う</li> <li>● 他自治体への異動</li> <li>● 自治体内の他事業所へ異動</li> <li>■ 東京都</li> <li>▼ 新宿区</li> <li>▼ 東京中央ライフケア</li> </ul> |  |  |  |  |  |  |  |
| 変更            |                                                                                                    |  |  |  |  |  |  |  |

図94 利用者情報の変更画面

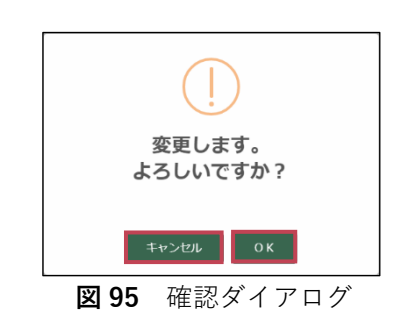

|              | P DEMBASE 7 |     |         |            |         |              |  |  |  |  |  |  |  |
|--------------|-------------|-----|---------|------------|---------|--------------|--|--|--|--|--|--|--|
| メニュー画面       | 利用者一覧       |     |         |            |         |              |  |  |  |  |  |  |  |
| 利用者一         | 利用者一覧       |     |         |            |         |              |  |  |  |  |  |  |  |
| 利用者番号        | 年龄          | 性別  | ステータス   | 次回入力予定日    | 状態入力    | 担当変更/利用再開    |  |  |  |  |  |  |  |
| 100001       | 85歳         | 男性  | 利用中     | -          | 入力再開 履歴 | 変更           |  |  |  |  |  |  |  |
| 100002       | 86歳         | 女性  | 利用中     | 2018/06/01 | 新規入力 履歴 | 変更           |  |  |  |  |  |  |  |
| 100006       | 83歳         | 男性  | 利用中     | -          | 新規入力 履歴 | 変更           |  |  |  |  |  |  |  |
| 100009       | 84歳         | 男性  | 利用中     | 2018/05/01 | 新規入力 履歴 | 変更           |  |  |  |  |  |  |  |
| 100003       | 87歳         | 女性  | 再開待ち    | -          | -       | 再開           |  |  |  |  |  |  |  |
| ①<br>① 利用者を知 | 57歲         | XII | 2 11001 |            |         | Piki<br>Mita |  |  |  |  |  |  |  |

図 96 利用者一覧画面

参考資料3

# お知らせ機能を利用する

# (1) お知らせを確認・返信する

受信したお知らせはお知らせ一覧から確認することができます。 ここでは、お知らせ内容の確認方法について説明します。

# 手順① お知らせ一覧を開く

お知らせ一覧はメニュー画面から開くことができ ます。

メニュー画面から「お知らせ一覧へ」リンクをク リックし、お知らせ一覧を開きます(**図 97**)。

また、メニュー画面には「お知らせ」欄があり、 受信したお知らせのうち直近の3件が表示され ます。

既読(対応完了)のお知らせは細字、未読(対応 中)のお知らせは**太字**で表示されます。 詳細は「9章(1)手順⑤お知らせを既読(対 応完了)状態にする(**P.46**)」を参照してください。

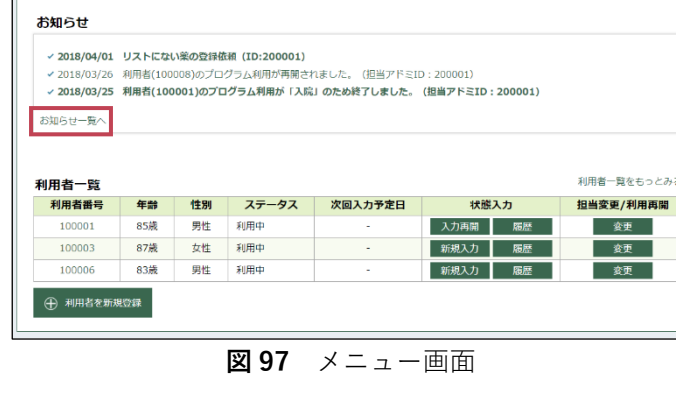

 DEMBASE

 メニュー画面
 利用者一覧

×=--

# 手順② お知らせを開く

お知らせ一覧からお知らせを開きます。 確認したいお知らせの「<u>件名</u>」リンクをクリッ クします(**図 98**)。

メニュー画面にある「件名」リンクからもメッ セージを開くことができます。

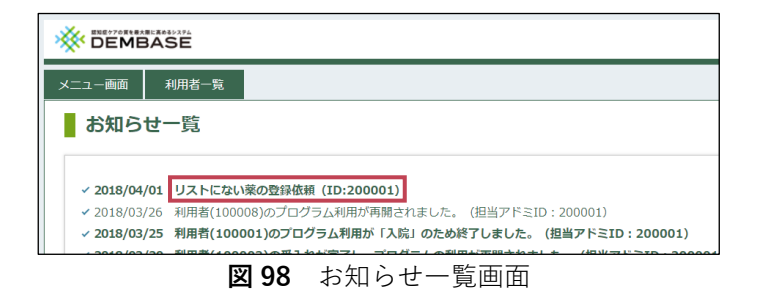

参考資料3

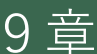

68
アドミニストレーター用受講マニュアル

### 手順③ お知らせを確認する

メッセージ通知画面でお知らせの内容を確認し ます。

### ■ メッセージ

メッセージが吹き出しで表示されます(**図** 99)。

青色の吹き出しは相手の発言メッセージで す。

緑色の吹き出しは自身が発言した内容です。 吹き出しの右上にはメッセージの送信日時と 送信者の ID が表示されます。

## 手順④ メッセージを返信する

一部のお知らせには返信をすることができます。

### ■ メッセージ入力

返信することができる場合、メッセージ通知 画面の下部にメッセージ入力欄と「送信」ボ タンが表示されます(図100)。

メッセージは 500 字以内で入力してくださ い。

#### ■ メッセージ送信

「送信」ボタンをクリックするとメッセージ を送信します。

## 手順⑤ お知らせを既読(対応完了)状態にする

確認が完了したお知らせを既読(対応完了)状態にします。

### ■ 対応中

初期状態では「対応中」になっています(**図 101**)。お知らせ一覧では「未読」状態(太字) で件名が表示されます。

### ■ 対応完了

薬の登録等の作業が完了したら「対応完了」 をクリックして状態を「対応完了」にしてく ださい(**図101**)。 お知らせ一覧では「既読」状態(細字)で件名 が表示されます。

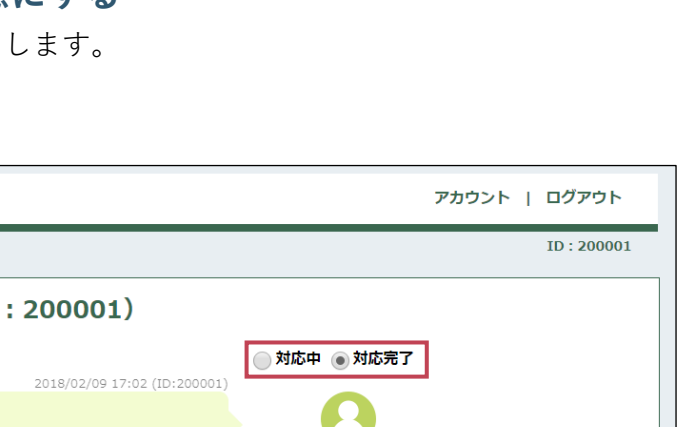

**図101** メッセージ通知画面(対応完了)

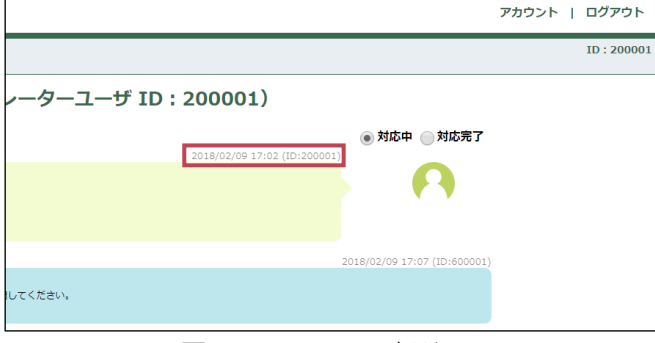

| メニュー画面 利用者一覧                                    |                                       |
|-------------------------------------------------|---------------------------------------|
| ■ メッセージ通知(アドミニストレーターユー                          | -ザ ID : 200001)                       |
|                                                 | • 対応中<br>2018/02/09 17:02 (ID:200001) |
| 案の管理をお願いします。<br>・アリセプト対5mg<br>・デュロデップMTパツチ8.4mg |                                       |
|                                                 | 2018/02/09 17:                        |
| 登録が完了しました。状態入力を再開してください。                        |                                       |
|                                                 |                                       |
| メッセージを入力してください                                  |                                       |
|                                                 |                                       |
|                                                 |                                       |
| 図 100 メッセージ通知画面                                 | (メッセージ入力)                             |

# 参考資料4 東京センター管理者用 マニュアル

| 11/ |
|-----|
|     |
|     |
|     |

| 序章  | はじ                                     | ジめに                    |
|-----|----------------------------------------|------------------------|
|     | (1)                                    | 東京センター管理者の役割           |
| 1頁  | 〕<br>DE                                | EMBASE にログインする74       |
|     | (1)                                    | DEMBASE を開く            |
|     | (2)                                    | はじめてログインする             |
|     | (3)                                    | 初期パスワードを変更する           |
|     | (4)                                    | ログインする(2回目以降)          |
| 2 줄 | 〕ト                                     | ップ画面を利用する              |
|     | (1)                                    | お知らせ一覧を確認する            |
| 3 출 | き ア                                    | カウント情報を管理する80          |
|     | (1)                                    | アカウント情報を確認する           |
|     | (2)                                    | アカウント情報を変更する           |
|     | (3)                                    | パスワードを変更する             |
| 4 इ | 〕 東                                    | <b>京センター情報を管理する</b>    |
|     | (1)                                    | 東京センター管理者を一覧で確認する      |
|     | (2)                                    | 新規に東京センター管理者を登録する      |
|     | (3)                                    | 東京センター管理者の利用終了を登録する    |
|     | (4)                                    | 東京センター管理者の利用再開を登録する    |
|     | (5)                                    | 東京センター管理者のパスワードをリセットする |
| 5 貢 | 11111111111111111111111111111111111111 | 治体情報を管理する              |
|     | (1)                                    | 新規に自治体を登録する            |
|     | (2)                                    | 自治体を検索する               |
|     | (3)                                    | 自治体の情報を変更する            |
|     | (4)                                    | 自治体の情報を確認する            |
|     | (5)                                    | 自治体の利用終了を登録する          |
|     | (6)                                    | 自治体の利用再開を登録する          |
|     | (7)                                    | 自治体一覧を CSV で出力する       |
|     | (8)                                    | 自治体一覧を PDF で出力する       |
|     | (9)                                    | 自治体の一括登録機能を利用する        |
|     | (10)                                   | ) 自治体マスタを作成する(新規登録)    |
|     | (1 1)                                  | ) 目治体マスタを作成する(変更)      |

| 6章         | 事    | 業所情報を管理する113                 |
|------------|------|------------------------------|
| (1         | 1)   | 事業所を検索する                     |
| 7章         | レ    | ポート機能を利用する114                |
| ( 1        | 1)   | NPI得点・処方状況の集計結果を出力する         |
| (2         | 2)   | 出力した NPI・ニーズレポートを確認する        |
| (3         | 3)   | 出力した神経薬の処方状況を確認する            |
| ( 2        | 1)   | 出力した PDF を保存する               |
| (5         | 5)   | 利用者状態の詳細を出力する                |
| (6         | 5)   | 出力した「NPI・ニーズ・ケア計画」を確認する(CSV) |
| (7         | 7)   | 出力した「薬・全て」を確認する(CSV)         |
| ( 8        | 3)   | 出力した「薬・N 系列」を確認する(CSV)       |
| 8章         | ア    | <b>カウント検索機能を利用する</b> 125     |
| (1         | 1)   | アカウントを検索する                   |
| 9 章        | 薬    | <b>マスタを管理する</b>              |
| . (1       | 1)   | 薬マスタを検索する                    |
| Ì          | 2)   | 新規に薬マスタを登録する                 |
| Ì.         | 3)   | 薬マスタの情報を変更する                 |
| (Z         | 1)   | 薬マスタを CSV で出力する              |
| (5         | 5)   | 薬の一括登録機能を利用する                |
| (6         | 5)   | 薬マスタを作成する(新規登録)              |
| (7         | 7)   | 薬マスタを作成する(変更)                |
| 10 章       | 利    | 用者さんの情報を管理する139              |
| (1         | 1)   | 利用者さんを検索する                   |
| 11 章       | お    | <b>知らせ機能を利用する</b> 140        |
| (          | 1)   | お知らせを確認・返信する                 |
| (          | 2)   | メッセージを作成する                   |
| (3         | 3)   | テンプレートを作成する                  |
| (Z         | 1 )́ | テンプレートを変更する                  |
| ( <u>5</u> | 5)   | テンプレートを使用する                  |

序章

# はじめに

# (1) 東京センター管理者の役割

ここでは、DEMBASE を利用したケアプログラムの実践における東京センター管理者の役割について、 説明します。

#### ■ 自治体情報の管理

DEMBASE を自治体の方が使用するには、東京センター管理者があらかじめ DEMBASE に自治体の 情報を登録する必要があります。 自治体情報の登録については「5章(1)新規に自治体を登録する(**P.21**) | を参照してください。

#### ■ 他の東京センター管理者の管理

DEMBASE を複数の東京センター管理者が利用する場合は、東京センター管理者が他の東京センター管理者の情報を登録する必要があります。

東京センター管理者の登録については「4章(2)新規に東京センター管理者を登録する(**P.14**)」 を参照してください。

#### ■ レポートの管理

アドミニストレーターが DEMBASE へ入力した利用者さんの状態を集計し、レポートとして出力することができます。

レポートは NPI の月別の推移や神経薬の処方状況について確認することができます。

レポートの詳細は「7章 レポート機能を利用する(**P.43**)」を参照してください。

レポートの内容は出力した日(集計日)を基準に作成されるため、1 か月を目安に、定期的に出力 し、保存するようにしてください。

レポートの保存は「7章(4)出力した PDF を保存する(**P.46**)」を参照してください。

なお、レポートは自治体や事業所、アドミニストレーターを評価するためのものではありません。 レポートは DEMBASE の利用状況の把握や DEMBASE を利用したケアの促進に活用してください。

#### ■ 薬マスタの管理

利用者さんの処方薬登録に利用する薬の情報はあらかじめ DEMBASE に登録する必要があります。 処方薬の登録を行うアドミニストレーターから薬マスタの追加依頼があれば、その都度薬マスタの 登録を行います。

薬マスタの登録については「9章(2)新規に薬マスタを登録する(**P.57**)」を参照してください。

#### ■ 自治体管理者、事業所管理者の代行

自治体管理者や事業所管理者が何らかの理由で一時的に DEMBASE を利用できない場合は、東京センター管理者が作業を代行することができます。

なお、作業内容および作業手順については「DEMBASE 操作マニュアル 自治体管理者用」および 「DEMBASE 操作マニュアル 事業所管理者用」を参照してください。

# DEMBASE にログインする

# (1) DEMBASE を開く

ここでは、DEMBASE をブラウザから開く方法を説明します。

# 手順① ブラウザを開く

パソコンにあるブラウザ(Internet Explorer, Google Chrome など)を開きます(**図1**)。

※推奨ブラウザは以下の通りです。

・パソコン (Windows)

Google Chrome Internet Explorer Mozilla Firefox

| C G https://www.google.co.go/gov.clw.co |               | - # 6 [ gright | P+ 0               |
|-----------------------------------------|---------------|----------------|--------------------|
|                                         |               |                | Grad 2011 111 0274 |
|                                         |               |                |                    |
|                                         | Georgia       |                |                    |
|                                         | Google        |                |                    |
|                                         |               |                |                    |
|                                         | Georgie BP(t) |                |                    |
|                                         |               |                |                    |
|                                         |               |                |                    |
|                                         |               |                |                    |
|                                         |               |                |                    |
|                                         |               |                |                    |
| e                                       |               |                |                    |
| a Kodu Bankista                         |               |                | 777-10- SIN        |

**図1** ブラウザ (Internet Explorer)

# 手順② URL を入力する

アドレスバーに DEMBASE の URL を入力します (図 **2**)。

DEMBASE の URL は事務局から配布されている 資料に記載の「URL」(https://から始まる)を 確認してください。

入力が完了したら「Enter」キーを押します。

※Yahoo や Google などの検索ワード欄に入力し ても DEMBASE は表示されません。

| <b>←</b> ⊜ <mark>©</mark>           |                     |                   |
|-------------------------------------|---------------------|-------------------|
| G Google                            | × 📑                 |                   |
|                                     |                     | Internet Explorer |
| 新しいタブ                               | ×                   |                   |
| $\leftrightarrow$ $\Rightarrow$ C Q |                     |                   |
| アプリ こちらのブッ                          | クマーク バーにブックマークを追加する | Google Chrome     |
|                                     | <b>2</b> アドレスバー(    | (パソコン版)           |

# (2) はじめてログインする

DEMBASE を利用するためにはログインする必要があります。 ここでは、はじめて DEMBASE にログインする方法を説明します。

# 手順① アカウント ID と初期パスワードでログインする

事務局から配布されている「アカウント ID」と 「パスワード」を確認してください。

確認した「アカウント ID」と「パスワード」を 入力し、「ログイン」ボタンをクリックします (図3)。

「アカウント ID」、または、「パスワード」に誤りがある場合はログインできません。

| abayata<br>ASE |                                             |  |
|----------------|---------------------------------------------|--|
|                | 1 D<br>パスワード<br>ログイン                        |  |
|                | ログインに問題がある場合は、マニュアルに記載されている内容に従いご連<br>格下さい。 |  |
|                |                                             |  |

**図3** ログイン画面

# (3) 初期パスワードを変更する

はじめて DEMBASE にログインする場合、初期パスワードを変更する必要があります。 ここでは、初期パスワードを変更する方法を説明します。

## 手順① 初期パスワードを変更する

事務局から配布されている「パスワード」から任 意のパスワードに変更します。

#### ■ 新しいパスワード

変更したい任意のパスワード(半角英数8文 字以上、15文字以下)を「新しいパスワー ド」に入力します(図4)。

確認のために「新しいパスワード(確認)」 にも同様のパスワードを入力します。

入力した新しいパスワードは次回以降のログ インに必要となるため、忘れないように控え て置いてください。

入力が完了したら、最後に「登録」ボタンを クリックします。

トップ画面(お知らせ一覧画面)が表示され れば、ログイン完了です(**図5**)。

|                              | Igeætæliaøð9274<br>MBASE |
|------------------------------|--------------------------|
| メニュー画面                       | 利用者一覧                    |
| パスワ・<br>新しいパスワード<br>新しいパスワード | ード変更<br>( <sup>確認)</sup> |
| 登録                           |                          |

図4 パスワード変更画面

|        | <sup>賞を最大限に高めるシステム</sup><br>MBASE |       |       |         |
|--------|-----------------------------------|-------|-------|---------|
| お知らせ一覧 | 東京センター                            | 自治体一覧 | 事業所一覧 | アカウント検索 |
| お知ら    | せ一覧                               |       |       |         |
| 新規作成   |                                   |       |       |         |

図5 トップ画面(お知らせ一覧画面)

# (4) ログインする(2回目以降)

ここでは、2回目以降に DEMBASE ヘログインする方法を説明します。

## 手順① ID とパスワードでログインする

「ID」と「パスワード」を入力し、「ログイン」 ボタンをクリックします(**図6**)。

「ID」、または、「パスワード」に誤りがある場 合はログインできません。

トップ画面(お知らせ一覧画面)が表示されれ ば、ログイン完了です(**図7**)。

| ASE |                                             |  |
|-----|---------------------------------------------|--|
|     |                                             |  |
|     | ログインに問題がある場合は、マニュアルに記載されている内容に従いご連<br>格下さい。 |  |
|     |                                             |  |

#### 図6 ログイン画面

| お知らせ一覧 | 東京センター | 自治体一覧 | 事業所一覧 | アカウント検索 |  |
|--------|--------|-------|-------|---------|--|
| お知ら    | せ一覧    |       |       |         |  |
|        |        |       |       |         |  |
| 新規作成   |        |       |       |         |  |
| 义 7    | 7 トップ画 | 面(お知ら | せー覧画面 | )       |  |

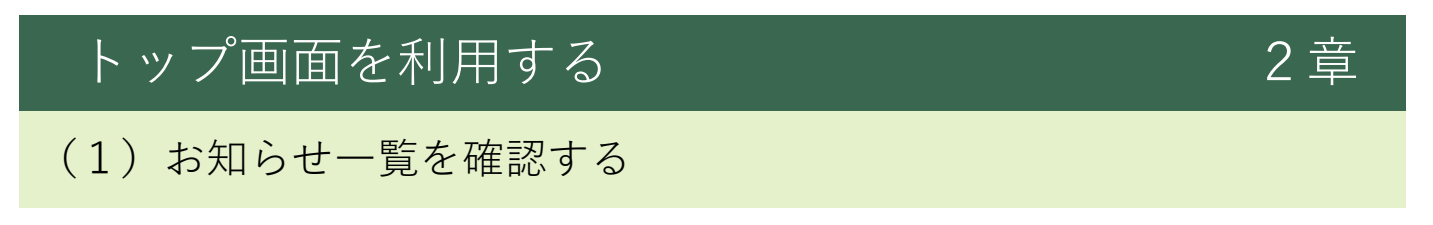

参考資料4

ログイン後に表示されるトップ画面について説明します。

|                                                                                                    | <ol> <li>アカウント   ログアウト</li> </ol> |
|----------------------------------------------------------------------------------------------------|-----------------------------------|
| お知らせ一覧 東京センター 自治体一覧 事業所一覧 アカウント検索 薬マスタ レポート 利用者一覧                                                                                                    | ID : a600001                      |
| お知らせ一覧                                                                                                    |                                   |
| ▲ ・アドミニストレーター(ID:a200148)が研修を受講しないまま1年経過したため、ログインできません。<br>事業所(ID:a400001)へ状況を確認してください。                                                                                                    |                                   |
| (1)                                                                                                    |                                   |
| <ul> <li>✓ 2019/03/07 【お知らせ】アドミニストレーター研修について</li> <li>✓ 2018/12/01 【お知らせ】DEMBASE定期メンテナンスについて</li> <li>✓ 2018/09/20 リストにない薬の登録依頼(ID:a200065)</li> <li>✓ 2018/07/07 【ご依頼】DEMBASEの活用について</li> </ul> |                                   |
| 5)<br>新規作成                                                                                                    |                                   |

#### 図8 お知らせ一覧画面

### ■ アカウント/ログアウト(図 8.①)

アカウント :東京センター管理者情報画面を開きます。
 詳細は「3章(1)アカウント情報を確認する(P.9)」を
 参照してください。

2. ログアウト : DEMBASE の利用を終了し、ログイン画面に戻ります。

### ■ ナビゲーションリンク(図 8.2)

| 1. お知らせ一覧  | :お知らせ一覧画面を開きます。                             |
|------------|---------------------------------------------|
| 2. 東京センター  | :東京センター情報画面を開きます。                           |
|            | 詳細は「4章(1)東京センター管理者を一覧で確認する( <b>P.13</b> )」を |
|            | 参照してください。                                   |
| 3. 自治体一覧   | :自治体一覧画面を開きます。                              |
|            | 詳細は「5章(2)自治体を検索する( <b>P.24</b> )」を          |
|            | 参照してください。                                   |
| 4. 事業所一覧   | :事業所一覧画面を開きます。                              |
|            | 詳細は「6章(1)事業所を検索する( <b>P.42</b> )」を          |
|            | 参照してください。                                   |
| 5. アカウント検索 | :アカウント検索画面を開きます。                            |
|            | 詳細は「8章(1)手順① アカウント検索画面を開く( <b>P.54</b> )」を  |
|            | 参照してください。                                   |
|            |                                             |

- 6. 薬マスタ
   : 薬マスタ管理画面を開きます。
   詳細は「9章(1)手順① 薬マスタ管理の画面を開く(P.56)」を 参照してください。
- 7.レポート
   :レポート出力画面を開きます。
   詳細は「7章(1)手順①レポート出力画面を開く(P.43)」を
   参照してください。
- 8.利用者一覧
   :利用者一覧画面を開きます。
   詳細は「10章(1)利用者さんを検索する(P.68)」を
   参照してください。

#### ■ お知らせ一覧

- 警告メッセージー覧:仮IDのアドミニストレーターが研修を受講しないまま1年経過して、 ログインができなくなったことにより、ケアプログラムの利用を継続できな い利用者さんが1人でもいると警告メッセージが表示されます。(図8.③)
   警告メッセージが表示される場合は、担当自治体に状況を確認したうえで、 利用者さんの担当アドミニストレーターを変更するよう依頼してください。 対象となるアドミニストレーターが1人もいない場合、警告メッセージは表 示されません。
- お知らせ一覧 : ご自身に宛てられたお知らせが表示されます。(図 8.④)
   クリックするとお知らせ通知画面を開きます。
   詳細は「11章(1)手順② お知らせを開く(P.69)」を 参照してください。

#### ■ 新規作成(図 8.5)

 メッセージ作成:事業所管理者またはアドミニストレーター宛にメッセージを作成します。 クリックするとメッセージ作成画面を開きます。 詳細は「11章(2)手順②メッセージ作成画面を開く(P.71)」を 参照してください。

# アカウント情報を管理する

# (1) アカウント情報を確認する

DEMBASE に登録されているご自身の情報をアカウント情報といいます。 ここでは、アカウント情報の確認方法を説明します。

# 手順① 東京センター管理者情報画面を開く

画面右上の「アカウント」リンクをクリックし、東京センター管理者情報画面を開きます(図 9)。

東京センター管理者情報画面に表示される内容 は以下の通りです(**図10**)。

|       | アカウント | ログアウト     |
|-------|-------|-----------|
| 利用者一覧 |       | ID:600001 |
|       |       |           |

図9 アカウントリンク

### lD

ご自身のアカウント ID です。

### ■ ステータス

ご自身の DEMBASE 上のステータスです。 ※常に有効です

| *  |                                 |        |           |   |  |  |  |
|----|---------------------------------|--------|-----------|---|--|--|--|
| ත් | お知らせ一覧 東京センター 自治体一覧 事業所一覧 アカウント |        |           |   |  |  |  |
|    | 東京セ                             | ンター管理者 | 皆情報       | _ |  |  |  |
|    | ID                              | 600001 | ) パスワード変更 |   |  |  |  |
|    | ステータス         ● 有効 ● 無効         |        |           |   |  |  |  |
|    | 変更                              |        |           | - |  |  |  |

図10 東京センター管理者情報画面

3 章

ここでは、アカウント情報の変更方法を説明します。

### 手順① 東京センター管理者情報の変更画面を開く

画面右上の「アカウント」リンクをクリック し、東京センター管理者情報の変更画面を開き ます(図11)。

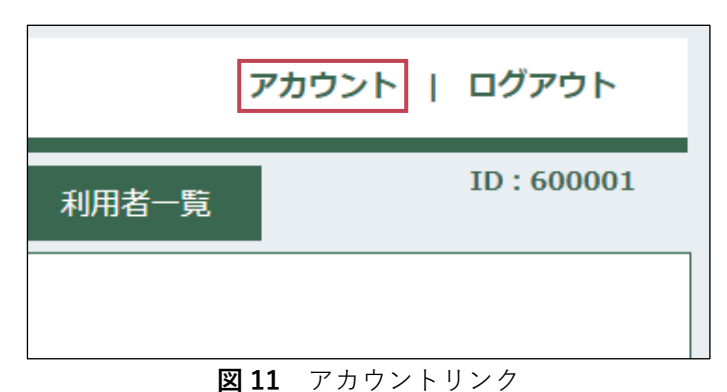

## 手順② アカウント情報を変更する

登録されているアカウント情報を変更します。

### ■ パスワード

「パスワード変更」リンクをクリックする と、パスワード変更画面でパスワードを変 更することができます。 詳細は「3章(3)パスワードを変更する

(**P.11**)」を参照してください。

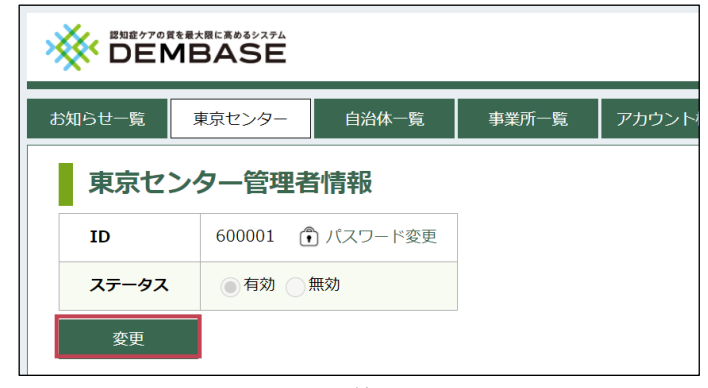

図12 東京センター管理者情報の変更画面

「変更」ボタンをクリックすると確認ダイアログ が表示されます(図12)。 入力内容に誤りがないことを確認し、最後に 「OK」ボタンをクリックしてください(図 13)。

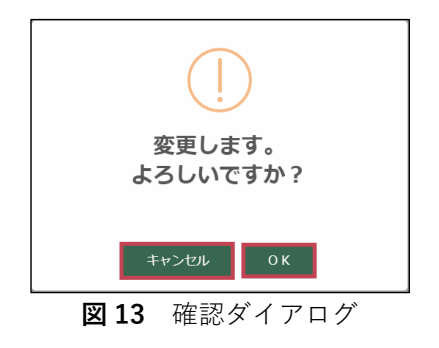

ここでは、パスワードの変更方法を説明します。

### 手順① 東京センター管理者情報画面を開く

画面右上の「アカウント」リンクをクリック
 し、東京センター管理者情報画面を開きます
 (図 14)。

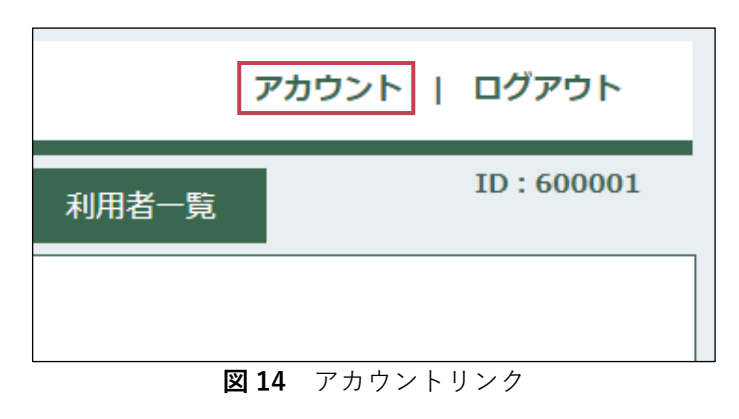

## 手順② パスワード変更画面を開く

「パスワード変更」リンクをクリックし、パス ワード変更画面を開きます(図15)。

| BASE   |          |       |         |   |
|--------|----------|-------|---------|---|
| 京センター  | 自治体一覧    | 事業所一覧 | アカウント検索 | 薬 |
| 7一管理者  | 情報       |       |         |   |
| 600001 | )パスワード変更 |       |         |   |

図15 東京センター管理者情報画面

### 手順③ パスワードを変更する

新しいパスワードを入力し、パスワードを変更します(図16)。

### ■ 新しいパスワード

変更したい任意のパスワードを「新しいパス ワード」に入力します。

入力した新しいパスワードは次回以降のログ インに必要となるため、忘れないように控え て置いてください。

確認のために「新しいパスワード(確認)」 にも同様のパスワードを入力します。

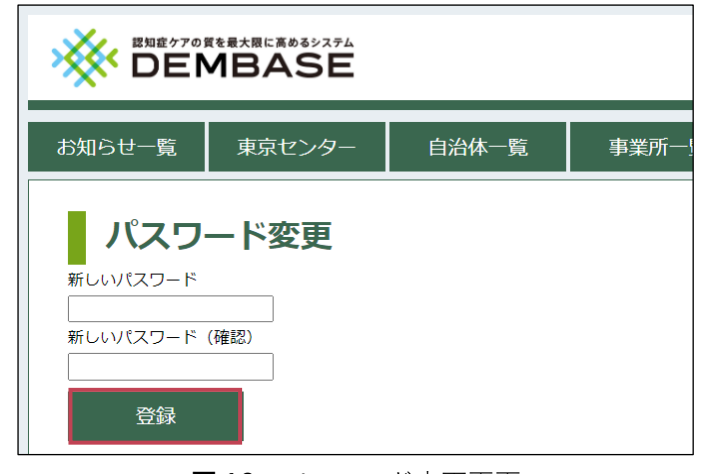

#### 図16 パスワード変更画面

### 参考資料4

## 東京センター管理者用マニュアル

「登録」ボタンをクリックすると確認ダイアログ が表示されます。入力内容に誤りがないことを確 認し、最後に「OK」ボタンをクリックしてくださ い(図17)。

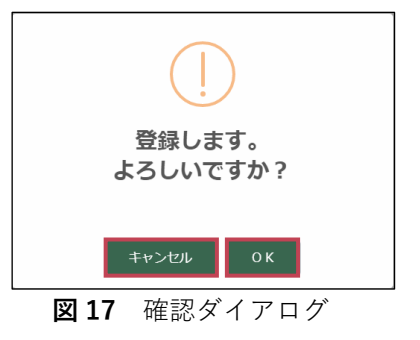

4 音

# 東京センター情報を管理する

# (1) 東京センター管理者を一覧で確認する

ここでは、東京センター管理者を一覧で確認する方法について説明します。

# 手順① 東京センター情報画面を開く

ナビゲーションリンクにある「東京センター」 ボタンをクリックします(図18)。

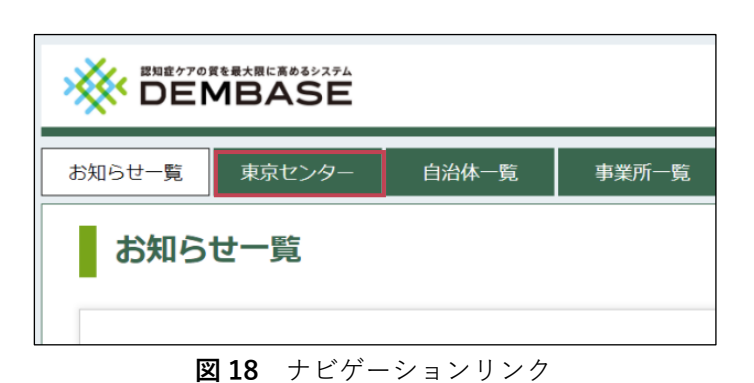

# 手順② 東京センター管理者を一覧で

### 確認する

東京センター情報画面の東京センター管理者一覧に表示されている各項目の説明については以下の通りです(図19)。

#### ID ID

東京センター管理者のIDが表示されます。 「ID」リンクをクリックすると東京センタ ー管理者情報の変更画面へ移動します。

| お知らせ一覧 | 東京センター            | 自治体一覧      | 事業所一覧   | アカウント検索 | 薬マスタ |  |
|--------|-------------------|------------|---------|---------|------|--|
| 東京セン   | 2ンター情報<br>ター管理者一覧 |            |         |         |      |  |
| ID     | ステータス             | 最終ログイン     | 確認 / 変更 |         |      |  |
| 600001 | 有効                | 2018/03/26 | 表示      |         |      |  |
| eige 🕀 | 管理者を登録            |            |         |         |      |  |

#### 図19 東京センター情報画面

### ■ ステータス

1. 有効 : DEMBASE が利用可能な状態です。

2. 無効 :DEMBASE が利用不可能な状態です。

### ■ 最終ログイン

東京センター管理者が最後に DEMBASE ヘログインした日が表示されます。

#### ■ 確認/変更

ID と同様、「表示」ボタンをクリックすると東京センター管理者情報の変更画面へ移動します。

# (2) 新規に東京センター管理者を登録する

ここでは、東京センター管理者の登録方法について説明します。

### 手順① 東京センター情報画面を開く

ナビゲーションリンクにある「<u>東京センター</u>」 ボタンをクリックします(**図 20**)。

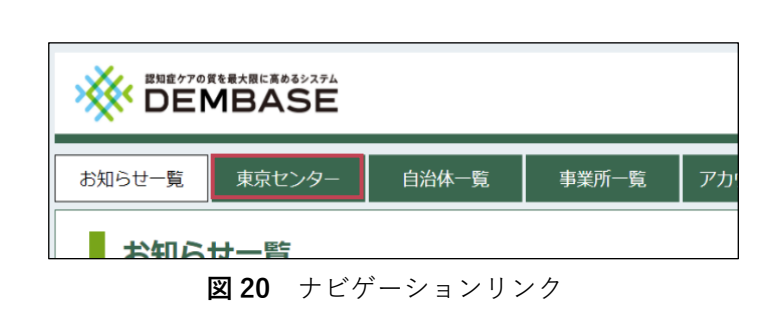

### 手順② 東京センター管理者の登録画面を開く

東京センター情報画面の「<mark>管理者を登録」</mark>ボタ ンをクリックし、東京センター管理者の登録画 面を開きます(**図 21**)。

| お知らせ一覧       | 東京センター  | 自治体一覧      | 事業所一覧   | アカウント検索 | 薬マスタ |  |
|--------------|---------|------------|---------|---------|------|--|
| 東京           | センター情報  |            |         |         |      |  |
| 東京セン         | ター管理者一覧 | ī          |         |         |      |  |
| ID           | ステータス   | 最終ログイン     | 確認 / 変更 |         |      |  |
| 600001       | 有効      | 2018/03/26 | 表示      |         |      |  |
|              | 理者を登録   |            |         |         |      |  |
| <b>図21</b> 東 | 「京センタ-  | -情報画面      | (東京セン   | ター管理    | 者一覧) |  |

## 手順③ 東京センター管理者情報を入力して登録する

次の項目について東京センター管理者の情報を 入力し、「登録」ボタンをクリックしてくださ い(図 22)。

### ■ 初期パスワード

東京センター管理者がログインするための 初期パスワードになります。 ログイン時に必要となるため、忘れないよ うに控えておいてください。 「発行」ボタンをクリックするとパスワー ドが変わります。

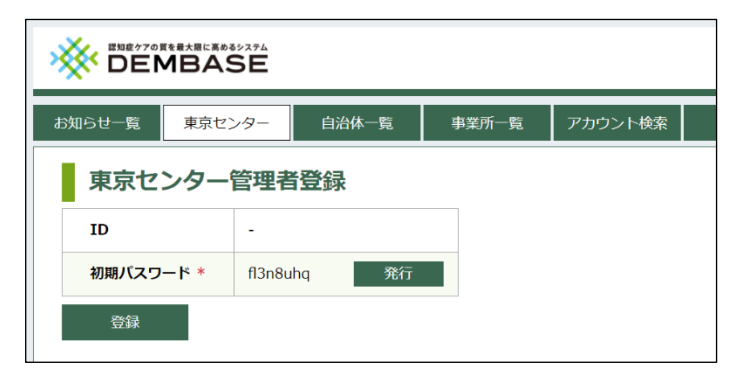

#### 図22 東京センター管理者情報の登録画面

「登録」ボタンをクリックすると確認ダイアログ が表示されます。入力内容に誤りがないことを確 認し、最後に「OK」ボタンをクリックしてくださ い(図23)。

確認ダイアログで「OK」ボタンをクリックする と、登録完了のメッセージが表示されます(図 24)。

東京センター管理者の ID がダイアログに表示されるため、確認のうえ、「閉じる」ボタンをクリックしてください。

メッセージダイアログを閉じると自動的に東京センター 情報画面へ移動します(**図 25**)。

これで東京センター管理者の新規登録は完了です。

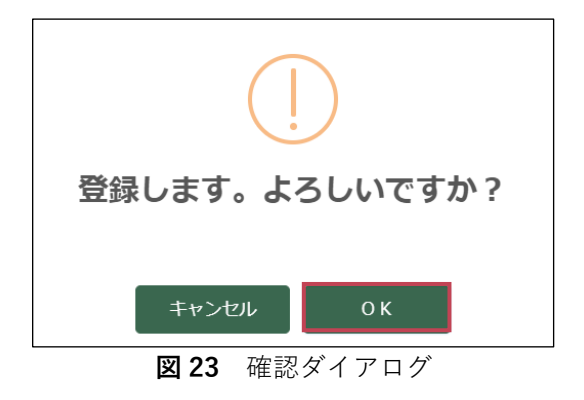

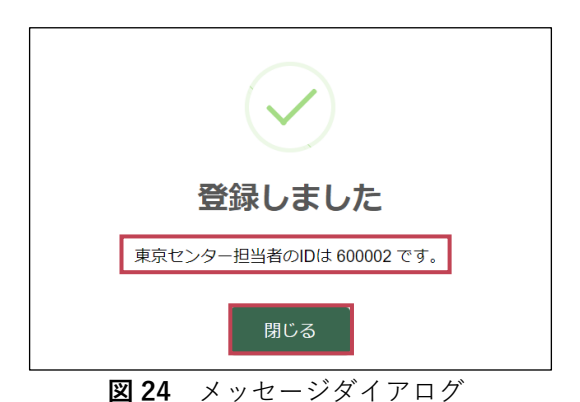

| × |        |                    |            |         |         |   |  |  |
|---|--------|--------------------|------------|---------|---------|---|--|--|
| ł | 3知らせ一覧 | 東京センター             | 自治体一覧      | 事業所一覧   | アカウント検索 | 薬 |  |  |
|   | 東京セン   | センター情報<br>ター管理者 一覧 | Ī          |         |         |   |  |  |
|   | ID     | ステータス              | 最終ログイン     | 確認 / 変更 |         |   |  |  |
|   | 600001 | 有効                 | 2018/04/15 | 表示      |         |   |  |  |

図25 東京センター情報画面

表示

600002

🕀 管理者を登録

有効

# (3) 東京センター管理者の利用終了を登録する

東京センター管理者が退職や担当者変更により、DEMBASEの利用を終了する場合の登録方法について説明します。

# 手順① 利用を終了する東京センター管理者を選択する

終了する東京センター管理者は東京センター情報画面の東京センター管理者一覧より選択する ことができます。 東京センター管理者一覧の ID を確認し、利用を 終了する東京センター管理者の行にある「表示」ボタンをクリックします(図26)。

クリックすると東京センター管理者情報の変更 画面へ移動します。

### 手順② 東京センター管理者を無効に

する

ステータスを選択し、利用終了の登録を行いま す。

### ■ ステータス

「無効」を選択します(図27)。

| 東京センター管理者一覧 |                                                |            |         |  |  |  |
|-------------|------------------------------------------------|------------|---------|--|--|--|
| ID          | ステータス                                          | 最終ログイン     | 確認 / 変更 |  |  |  |
| 600001      | 有効                                             | 2018/04/15 | 表示      |  |  |  |
| 600002      | 有効                                             |            | 表示      |  |  |  |
| ⊕ 管理者を登録    |                                                |            |         |  |  |  |
|             | <u>-</u> , , , , , , , , , , , , , , , , , , , |            |         |  |  |  |

図26 東京センター情報画面(東京センター管理者一覧)

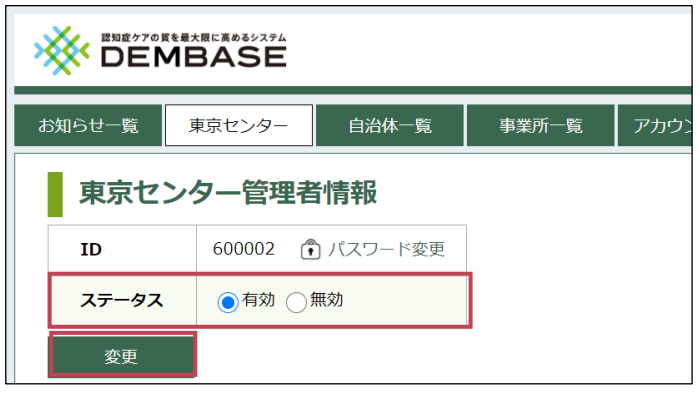

図27 東京センター管理者情報の変更画面

「変更」ボタンをクリックすると確認ダイアログ が表示されます。入力内容に誤りがないことを確 認し、最後に「OK」ボタンをクリックしてくだ さい(図28)。

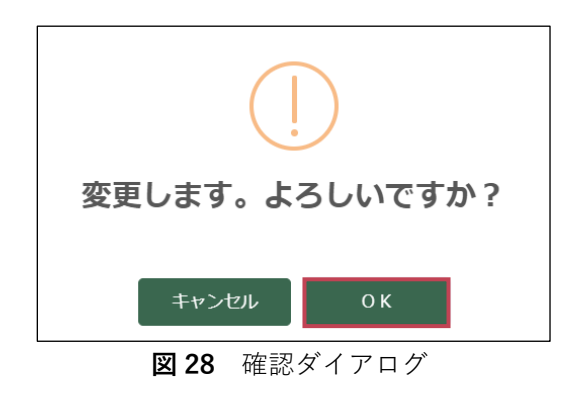

### 東京センター管理者用マニュアル

確認ダイアログで「OK」ボタンをクリックする と変更の完了メッセージが表示されるため、「閉 じる」ボタンをクリックしてください(図 29)。

メッセージダイアログを閉じると自動的に東京センター情報画面へ移動します(図30)。

これで利用終了の登録は完了です。

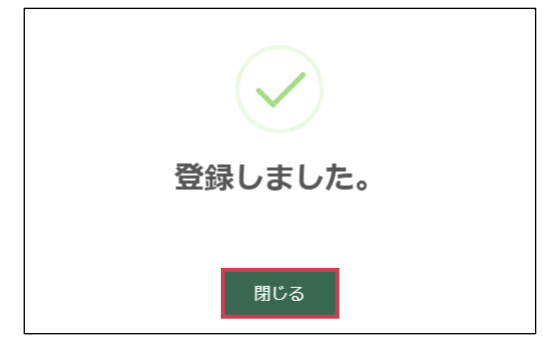

図29 メッセージダイアログ

| 東京センター管理者一覧 |       |            |         |  |  |  |
|-------------|-------|------------|---------|--|--|--|
| ID          | ステータス | 最終ログイン     | 確認 / 変更 |  |  |  |
| 600001      | 有効    | 2021/03/05 | 表示      |  |  |  |
| 600002      | 無効    |            | 表示      |  |  |  |
| 管理者を登録      |       |            |         |  |  |  |

図30 東京センター情報画面(東京センター管理者一覧)

# (4) 東京センター管理者の利用再開を登録する

DEMBASE の利用を終了した東京センター管理者が、再び DEMBASE を利用できるようにします。 ここでは、東京センター管理者の利用再開方法について説明します。

# 手順① 利用再開する東京センター管理者を選択する

再開する東京センター管理者を東京センター情報の東京センター管理者一覧より選択します (図 **31**)。

東京センター管理者一覧の ID を確認します。 「ステータス」列が「無効」となっている東京 センター管理者の利用を再開します。

利用を再開する東京センター管理者の行にある 「表示」ボタンをクリックします。 クリックすると東京センター管理者情報の変更 画面へ移動します。

# 手順② 東京センター管理者を有効にする

ステータスを選択し、利用再開の登録を行いま す(**図 32**)。

■ ステータス

「有効」を選択します。

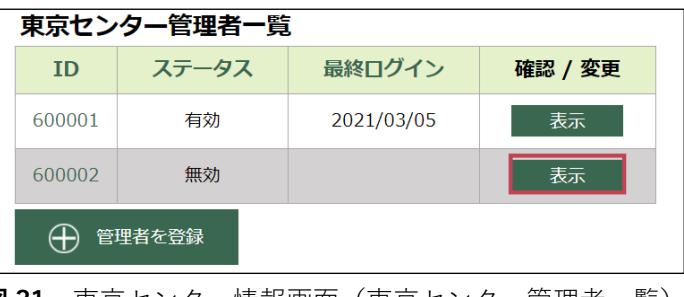

図 31 東京センター情報画面(東京センター管理者一覧)

| ~ |        |          |                |       |      |  |  |
|---|--------|----------|----------------|-------|------|--|--|
| đ | 6知らせ一覧 | 東京センター   | 自治体一覧          | 事業所一覧 | アカウン |  |  |
|   | 東京セン   | ンター管理者   | 情報             |       |      |  |  |
|   | ID     | 600002 🗊 | ) パスワード変更      |       |      |  |  |
|   | ステータス  | ●有効 ○無   | <del>東</del> 効 |       |      |  |  |
|   | 変更     |          |                |       |      |  |  |

図32 東京センター管理者情報の変更画面

「変更」ボタンをクリックすると確認ダイアロ グが表示されます。入力内容に誤りがないこと を確認し、最後に「OK」ボタンをクリックして ください(図 33)。

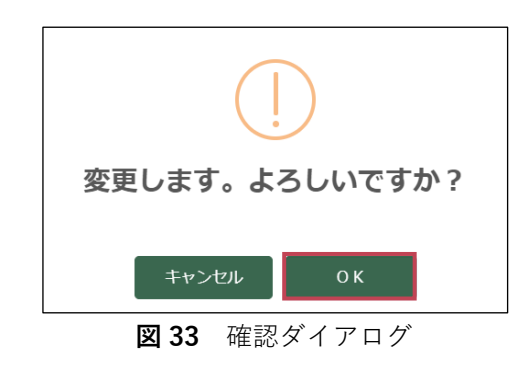

# (5) 東京センター管理者のパスワードをリセットする

自分以外の東京センター管理者がパスワードを忘れてしまった場合に、パスワードのリセット(再設 定)をすることができます。 ここでは、東京センター管理者のパスワードのリセット方法について説明します。

# 手順① パスワードをリセットする東京センター管理者を選択する

パスワードをリセットする東京センター管理者 を東京センター情報の東京センター管理者一覧 より選択します(図34)。

パスワードをリセットする東京センター管理者 の行にある「表示」ボタンをクリックします。 クリックすると東京センター管理者情報の変更 画面へ移動します。

#### 

図 34 東京センター情報画面(東京センター管理者一覧)

### |手順②||パスワード変更画面を開く

「パスワード変更」リンクをクリックし、パス ワード変更画面を開きます(図35)。

| BASE    |         |          |         |  |  |  |
|---------|---------|----------|---------|--|--|--|
| 東京センター  | 自治体一覧   | 事業所一覧    | アカウント検索 |  |  |  |
| ター管理者情報 |         |          |         |  |  |  |
| 600002  | パスワード変更 |          |         |  |  |  |
| 図 35    | 東京センタ-  | - 管理者情報の | 変更面面    |  |  |  |

### 手順③ パスワードをリセットする

新しいパスワードを入力し、パスワードをリセット(再設定)します(**図 36**)。

### ■ 新しいパスワード

変更したい任意のパスワードを「新しいパ スワード」に入力します。

再設定した新しいパスワードは東京センタ ー管理者のログインに必要となるため、忘 れないように控えて置いてください。

確認のために「新しいパスワード(確 認)」にも同様のパスワードを入力します。

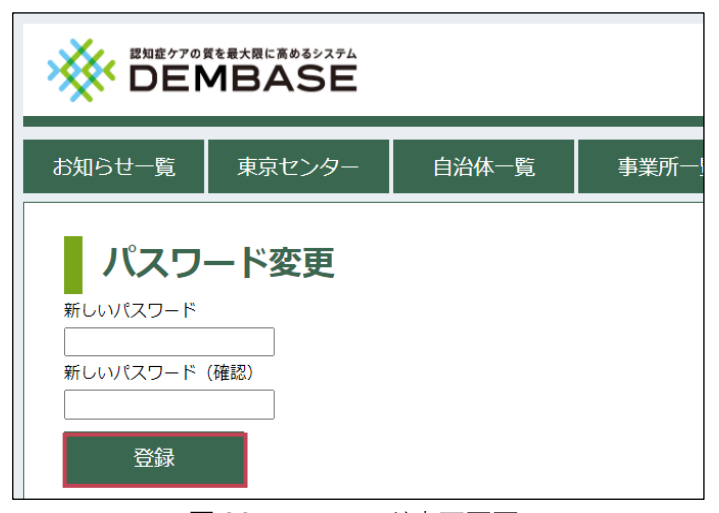

図36 パスワード変更画面

#### 東京センター管理者用マニュアル

これで、パスワードのリセット(再設定)は 完了です。

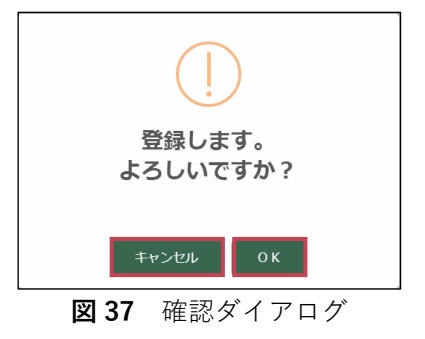

なお、控えておいた「新しいパスワード」は東京センター管理者に別途連絡してください。

# 💡 自治体管理者のパスワードをリセットする

東京センター管理者同様、自治体管理者がパスワードを忘れてしまった場合に、パスワードをリセット (再設定)することができます。 詳細は「DEMBASE 操作マニュアル 自治体管理者用」を参照してください。

# 自治体情報を管理する

# (1) 新規に自治体を登録する

ここでは、自治体の登録方法について説明します。

# 手順① 自治体一覧画面を開く

ナビゲーションリンクにある「自治体一覧」ボ タンをクリックします(図38)。

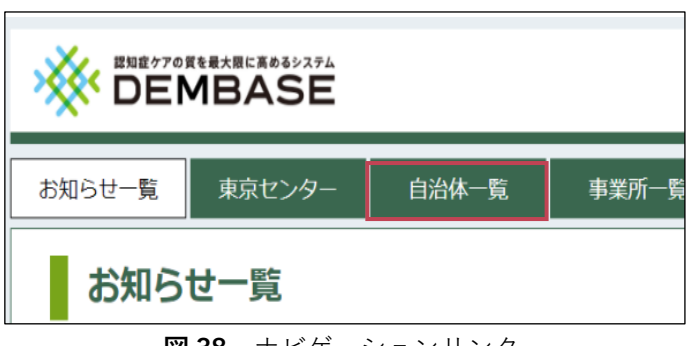

### 図38 ナビゲーションリンク

## 手順② 自治体登録画面を開く

自治体一覧の「<mark>自治体を登録</mark>」ボタンをクリッ クし、自治体登録画面を開きます(**図 39**)。

|        |        | <u>L</u> |        |       |           |      |
|--------|--------|----------|--------|-------|-----------|------|
| お知らせ一覧 | 東京センター | - 自治体-   | 一覧     | 事業所一覧 | アカウント検索   | 薬マスタ |
| 自治体    | 這一覧    |          |        |       |           |      |
| 検索条件   |        |          |        |       |           |      |
| ID     |        |          |        |       |           |      |
| 自治体    | 全体     | ▼ 全体 ▼   |        |       |           |      |
| ステータン  | ス ○有効  | ○無効 ●全で  | C      |       |           |      |
| Q 検索   | 2      |          |        |       |           |      |
|        |        |          |        |       |           |      |
| 検索結果   |        |          |        |       |           |      |
| ID     | 自治体    | 担当課名     | 電話     | ステータン | ス 確認 / 3  | 変更   |
|        | 体を登録   | 🕀 自治体を   | CSVで登録 |       |           |      |
|        |        | 図 39     | 自治体    | 一覧画   | <b></b> 面 |      |

5 章

# 手順③ 自治体情報を入力して登録する

次の項目について自治体の情報を入力し、「登録」ボタンをクリックしてください(図40)。

### ■ 都道府県

自治体の都道府県を選択します。

#### ■ 市区町村

自治体の市区町村を選択します。

### ■ 管理者 初期パスワード

自治体管理者がログインするための初期パス ワードになります。 ログイン時に必要となるため、忘れないよう に控えておいてください。 「発行」ボタンをクリックするとパスワード が変わります。

| お知らせ一覧東京センター  | 自治体一覧      | 事業所一覧 | アナ |  |  |  |  |
|---------------|------------|-------|----|--|--|--|--|
| 自治体登録         |            |       |    |  |  |  |  |
| 基本情報          |            |       |    |  |  |  |  |
| ID            | -          |       |    |  |  |  |  |
| 都道府県 *        | 選択してください - | *     |    |  |  |  |  |
| 市区町村 *        | 選択してください - | V     |    |  |  |  |  |
| 管理者 初期パスワード * | bae3xb4x   | 発行    |    |  |  |  |  |
| レポート表示 *      | ○ 有効 ○ 無効  |       |    |  |  |  |  |
| 登録            |            |       |    |  |  |  |  |
| 図 40 自        | 治体登録画面     |       |    |  |  |  |  |

### ■ レポート表示

「有効」または「無効」を選択します。 「無効」を選択した場合、対象自治体の自治体管理者・事業所管理者はレポート機能の使用が不可 となります。

「登録」ボタンをクリックすると確認ダイアログ が表示されます(図 41)。 入力内容に誤りがないことを確認し、最後に 「OK」ボタンをクリックしてください。

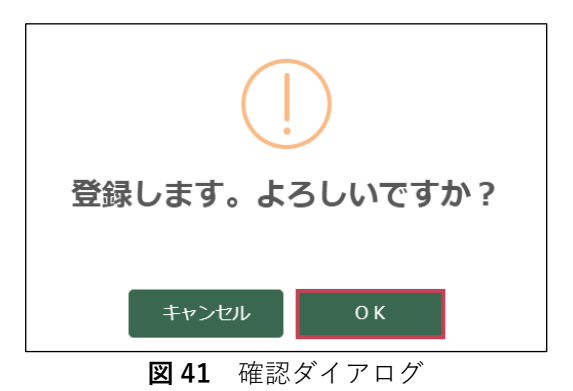

確認ダイアログで「OK」ボタンをクリックする と、登録完了のメッセージが表示されます(図 42)。

自治体と同時に自動作成された自治体管理者 ID がダイアログに表示されるため、忘れないよう 控えておいてください。

終わりましたら「<mark>閉じる</mark>」ボタンをクリックし てください。

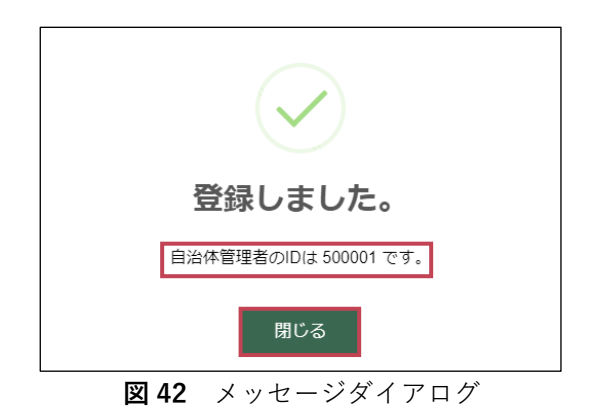

参考資料4

メッセージダイアログを閉じると自動的に自治 体一覧画面へ移動します(**図43**)。

これで自治体の新規登録は完了です。

なお、控えておいた「自治体管理者 ID」と「初 期パスワード」は自治体管理者が DEMBASE を 利用する際に必要になりますので、別途連絡し てください。

| お知らせ一覧 | お知らせ一覧 東京センター 自治体一覧 事業所一覧 アカウント検索 業マスタ |        |              |       |          |  |  |  |  |  |
|--------|----------------------------------------|--------|--------------|-------|----------|--|--|--|--|--|
| 自治     | 自治体一覧                                  |        |              |       |          |  |  |  |  |  |
| 検索条件   | :                                      |        |              |       |          |  |  |  |  |  |
| ID     |                                        |        |              |       |          |  |  |  |  |  |
| 自治体    | 全体 マ                                   | 全体 Y   |              |       |          |  |  |  |  |  |
| ステータ   | マス 〇有効 〇                               | 無効 ●全て |              |       |          |  |  |  |  |  |
| Q ¢    | 索                                      |        |              |       |          |  |  |  |  |  |
|        |                                        |        |              |       |          |  |  |  |  |  |
| 検索結果   | l                                      |        |              | CSV   | 出力 PDF表示 |  |  |  |  |  |
| ID     | 自治体                                    | 担当課名   | 電話           | ステータス | 確認 / 変更  |  |  |  |  |  |
| 131121 | 東京都 世田谷区                               | 心の健康課  | 888-888-8888 | 有効    | 表示       |  |  |  |  |  |
|        | ① 自治体を登録 ① 自治体をCSVで登録                  |        |              |       |          |  |  |  |  |  |
|        | [                                      | 翌 43 自 | 治体一覧         | 画面    |          |  |  |  |  |  |

# (2) 自治体を検索する

DEMBASE に登録されている自治体を検索することができます。 ここでは、条件を指定し、自治体を検索する方法について説明します。

# 手順① 自治体一覧画面を開く

ナビゲーションリンクにある「自治体一覧」ボタンをクリックします(図44)。

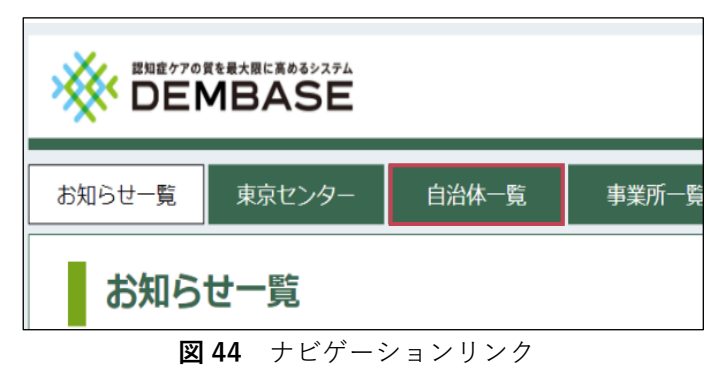

# 手順② 条件を指定して検索する

「検索」ボタンをクリックするとそれぞれの検 索条件に該当する自治体を表示します(図 45)。

### ID ID

検索結果を自治体の地方公共団体コード(6 桁の数字)で絞り込みます(前方一致検 索)。

### ■ 自治体

検索結果を都道府県、市区町村で絞り込み ます。

### ■ ステータス

検索結果を自治体の利用状況で絞り込みます。 ※初期状態では「全て」が選択されています。

| お知らせ一覧 | 東京センター | 自治体一覧      | 事業所一覧   | アカウント検索  | 薬マスタ |  |  |  |  |
|--------|--------|------------|---------|----------|------|--|--|--|--|
| 自治体    | 一覧     |            |         |          |      |  |  |  |  |
| 検索条件   |        |            |         |          |      |  |  |  |  |
| ID     |        |            |         |          |      |  |  |  |  |
| 自治体    | 全体 ▼   | 全体 Y       |         |          |      |  |  |  |  |
| ステータス  |        | 無効 💽 全て    |         |          |      |  |  |  |  |
| Q 検索   |        |            |         |          |      |  |  |  |  |
|        |        |            |         |          |      |  |  |  |  |
| 検索結果   | 検索結果   |            |         |          |      |  |  |  |  |
| ID     | 自治体 担  | 当課名 電調     | 舌 ステータン | ス 確認 / 3 | 変更   |  |  |  |  |
|        | 体を登録   | )自治体をCSVで愛 | 登録      |          |      |  |  |  |  |
|        | 义      | 45 自治(     | 太—暫面面   | ī        |      |  |  |  |  |

## 手順③ 自治体を確認する

検索結果に表示されている各項目の説明については次の通りです(図46)。

| 検索結果   | 出力 PDF表示 |       |               |       |         |
|--------|----------|-------|---------------|-------|---------|
| ID     | 自治体      | 担当課名  | 電話            | ステータス | 確認 / 変更 |
| 131121 | 東京都 世田谷区 | 心の健康課 | 888-8888-8888 | 有効    | 表示      |
| 131016 | 東京都 千代田区 | 介護課   | 888-8888-8888 | 無効    | 表示      |

**図46** 自治体一覧画面(検索結果)

### ID ID

自治体の ID が表示されます。「ID」リンクをクリックすると自治体情報の変更画面へ移動します。

### ■ 自治体

自治体の都道府県、市区町村が表示されます。

### ■ 担当課名

自治体の担当課名が表示されます。

### ■ 電話

自治体の担当課の電話番号が表示されます。

### ■ ステータス

「有効」または「無効」が表示されます。

### ■ 確認/変更

ID と同様、「表示」ボタンをクリックすると自治体の変更画面へ移動します。

# (3) 自治体の情報を変更する

登録されている自治体の情報を変更する方法について説明します。

### 手順① 自治体を検索する

条件を指定し、変更したい自治体を検索します。 詳細は「5章(2)自治体を検索する(**P.24**)」を参照してください。

### 手順② 自治体を選択する

自治体一覧画面の検索結果から変更したい自治体を選択します(図47)。

| 検索結果   | 出力       | PDF表示 |               |       |   |        |
|--------|----------|-------|---------------|-------|---|--------|
| ID     | 自治体      | 担当課名  | 電話            | ステータス | 確 | 認 / 変更 |
| 131016 | 東京都 千代田区 | 介護課   | 888-8888-8888 | 有効    |   | 表示     |
| 131121 | 東京都 世田谷区 | 心の健康課 | 888-8888-8888 | 有効    |   | 表示     |
|        | 図 47     | 自治体-  | -覧画面(         | 検索結果) |   |        |

### 手順③ 変更したい自治体の項目を入

力する

自治体情報の変更画面にて変更したい項目を入力します(図48)。

入力が完了したら「基本情報の変更」ボタンを クリックします。

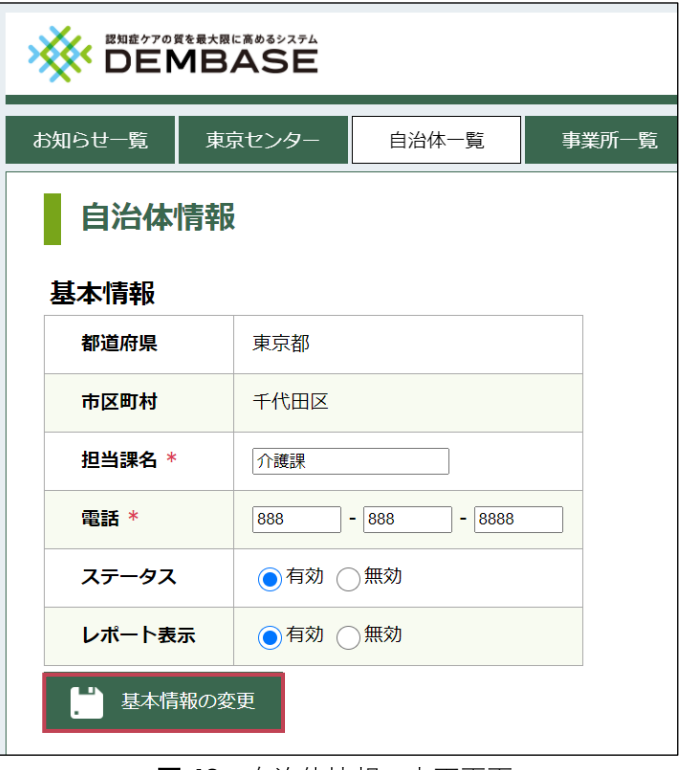

図48 自治体情報の変更画面

「変更」ボタンをクリックすると確認ダイアロ グが表示されます。入力内容に誤りがないこと を確認し、最後に「OK」ボタンをクリックして ください(図 **49**)。

「ステータス」欄の入力方法については、「5 章(5)自治体の利用終了を登録する (P.28)」または「5章(6)自治体の利用再 開を登録する(P.30)」を参照してください。

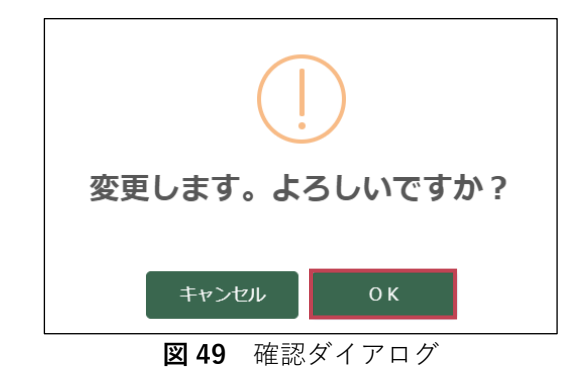

(4) 自治体の情報を確認する

ここでは、自治体情報の確認方法を説明します。

## 手順① 自治体を検索する

条件を指定し、変更したい自治体を検索します。 詳細は「5章(2)自治体を検索する(**P.24**)」を参照してください。

### 手順② 自治体を選択する

自治体一覧画面の検索結果から変更したい自治 体を選択します(図 50)。

| 検索結果   | 検索結果CSV  |       |               |       |   |        |  |
|--------|----------|-------|---------------|-------|---|--------|--|
| ID     | 自治体      | 担当課名  | 電話            | ステータス | 確 | 認 / 変更 |  |
| 131016 | 東京都 千代田区 | 介護課   | 888-8888-8888 | 有効    |   | 表示     |  |
| 131121 | 東京都 世田谷区 | 心の健康課 | 888-8888-8888 | 有効    |   | 表示     |  |
|        | 図 50     | 自治体-  | -覧画面(         | 検索結果) |   |        |  |

## 手順③ 自治体情報を確認する

自治体情報画面には「基本情報」、「事業所一 覧」、「自治体管理者一覧」があります(図 51)。

詳細については「DEMBASE 操作マニュアル 自 治体管理者用」を参照してください。

|             | ASE                                    |       |        |      |    |        |   |     |
|-------------|----------------------------------------|-------|--------|------|----|--------|---|-----|
| お知らせ一覧東     | ネセンター                                  | 自治体   | \$—覧   | 事業所一 | 覧  | アカウント検 | 索 | 薬マス |
| 自治体情報       |                                        |       |        |      |    |        |   |     |
| 基本情報        |                                        |       |        |      |    |        |   |     |
| 都道府県        | 東京都                                    |       |        |      |    |        |   |     |
| 市区町村        | 世田谷区                                   |       |        |      |    |        |   |     |
| 担当課名 *      | 心の健康課                                  |       |        |      |    |        |   |     |
| 電話 *        | 888                                    | - 888 | - 8888 |      |    |        |   |     |
| ステータス       | ●有効                                    | ○無効   |        |      |    |        |   |     |
| レポート表示      | ●有効                                    | ○無効   |        |      |    |        |   |     |
| 基本情報の変      | ·更                                     |       |        |      |    |        |   |     |
| 事業所一覧       |                                        |       |        |      |    |        |   |     |
| ID 事第       | 師名                                     | 事業所の  | の種類    | ステーク | タス | 確認 / 変 | 更 |     |
| 400001 中央介護 | サービス                                   | 介護老人福 | 副社施設   | 有効   |    | 表示     |   |     |
| ① 事業所を登録    | 1                                      |       |        |      |    |        |   |     |
|             |                                        |       |        |      |    |        |   |     |
| 白沙伏等田老一     | etr                                    |       |        |      |    |        |   |     |
| ID 役割       | ~~~~~~~~~~~~~~~~~~~~~~~~~~~~~~~~~~~~~~ | ータス   | 最終[    | コグイン | 確認 | 忍 / 変更 |   |     |
| 500001 主担当  |                                        | 有効    |        |      |    | 表示     |   |     |
|             |                                        |       |        |      |    |        |   |     |
| □ ① 管理者を登録  | 1                                      |       |        |      |    |        |   |     |

**図51** 自治体情報画面

# (5) 自治体の利用終了を登録する

自治体が DEMBASE の利用終了を希望される場合の登録方法について説明します。

### 手順① 利用を終了する自治体を選択する

終了する自治体を自治体一覧画面より検索し、 検索結果から選択します。 自治体の検索については「5章(2)自治体を 検索する(**P.24**)」を参照してください。

自治体の ID や自治体名を確認し、利用を終了す る自治体の行にある「表示」ボタンをクリック します(**図 52**)。

クリックすると自治体情報の変更画面へ移動します。

## 手順② 自治体を無効にする

ステータスを選択し、利用終了の登録を行いま す。

### ■ ステータス

「無効」を選択します(図53)。

※ただし、対象の自治体に有効な事業所ま たは自治体管理者が1件でもいる場合は無 効にすることができません。 すべての事業所と自治体管理者の利用終了 を登録してください。

利用終了の登録は「DEMBASE 操作マニュ アル 自治体管理者用」を参照してくださ い。

| 検索結果   | Ę        |       |               | CSV       | 出力 PDF表示 |
|--------|----------|-------|---------------|-----------|----------|
| ID     | 自治体      | 担当課名  | 電話            | ステータス     | 確認 / 変更  |
| 131016 | 東京都 千代田区 | 介護課   | 888-8888-8888 | 有効        | 表示       |
| 131121 | 東京都 世田谷区 | 心の健康課 | 888-8888-8888 | 有効        | 表示       |
|        | 図 52     | 白治休-  | - 暫両面()       | 給 索 結 里 ) |          |

東京センター お知らせ一覧 自治体一覧 事業所一覧 自治体情報 基本情報 都道府県 東京都 市区町村 千代田区 担当課名 \* 介護課 電話 \* - 8888 888 - 888 ステータス ○有効 ○無効 レポート表示 ●有効 ○無効 基本情報の変更

図53 自治体情報の変更画面

「基本情報の変更」ボタンをクリックすると確認 ダイアログが表示されます。入力内容に誤りがな いことを確認し、最後に「OK」ボタンをクリッ クしてください(図 54)。

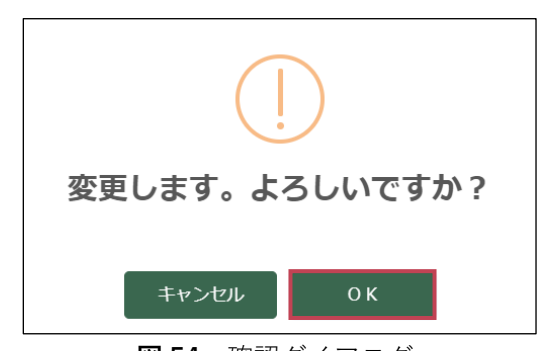

#### 図54 確認ダイアログ

確認ダイアログで「OK」ボタンをクリックする と変更の完了メッセージが表示されるため、 「閉じる」ボタンをクリックしてください(図 55)。

これで利用終了の登録は完了です。

利用終了を登録すると、自治体一覧画面で無効にした自治体が灰色になります(図56)。

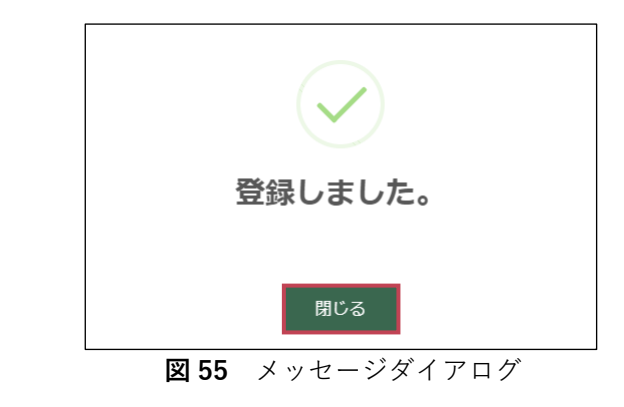

| 検索結果   | Ę        |       |               | CSV   | 出力 | PDF表示  |
|--------|----------|-------|---------------|-------|----|--------|
| ID     | 自治体      | 担当課名  | 電話            | ステータス | 確認 | 8 / 変更 |
| 131121 | 東京都 世田谷区 | 心の健康課 | 888-8888-8888 | 有効    |    | 表示     |
| 131016 | 東京都 千代田区 | 介護課   | 888-8888-8888 | 無効    |    | 表示     |

図56 自治体情報画面(検索結果)

DEMBASE の利用を終了した自治体が、再び DEMBASE を利用できるようにします。 ここでは、自治体の利用再開方法について説明します。

# 手順① 利用再開する自治体を選択する

再開する自治体を自治体一覧画面より検索し、 検索結果から選択します(図57)。 自治体の検索については「5章(2)自治体を 検索する(P.24)」を参照してください。

| 検索結果   | Ę        |       |               | CSV   | 出力 PDF表示 |
|--------|----------|-------|---------------|-------|----------|
| ID     | 自治体      | 担当課名  | 電話            | ステータス | 確認 / 変更  |
| 131121 | 東京都 世田谷区 | 心の健康課 | 888-8888-8888 | 有効    | 表示       |
| 131016 | 東京都 千代田区 | 介護課   | 888-8888-8888 | 無効    | 表示       |
|        | 図 57     | 自治体-  | -覧画面(         | 検索結果) |          |

自治体一覧の ID や自治体名を確認します。「ステータス」列が「無効」となっている自治体の利用を 再開します。

利用を再開する自治体の行にある「表示」ボタンをクリックします。 クリックすると自治体情報の変更画面へ移動します。

# 手順② 自治体を有効にする

ステータスを選択し、利用再開の登録を行いま す。

■ ステータス

「有効」を選択します(図 58)。

| お知らせ一覧東  | 京センター | 自治体一覧      | 事業所一覧 |  |  |  |
|----------|-------|------------|-------|--|--|--|
| 自治体情報    | X     |            |       |  |  |  |
| 基本情報     | 東京都   |            |       |  |  |  |
| 市区町村     | 千代田区  |            |       |  |  |  |
| 担当課名 *   | 介護課   |            |       |  |  |  |
| 電話 *     | 888   | 888 - 8888 |       |  |  |  |
| ステータス    | ●有効(  | 無効         |       |  |  |  |
| レポート表示   | ●有効 ( | 無効         |       |  |  |  |
| - 基本情報の変 | 変更    |            |       |  |  |  |

#### 図58 自治体情報の変更画面

「基本情報の変更」ボタンをクリックすると確認ダイアログが表示されます。入力内容に誤りがないことを確認し、最後に「OK」ボタンをクリックしてください(図59)。

| 変更します。よろしいですか? |  |  |  |  |  |
|----------------|--|--|--|--|--|
|                |  |  |  |  |  |
| キャンセル OK       |  |  |  |  |  |
|                |  |  |  |  |  |

図59 確認ダイアログ

# (7) 自治体一覧を CSV で出力する

ここでは、DEMBASE に登録されている自治体の一覧を CSV 形式で出力する方法について説明します。

### 手順① 自治体を検索する

自治体一覧画面で条件を指定し、自治体を検索します。 詳細は「5章(2)自治体を検索する(**P.24**)」を参照してください。

### 手順② 検索結果を出力する

検索結果を CSV 形式で出力します(図 60)。

| 検索結果 CSV出力 PDF表示 |          |       |               |       |         |  |
|------------------|----------|-------|---------------|-------|---------|--|
| ID               | 自治体      | 担当課名  | 電話            | ステータス | 確認 / 変更 |  |
| 131016           | 東京都 千代田区 | 介護課   | 888-8888-8888 | 有効    | 表示      |  |
| 131121           | 東京都世田谷区  | 心の健康課 | 888-8888-8888 | 有効    | 表示      |  |

図60 自治体一覧画面(検索結果)

「CSV 出力」ボタンをクリックしてください。

クリックすると CSV 形式のファイルがダウンロードされます。

CSV ファイルは EXCEL などで開くことができます。

※ブラウザの設定によっては保存場所の確認ダイアログが表示されますので、保存先を指定します。

| X     | 글 "> - 《 · 씨 · @ ㅋ                                                                                                    | ◎ マ 自治体マスタ_20180415.csv - Excel |                       |                             |                                                   |                           |        | ?                                            | x – a x     |
|-------|----------------------------------------------------------------------------------------------------|---------------------------------|-----------------------|-----------------------------|---------------------------------------------------|---------------------------|--------|----------------------------------------------|-------------|
| ファイル  | <u>プァイル</u> ホーム 挿入 ページレイアウト 数式 データ 校問 開発 表示 サインイン                                                                                                    |                                 |                       |                             |                                                   |                           |        |                                              |             |
| 貼切    | K         MS P⊐>>>         - 11           Image: Second second seco |                                 | = ≫ - 鄙折<br>= ∉ 症 菌 セ | や返して全体を表示する<br>れた結合して中央揃え ▼ | 標準 ▼ ★ % * 500 +000 +200 +200 +200 +200 +200 +200 | テーブルとして セルの<br>書式設定、スタイル、 |        | オート SUM * 名で<br>フィル * 並べ替えと<br>クリア * フィルター * | 検索と<br>選択 * |
| クリップオ | ポード は フォント                                                                                                    | Gi i                            | 配置                    | G.                          | 数値 5                                              | スタイル                      | セル     | 編集                                           | ~           |
| A1    | A1 · : $\times \sqrt{f_x}$ $h_z$ $h_z$ $h_z$                                                                                                    |                                 |                       |                             |                                                   |                           |        |                                              |             |
|       | Α                                                                                                    | В                               | С                     | D                           | E                                                 | F                         | G      | Н                                            | <b>A</b>    |
| 1     | 地方公共団体コード                                                                                                    | 都道府県                            | 市区町村                  | 担当課名                        | 電話                                                | ステータス                     | レポート表示 | パスワード                                        |             |
| 2     | 131016                                                                                                    | 5<br>東京都                        | 千代田区                  | 介護課                         | 888-8888-8888                                     | 有効                        | 有効     |                                              |             |
| 3     | 13112                                                                                                    | 東京都                             | 世田谷区                  | 心の健康課                       | 888-8888-8888                                     | 有効                        | 有効     |                                              |             |
| 4     |                                                                                                    |                                 |                       |                             |                                                   |                           |        |                                              |             |
|       |                                                                                                    |                                 |                       |                             |                                                   |                           |        |                                              |             |

**図61** 自治体マスタ(CSV)

CSV に表示される列項目は以下の通りです(図 61)。

### ■ 地方公共団体コード

地方公共団体コードが表示されます。 地方公共団体コードは総務省のホームページから確認することができます。

#### 東京センター管理者用マニュアル

### ■ 都道府県

自治体の都道府県が表示されます。

### ■ 市区町村

自治体の市区町村が表示されます。

### ■ 担当課名

自治体の担当課名が表示されます。

### ■ 電話

自治体の電話番号が表示されます。

### ■ ステータス

「有効」または「無効」が表示されます。

### ■ レポート表示

「有効」または「無効」が表示されます。 ※レポート管理機能の利用可否を表します。

### ■ パスワード

何も表示されません。 ※自治体の一括登録機能で利用します。

# (8) 自治体一覧を PDF で出力する

ここでは、DEMBASE に登録されている自治体の一覧を PDF 形式で出力する方法について説明します。

# 手順① 自治体を検索する

自治体一覧画面で条件を指定し、自治体を検索します。 詳細は「5章(2)自治体を検索する(**P.24**)」を参照してください。

### 手順② 検索結果を出力する

検索結果を PDF 形式で出力します(図 62)。

| <b>検索結果</b> CSV出力 PDF表示 |          |       |               |       |         |  |
|-------------------------|----------|-------|---------------|-------|---------|--|
| ID                      | 自治体      | 担当課名  | 電話            | ステータス | 確認 / 変更 |  |
| 131016                  | 東京都 千代田区 | 介護課   | 888-8888-8888 | 有効    | 表示      |  |
| 131121                  | 東京都 世田谷区 | 心の健康課 | 888-8888-8888 | 有効    | 表示      |  |

「PDF 表示」ボタンをクリックしてください。 クリックすると PDF ファイルがブラウザの別タ ブで表示されます(**図 63**)。

図 62 自治体一覧画面(検索結果)

※ポップアップブロックが表示された場合はブ ラウザの「許可」ボタンをクリックしてください。

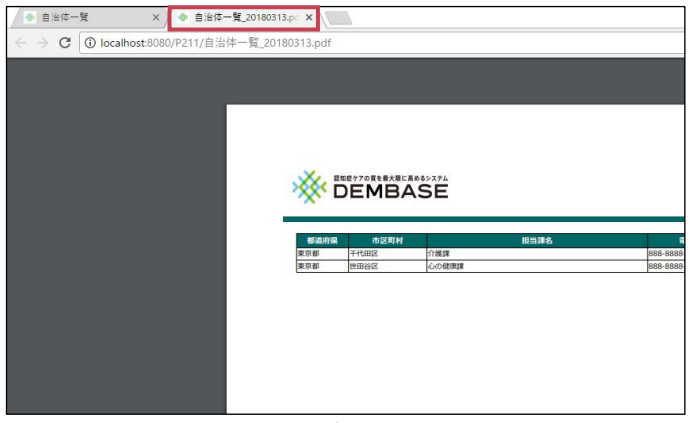

図 63 自治体一覧
PDF に表示される列項目は以下の通りです(図 64)。

| 都道府県 | 市区町村 |       | 相当課名 | 電話            | ステータス |
|------|------|-------|------|---------------|-------|
| 東京都  | 千代田区 | 介護課   |      | 888-8888-8888 | 有効    |
| 東京都  | 世田谷区 | 心の健康課 |      | 888-8888-8888 | 有効    |
|      |      |       |      |               |       |
|      |      |       |      |               |       |

図 64 自治体一覧 (PDF)

## ■ 都道府県

自治体の都道府県が表示されます。

# ■ 市区町村

自治体の市区町村が表示されます。

# ■ 担当課名

自治体の担当課名が表示されます。

# ■ 電話

自治体の電話番号が表示されます。

# ■ ステータス

「有効」または「無効」が表示されます。

# (9) 自治体の一括登録機能を利用する

ここでは、CSV 形式のファイル(自治体マスタ)を利用した自治体の一括登録について説明します。

# 手順① 自治体一覧画面を開く

ナビゲーションリンクにある「自治体一覧」ボ タンをクリックします(図 65)。

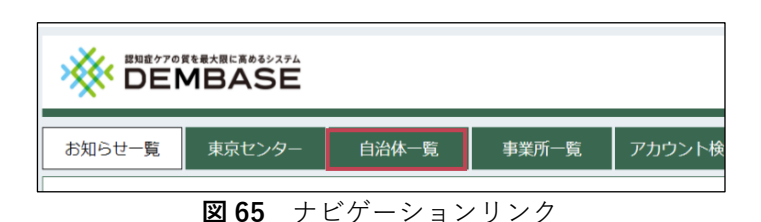

# 手順② 自治体マスタを選択する

「自治体を CSV で登録」ボタンをクリックする と、自治体マスタの選択ダイアログが表示され ます(図 66)。

※自治体マスタの作成および詳細は「5章(10)自治体マスタを作成する(新規登録)(**P.37**)」を参照してください。

|        | MBASE  |           |        |          |      |     |
|--------|--------|-----------|--------|----------|------|-----|
| お知らせ一覧 | 東京センター | 自治体一覧     | 事業所一覧  | アカウント検索  | 薬マスタ | レポー |
| 自治体    | 一覧     |           |        |          |      |     |
| 検索条件   |        |           |        |          |      |     |
| ID     |        |           |        |          |      |     |
| 自治体    | 全体 マ   | 全体 V      |        |          |      |     |
| ステータス  | ○有効○   | 無効 💿全て    |        |          |      |     |
| Q 検索   |        |           |        |          |      |     |
|        |        |           |        |          |      |     |
| 検索結果   |        |           |        |          |      |     |
| ID     | 自治体 担  | 当課名 電話    | ち ステータ | ス 確認 / 変 | 更    |     |
|        | 林を登録   | 自治体をCSVで愛 | ジ録     |          |      |     |

図 66 自治体一覧画面

「ファイルを選択」ボタンをクリックすると、 ファイル選択をするダイアログが表示されます (図 67)。

作成した CSV ファイルを選択し、「開く」ボタ

ンをクリックします(図68)。

| 反映対象  | ファイルを選択 未選択 |
|-------|-------------|
| ファイル名 |             |
| 登録 キ  | ャンセル        |

図 67 CSV ファイル選択ダイアログ

◎ 開< ← → ~ ↑ 📑 > PC > ドキュメント > dembase ✓ <sup>3</sup> dembaseの検索 Q 整理 ▼ 新しいフォルダー HE - III 2 更新日時 種類 💻 デスクトップ 🛅 自治体マスタ\_20180415.cs a OneDrive 8 0B3017 PC 🀂 ライブラリ 👷 Subversio 📃 カメラ ロール F+1X2F 🔳 ピクチャ 📕 ビデオ 🎝 ミュージック 保左落みの実行 すべてのファイル ファイル名(N): 自治体マスタ\_20180415.csv 開く(O) 🔻 キャンセル

図68 ファイル選択ダイアログ

# 106

「ファイル名」欄に表示されているファイル名 と選択したファイル名があっていることを確認 し、最後に「登録」ボタンをクリックします (図 69)。

| 反映対象   | ファイルを選択 選択中             |
|--------|-------------------------|
| ファイル名  | 自治体マスタ_20180415.csv     |
| 271704 | D/D IN (X)_20100+13.03V |

図69 自治体マスタ選択ダイアログ

自治体マスタに問題がなければ、登録完了のメ ッセージダイアログが表示されます(図70)。 ダイアログには登録の内訳が表示されます。

内訳を確認の上、「閉じる」ボタンをクリック します。

これで自治体の一括登録は完了です。

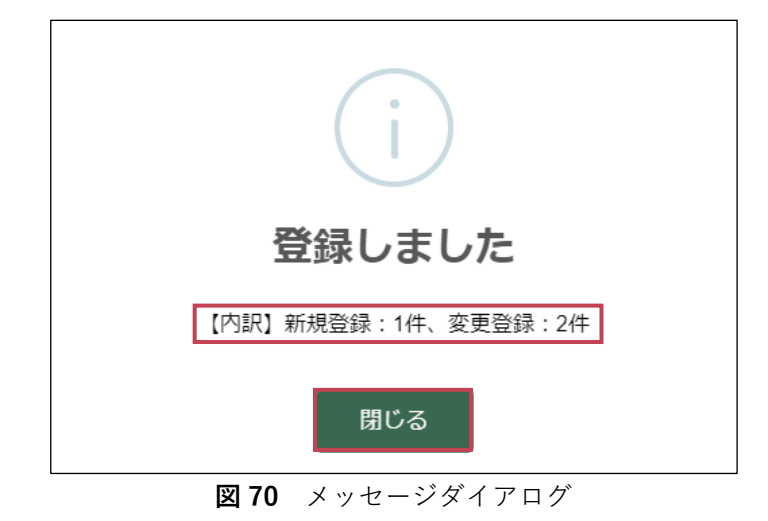

# 💡 入力エラーとなった場合

自治体マスタに誤りがある場合は、登録失敗とな りエラーダイアログが表示されます(図71)。 エラーは上位3件まで詳細に表示されます。3件 目以降は件数のみ表示されます。

自治体マスタを修正し、再度「5章(9)手順② 自治体マスタを選択する(**P.35**)」を実施してく ださい。

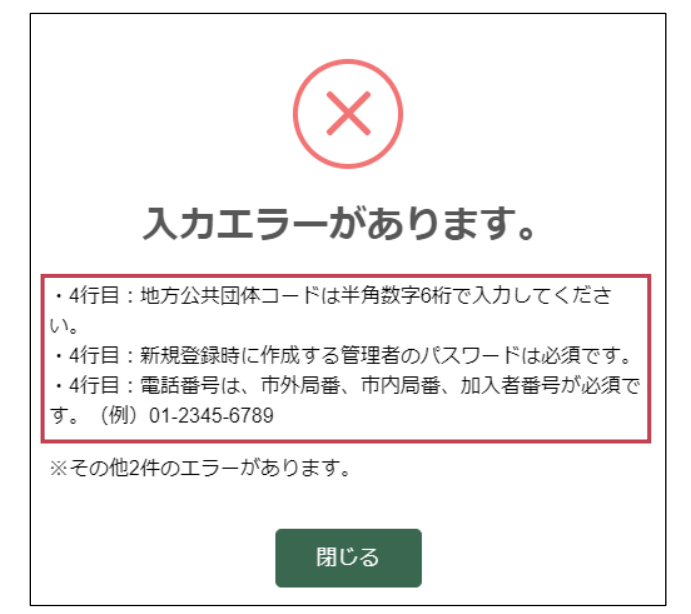

図71 エラーダイアログ

# (10) 自治体マスタを作成する(新規登録)

ここでは、CSV 形式の自治体マスタファイルを作成する方法について説明します。 自治体の一括登録機能では自治体マスタの内容によって、「自治体の新規登録」または「既存の自治体 情報の変更」の2通りの登録が可能です。

以下の手順は「自治体の新規登録」を行いたい場合に参照してください。

# 手順① EXCEL を新規で開く

EXCEL を新規で開きます。 「空白のブック」をクリックし、新規でブック を開きます(**図72**)。

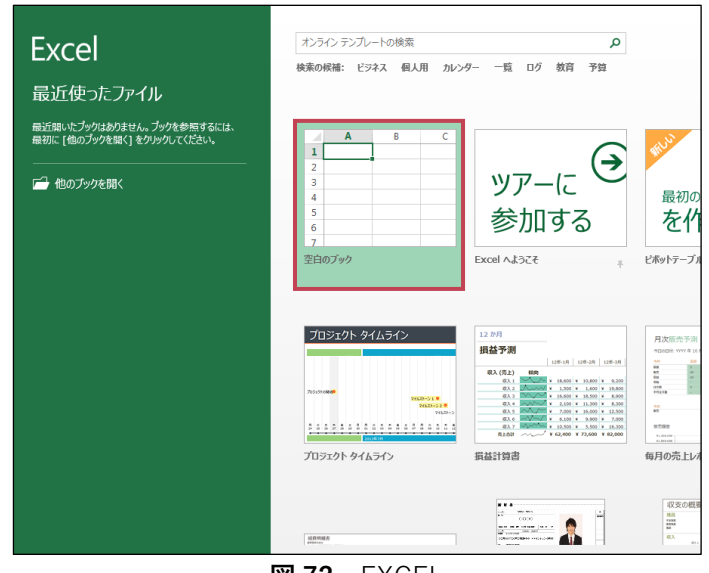

🗵 72 EXCEL

# 手順② 自治体情報を入力する

自治体マスタでは、EXCELの1行を1自治体として入力します。 EXCELのシートにヘッダー(1行目)と自治体情報(2行目以降)を入力してください。

入力後のイメージは以下の通りです(図73)。

複数の自治体を登録する場合は2行目に1つ目の自治体、3行目に2つ目の自治体と続けて入力してく ださい。

| x∎    | 🗄 🐬 👌 🔓 🖬 🕫                                       | ;       |         |                        | 自治体マス                          | 7夕_20180415.csv - Excel |                                        |                                                                    | ?                                               | <b>*</b> -      | đΧ    |
|-------|---------------------------------------------------|---------|---------|------------------------|--------------------------------|-------------------------|----------------------------------------|--------------------------------------------------------------------|-------------------------------------------------|-----------------|-------|
| ファイル  | / ホーム 挿入 ページ                                      | ジ レイアウト | 数式 データ  | 校閲 開発                  | 表示                             |                         |                                        |                                                                    |                                                 |                 | サインイン |
| 貼り付い  | Ж<br>₩S Рゴシック<br>В <u>Г Ш</u> -<br>В <u>Г</u> Ш - | • 11    |         | = ≫- ₽#<br>= = € € © t | fり返して全体を表示する<br>ZJIを結合して中央揃え 、 | 標準<br>♀ % * 50 00 ♀     | ##付き テーブルとして セルの<br>書式 * 書式設定 * スタイル * | ₩<br>●<br>●<br>●<br>●<br>●<br>●<br>●<br>●<br>●<br>●<br>●<br>●<br>● | ∑オート SUM ▼ AZT<br>ZT/IV ▼ 並べ替え<br>そ クリア ▼ フィルター | と 検索と<br>● 選択 • |       |
| クリップフ | ポード 5 フォン                                         | /ト      | G.      | 記置                     | Fa                             | 数値 「3                   | スタイル                                   | セル                                                                 | 編集                                              |                 | ^     |
| A1    | • : X V                                           | fx 地    | 方公共団体コー | ۴                      |                                |                         |                                        |                                                                    |                                                 |                 | ^     |
|       | Α                                                 |         | В       | С                      | D                              | E                       | F                                      | G                                                                  | Н                                               |                 | I     |
| 1     | 地方公共団体コ-                                          | ード      | 都道府県    | 市区町村                   | 担当課名                           | 電話                      | ステータス                                  | レポート表示                                                             | : パスワード                                         |                 |       |
| 2     | 1                                                 | 31016   | 東京都     | 千代田区                   | 介護課                            | 888-8888-888            | 38 有効                                  | 有効                                                                 | r68myvgz                                        |                 |       |
| 3     | 1                                                 | 31121   | 東京都     | 世田谷区                   | 心の健康課                          | 888-8888-888            | 38 有効                                  | 有効                                                                 | q52fkpt3                                        |                 |       |
| 4     |                                                   |         |         |                        |                                |                         |                                        |                                                                    |                                                 |                 |       |
| 5     |                                                   |         |         |                        |                                |                         |                                        |                                                                    |                                                 |                 |       |
| 6     |                                                   |         |         |                        |                                |                         |                                        |                                                                    |                                                 |                 |       |
| 7     |                                                   |         |         |                        |                                |                         |                                        |                                                                    |                                                 |                 |       |
| 8     |                                                   |         |         |                        |                                |                         |                                        |                                                                    |                                                 |                 |       |

**図73** 自治体マスタ(CSV)

## ■ A列(1列目:地方公共団体コード)

追加したい自治体の地方公共団体コードを入力してください。 地方公共団体コードは総務省のホームページから確認することができます。

# ■ B列(2列目:都道府県)

自治体がある都道府県を入力してください(例:東京都)。

## ■ C列(3列目:市区町村)

自治体がある市区町村を入力してください(例:世田谷区)。

## ■ D 列(4 列目:担当課名)

自治体の担当課名を 25 文字以内で入力してください。

#### ■ E列(5列目:電話)

自治体の電話番号を半角ハイフン区切りで入力してください(例:888-8888-8888)。

#### ■ F列(6列目:ステータス)

「有効」を入力してください。

# ■ G 列(7 列目:レポート表示)

「有効」または「無効」を入力してください。 ※自治体管理者・事業所管理者にレポート管理機能を利用させたくない場合は「無効」を選択して ください。

## ■ H列(8列目:パスワード)

自治体管理者のパスワードを半角英数8文字以上、15文字以下(英字、数字をそれぞれ1文字以 上含む)で入力してください。

なお、ここで入力したパスワードは自治体管理者の初期パスワードとなります。

# 手順③ CSV 形式で保存する

作成したブック(シート)を CSV 形式で保存します。

「<mark>名前を付けて保存</mark>」を選択し、保存場所の選 択およびファイル名の指定をしてください。

「名前を付けて保存」のダイアログで「ファイ ルの種類」をクリックします(図74)。 選択が可能なファイル形式の中に「CSV(カン マ区切り)(\*.csv)」というものがありますの で選択します。

最後に「保存」をクリックします。 これで自治体マスタの作成は完了です。

| ↓ 名前を付けて保存   |                                        |     |       |        |   |       |   |       |
|--------------|----------------------------------------|-----|-------|--------|---|-------|---|-------|
| ← → ~ ↑      | Excel ブック (*.xlsx)                     |     |       |        |   |       |   |       |
| • • •        | Excel マクロ有効ノック (*.xism)                |     |       |        |   |       |   |       |
| 整理 ▼ 新しい7    | Excel /(1 7 9 7 97 (*.xisb)            |     |       |        |   |       |   |       |
|              | Excel 97-2003 7 97 (".xis)             |     |       |        |   |       |   |       |
| 📃 デスクトップ     | H _ Tz / I. Wob / _ Si /* mbt** mbtml) |     |       |        |   |       |   |       |
| Et a visit   | = - f(h)  web $(-f(h))$ (mint, mintin) |     |       |        |   |       |   |       |
|              | Event = 1/fl = h (* vity)              |     |       |        |   |       |   |       |
| 📰 ピクチャ       | Excel マクロ右効テンプレート (* vitm)             |     |       |        |   |       |   |       |
| BB (2-1-4    | Excel 97-2003 7:/7//                   |     |       |        |   |       |   |       |
| 🛅 ビナイ        | テキスト (タブ区切り) (* tvt)                   |     |       |        |   |       |   |       |
| ♪ ミュージック     | Unicode テキスト (*.txt)                   |     |       |        |   |       |   |       |
|              | XML スプレッドシート 2003 (*.xml)              |     |       |        |   |       |   |       |
| 🏪 ローカル テイス   | Microsoft Excel 5.0/95 ブック (*.xls)     |     |       |        |   |       |   |       |
| 🚇 DVD RW 🛓   | CSV (カンマ区切り) (*.csv)                   |     |       |        |   |       |   |       |
|              | テキスト (スペース区切り) (*.pm)                  |     |       |        |   |       |   |       |
| 📊 ライフラリ      | DIF (*.dif)                            |     |       |        |   |       |   |       |
| - Subversion | SYLK (*.slk)                           |     |       |        |   |       |   |       |
| 200          | Excel アドイン (*.xlam)                    |     |       |        |   |       |   |       |
| 📃 カメラ ロール    | Excel 97-2003 アドイン (*.xla)             |     |       |        |   |       |   |       |
| K±nX1k       | PDF (*.pdf)                            |     |       |        |   |       |   |       |
|              | XPS ドキュメント (*.xps)                     |     |       |        |   |       |   |       |
| ファイルタ(N)。    | Strict Open XML スプレッドシート (*.xlsx)      |     |       |        |   |       |   |       |
| 2717/04(N);  | OpenDocument スプレッドシート (*.ods)          |     |       |        |   |       |   |       |
| ファイルの種類(T):  | Excel ブック (*.xlsx)                     |     |       |        |   |       |   |       |
| 作成者:         | 0B3017                                 | 97: | タグの追加 |        |   |       |   |       |
|              |                                        |     |       |        |   |       |   |       |
|              | □ 縮小版を保存する                             |     |       |        |   |       |   |       |
| ▲ フォルダーの非表示  |                                        |     |       | ツール(L) | - | 保存(S) | ٦ | キャンセル |
|              |                                        |     |       |        |   |       |   |       |

図74 名前を付けて保存ダイアログ

# (11) 自治体マスタを作成する(変更)

ここでは、CSV 形式の自治体マスタファイルを作成する方法について説明します。 自治体の一括登録機能では自治体マスタの内容によって、「自治体の新規登録」または「既存の自治体 情報の変更」の2通りの登録が可能です。

以下の手順は「既存の自治体情報の変更」を行いたい場合に参照してください。

# 手順① 自治体を検索する

自治体一覧画面で条件を指定し、自治体を検索します。 詳細は「5章(2)自治体を検索する(**P.24**)」を参照してください。

# 手順② 検索結果を出力する

検索結果を CSV 形式で出力します。

詳細は「5章(8)手順②検索結果を出力する(P.33)」を参照してください。

# 手順③ 出力した CSV ファイルを編集する

出力した CSV ファイルを EXCEL で開き、変更したい項目を入力します(図75)。

#### 各列の入力方法は以下の通りです。

| XI .  | 5 · C · \$        • □ ·       自治体7.7点20180415.csv - Excel       ? 团 - ♂ ×                                                                                                    |                        |          |                     |                               |                                                                                                    |                                                   |                           |                                       |         |  |  |  |  |
|-------|----------------------------------------------------------------------------------------------------|------------------------|----------|---------------------|-------------------------------|----------------------------------------------------------------------------------------------------|---------------------------------------------------|---------------------------|---------------------------------------|---------|--|--|--|--|
| ファイル  | ホーム挿入ペ                                                                                                    | ージ レイアウト               | 数式 データ 校 | 閲 開発 表示             |                               |                                                                                                    |                                                   |                           |                                       | サインイン   |  |  |  |  |
| 助けけ   | Ж<br>В <i>I</i> <u>U</u> -<br>В <i>I</i> <u>U</u> -<br>В <i>I</i> <u>I</u> <u>I</u> <u>I</u> <u>I</u> -<br>В <i>I</i> <u>I</u> <u>I</u> <u>I</u> -<br>В <i>I</i> <u>I</u> <u>I</u> -<br>В <i>I</i> -<br>В <i>I</i> -<br>В <i>I</i> -<br>В | • 11 •<br>• <u>A</u> • |          | <ul> <li></li></ul> | 2全体を表示する 標準<br>乱て中央揃え * 💱 * 9 | <ul> <li>▼</li> <li>●</li> <li>●<td>したいの スタイル マ 、 で 、 、 、 、 、 、 、 、 、 、 、 、 、 、 、 、 、</td><td>★ 書式<br/>★ 書式<br/>▼ ✓ クリア ▼</td><td>* A<br/>Z<br/>並べ替えと 検索と<br/>フィルター * 選択 *</td><td></td></li></ul> | したいの スタイル マ 、 で 、 、 、 、 、 、 、 、 、 、 、 、 、 、 、 、 、 | ★ 書式<br>★ 書式<br>▼ ✓ クリア ▼ | * A<br>Z<br>並べ替えと 検索と<br>フィルター * 選択 * |         |  |  |  |  |
| クリップボ | ポード は こ こ こ ひがん マル マル マル マル マル マル マル マル マル マル マル マル マル                                                                                                    |                        |          |                     |                               |                                                                                                    |                                                   |                           |                                       |         |  |  |  |  |
| A1    | A1     ·:     ·:     ·:     /:     /:     /:     /:     /:     /:     /:     /:     /:     /:     /:     /:     /:     /:     /:     /:     /:     /:     /:     /:     /:     /:     /:     /:     /:     /:     /:     /:     /:     /:     /:     /:     /:     /:     /:     /:     /:     /:     /:     /:     /:     /:     /:     /:     /:     /:     /:     /:     /:     /:     /:     /:     /:     /:     /:     /:     /:     /:     /:     /:     /:     /:     /:     /:     /:     /:     /:     /:     /:     /:     /:     /:     /:     /:     /:     /:     /:     /:     /:     /:     /:     /:     /:     /:     /:     /:     /:     /:     /:     /:     /:     /:     /:     /:     /:     /:     /:     /:     /:     /:     /:     /:     /:     /:     /:     /:     /:     /:     /:     /:     /:     /:     /:     /:     /:     /:     /:     /:     /:     /:     /:     /:     /:    <                                                                                                    |                        |          |                     |                               |                                                                                                    |                                                   |                           |                                       |         |  |  |  |  |
|       | Α                                                                                                    |                        | В        | С                   | D                             | E                                                                                                    | F                                                 | G                         | Н                                     | <b></b> |  |  |  |  |
| 1     | 地方公共団体                                                                                                    | マコード                   | 都道府県     | 市区町村                | 担当課名                          | 電話                                                                                                    | ステータス                                             | レポート表示                    | パスワード                                 | 2       |  |  |  |  |
| 2     |                                                                                                    | 131016                 | 東京都      | 千代田区                | 介護課                           | 888-8888-8888                                                                                                    | 有効                                                | 有効                        |                                       |         |  |  |  |  |
| 3     |                                                                                                    | 1 <b>3112</b> 1        | 東京都      | 世田谷区                | 心の健康課                         | 888-8888-8888                                                                                                    | 有効                                                | 有効                        |                                       |         |  |  |  |  |
| 4     |                                                                                                    |                        |          |                     |                               |                                                                                                    |                                                   |                           |                                       |         |  |  |  |  |
| 5     |                                                                                                    |                        |          |                     |                               |                                                                                                    |                                                   |                           |                                       |         |  |  |  |  |

**図75** 自治体マスタ(CSV)

# ■ A列(1列目:地方公共団体コード)

変更しないでください。

# ■ B列(2列目:都道府県)

変更しないでください。 入力しても変更することはできません。

## ■ C 列(3 列目:市区町村)

変更しないでください。 入力しても変更することはできません。

#### ■ D 列(4 列目:担当課名)

自治体の担当課名を25文字以内で入力してください。

# ■ E列(5列目:電話)

自治体の電話番号を半角ハイフン区切りで入力してください(例:888-8888-8888)。

# ■ F列(6列目:ステータス)

変更しないでください。 入力しても変更することはできません。

# ■ G 列(7 列目:レポート表示)

変更しないでください。 入力しても変更することはできません。

## ■ Η 列(8 列目:パスワード)

何も入力しないでください。 入力しても変更することはできません。

💡 事業所の新規登録と既存の事業所情報の変更を同時に行う

「5章(11)自治体マスタを作成する(変更)(**P.40**)」の手順で作成した自治体マスタの末行に 「5章(10)自治体マスタを作成する(新規登録)(**P.37**)」の手順で作成される自治体マスタの 行をそのまま追加することで「自治体の新規登録」と「既存の自治体情報の変更」を同時に行う自治体 マスタを作成することができます。

# 事業所情報を管理する

# (1) 事業所を検索する

DEMBASE に登録されている事業所を検索することができます。 なお、詳細については「DEMBASE 操作マニュアル 自治体管理者用」を参照してください。

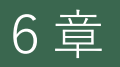

# (1) NPI 得点・処方状況の集計結果を出力する

DEMBASE に登録されている利用者さんについて、「NPI 得点・処方状況の集計結果」として PDF を 出力することができます。

ここでは、レポート出力画面での「NPI 得点・処方状況の集計結果」の出力方法について説明します。

# 手順① レポート出力画面を開く

ナビゲーションリンクにある「レポート」ボタ ンをクリックします(**図 76**)。

|   |            |       | アカウント    | ログアウト     |
|---|------------|-------|----------|-----------|
| Я | レポート       | 利用者一覧 |          | ID:600001 |
|   | <b>5 7</b> |       | <u> </u> |           |

# 手順② NPI 得点・処方状況の集計結果を出力する

利用者さんの NPI 得点と処方状況を集計し、 PDF として出力します(**図 77**)。

レポートは全自治体、または任意の都道府県・ 市区町村・事業所単位で出力することができま す。

「出力対象」で「全体」または事業所名等を選 択してください。

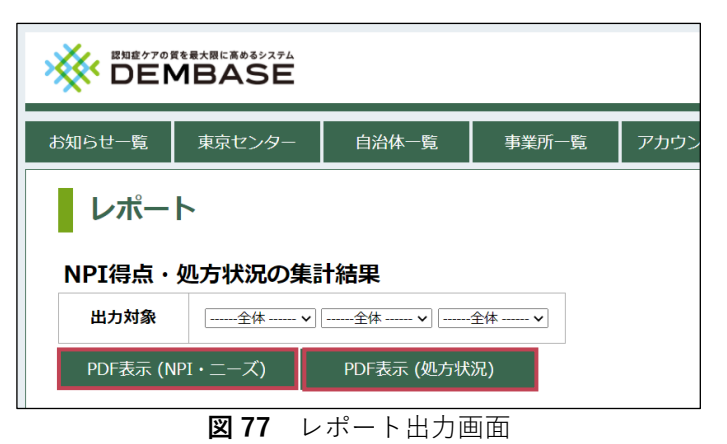

# ■ NPI・ニーズ

「PDF 表示(NPI・ニーズ)」ボタンをク リックすると「NPI・ニーズレポート」を出 力することができます。

# ■ 処方状況

「PDF 表示(処方状況)」ボタンをクリッ クすると「神経薬の処方状況」を出力する ことができます。

「PDF 表示…」ボタンをクリックすると、 PDF ファイルがブラウザの別タブで表示され ます(図**78**)。

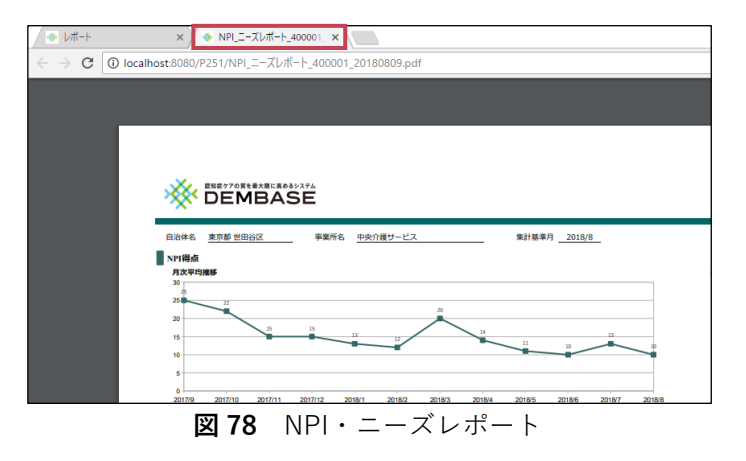

※ポップアップブロックが表示された場合はブラウザの「<mark>許可</mark>」ボタンをクリックしてください。

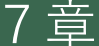

# (2) 出力した NPI・ニーズレポートを確認する

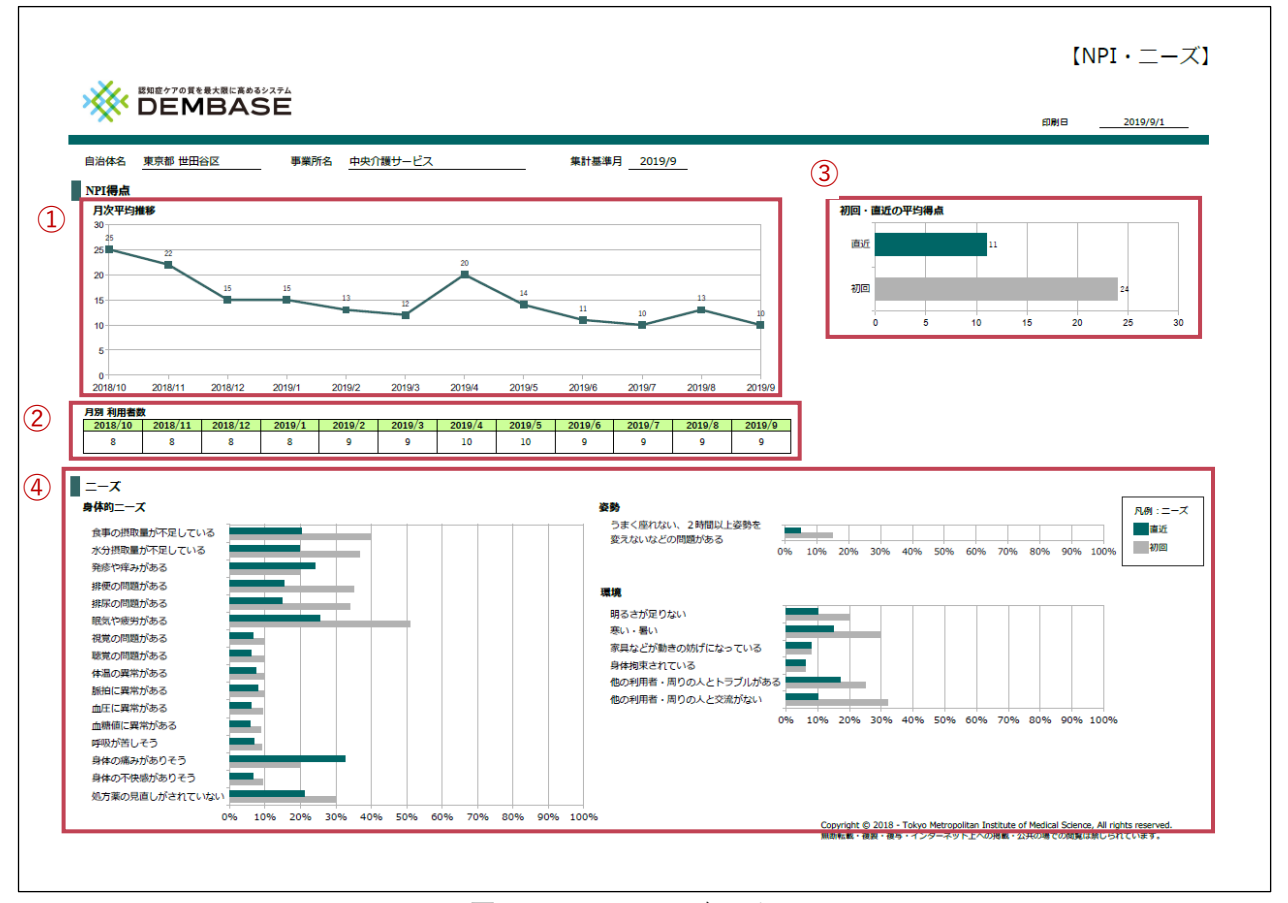

#### 図79 NPI・ニーズレポート

# ■ NPI 得点 月次平均推移 (図 79.①)

NPI 得点の平均を月別に表示します。レポートを出力した月(以下、集計月)を基点として最大で 過去 12 ヶ月分を確認することができます。

#### ■ 月別 利用者数 (図 79.2)

「NPI 得点 月次平均推移(図79.①)」で集計対象となった利用者数を月別に表示します。

#### 初回・直近の平均得点(図 79.3)

集計月時点で登録されている利用者さんについて、NPI 得点の平均を表示します。 NPI 得点は直近の入力と初回の入力を表示し、NPI 得点の推移を確認することができます。

# ■ニーズ (図 79.④)

集計月時点で登録されている利用者さんについて、ニーズの各設問で「はい」と回答した割合を表示します。

割合は直近の入力と初回の入力を表示し、ニーズの推移を確認することができます。

(3) 出力した神経薬の処方状況を確認する

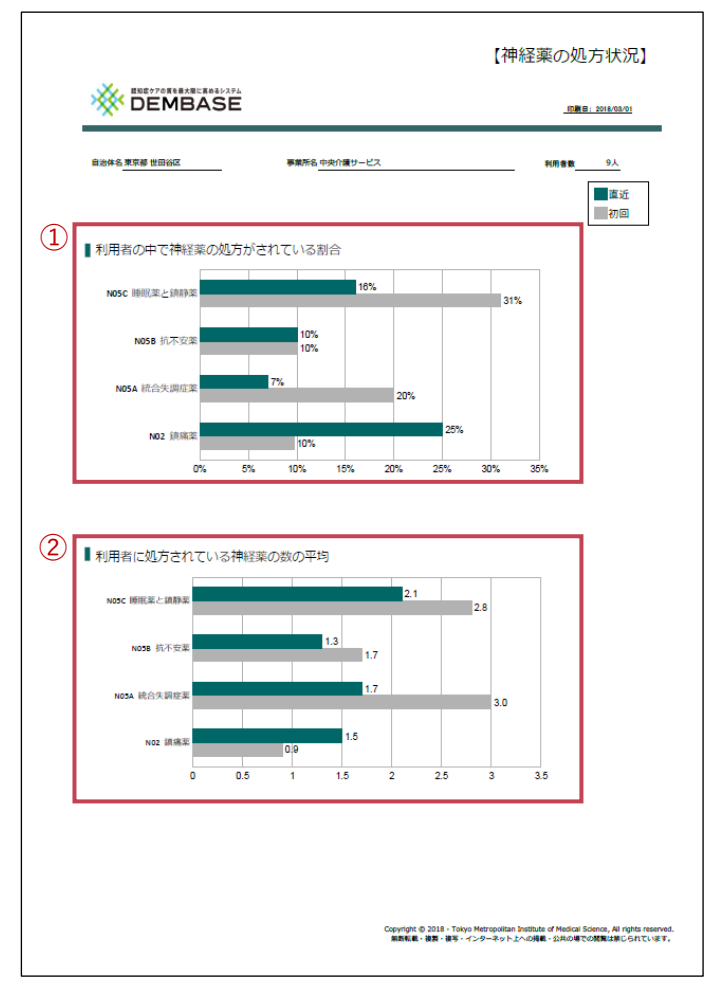

図80 神経薬の処方状況レポート

# ■ 利用者の中で神経薬の処方がされている割合(図 80.①)

集計月時点で登録されている利用者さんの中で、神経薬の処方がされている利用者さんの割合を表示します。

直近の入力と初回の入力を表示し、神経薬の処方がされている割合の推移を確認することができま す。

#### ■ 利用者に処方されている神経薬の数の平均(図 80.②)

集計月時点で登録されている利用者さん1人当たりに処方されている神経薬の平均数を表示しま す。

直近の入力と初回の入力を表示し、神経薬の平均数の推移を確認することができます。

# (4) 出力した PDF を保存する

ここでは、出力した PDF をブラウザから自身のパソコンに保存する方法を説明します。

# 手順① NPI 得点・処方状況の集計結果を出力する

利用者さんの NPI 得点と処方状況を集計し、 PDF として出力します(**図 81**)。 詳細は「7章(1) NPI 得点・処方状況の集計結 果を出力する(**P.43**)」を参照してください。

| お知らせ一覧        | 東京センター        | 自治体一覧      | 事業所一覧 | アカウント |  |  |  |  |  |  |  |
|---------------|---------------|------------|-------|-------|--|--|--|--|--|--|--|
| レポー<br>NPI得点・ | ト<br>処方状況の集調  | †結果        |       |       |  |  |  |  |  |  |  |
| 出力対象          | 全体 ~          | 全体         | 全体 🗸  |       |  |  |  |  |  |  |  |
| PDF表示 (N      | IPI・ニーズ)      | PDF表示 (処方状 | 況)    |       |  |  |  |  |  |  |  |
|               | <b>⊠ 81</b> ∠ | ·ポート出力i    | 画面    |       |  |  |  |  |  |  |  |

# 手順② PDF を保存する

表示された別タブのレポート部分でマウスの 「右クリック」をするとメニューが表示されま す(図 82)。

「<mark>名前を付けて保存</mark>」をクリックし、ダイアロ グを表示させます(**図 83**)。

表示されたダイアログで保存する場所を指定 し、最後に「保存」ボタンをクリックします (図 84)。

これで、PDF の保存は完了です。

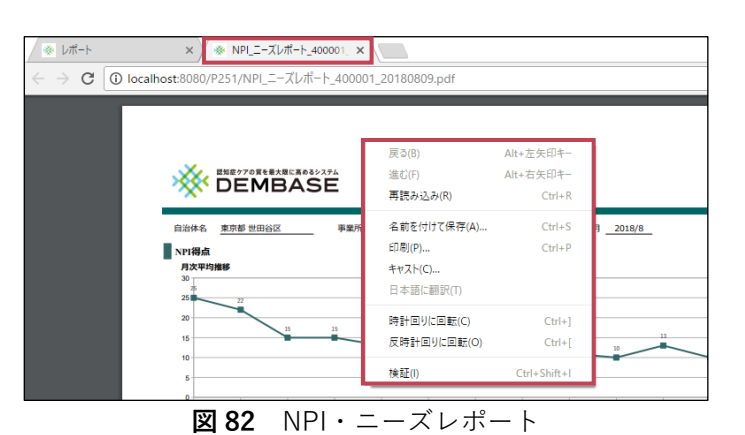

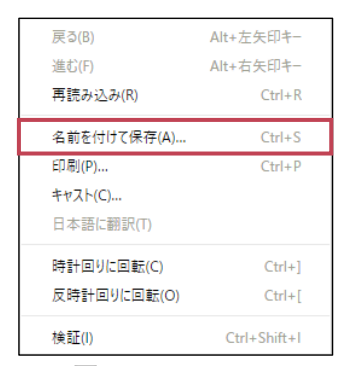

図83 メニュー

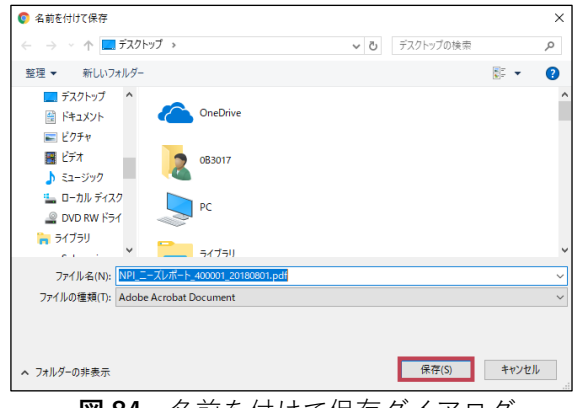

図84 名前を付けて保存ダイアログ

# (5)利用者状態の詳細を出力する

DEMBASE に登録されている利用者さんについて、「利用者状態の詳細」として CSV を出力することができます。

ここでは、レポート出力画面での「利用者状態の詳細」の出力方法について説明します。

# 手順① レポート出力画面を開く

ナビゲーションリンクにある「レポート」ボタ ンをクリックします(**図 85**)。

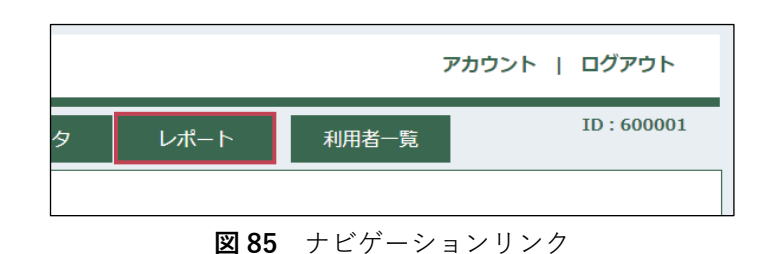

# 手順② 抽出条件を指定する

条件を指定し「CSV 出力(NPI・ニーズ)」、 「CSV 出力(薬全て)」、「CSV 出力(N 系列 のみ)」ボタンのいずれかをクリックすると条件で絞り込んだ結果を出力することができます

**(図 86**)。

クリックすると CSV 形式のファイルがダウンロ ードされます。

| 利用者状態の      | 洋細                                                      |  |  |  |  |  |  |  |  |  |  |
|-------------|---------------------------------------------------------|--|--|--|--|--|--|--|--|--|--|
|             | 抽出条件                                                    |  |  |  |  |  |  |  |  |  |  |
| 利用者番号       |                                                         |  |  |  |  |  |  |  |  |  |  |
| 利用者所属       | 全体 v ] [全体 v ]                                          |  |  |  |  |  |  |  |  |  |  |
| 疾患名         | ✔ アルツハイマー病 ✔ 脳血管型認知症 ✔ レビー小体認知症 ✔ 前頭側頭型認知症 (ビック病) ✔ その他 |  |  |  |  |  |  |  |  |  |  |
| 出力範囲        | ○初回のみ ○直近のみ ●全て                                         |  |  |  |  |  |  |  |  |  |  |
| ステータス       | ●有効 ○無効 ○全て                                             |  |  |  |  |  |  |  |  |  |  |
| CSV出力 (NPI・ | · ニーズ) CSV出力 (葉全て) CSV出力 (N系列のみ)                        |  |  |  |  |  |  |  |  |  |  |
|             |                                                         |  |  |  |  |  |  |  |  |  |  |

図86 レポート出力画面(利用者状態の詳細)

# ■ 利用者番号

利用者番号(1から始まる6桁の数字、または、アルファベット1文字+1から始まる6桁の数字)で絞り込んで出力します(前方一致検索)。

## ■ 利用者所属

利用者さんが所属する事業所で絞り込んで出力します(都道府県、市区町村、事業所名)。

#### ■ 疾患名

利用者さんの疾患名で絞り込んで出力します。 ※初期状態ではすべてが選択されています。

# ■ 出力範囲

出力範囲で絞り込んで出力します。 「初回のみ」を選択すると利用者さんの初回の状態入力のみを出力対象とします。 「直近のみ」を選択すると利用者さんの一番新しい状態入力のみを出力対象とします。 「全て」を選択すると出力範囲で絞り込まずに出力します。 ※初期状態では「全て」が選択されています。

# ■ ステータス

利用者さんのステータス(利用状況)で絞り込んで出力します。 「有効」を選択すると「利用状況」が「利用中」の利用者さんのみを出力対象とします。 「無効」を選択すると「利用状況」が「利用終了」の利用者さんのみを出力対象とします。 「全て」を選択するとステータスで絞り込まずに出力します。 ※初期状態では「有効(利用中)」が選択されています。

# (6) 出力した「NPI・ニーズ・ケア計画」を確認する (CSV)

レポート出力画面にて「CSV 出力(NPI・ニーズ)」をクリックすると「状態入力結果(NPI・ニーズ・ケア計画)」が出力されます。

ここでは、「状態入力結果(NPI・ニーズ・ケア計画)」の列項目について説明します。

| X∄   | <b>5</b> | <b>4</b> - ⊠ -                                          |        |               | 状態入力結果                     | (NPI_ニーズ_ケア計画                  | _20180710.cs            | v - Excel                                    |                                      | ? 📧 -                                                                                                    | - @ X |  |  |  |  |  |  |  |  |
|------|----------|---------------------------------------------------------|--------|---------------|----------------------------|--------------------------------|-------------------------|----------------------------------------------|--------------------------------------|----------------------------------------------------------------------------------------------------|-------|--|--|--|--|--|--|--|--|
| ファイノ | レーホーム ま  | 挿入 ページレイアウト 巻                                           | 女式 データ | 校閲 覧          | 発 表示                       |                                |                         |                                              |                                      |                                                                                                    | サインイン |  |  |  |  |  |  |  |  |
| 脂切   | B I      | באייל די 11 י /<br><u>⊔</u> י בי <u>א</u> יי <u>א</u> י |        | = ≫·<br>= € # | 学 折り返して全体を表<br>回 セルを結合して中央 | 示する <b>標準</b><br>S揃え ▼ 🕞 ▼ % り | ◆<br>1条<br>0.0 0.0<br>書 | またして、たいののは、、、、、、、、、、、、、、、、、、、、、、、、、、、、、、、、、、 | ₩<br>₩<br>₩<br>₩<br>₩<br>₩<br>₩<br>₩ | <ul> <li>▼ オート SUM *</li> <li>▼ フィル *</li> <li>グ カル *</li> <li>グ カルア *</li> <li>グ カルア *</li> <li>グ カルア *</li> <li>ジ へ詰えと 検索と<br/>フィルタ *</li> <li>選択 *</li> </ul> |       |  |  |  |  |  |  |  |  |
| クリップ | ボード ら    | フォント                                                    | Fai    |               | 配置                         | 5 数値                           | Fa                      | スタイル                                         | セル                                   | 編集                                                                                                    | ~     |  |  |  |  |  |  |  |  |
| A1   |          |                                                         |        |               |                            |                                |                         |                                              |                                      |                                                                                                    |       |  |  |  |  |  |  |  |  |
|      | Α        | В                                                       | С      | D             | E                          | F                              |                         | G                                            | Н                                    | I                                                                                                    |       |  |  |  |  |  |  |  |  |
| 1    | 利用者番号    | 地方公共団体コード                                               | 都道府県   | 市区町村          | 担当事業所ID                    | 担当アドミニスト                       | ノーターID                  | 話し合いをした日                                     | 次回入力予定日                              | 参加者_居宅介護支援専門員                                                                                                    | 1 参   |  |  |  |  |  |  |  |  |
| 2    | 100001   | 131121                                                  | 東京都    | 世田谷区          | 400001                     |                                | 200001                  | 2018/4/1                                     | 2018/5/1                             |                                                                                                    | 1     |  |  |  |  |  |  |  |  |
| 3    | 100001   | 131121                                                  | 東京都    | 世田谷区          | 400001                     |                                | 200001                  | 2018/5/1                                     | 2018/6/1                             |                                                                                                    | 1     |  |  |  |  |  |  |  |  |
| 4    | 100001   | 131121                                                  | 東京都    | 世田谷区          | 400001                     |                                | 200001                  | 2018/6/1                                     | 2018/7/1                             |                                                                                                    | 1     |  |  |  |  |  |  |  |  |
| 5    | 100001   | 131121                                                  | 東京都    | 世田谷区          | 400001                     |                                | 200001                  | 2018/7/1                                     | 2018/8/1                             |                                                                                                    | 1     |  |  |  |  |  |  |  |  |
|      |          |                                                         | 図 8    | 87 状態         | 影入力結果                      | (NPI·=                         |                         |                                              |                                      |                                                                                                    |       |  |  |  |  |  |  |  |  |

状態入力結果(NPI・ニーズ・ケア計画)では1回の状態入力が1行として表示されます(図87)。

#### ■ A 列(1 列目:利用者番号)

状態入力を行った利用者さんの利用者番号が表示されます。

# ■ B列(2列目:地方公共団体コード)

利用者さんの所属事業所がある自治体の地方公共団体コードが表示されます。

#### ■ C 列(3 列目:都道府県)

利用者さんの所属事業所がある自治体の都道府県が表示されます。

#### ■ D 列(4 列目:市区町村)

利用者さんの所属事業所がある自治体の市区町村が表示されます。

# ■ E 列(5 列目:担当事業所 ID)

利用者さんの担当事業所の ID が表示されます。

#### ■ F 列(6 列目:担当アドミニストレーターID)

利用者さんの担当アドミニストレーターの ID が表示されます。

## ■ G 列(7 列目:話し合いをした日)

状態入力の際に登録した「話し合いをした日」が表示されます。

#### H列(8列目:次回入力予定日)

状態入力の際に登録した「次回入力予定日」が表示されます。

# ■ I-P 列(9-16 列目:参加者\_居宅介護支援専門員-参加者\_その他) 状態入力の際に登録した「参加者」が表示されます。 項目にはそれぞれ「0(未選択)」または「1(選択)」が表示されます。

## ■ Q 列(17 列目:NPI\_今回合計得点)

今回の状態入力の NPI 得点の合計が表示されます。

#### ■ R 列(18 列目: NPI\_前回合計得点)

前回の状態入力の NPI 得点の合計が表示されます。

#### ■ S列(19列目:NPIA妄想頻度)

NPI 評価の項目「A.妄想」の頻度が表示されます。

#### ■ T 列(20 列目:NPI\_A 妄想\_重症度)

NPI 評価の項目「A.妄想」の重症度が表示されます。 「A.妄想」の頻度が「0」の場合は何も表示されません。

#### ■ U 列(21 列目:NPI\_A 妄想\_得点)

NPI 評価の項目「A.妄想」の NPI 得点が表示されます。

※以降、S~U列(19~21列)と同様、NPIの項目について、「頻度」・「重症度」・「得点」の順 で表示されます(V列(22列目)~BB列(54列目))。

# ■ BC-BY 列(55-77 列目:ニーズ\_身体\_食事の摂取量が不足している -ニーズ\_環境\_他の利用者\_周りの人と交流がない)

行動の背景要因の設問への回答が表示されます。 項目にはそれぞれ「1(はい)」または「0(いいえ)」が表示されます。

#### ■ BZ 列(78 列目:ケア計画\_基本的な対応\_接し方の方針)

ケア計画の「基本的な対応・接し方の方針」が表示されます。

#### ■ CA 列(79 列目:ケア計画\_1\_取り組み\_種類)

ケア計画を選択している場合、1行目の「取り組み種類」が表示されます。

## ■ CB 列(80 列目:ケア計画\_1\_取り組み\_内容)

ケア計画を選択している場合、1行目の「取り組み内容」が表示されます。

#### ■ CC 列(81 列目:ケア計画\_1\_回\_週)

ケア計画を選択している場合、1行目の取り組みの実施頻度(「回/週」)が表示されます。

#### ■ CD-CO 列(82-93 列目:ケア計画\_1\_NPI\_A-ケア計画\_1\_NPI\_L)

ケア計画を選択している場合、1行目の特に着目する NPI 項目が表示されます。 項目にはそれぞれ「0(未選択)」または「1(選択)」が表示されます。

※以降、CA~CO列(79~93列)と同様、ケア計画の取り組み内容について、「取り組み種別」・
 「取り組み内容」・「回/週」・「NPI」の順で表示されます(CP列(94列目)~DS列(123列目))。

# (7) 出力した「薬・全て」を確認する (CSV)

レポート出力画面にて「CSV出力(薬\_全て)」をクリックすると「状態入力結果(薬\_全て)」が出 力されます。

ここでは、「状態入力結果(薬\_全て)」の列項目について説明します。

| ファイ  | ル ホーム                                    | ム 挿入 ページ                 | レイアウト 数式             | データ 校 | 閲 表示              |                        | -L              |               |                    |                             |                       |                                         |                                            |                                   |                                  | サイン | ィン |
|------|------------------------------------------|--------------------------|----------------------|-------|-------------------|------------------------|-----------------|---------------|--------------------|-----------------------------|-----------------------|-----------------------------------------|--------------------------------------------|-----------------------------------|----------------------------------|-----|----|
| 脂りた  | . <mark></mark> .<br>⊪ .<br>₩ <b>.</b> . | MS Pゴシック<br>B I <u>U</u> | · 11 · A A A         | = =   | &> - €<br>€≣ +≣ [ | ・折り返して全体<br>雪 セルを結合して中 | 記表示する<br>中央揃え ▼ | 標準<br>- % , · | ▼<br>8 _00 条件<br>書 | E 1000 Fide F−ブル<br>式 ▼ 書式設 | として セルの<br>定 * スタイル * | □ ○ ○ ○ ○ ○ ○ ○ ○ ○ ○ ○ ○ ○ ○ ○ ○ ○ ○ ○ | は、「「」の「」の「」の「」の「」の「」の「」の「」の「」の「」の「」の「」の「」の | ∑ オート SUM →<br>➡ フィル →<br>全 クリア → | ▲ママ 計<br>並べ替えと 検索と<br>フィルターマ 選択マ |     |    |
| クリッフ | ゲード ら                                    | フォント                     | - Fa                 |       | 鼁                 | 置                      | Gi              | 数値            | Fa                 | スタ1                         | ()l                   | セル                                      |                                            | M                                 | 集                                |     | ^  |
| A1   | *                                        | : × 🗸 ,                  | f <sub>x</sub> 利用者番号 |       |                   |                        |                 |               |                    |                             |                       |                                         |                                            |                                   |                                  |     | ¥  |
| - 4  | Α                                        | В                        | С                    | D     | E                 | F                      |                 | G             |                    | н                           |                       | I                                       | J                                          | к                                 | L                                | м   |    |
| 1 7  | 利用者番号                                    | 話し合い私た日                  | 地方公共団体コード            | 都道府県  | 市区町村              | 担当事業所₪                 | 担当アドミニ          | ニストレーターD      | 薬効分類。              | ATC分類                       | 薬剤名                   |                                         | 服用区                                        | 分 1日合計量                           | 処方終了日                            |     |    |
| 2    | 100001                                   | 2018/7/25                | 131211               | 東京都   | 足立区               | 400001                 |                 | 20000         |                    | 218                         | ロトリガ粒状力:              | ブセル2g                                   | 定期薬                                        | 3                                 | 2 -                              |     |    |
| 3    | 100001                                   | 2018/7/25                | 131211               | 東京都   | 足立区               | 400001                 |                 | 20000         | N02                |                             | カロナール錠5               | 00 500mg                                | 定期薬                                        |                                   | 3 -                              |     |    |
| 4    | 100001                                   | 2018/7/25                | 131211               | 東京都   | 足立区               | 400001                 |                 | 20000         | N02                |                             | デュロテップM               | Tパッチ2.1mg                               | 頓服                                         |                                   | -                                |     |    |
| 5    | 100001                                   | 2018/7/25                | 131211               | 東京都   | 足立区               | 400001                 |                 | 20000         | N05B               |                             | 5mgセルシン               | 锭                                       | 頓服                                         |                                   | 2018/7/20                        |     |    |
| 6    | 100001                                   | 2018/7/25                | 131211               | 東京都   | 足立区               | 400001                 |                 | 20000         | N06DA              |                             | アリセプトD錠9              | ōmg                                     | 頓服                                         |                                   | -                                |     |    |

図88 状態入力結果(薬\_全て)

状態入力結果(薬\_全て)では1つの処方薬の登録が1行として表示されます(図88)。

# ■ A 列(1 列目:利用者番号)

状態入力を行った利用者さんの利用者番号が表示されます。

# ■ B列(2列目:話し合いをした日)

状態入力の際に登録した「話し合いをした日」が表示されます。

#### ■ C列(3列目:地方公共団体コード)

利用者さんの所属事業所がある自治体の地方公共団体コードが表示されます。

# ■ D列(4列目:都道府県)

利用者さんの所属事業所がある自治体の都道府県が表示されます。

# ■ E 列(5 列目:市区町村)

利用者さんの所属事業所がある自治体の市区町村が表示されます。

#### ■ F列(6列目:担当事業所ID)

利用者さんの担当事業所の ID が表示されます。

# ■ G 列(7 列目:担当アドミニストレーターID)

利用者さんの担当アドミニストレーターの ID が表示されます。

# ■ H 列(8 列目:薬効分類\_ATC 分類)

登録した処方薬の「薬効分類」または「ATC分類」が表示されます。

# ■ I列(9列目:薬剤名)

登録した処方薬の「薬剤名」が表示されます。

#### ■ J列(10列目:服用区分)

薬剤の服用の仕方として「定期薬」または「頓服」が表示されます。

「服用区分」が「定期薬」の場合、「1日合計量」が表示されます。

# ■ L 列(13 列目: 処方終了日)

登録した処方薬の「処方終了日」が表示されます。 処方中の場合は「-(ハイフン)」が表示されます。

# (8) 出力した「薬・N 系列」を確認する(CSV)

レポート出力画面にて「CSV 出力(薬\_N 系列)」をクリックすると「状態入力結果(薬\_N 系列)」 が出力されます。

ここでは、「状態入力結果(薬\_N系列)」の列項目について説明します。

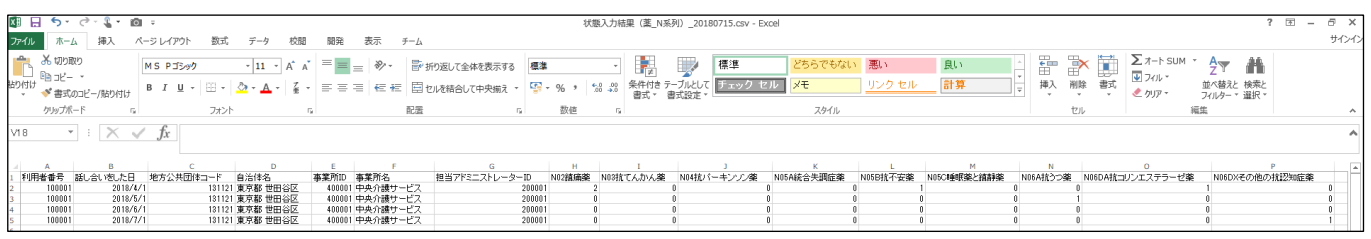

図89 状態入力結果(薬\_N系列)

状態入力結果(薬\_N系列)では1回の状態入力が1行として表示されます(図89)。

## ▲ A 列(1列目:利用者番号)

状態入力を行った利用者さんの利用者番号が表示されます。

## ■ B列(2列目:話し合いをした日)

状態入力の際に登録した「話し合いをした日」が表示されます。

# ■ C列(3列目:地方公共団体コード)

利用者さんの所属事業所がある自治体の地方公共団体コードが表示されます。

#### ■ D 列(4 列目:自治体名)

利用者さんの所属事業所がある自治体名が表示されます。

## ■ E 列(5 列目:事業所 ID)

利用者さんの担当事業所の ID が表示されます。

## ■ F列(6列目:事業所名)

利用者さんの担当事業所名が表示されます。

### ■ G 列(7 列目:担当アドミニストレーターID)

利用者さんの担当アドミニストレーターの ID が表示されます。

#### ■ H列(8列目:N02鎮痛剤)

ATC 分類が「N02」である薬剤の処方種類数が表示されます。

#### ■ I列(9列目:N03 抗てんかん薬)

ATC 分類が「N03」である薬剤の処方種類数が表示されます。

### ■ J列(10 列目:N04 抗パーキンソン薬)

ATC 分類が「N04」である薬剤の処方種類数が表示されます。

#### ■ K列(11列目:N05A総合失調症薬)

ATC 分類が「N05A」である薬剤の処方種類数が表示されます。

#### ■ L 列(12 列目: N05B 抗不安薬)

ATC 分類が「N05B」である薬剤の処方種類数が表示されます。

### ■ M列(13列目:N05C 睡眠薬と鎮静薬)

ATC 分類が「N05C」である薬剤の処方種類数が表示されます。

## ■ N列(14 列目:N06A 抗うつ薬)

ATC 分類が「N06A」である薬剤の処方種類数が表示されます。

# ■ O 列(15 列目:N06DA 抗コリンエステラーゼ薬)

ATC 分類が「N06DA」である薬剤の処方種類数が表示されます。

# ■ P列(16列目: N06DX その他の抗認知症薬)

ATC 分類が「N06DX」である薬剤の処方種類数が表示されます。

8章

# アカウント検索機能を利用する

# (1) アカウントを検索する

DEMBASE に登録されているすべてのアカウント(東京センター管理者、自治体管理者、事業所管理 者、アドミニストレーター)を検索することができます。 ここでは、条件を指定し、アカウントを検索する方法について説明します。

# 手順① アカウント検索画面を開く

ナビゲーションリンクにある「アカウント検 索」ボタンをクリックします(**図 90**)。

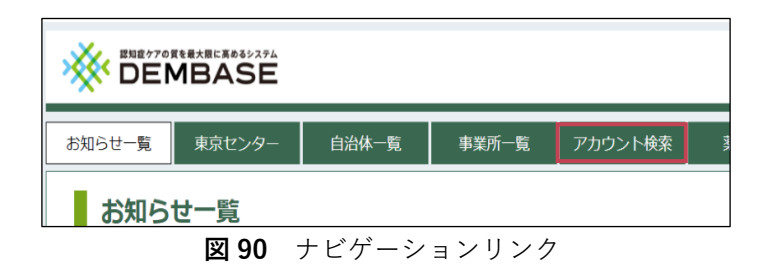

# 手順② 条件を指定して検索する

「検索」ボタンをクリックするとそれぞれの検 索条件に該当するアカウントを表示します(図 91)。

#### ID ID

検索結果をアカウントの ID(6桁の数字、 または、アルファベット1文字+6桁の数 字)で絞り込みます(前方一致検索)。

# ■ 自治体

検索結果を都道府県、市区町村で絞り込み ます。

# ■ 事業所名

検索結果を事業所名で絞り込みます(部分一 致検索)。

# ■ 事業所の種類

検索結果を事業所の種類で絞り込みます。

# ■ 区分

検索結果をアカウントの区分(東京センター管理者、自治体管理者、事業所管理者、アドミニスト レーター)で絞り込みます。

#### ■ ステータス

検索結果をアカウントの利用状況で絞り込みます。 ※初期状態では「有効」が選択されています。

| お知らせ一覧 東 | 京センター 自済                                                                                                    | 淋一覧 | 事業所一覧 | アカウント検索 | 葉マスタ   |  |  |  |
|----------|----------------------------------------------------------------------------------------------------|-----|-------|---------|--------|--|--|--|
| アカウント    | 一覧                                                                                                    |     |       |         |        |  |  |  |
| 検索条件     |                                                                                                    |     |       |         |        |  |  |  |
| ID       |                                                                                                    |     |       |         |        |  |  |  |
| 自治体      | <b>自治体</b> (                                                                                                    |     |       |         |        |  |  |  |
| 事業所名     |                                                                                                    |     |       |         |        |  |  |  |
| 事業所の種類   | 全体                                                                                                    |     | ~     |         |        |  |  |  |
| 区分       | 全体                                                                                                    | *   |       |         |        |  |  |  |
| ステータス    | <b>ステータス</b><br><br><b< th=""></b<> |     |       |         |        |  |  |  |
| Q、検索     | Q 検索                                                                                                    |     |       |         |        |  |  |  |
|          |                                                                                                    |     |       |         |        |  |  |  |
| 検索結果     |                                                                                                    |     |       |         |        |  |  |  |
| ID 自治    | 体事業所名                                                                                                    | 区分  | 役割    | ステータス   | 最終ログイン |  |  |  |
|          | 図 91 アカウント検索画面                                                                                                    |     |       |         |        |  |  |  |

# 手順③ アカウントを確認する

検索結果に表示されている各項目の説明については次の通りです(図92)。

| 検索結果    |         |          |      |      |       |            |         |  |  |
|---------|---------|----------|------|------|-------|------------|---------|--|--|
| ID      | 自治体     | 事業所名     | 区分   | 役割   | ステータス | 最終ログイン     | 確認 / 変更 |  |  |
| a600001 |         |          | センター |      | 有効    | 2018/04/16 | 表示      |  |  |
| a500002 | 東京都世田谷区 |          | 自治体  | 副担当  | 有効    |            | 表示      |  |  |
| a500001 | 東京都世田谷区 |          | 自治体  | 主担当  | 有効    | 2018/04/12 | 表示      |  |  |
| a300001 | 東京都世田谷区 | 中央介護サービス | 事業所  | 管理者  | 有効    | 2018/04/09 | 表示      |  |  |
| a200001 | 東京都世田谷区 | 中央介護サービス | アドミ  | 看護職員 | 有効    | 2018/04/01 | 表示      |  |  |

**図92** アカウント検索画面(検索結果)

#### lD 🛛

アカウントの ID が表示されます。「ID」リンクをクリックするとアカウントの変更画面へ移動します。

# ■ 自治体

アカウントの属する自治体が表示されます。

# ■ 事業所名

アカウントが事業所管理者またはアドミニストレーターの場合、所属する事業所が表示されます。

#### ■ 区分

アカウントの区分が表示されます。

#### ■ 役割

アカウントの役割または職種が表示されます。

# ■ ステータス

「有効」または「無効」が表示されます。

# ■ 最終ログイン

最後に DEMBASE ヘログインした日が表示されます。

#### ■ 確認/変更

ID と同様、「表示」ボタンをクリックするとアカウントの変更画面へ移動します。

# 🖗 アカウントの CSV 出力

検索結果として表示されたアカウントの一覧を CSV ファイルとして出力することができます(図 93)。 検索後、「CSV 出力」ボタンをクリックしてください。

|      |              | CSV出力   |
|------|--------------|---------|
| テータス | 最終ログイン       | 確認 / 変更 |
| 有効   |              | 表示      |
|      | 図 93 検索結果(CS | V 出力)   |

# 薬マスタを管理する

# (1) 薬マスタを検索する

処方薬の登録を行う場合、あらかじめ薬マスタとして薬の情報を登録する必要があります。 ここでは、DEMBASE に登録されている薬マスタの検索方法について説明します。

# 手順① 薬マスタ管理画面を開く

ナビゲーションリンクにある「薬マスタ」ボタ ンをクリックします(図 94)。

# 手順② 条件を指定して検索する

「検索」ボタンをクリックするとそれぞれの検 索条件に該当する薬マスタを表示します(図 95)。

# ■ 薬効分類(ATC 分類)

検索結果を薬効分類または ATC 分類で絞り 込みます(前方一致検索)。

## ■ 薬剤名

検索結果を薬剤名で絞り込みます(前方一 致検索)。

## ■ ステータス

検索結果をステータスで絞り込みます。 ※初期状態では「全て」が選択されています。

# 手順③ 薬マスタを確認する

検索結果に表示されている各項目の説明については次の通りです(図96)。

# ■ 薬効分類

薬効分類または ATC 分類が表示されます。

# ■ 薬剤名

薬剤名が表示されます。

# ■ 登録日

薬が登録された日が表示されます。

# ■ ステータス

「有効」または「無効」が表示されます。

| 検索結果 CSV出   |                    |            |       |  |  |  |
|-------------|--------------------|------------|-------|--|--|--|
| 薬効分類(ATC分類) | 薬剤名                | 登録日        | ステータス |  |  |  |
| 111         | ハロタン               | 2018/04/01 | 有効    |  |  |  |
| 111         | フォーレン吸入麻酔液         | 2018/04/01 | 有効    |  |  |  |
| 111         | 麻酔用エーテル            | 2018/04/01 | 有効    |  |  |  |
| 111         | マルワ亜酸化窒素           | 2018/04/01 | 有効    |  |  |  |
| 111         | イソフルラン吸入麻酔液「ファイザー」 | 2018/04/01 | 有効    |  |  |  |
|             |                    |            |       |  |  |  |

#### 図96 薬マスタ管理画面(検索結果)

 菜マスタ
 レポート
 利用者一覧
 10:600001

 図 94
 ナビゲーションリンク

 ジロらせー覧
 東京センター
 自治体一覧
 事業所一覧
 アカウント検索
 薬マスタ

# 薬マスク管理 検索条件 薬効分類(ATC分類) 薬剤名 ステータス 自効 ● 人 検索結果 薬効分類(ATC分類) 薬剤名 登録日 ステータス

**図 95** 薬マスタ管理画面

127

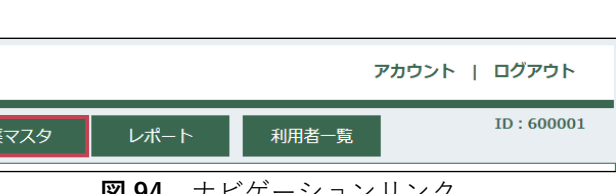

9章

# (2) 新規に薬マスタを登録する

処方薬の登録を行う場合、あらかじめ薬マスタとして薬の情報を登録する必要があります。 アドミニストレーターから薬の登録依頼があった場合は、以下の手順に従って新規に薬マスタを登録して ください。

ここでは、新規に薬マスタを登録する方法について説明します。

# 手順① 薬マスタ管理画面を開く

ナビゲーションリンクにある「<mark>薬マスタ</mark>」ボタ ンをクリックします(**図 97**)。

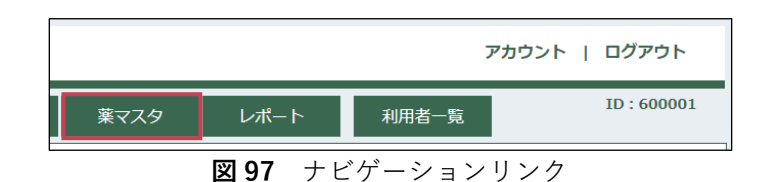

# 手順② 薬登録画面を開く

「<mark>薬を登録</mark>」ボタンをクリックし、薬登録画面を 開きます(**図 98**)。

| お知らせ一覧 東京セン | 9- 自治体一覧    | 事業所一覧 | アカウント検索 | 薬マスタ |  |  |  |  |
|-------------|-------------|-------|---------|------|--|--|--|--|
| 薬マスタ管理      |             |       |         |      |  |  |  |  |
| 検索条件        |             |       |         |      |  |  |  |  |
| 薬効分類(ATC分類) | 薬効分類(ATC分類) |       |         |      |  |  |  |  |
| 菜剤名         |             |       |         |      |  |  |  |  |
| ステータス       | ○有効 ○無効 ●全て |       |         |      |  |  |  |  |
| Q 検索        |             |       |         |      |  |  |  |  |
| 検索結果        |             |       |         |      |  |  |  |  |
| 薬効分類(ATC分類) | 薬剤名         | 登録日   | ステー     | ータス  |  |  |  |  |
| 東を登録        | ⊕ 薬をCSVで登録  |       |         |      |  |  |  |  |

#### 図98 薬マスタ管理画面

# 手順③ 薬情報を入力して登録する

次の項目について薬の情報を入力し、「登録」ボタンをクリックしてください(図 **99**)。

# ■ 薬効分類

薬効分類または ATC 分類を入力してください。
 ※神経薬に該当する場合、ATC 分類を入力してください(図 100)。

# ■ 薬剤名

薬剤名を入力してください。

# ■ 薬剤名カナ

薬剤名のカナを入力してください。

# ■ ステータス

「有効」を選択してください。

| お知らせ一覧 | 東京センター    | 自治体一覧   | 事業所一覧 | アカウント検索 | 薬マスタ |  |  |  |
|--------|-----------|---------|-------|---------|------|--|--|--|
| 薬登録    | 3<br>%    |         |       |         |      |  |  |  |
| 藥効分類   | (ATC分類) * |         |       |         |      |  |  |  |
| 薬剤名 *  |           |         |       |         |      |  |  |  |
| 薬剤カナ   | *         |         |       |         |      |  |  |  |
| ステータ   | ス         | ●有効 ○無効 |       |         |      |  |  |  |
| 登録     |           |         |       |         |      |  |  |  |

#### 図 99 薬登録画面

| ATC分類 | 分類名         |
|-------|-------------|
| N02   | 鎮痛剤         |
| N03   | 抗てんかん薬      |
| N04   | 抗パーキンソン薬    |
| N05A  | 総合失調症薬      |
| N05B  | 抗不安薬        |
| N05C  | 睡眠薬と鎮静薬     |
| N06A  | 抗うつ薬        |
| N06DA | 抗コリンエステラーゼ薬 |
| N06DX | その他の抗認知症薬   |

図 100 ATC 分類

「登録」ボタンをクリックすると確認ダイアログが表示されます。
 入力内容に誤りがないことを確認し、最後に
 「OK」ボタンをクリックしてください(図
 101)。

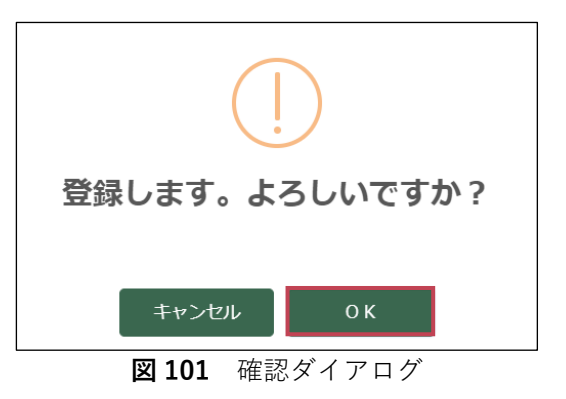

ここでは、薬マスタの情報を変更する方法について説明します。

# 手順① 薬マスタを検索する

変更したい薬マスタを薬マスタ管理画面で検索します。 詳細は「9章(1)薬マスタを検索する(**P.56**)」を参照してください。

# 手順② 薬マスタを確認する

検索結果から変更したい薬の行の「<mark>薬剤名」</mark>リンクをクリックします(図**102**)。

| 検索結果        |                  |                   |    |  |  |  |  |
|-------------|------------------|-------------------|----|--|--|--|--|
| 薬効分類(ATC分類) | 薬剤名              |                   |    |  |  |  |  |
| 111         | 亜酸化窒素            |                   | 20 |  |  |  |  |
| 111         | アネスタ             |                   | 20 |  |  |  |  |
| 111         | 1%プロポフォール注「マルイシ」 | 2 0 0 m g 2 0 m L | 20 |  |  |  |  |

図102 薬マスタ管理画面(検索結果)

# 手順③ 変更したい薬マスタの項目を入力する

薬情報の変更画面にて変更したい項目を入力しま す(図103)。

入力が完了したら「<mark>変更</mark>」ボタンをクリックしま す。

| お知らせ一覧  | 東京センター  | 自治体一覧        | 事業所一覧        | アカウント検索 |  |  |  |  |
|---------|---------|--------------|--------------|---------|--|--|--|--|
| 薬情報     |         |              |              |         |  |  |  |  |
| 薬効分類(AT | ГC分類) * | 111          |              |         |  |  |  |  |
| 薬剤名 *   |         | 1%プロポフォール注「マ | アルイシ」200mg2( | ) mL    |  |  |  |  |
| 菜剤カナ *  |         | 1%プロポフォールチュウ | ל            |         |  |  |  |  |
| ステータス   |         | ●有効 ○無効      |              |         |  |  |  |  |
| 登録日     |         | 2019/02/14   |              |         |  |  |  |  |
| 変更      |         |              |              |         |  |  |  |  |

図103 薬情報の変更画面

「変更」ボタンをクリックすると確認ダイアログが 表示されます。

入力内容に誤りがないことを確認し、最後に

「OK」ボタンをクリックしてください(図 104)。

| (!)                  |  |  |  |  |  |
|----------------------|--|--|--|--|--|
| 変更します。よろしいですか?       |  |  |  |  |  |
|                      |  |  |  |  |  |
|                      |  |  |  |  |  |
| キャンセル OK             |  |  |  |  |  |
|                      |  |  |  |  |  |
| <b>図 104</b> 確認ダイアログ |  |  |  |  |  |

# (4) 薬マスタを CSV で出力する

ここでは、DEMBASE に登録されている薬マスタの一覧を CSV 形式で出力する方法について説明します。

# 手順① 薬マスタを検索する

薬マスタ管理画面で条件を指定し、薬マスタを検索します。 詳細は「9章(1)薬マスタを検索する(**P.56**)」を参照してください。

# 手順②検索結果を出力する

検索結果を CSV 形式で出力します(図105)。

「CSV 出力」ボタンをクリックしてくだ さい。 クリックすると CSV 形式のファイルがダ ウンロードされます。

| 検索結果        |                                     |            | CSV出力 |
|-------------|-------------------------------------|------------|-------|
| 薬効分類(ATC分類) | 薬剤名                                 | 登録日        | ステータス |
| 111         | 亜酸化窒素                               | 2018/03/30 | 有効    |
| 111         | 1 %プロポフォール注「マルイシ」 2 0 0 m g 2 0 m L | 2019/02/14 | 有効    |
| 111         | 1 %プロポフォール注「マルイシ」 500 mg 50 m L     | 2019/02/14 | 有効    |
| 111         | 1 %プロポフォール注「マルイシ」 1 g 1 0 0 m L     | 2019/02/14 | 有効    |
| 111         | ケタラール筋注用500mg 10mL                  | 2019/02/14 | 有効    |

図105 薬マスタ管理画面(検索結果)

CSV ファイルは EXCEL などで開くことが できます。

※ブラウザの設定によっては保存場所の確認ダイアログが表示されますので、保存先を指定します。

| 771  | ル ホーム                                      | 挿入 ページレイア   | ウト 数式 データ       | 校閲 表示     | 開発       | チーム                                                                                                    |                   |                      |                          |
|------|--------------------------------------------|-------------|-----------------|-----------|----------|----------------------------------------------------------------------------------------------------|-------------------|----------------------|--------------------------|
|      | мз                                         | S P এই ৬৩ প | 11 · A A =      | = 🇞 -     | ・ 折り返して全 | 体を表示する                                                                                                    | 標準                | ▼                    |                          |
| 貼り作  | tけ <mark>ジ</mark> B                        | I U • 🗄 • 📩 | ▲ •   ≟ •   ≡ ≡ | ≡ ∉ ₹ Ē   | ヨ セルを結合し | パークス ていてい ていてい ていしん ていしん ていしん いっぽう いんしゅう しんしゅう しんしゅ しゅう しゅう しんしゅ しんしゅ | <b>♀ % *</b> .0 - | 00 条件付き テ·<br>書式 ▼ 書 | -ブルとして セル<br> 試設定 * スタイル |
| クリッフ | がード ゅ                                      | フォント        | Est.            | 配         | 置        | 5                                                                                                    | 数値                | E.                   | スタイル                     |
| I1 8 | 118 $\checkmark$ : $\times \checkmark f_x$ |             |                 |           |          |                                                                                                    |                   |                      |                          |
|      | А                                          | В           |                 | С         |          |                                                                                                    | D                 | E                    | F                        |
| 1    | システムID                                     | 薬効分類_ATC分類  | 薬剤名             |           |          | 薬剤名                                                                                                    | カナ                | 登録日                  | ステータス                    |
| 2    | 325                                        | 111         | 亜酸化窒素           |           |          | アエンガ                                                                                                    | コチッソ              | 2018/3/30            | 有効                       |
| 3    | 1652                                       | 111         | 1%ブロポフォール注      | 「マルイシ」 20 | 00mg20m  | L 1%7°口木                                                                                                    | プォールチュウマルイシ       | 2019/2/14            | 有効                       |
| 4    | 1653                                       | 111         | 1%ブロポフォール注      | 「マルイシ」 50 | 00mg50m  | iL 1%7℃口木                                                                                                    | シォールチュウマルイシ       | 2019/2/14            | 有効                       |

図106 薬マスタ (CSV)

CSV に表示される列項目は以下の通りです(図106)。

# ■ システム ID

システムで使用する ID が表示されます。 ※登録順の連番となります。

# ■ 薬効分類\_ATC 分類

薬効分類または ATC 分類が表示されます。

# ■ 薬剤名

薬剤名が表示されます。

# 東京センター管理者用マニュアル

# ■ 薬剤カナ

薬剤名カナが表示されます。

# ■ 登録日

薬マスタが DEMBASE に登録された日付が表示されます。

# ■ ステータス

「有効」または「無効」が表示されます。

# (5) 薬の一括登録機能を利用する

ここでは、CSV 形式のファイル(薬マスタ)を利用した薬の一括登録について説明します。

# 手順① 薬マスタ管理画面を開く

ナビゲーションリンクにある「<mark>薬マスタ</mark>」ボタ ンをクリックします(**図 107**)。

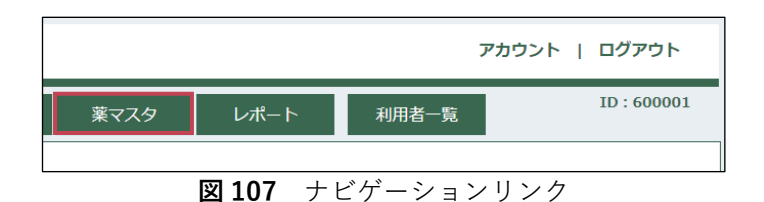

# 手順② 薬マスタを選択する

「薬を CSV で登録」ボタンをクリックすると、 薬マスタの選択ダイアログが表示されます(図 108)。

※薬マスタの作成および詳細は「9章(6)薬 マスタを作成する(新規登録)(**P.64**)」を参 照してください。

「ファイルを選択」ボタンをクリックすると、 ファイル選択をするダイアログが表示されます (図 109)。

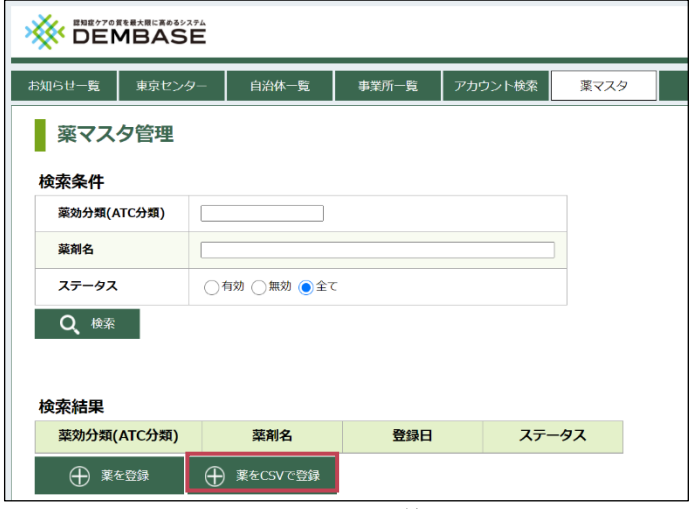

図108 薬マスタ管理画面

| 反映対象  | ファイルを選択 未選択 |  |
|-------|-------------|--|
| ファイル名 |             |  |

図109 CSV ファイル選択ダイアログ

作成した CSV ファイルを選択し、「開く」ボタ ンをクリックします(図 **110**)。

| ◎ 開く          |                          |                                             | ×                     |
|---------------|--------------------------|---------------------------------------------|-----------------------|
|               | » ドキュメント » dembase       | ✓ ひ dembaseの検索                              | م 1                   |
| 整理 ▼ 新しいフォルダー |                          |                                             | ····                  |
| デスクトップ ^      | 名前 ^                     | 更新日時                                        | 種類                    |
| a OneDrive    | 🛅 薬マスタ_20180401.csv      | 2018/03/14 16:10                            | CSV ファイル              |
| 8 0B3017      |                          |                                             |                       |
| PC            |                          |                                             |                       |
| 🍋 ライブラリ       |                          |                                             |                       |
| 煮 Subversion  |                          |                                             |                       |
| 💻 カメラ ロール     |                          |                                             |                       |
| 🚊 ドキュメント      |                          |                                             |                       |
| 📃 ピクチャ        |                          |                                             |                       |
| 🗮 ビデオ         |                          |                                             |                       |
| 🔔 ミュージック      |                          |                                             |                       |
| - 保左这みの写言 >   | <                        |                                             | ,                     |
| ファイル          | /名(N): 薬マスタ_20180401.csv | <ul> <li>すべてのファイル</li> <li>開く(O)</li> </ul> | , ~ ~<br><b>キャンセル</b> |

図110 ファイル選択ダイアログ

「ファイル名」欄に表示されているファイル名 と選択したファイル名があっていることを確認 し、最後に「登録」ボタンをクリックします (図 111)。

| CSVを選択してください* |                   |  |  |  |  |  |
|---------------|-------------------|--|--|--|--|--|
| 反映対象          | ファイルを選択 選択中       |  |  |  |  |  |
| ファイル名         | 薬マスタ_20180401.csv |  |  |  |  |  |
| I             | 登録キャンセル           |  |  |  |  |  |

図111 薬マスタ選択ダイアログ

薬マスタに問題がなければ、登録完了のメッセ ージダイアログが表示されます(図112)。 ダイアログには登録の内訳が表示されます。

内訳を確認の上、「閉じる」ボタンをクリック します。

これで薬の一括登録は完了です。

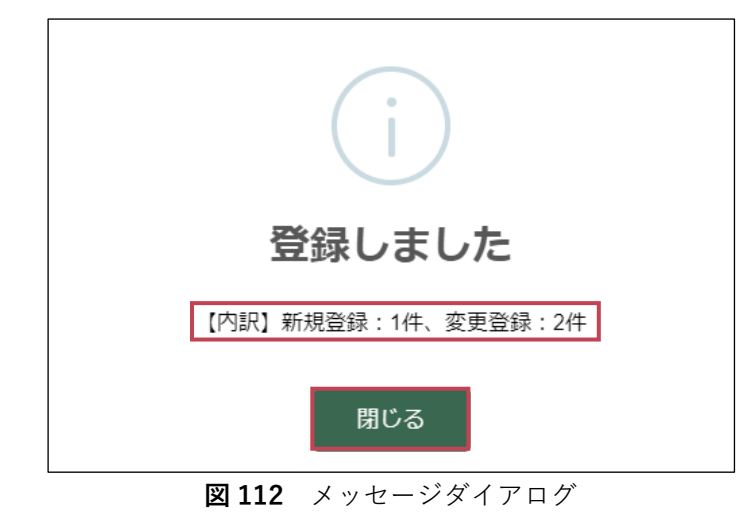

# 💡 入力エラーとなった場合

薬マスタに誤りがある場合は、登録失敗となりエ ラーダイアログが表示されます(図113)。 エラーは上位3件まで詳細に表示されます。3件 目以降は件数のみ表示されます。

薬マスタを修正し、再度「9章(5)手順② 薬マ スタを選択する (**P.62**)」から−括登録を実施して ください。

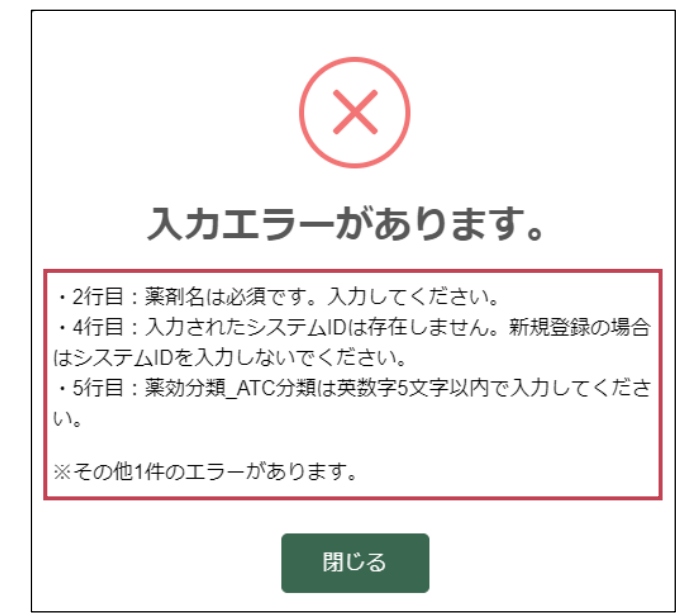

図113 エラーダイアログ

# (6) 薬マスタを作成する(新規登録)

ここでは、CSV 形式の薬マスタファイルを作成する方法について説明します。

薬の一括登録機能では薬マスタの内容によって、「薬の新規登録」または「既存の薬情報の変更」の2 通りの登録が可能です。

以下の手順は「薬の新規登録」を行いたい場合に参照してください。

# 手順① EXCEL を新規で開く

EXCEL を新規で開きます。 「空白のブック」をクリックし、新規でブック を開きます(**図114**)。

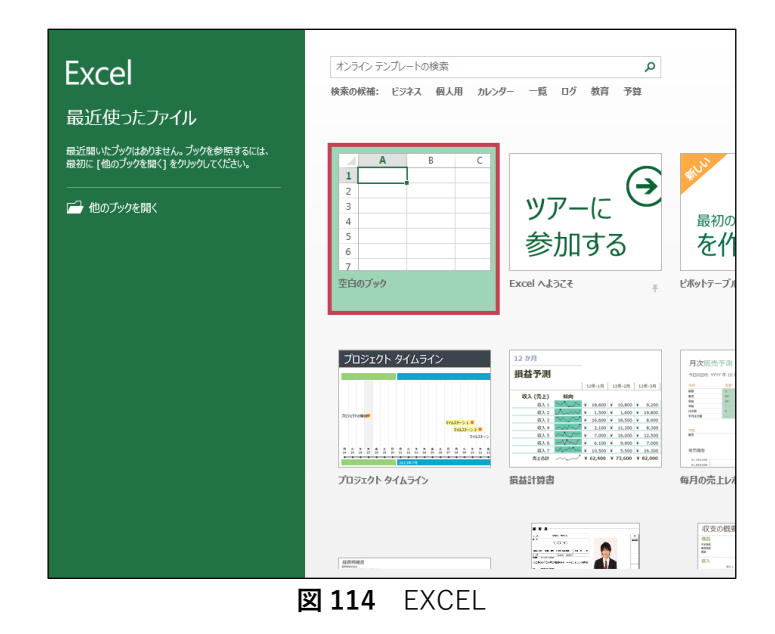

# 手順② 薬情報を入力する

薬マスタでは、EXCEL の1行を1つの薬として入力します。 EXCEL のシートにヘッダー(1行目)と薬情報(2行目以降)を入力してください。

入力後のイメージは以下の通りです(図115)。 複数の薬を登録する場合は2行目に1つ目の薬、3行目に2つ目の薬と続けて入力してください。

| ファイル ホーム        | 挿入 ページレイア               | た 数式                      | データ ;                  | 校閲 表法    | 示 開発 チー    | -L    |                    |
|-----------------|-------------------------|---------------------------|------------------------|----------|------------|-------|--------------------|
| 📥 👗 мз          | 5 Pゴシック -               | 11 · A A                  | = = =                  | ≫        | 言・折り返して全体を | 表示する  | 標準                 |
| 貼り付け<br>v v v B | I <u>U</u> • .          | <u>A</u> - <sup>7</sup> - | $\equiv \equiv \equiv$ | €∃       | セルを結合して中   | 央揃え ▼ | <b>₽ % *</b> 5.0 - |
| クリップボード 53      | フォント                    | E.                        |                        | Ē        | 記置         | G.    | 数値                 |
| A1              | $\times \checkmark f_x$ | システムID                    |                        |          |            |       |                    |
| A               | в                       | С                         |                        |          | D          | E     | F                  |
| 1 システムID        | 薬効分類_ATC分類              | 薬剤名                       |                        | 薬剤名カナ    | -          | 登録日   | ステータス              |
| 2               | 212                     | アミサリン錠1                   | 25mg                   | アミサリンショウ | 71.25MG    |       |                    |
| 3               | N02                     | アスビリン                     |                        | アスとりン    |            |       |                    |

#### 図115 薬マスタ (CSV)

# ■ システム ID

何も入力しないでください。

薬効分類または ATC 分類を英数字 5 文字以
 内で入力してください。
 ※神経薬に該当する場合、ATC 分類を入力
 してください(図 116)。

# ■ 薬剤名

薬剤名を 40 文字以内で入力してください。

# ■ 薬剤名カナ

薬剤名カナを 40 文字以内で入力してください。

# ■ 登録日

何も入力しないでください。

# ■ ステータス

何も入力しないでください。

# 手順③ CSV 形式で保存する

作成したブック(シート)を CSV 形式で保存します。

「名前を付けて保存」を選択し、保存場所の選 択およびファイル名の指定をしてください。

「名前を付けて保存」のダイアログで「ファイ ルの種類」をクリックします(図117)。 選択が可能なファイル形式の中に「CSV(カン マ区切り)(\*.csv)」というものがありますの で選択します。

最後に「<mark>保存</mark>」をクリックします。 これで薬マスタの作成は完了です。

| ATC分類 | 分類名         |
|-------|-------------|
| N02   | 鎮痛剤         |
| N03   | 抗てんかん薬      |
| N04   | 抗パーキンソン薬    |
| N05A  | 総合失調症薬      |
| N05B  | 抗不安薬        |
| N05C  | 睡眠薬と鎮静薬     |
| N06A  | 抗うつ薬        |
| N06DA | 抗コリンエステラーゼ薬 |
| N06DX | その他の抗認知症薬   |

図 116 ATC 分類

| ▲ 名前を付けて保存                             |                                                                                                    |       |       |        |   |       |       | × |
|----------------------------------------|----------------------------------------------------------------------------------------------------|-------|-------|--------|---|-------|-------|---|
| ← → ~ ↑ 整理 ▼ 新しい7                      | Excel ブック (*.xlsx)<br>Excel マクロ有効ブック (*.xlsm)<br>Excel バイナリブック (*.xlsb)<br>Excel 97-2003 ブック (*.xls)                              |       |       |        |   |       |       |   |
| デスクトップ<br>デキュメント<br>ビクチャ               | XMLデータ (*.xml)<br>単一ファイル Web ページ (*.mht;*.mhtml)<br>Web ページ (*.htm;*.html)<br>Excel アンプレート (*.xltx)<br>Excel マクロ有効テンプレート (*.xltm) |       |       |        |   |       |       |   |
| ■ ビデオ ♪ ミュージック                         | Excel 97-2003 テンプレート (*.xlt)<br>テキスト (タブ区切り) (*.txt)<br>Unicode テキスト (*.txt)<br>XML スプレッドシート 2003 (*.xml)                         |       |       |        |   |       |       |   |
| 2 DVD RW ドラ<br>うイブラリ                   | Microsoft Excel 5.0/95 ブック (*.xls)<br>CSV (カンマ区切り) (*.csv)<br>テキスト (スペース区切り) (*.prn)<br>DIF (*.dif)                               |       |       |        |   |       |       |   |
| <u>≪</u> Subversion<br><u>■</u> カメラロール | SYLK (*.slk)<br>Excel アドイン (*.xlam)<br>Excel 97-2003 アドイン (*.xla)<br>PDF (*.pdf)                                                  |       |       |        |   |       |       |   |
| トキュメント<br>ファイル名(N):<br>ファイル名(N):       | XPS ドキュメント (*.xps)<br>Strict Open XML スプレッドシート (*.xlsx)<br>OpenDocument スプレッドシート (*.ods)                                          |       |       |        |   |       |       |   |
| ア・1 ルの種類(1):<br>作成者:                   | 0B3017                                                                                                    | 97: : | タグの追加 |        |   |       |       | ~ |
|                                        | □ 縮小版を保存する                                                                                                    |       |       |        |   |       |       |   |
| ヘ フォルダーの非表示                            |                                                                                                    |       |       | ツール(L) | • | 保存(S) | キャンセル |   |

図117 名前を付けて保存ダイアログ

# (7) 薬マスタを作成する(変更)

ここでは、CSV 形式の薬マスタファイルを作成する方法について説明します。 薬の一括登録機能では薬マスタの内容によって、「薬の新規登録」または「既存の薬情報の変更」の2 通りの登録が可能です。

以下の手順は「既存の薬情報の変更」を行いたい場合に参照してください。

# 手順① 薬を検索する

薬マスタ管理画面で条件を指定し、薬を検索します。詳細は「9章(1)薬マスタを検索する(**P.56**)」を参照してください。

# 手順② 検索結果を出力する

検索結果を CSV 形式で出力します。 詳細は「9章(4) 手順② 検索結果を出力する(**P.60**)」を参照してください。

# |手順③||出力した CSV ファイルを編集する

出力した CSV ファイルを EXCEL で開き、変更したい項目を入力します(図118)。 また、ヘッダーを除いて、変更したい行以外は削除してください。

各列の入力方法は以下の通りです。

| 771  | ハルホーム               | 挿入 ページレイア   | ウト 数式                         | データ   | 校閲表記                            | 示 開発 チー    | -L     |               |
|------|---------------------|-------------|-------------------------------|-------|---------------------------------|------------|--------|---------------|
|      | Ж                   | S Pゴシック -   | 11 · A A                      | = = = | - »·-                           | ■ 折り返して全体を | 表示する   | 標準            |
| 貼り作  | 」 🗈 🖡<br>が 💉 🛛 B    | I U - 🗄 - 🕭 | · <u>A</u> · <sup>7</sup> ± · |       | ≣ <del>(</del> ≣ <del>)</del> ≣ | 目 セルを結合して中 | 央揃え ▼  | • 00. • €.0 • |
| クリッフ | ポード ら               | フォント        | Gi.                           |       | 酉                               | 置          | G      | 数値            |
| A1   | A1 ・ : 🗙 🗸 🏂 システムID |             |                               |       |                                 |            |        |               |
|      | Α                   | В           | С                             |       |                                 | D          | E      | F             |
| 1    | システムID              | 薬効分類_ATC分類  | 薬剤名                           |       | 薬剤名カナ                           | -          | 登録日    | ステータス         |
| 2    | 15936               | 212         | アミサリン錠1                       | 25mg  | アミサリンショウ                        | 125MG      | 2018/4 | /1 有効         |
| 3    | 15937               | N02         | アスビリン                         |       | アスとリン                           |            | 2018/4 | /1 有効         |

#### 図118 薬マスタ (CSV)

# ■ システム ID

変更しないでください。

#### ■ 薬効分類\_ATC 分類

薬効分類または ATC 分類を英数字 5 文字以内で入力してください。

#### ■ 薬剤名

薬剤名を 40 文字以内で入力してください。

# ■ 薬剤名カナ

薬剤名カナを 40 文字以内で入力してください。

# ■ 登録日

変更しないでください。 入力しても変更することはできません。

# ■ ステータス

変更しないでください。 入力しても変更することはできません。

💡 薬の新規登録と既存の薬情報の変更を同時に行う

「9章(7)薬マスタを作成する(変更)(**P.66**)」の手順で作成した薬マスタの末行に「9章 (6)薬マスタを作成する(新規登録)(**P.64**)」の手順で作成される薬マスタの行をそのまま追 加することで「薬の新規登録」と「既存の薬情報の変更」を同時に行う薬マスタを作成することができ ます。

# 利用者さんの情報を管理する

# (1)利用者さんを検索する

DEMBASE に登録されている利用者さんを検索することができます。 なお、詳細については「DEMBASE 操作マニュアル 事業所管理者用」を参照してください。

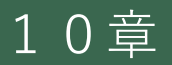

# お知らせ機能を利用する

# (1) お知らせを確認・返信する

受信したお知らせ、または、作成したお知らせはお知らせ一覧から確認することができます。 ここでは、お知らせ内容の確認方法について説明します。

# 手順① お知らせ一覧を開く

お知らせ一覧はナビゲーションリンクの「お知 らせ一覧」ボタンをクリックして開きます(図 119)。

既読(対応完了)のお知らせは細字、未読(対応中)のお知らせは太字で表示されます。 詳細は「11章(1)手順⑤お知らせを既読 (対応完了)状態にする(**P.70**)」を参照してく ださい。

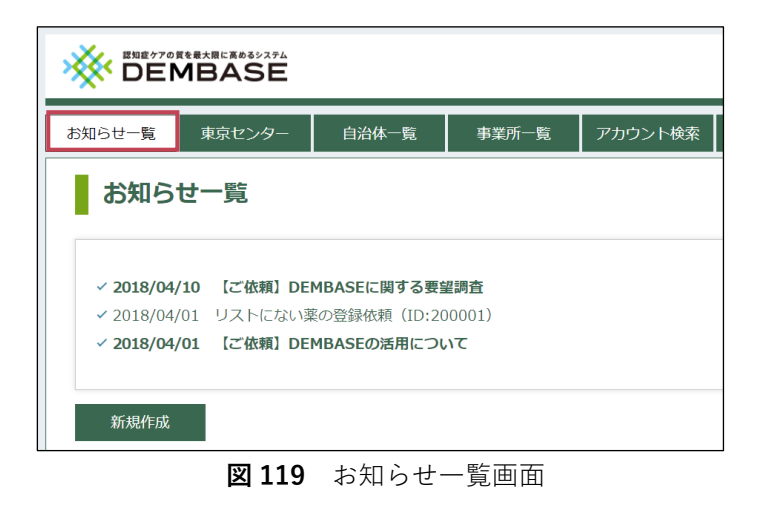

# 手順② お知らせを開く

お知らせ一覧からお知らせを開きます。 確認したいお知らせの「件名」リンクをクリッ クします(図120)。

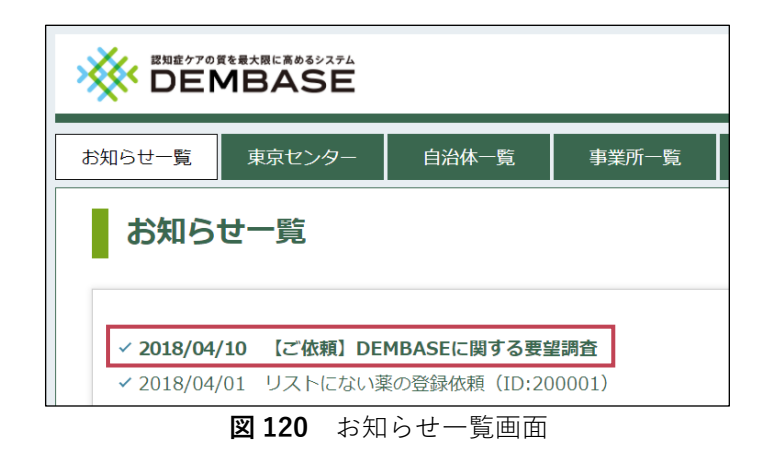

1 1
### 手順③ お知らせを確認する

メッセージ通知画面でお知らせの内容を確認し ます。

#### ■ メッセージ

メッセージが吹き出しで表示されます(**図 121**)。

青色の吹き出しは相手の発言メッセージで す。

緑色の吹き出しは自身が発言した内容です。 吹き出しの右上にはメッセージの送信日時と 送信者の ID が表示されます。

## 手順④ メッセージを返信する

一部のお知らせには返信をすることができます。

#### ■ メッセージ入力

返信することができる場合、メッセージ通知 画面の下部にメッセージ入力欄と「送信」ボ タンが表示されます(図122)。

メッセージは 500 文字以内で入力してくだ さい。

# 

#### 図122 メッセージ通知画面(メッセージ入力)

#### ■ メッセージ送信

「送信」ボタンをクリックするとメッセージを送信します。

## 手順⑤ お知らせを既読(対応完了)状態にする

確認が完了したお知らせを既読(対応完了)状態にします。

#### ■ 対応中

初期状態では「対応中」になっています(**図** 123)。お知らせ一覧では「未読」状態(**太字**) で件名が表示されます。

## ■ 対応完了

お知らせに関する作業がすべて完了したら 「対応完了」をクリックして状態を「対応完 了」にしてください。(図123)。 お知らせ一覧では「既読」状態(細字)で件 名が表示されます。

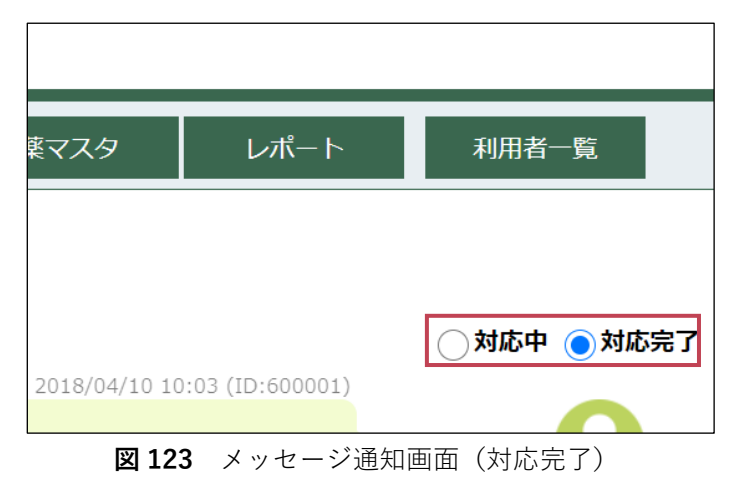

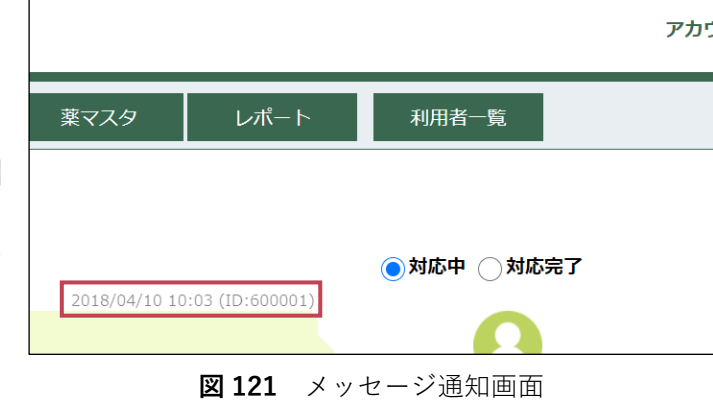

## (2) メッセージを作成する

システムに関して利用者へのお知らせが必要な場合、自治体管理者、事業所管理者やアドミニストレー ター宛にメッセージを作成することが出来ます。 ここでは、メッセージの作成方法を説明します。

### 手順① お知らせ一覧を開く

お知らせ一覧はナビゲーションリンクの「お知 らせ一覧」ボタンをクリックして開きます(図 124)。

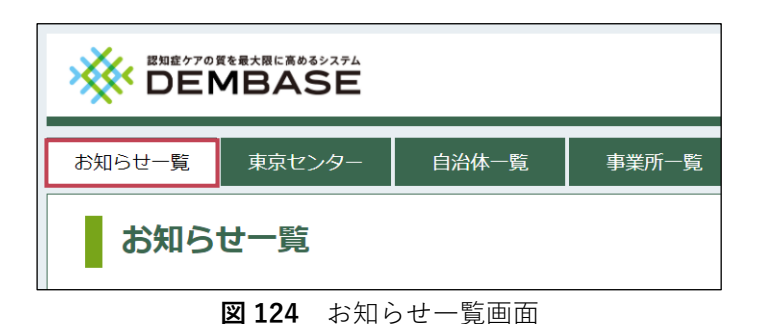

### 手順② メッセージ作成画面を開く

お知らせ一覧の「新規作成」ボタンをクリック します(図125)。

| お知らせ一覧                                           | 東京センター                               | 自治体一覧       | 事業所一覧 | アカウント検索 |  |  |
|--------------------------------------------------|--------------------------------------|-------------|-------|---------|--|--|
| お知ら                                              | お知らせ一覧                               |             |       |         |  |  |
| ✓ 2018/04                                        | /10 【ご依頼】DEM                         | IBASEに関する要望 | 望調査   |         |  |  |
| <ul> <li>✓ 2018/04</li> <li>✓ 2018/04</li> </ul> | ✓ 2018/04/01 リストにない薬の登録依頼(ID:200001) |             |       |         |  |  |
| 新規作成                                             |                                      |             |       |         |  |  |
|                                                  | 図 125                                | お知らせ-       | - 暫面面 |         |  |  |

## 手順③ メッセージを作成する

次の項目についてメッセージの内容を入力し、 「送信」ボタンをクリックしてください(図 126)。

作成を中止する場合は「キャンセル」ボタンをク リックしてください。

### ■ 宛先

東京センター管理者(東京センターユーザ 宛)、自治体管理者(自治体ユーザ宛)、事業 所管理者(事業所ユーザ宛)、アドミニストレ ーター(アドミニストレーター宛)について、 それぞれ全体または個人を指定することが できます。

| お知らせ一覧 | 東京センター | 自治体一覧        | 事業所一覧        | アカウント検索   | 薬マス   |  |
|--------|--------|--------------|--------------|-----------|-------|--|
| メッセ-   | ージ作成   |              |              |           |       |  |
| 宛先     | 東京セン   | ターユーザ宛 🗌 自治体 | ユーザ宛 🗌 事業所ユ・ | -ザ宛アドミニスト | レーター宛 |  |
| テンプレー  | 選択     | 作成           |              |           |       |  |
| タイトル   |        |              |              |           |       |  |
| 本文     |        |              |              |           |       |  |
| 送信     | キャンセ   | ν            |              |           |       |  |

**図126** メッセージ作成画面

#### ■ テンプレート

テンプレートについては「11章(5)テンプレートを使用する(**P.77**)」を参照してください。

### ■ タイトル

メッセージのタイトルを 60 文字以内で入力してください。 入力した内容はお知らせ一覧での件名として表示されます。

#### ■ 本文

メッセージの本文を 500 文字以内で入力してください。

「送信」ボタンをクリックすると確認ダイアロ グが表示されます。入力内容に誤りがないこと を確認し、最後に「OK」ボタンをクリックして ください(図127)。

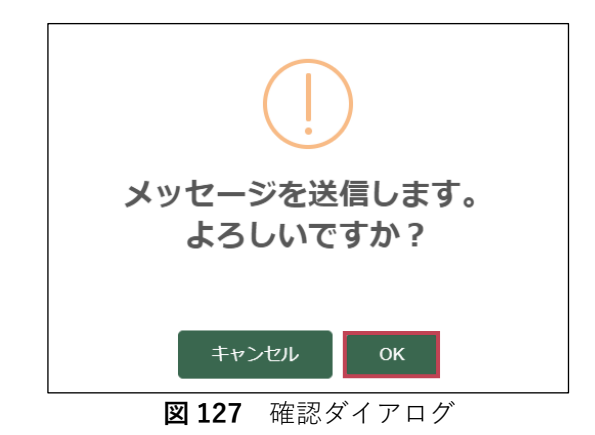

# (3) テンプレートを作成する

研修の開催通知などの定期的に作成するメッセージ(お知らせ)はメッセージのテンプレート(ひな型) を利用してメッセージ作成の効率化を図ることができます。 ここでは、テンプレートの作成方法を説明します。

### 手順① お知らせ一覧を開く

お知らせ一覧はナビゲーションリンクの「お知 らせ一覧」ボタンをクリックして開きます(図 128)。

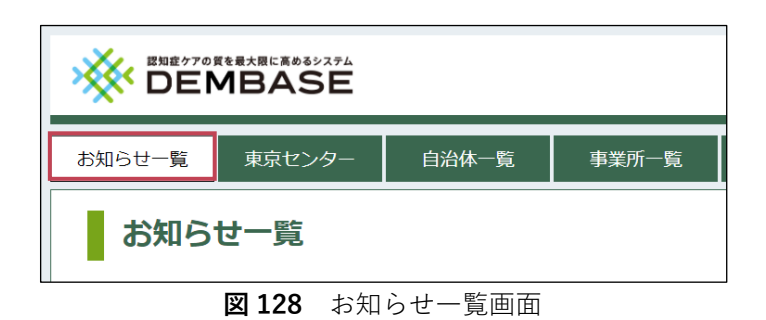

## 手順② メッセージ作成画面を開く

お知らせ一覧の「新規作成」ボタンをクリック します(図129)。

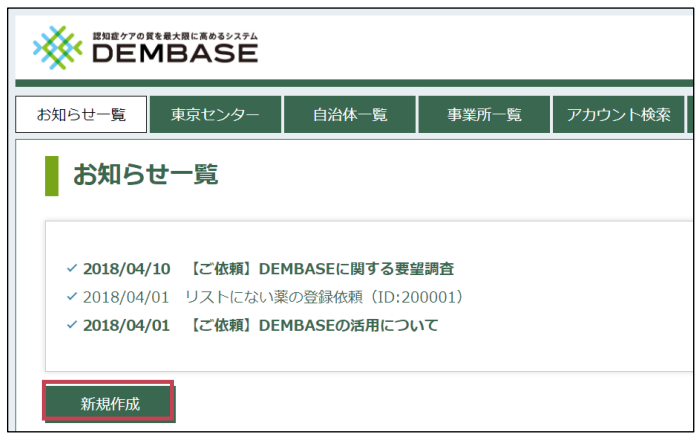

図129 お知らせ一覧画面

## 手順③ テンプレート作成ダイアログを開く

「作成」ボタンをクリックし、テンプレート作 成ダイアログを開きます(図 **130**)。

| お知らせ一覧 🧃   | 東京センター | 自治体一覧        | 事業所一覧        | アカウント検索   | 薬マ    |
|------------|--------|--------------|--------------|-----------|-------|
| メッセー       | ジ作成    |              |              |           |       |
| 宛先         | 東京センタ  | ターユーザ宛 🗌 自治体 | ユーザ宛 🗌 事業所ユ・ | -ザ宛アドミニスト | レーター宛 |
| テンプレート     | 選択     | 作成           |              |           |       |
| タイトル       |        |              |              |           |       |
| <b>★</b> 文 |        |              |              |           |       |
| 送信         | キャンセノ  | L            |              |           |       |

図130 メッセージ作成画面

## 手順④ テンプレートを登録する

次の項目についてテンプレートの内容を入力し、 「登録」ボタンをクリックしてください(図131)。 作成を中止する場合は「キャンセル」ボタンをク リックしてください。

### ■ タイトル

テンプレートのタイトルを 60 文字以内で入 力してください。 入力した内容はテンプレート使用時、メッ セージのタイトルとして表示されます。

#### ■ 本文

メッセージの本文を 500 文字以内で入力し てください。

入力した内容はテンプレート使用時、メッセ ージの本文として表示されます。

「登録」ボタンをクリックすると確認ダイアログ が表示されます。入力内容に誤りがないことを確 認し、最後に「OK」ボタンをクリックしてくだ さい(図132)。

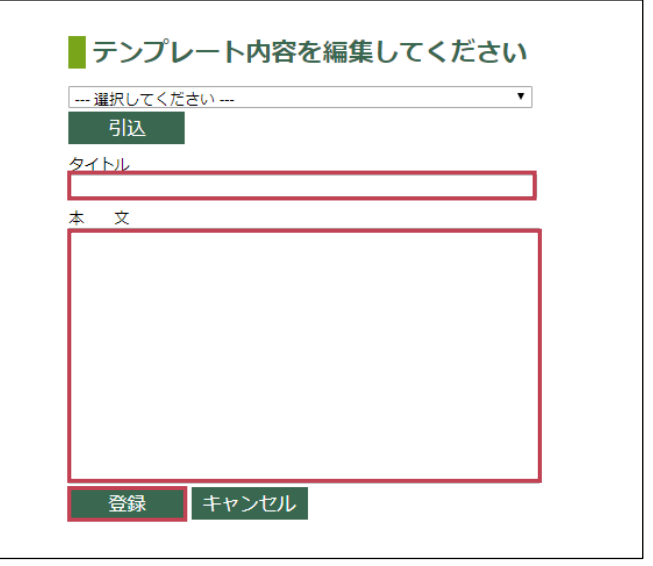

図131 テンプレート作成ダイアログ

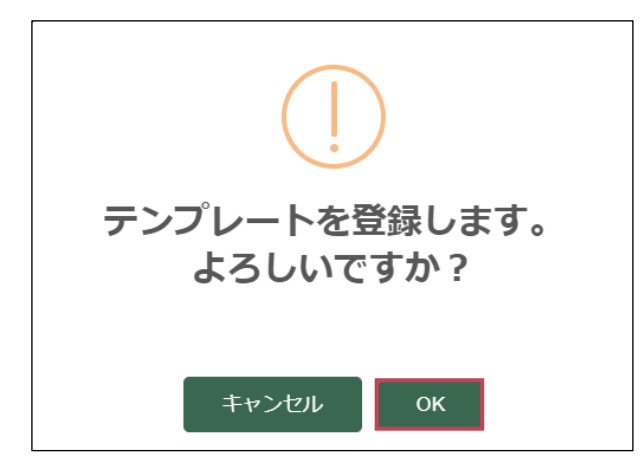

図132 確認ダイアログ

## (4) テンプレートを変更する

研修の開催通知などの定期的に作成するメッセージ(お知らせ)はメッセージのテンプレート(ひな型) を利用してメッセージ作成の効率化を図ることができます。 ここでは、作成したテンプレートの変更方法を説明します。

## 手順① お知らせ一覧を開く

お知らせ一覧はナビゲーションリンクの「お知 らせ一覧」ボタンをクリックして開きます(図 133)。

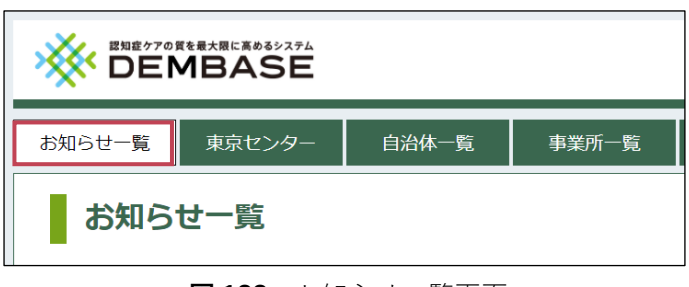

**図133** お知らせ一覧画面

## 手順② メッセージ作成画面を開く

お知らせ一覧の「新規作成」ボタンをクリック します(図134)。

| お知らせ一覧                                           | 東京センター                            | 自治体一覧       | 事業所一覧 | アカウント検索 |  |  |
|--------------------------------------------------|-----------------------------------|-------------|-------|---------|--|--|
| お知ら                                              | せ一覧                               |             |       |         |  |  |
| <ul> <li>✓ 2018/04</li> <li>✓ 2018/04</li> </ul> | ✓ 2018/04/10 【ご依頼】DEMBASEに関する要望調査 |             |       |         |  |  |
| <ul> <li>✓ 2018/04</li> </ul>                    | /01 【ご依頼】DEM                      | MBASEの活用につい | いて    |         |  |  |
| —————————————————————————————————————            |                                   |             |       |         |  |  |

#### 図134 お知らせ一覧画面

## 手順③ テンプレート作成ダイアログを開く

「作成」ボタンをクリックし、テンプレート作 成ダイアログを開きます(図135)。

| お知らせ一覧 | 東京センター | 自治体一覧        | 事業所一覧      | アカウント検索   | 薬マス   |  |
|--------|--------|--------------|------------|-----------|-------|--|
| メッセ・   | ージ作成   |              |            |           |       |  |
| 宛先     | 東京セン   | ターユーザ宛 🗌 自治体 | ユーザ宛 事業所ユ・ | -ザ宛アドミニスト | レーター宛 |  |
| テンプレー  | ト選択    | 作成           |            |           |       |  |
| タイトル   |        |              |            |           |       |  |
| 本文     |        |              |            |           |       |  |
| 送信     | キャンセ   | IL I         |            |           |       |  |

図135 メッセージ作成画面

## 手順④ テンプレートを引込む

リストから変更したいテンプレートを選択し、 「引込」ボタンをクリックします(図 **136**)。

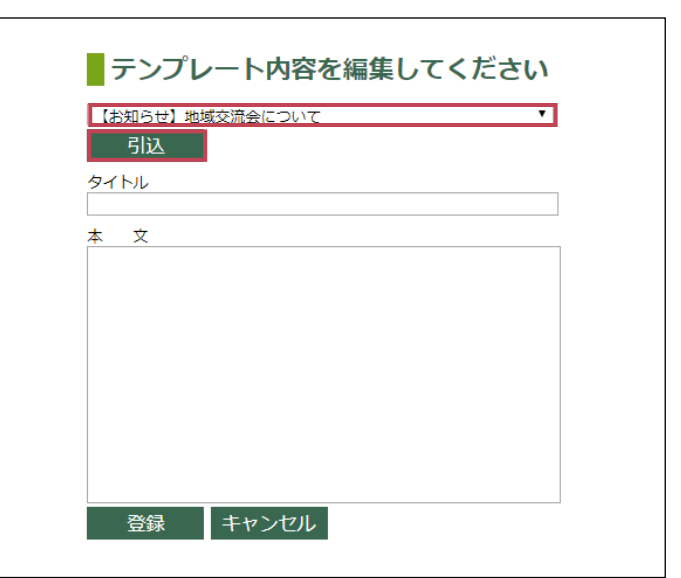

図136 テンプレート作成ダイアログ

## 手順⑤ テンプレートを変更する

引込まれたテンプレートの内容を変更し、「登録」 ボタンをクリックしてください(図 **137**)。 変更を中止する場合は「キャンセル」ボタンをク リックしてください。

| 選択してください <b>▼</b>                                                                                 |  |
|---------------------------------------------------------------------------------------------------|--|
| 引込                                                                                                |  |
| タイトル<br>【お知らせ】地域交流会について<br>*  文                                                                   |  |
| <ul> <li>本 入</li> <li>事業所管理者 各位</li> </ul>                                                        |  |
| この度、DEMBASEでのチームケア促進を<br>目的とした地域交流会を開催いたしますので詳細をご連絡致しま<br>す。                                      |  |
| 日程は以下の通りです。<br>場所:<br>住所:〒                                                                        |  |
| ご質問・出欠については以下の連絡先にご連絡ください。<br>担当 :世田谷DEMBASE課<br>tel :888-888-888<br>e-mail:meeting@dembase.or.jp |  |
| 登録 キャンセル                                                                                          |  |

図137 テンプレート作成ダイアログ

「登録」ボタンをクリックすると確認ダイアログ が表示されます。入力内容に誤りがないことを確 認し、最後に「OK」ボタンをクリックしてくだ さい(図138)。

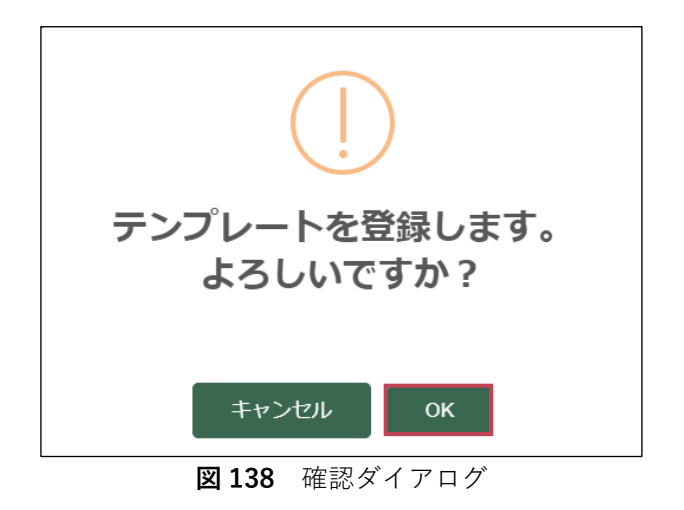

# (5) テンプレートを使用する

研修の開催通知などの定期的に作成するメッセージ(お知らせ)はメッセージのテンプレート(ひな型) を利用してメッセージ作成の効率化を図ることができます。 ここでは、作成したテンプレートの使用方法を説明します。

## 手順① お知らせ一覧を開く

お知らせ一覧はナビゲーションリンクの「お知 らせ一覧」ボタンをクリックして開きます(図 139)。

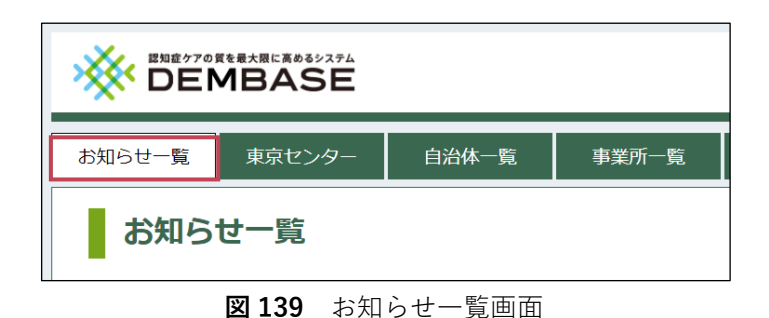

## 手順② メッセージ作成画面を開く

お知らせ一覧の「新規作成」ボタンをクリック します(**図140**)。

| お知らせ一覧                       | 東京センター                                  | 自治体一覧        | 事業所一覧      | アカウント検索 |  |  |  |
|------------------------------|-----------------------------------------|--------------|------------|---------|--|--|--|
| お知ら                          | お知らせ一覧                                  |              |            |         |  |  |  |
| <ul><li>✓ 2018/04,</li></ul> | /10 【ご依頼】DEI                            | MBASEに関する要望  | <b>翟調査</b> |         |  |  |  |
| ✓ 2018/04,                   | /01 リストにない薬                             | その登録依頼(ID:20 | 00001)     |         |  |  |  |
| 2018/04/                     | ✓ Z018/04/01 [C KXR] DEMDASE/03/HIC JUC |              |            |         |  |  |  |
| 新規作成                         |                                         |              |            |         |  |  |  |
| 1                            | 図 140                                   | お知らせ-        | -覧画面       |         |  |  |  |

## 手順③ テンプレート作成ダイアログを開く

「選択」ボタンをクリックし、テンプレート作 成ダイアログを開きます(図141)。

|            | BASE   |            |             |           |       |
|------------|--------|------------|-------------|-----------|-------|
| お知らせ一覧 勇   | 東京センター | 自治体一覧      | 事業所一覧       | アカウント検索   | 薬マス   |
| メッセー       | ジ作成    |            |             |           |       |
| 宛先         | 東京セン・  | ターユーザ宛 自治体 | ユーザ宛  事業所ユー | -ザ宛アドミニスト | レーター宛 |
| テンプレート     | 選択     | 作成         |             |           |       |
| タイトル       |        |            |             |           |       |
| <b>≭</b> 文 |        |            |             |           |       |
| 送信         | キャンセ   | ιL         |             |           |       |

図141 メッセージ作成画面

#### 東京センター管理者用マニュアル

## 手順④ テンプレートを反映する

使用したいテンプレートを一覧から選択し、「反 映」ボタンをクリックしてください(図142)。 中止する場合は「キャンセル」ボタンをクリック してください。

「反映」ボタンをクリックするとメッセージ作成 画面の「タイトル」と「本文」にテンプレートの 内容が反映されます(**図 143**)。

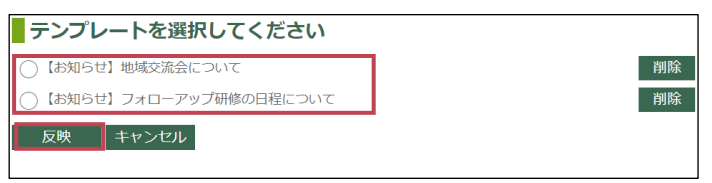

図142 テンプレート選択ダイアログ

| お知らせ一覧 勇 | 原センター                                                                                                    | 自治体一覧                                                                                                    | 事業所一覧                             | アカウント検索   | 薬マン   |
|----------|----------------------------------------------------------------------------------------------------|----------------------------------------------------------------------------------------------------|-----------------------------------|-----------|-------|
| メッセージ    | ジ作成                                                                                                    |                                                                                                    |                                   |           |       |
| 宛先       | 東京セン                                                                                                    | ターユーザ宛 🗌 自治体                                                                                                    | ユーザ宛 🗌 事業所ユ                       | ザ宛 アドミニスト | レーター宛 |
| テンプレート   | 選択                                                                                                    | 作成                                                                                                    |                                   |           |       |
| タイトル     | 【お知らせ】                                                                                                    | フォローアップ研修時の                                                                                                    | 日程について                            |           |       |
| 本文       | <ul> <li>事業所管理者</li> <li>この度、DEI</li> <li>目的とした地</li> <li>日程は以下の場所:</li> <li>4所::</li> <li>日時::</li> </ul> | <ul> <li>各位</li> <li>4BASEでのチームケア役込</li> <li>4国本会を開催いたしま</li> <li>通りです。</li> <li>-</li> <li>-</li></ul> | 値を<br>すので詳細をご連絡致し<br>●●●:●●~●●■:● | ₹         |       |
| 送信       | キャンセ                                                                                                    | ιL                                                                                                    |                                   |           |       |
|          | 図 143                                                                                                    | メッセー                                                                                                    | ・ジ作成画                             | 面         |       |

## 手順⑤ メッセージを編集して送信する

引込まれたテンプレートの内容を編集し、送信 するメッセージを作成します(図144)。

右図の例では「■ (四角)」が設定されていた 「場所」、「住所」、「日時」の欄を編集していま す。

編集完了後、「<mark>送信</mark>」ボタンをクリックし、して ください。

| お知らせ一覧 | 東京センター                                                                                                    | 自治体一覧                                                                                         | 事業所一覧                                               | アカウント検索     | 薬マスタ  |
|--------|----------------------------------------------------------------------------------------------------|-----------------------------------------------------------------------------------------------|-----------------------------------------------------|-------------|-------|
| メッセ    | ージ作成                                                                                                    |                                                                                               |                                                     |             |       |
| 宛先     | 東京セン                                                                                                    | ターユーザ宛 🗌 自治体                                                                                  | キューザ宛 🗌 事業所ユ                                        | -ザ宛 アドミニスト  | レーター宛 |
| テンプレー  | ▶ 選択                                                                                                    | 作成                                                                                            |                                                     |             |       |
| タイトル   | 【お知らせ】                                                                                                    | フォローアップ研修時の                                                                                   | 日程について                                              |             |       |
| 本文     | <ul> <li>事業所管理者</li> <li>この度、DEM</li> <li>目約とした地</li> <li>日程は以下の<br/>場所:世田谷</li> <li>住所:〒163-</li> <li>日時:2018年</li> </ul> | 各位<br>BASEでのチームケア(記)<br>域交流会を開催いたしま<br>通りです。<br>区会護室ステーション1<br>8801 東京都世田谷区<br>:4月16日(月) 14:0 | 進を<br>すので詳細をご連絡致し<br>01会議室<br>上北沢2丁目1-6<br>い0~17:00 | <b>ます</b> 。 |       |
| 送信     | キャンセ                                                                                                    | L                                                                                             |                                                     |             |       |

**図144** メッセージ作成画面

「送信」ボタンをクリックすると確認ダイアロ グが表示されます。入力内容に誤りがないこと を確認し、最後に「OK」ボタンをクリックして ください(図145)。

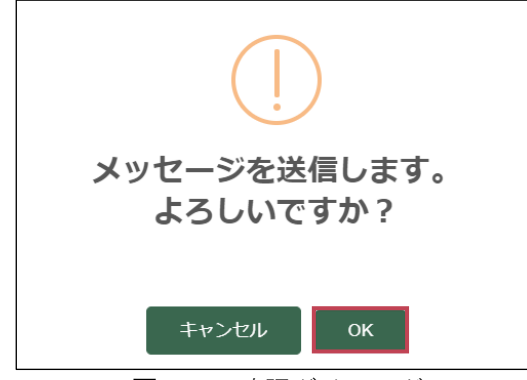

図145 確認ダイアログ

## 💡 テンプレートの削除

作成したテンプレートはテンプレート選択ダイア ログから削除することができます。 削除したいテンプレートの行にある「<mark>削除</mark>」ボタ ンをクリックしてください(**図 146**)。

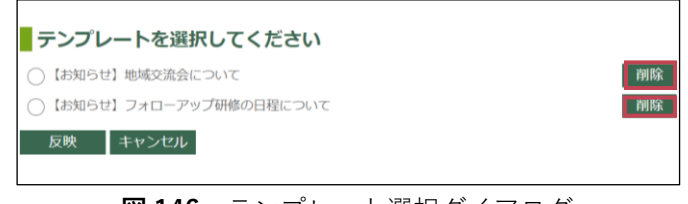

図146 テンプレート選択ダイアログ

「削除」ボタンをクリックすると確認ダイアロ グが表示されます。削除対象に誤りがないこと を確認し、最後に「OK」ボタンをクリックして ください(図147)。

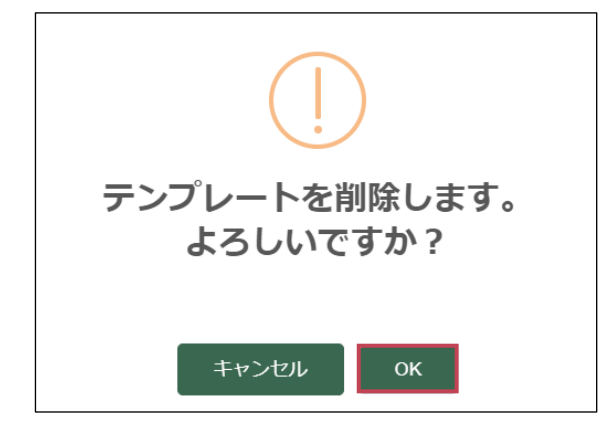

**図147** 確認ダイアログ

# アドミニストレーター養成研修受講から オンラインシステム利用までの関係図

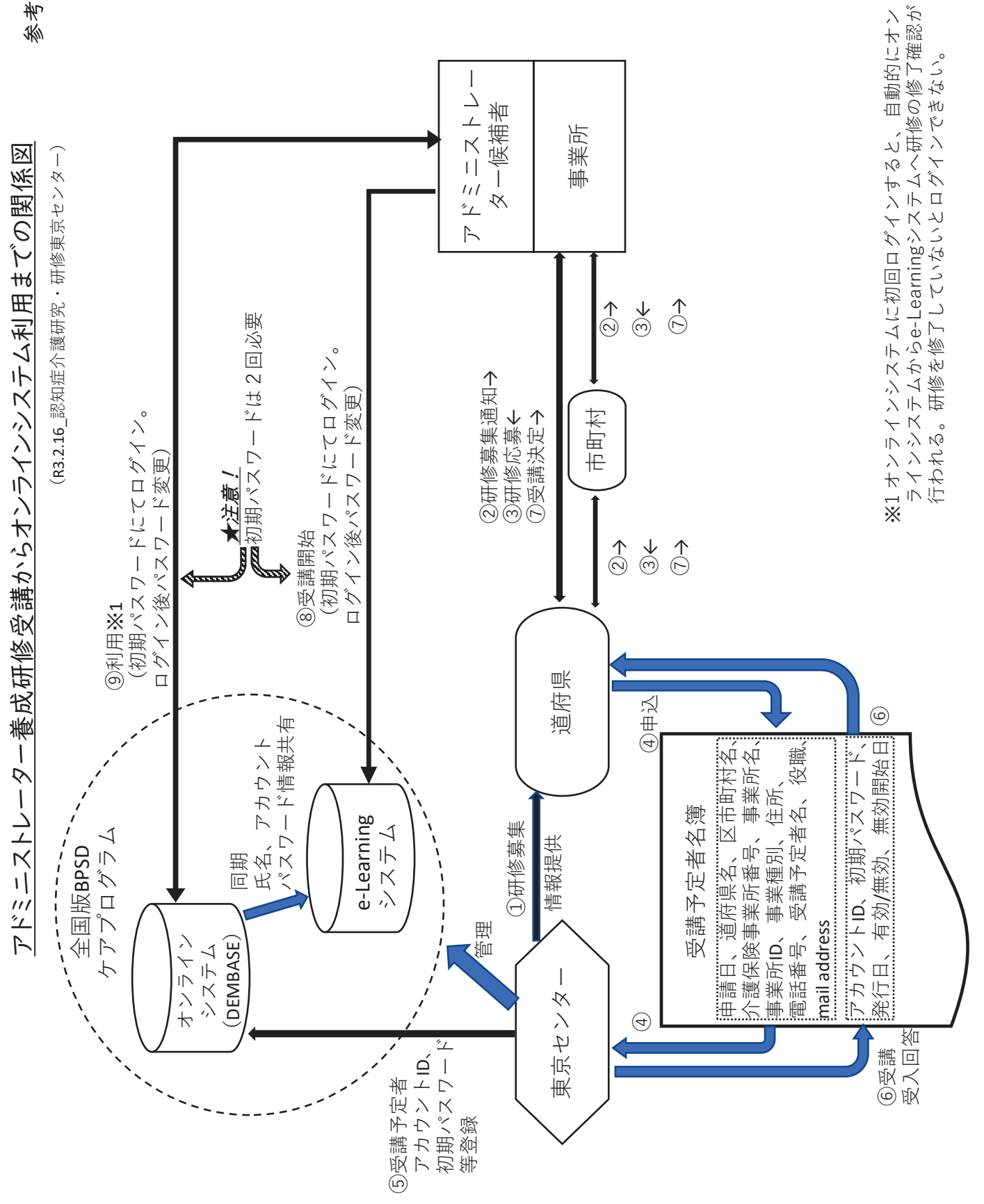

日本版BPSDケアプログラム 利用規約 (認知症介護研究・研修東京センターR3年度版) 日本版BPSDケアプログラム 利用規約 (認知症介護研究・研修東京センターR3年度版)

令和3年4月1日

1. 総則

本「日本版BPSDケアプログラム 利用規約」(以下「本規約」という。)は、東京都及び 東京都から委託を受けた公益財団法人東京都医学総合研究所が開発した日本版 BPSD ケアプログラム(以下「ケアプログラム」という。)を社会福祉法人浴風会 認知症介護研 究・研修東京センター(以下「東京センター」という。)が東京都から許諾を受けて全国の介 護サービス事業所及び介護保険施設等(以下「事業所等」という。)に普及を図るにあたり 必要となる事項を定めるものである。

ケアプログラムの利用により、全国の事業所等に認知症ケアの質の向上を目指す取組を 推進する人材の養成を図るとともに、BPSD(認知症の行動・心理症状)を「見える化」する オンラインシステム(以下「オンラインシステム」という。)を活用し、ケアに関わる担当者間の 情報共有や一貫したケアの提供体制の確立を目指すものである。ケアプログラムを利用す る者は、本規約について理解と承認の上で利用するものとし、本システムを利用した時点で 本規約に同意したものとする。

2. 利用対象者

ケアプログラムを利用できる者は、事業所等の職員であって、当該事業所等の管理者等 が認めた者とする。その他各自治体が必要と認める団体等の職員とする。

- 3. 利用方法
  - (1) ケアプログラムを利用する事業所等の管理者は、職員にケアプログラムの利用に 係る所定の研修を受講させるものとする。
  - (2) 事業所等におけるオンラインシステムへの利用者情報の入力は、原則として前項の 研修を修了した者(以下「アドミニストレーター」という。)が行うものとする。
  - (3) 東京センターと東京センターの長が認める共同研究機関は、オンラインシステムに 入力された連結不可能匿名化したデータをオンラインシステムのシステム改善を目的 とした場合、または学術的な目的のために利用する場合がある。
- 4. ID・パスワードの通知・管理
  - (1) 東京センターは、ケアプログラムを利用する事業所等のアドミニストレーターに対し てID・パスワードを付与し、通知する。

- (2) アドミニストレーターは、自己のID・パスワードの使用及び管理についての一切の 責任を持つ。
- 5. 利用に関する禁止行為と責任
  - (1) アドミニストレーターは、ケアプログラムの利用に当たり、以下に掲げる行為をすることはできない。該当する行為を行った場合、東京センターは当該ユーザーの利用を 停止させ、付与したID・パスワードを無効化することができる。
    - ア 本規約に違反する行為
    - イ 法令、公序良俗に反する行為
    - ウ 東京センター、他のアドミニストレーターまたは第三者を誹謗中傷する行為
    - エ 東京センター、他のアドミニストレーターまたは第三者の財産、プライバシー等 を侵害する行為
    - オ 東京センター、他のアドミニストレーターまたは第三者の著作権、商標権等の 知的財産権を侵害する行為
    - カ ケアプログラムの運用を妨げ、あるいはケアプログラムの信頼をき損するような 行為
    - キ ID・パスワードを他のアドミニストレーターまたは第三者に譲渡もしくは使用させる等、不正に使用する行為
    - ク オンラインシステムの画像、文字等について、東京都に無断で他のホームページ又は印刷物等に転載する行為
    - ケ オンラインシステムに対して不正にアクセスする行為
    - コ オンラインシステムに対し、ウイルスに感染したファイルを故意に送信する行為サ その他、東京センターが不適切と判断する行為
  - (2) アドミニストレーターは、前項の禁止行為により、他のアドミニストレーター、第三者、 東京センターまたは東京都に対し損害を与えた場合は、この損害賠償の責任を負うものとする。
  - (3) アドミニストレーターは、ケアプログラムの利用に起因して他のアドミニストレーター または第三者と紛争が生じた場合は、自己責任でその一切を解決するものとする。
  - (4) アドミニストレーターは、使用するパソコン、通信機器、回線等が正常に稼働する環 境を確保すること。
- 6. 個人情報の保護

ケアプログラムの運用に当たって、東京センターは別に定める「日本版BPSDケアプログ ラム 保有個人情報の取扱いに関する基本方針」に基づき、個人情報を保護・管理する。

7. 保存期間

オンラインシステムにおける利用者情報の保存期間は、アドミニストレーターの最終入力 後、次の4月から起算して2 年間とする。ただし、3の(3)の目的で利用する場合は、その利 用目的が終了するまでの間、期間を延長できる。

#### 8. 免責事項

- (1) 東京センターは、以下の事項について責任を負わないものとする。
  - ア ケアプログラムの利用により発生したアドミニストレーターの損害(他者との間 で生じた紛争等に起因する損害を含む。)
  - イ オンラインシステムに起因しないパソコン、通信機器及び回線の障害により生 じた障害
  - ウ 災害、事変等、東京センターの責めに帰すことのできない事由により、オンライ ンシステムの利用が遅延及び不能となった場合に生じた損害
  - エ パソコン、電子証明書等の偽造、変造、盗用又は不正使用等により、使用者が アドミニストレーター本人でなかったことにより生じた損害
- (2) オンラインシステムの利用に関して紛争が生じた場合については、東京地方裁判 所を第一審の管轄裁判所とする。
- 9. 著作権
  - (1) ケアプログラムに係る著作権等の知的財産権は、すべて東京都に帰属するものであり、東京センターは東京都の許諾を受けて、ケアプログラムを運営・管理を行っているものである。
  - (2) アドミニストレーターは東京都の承認を得た場合を除き、ケアプログラムに係る情報について、転載及び複製等をすることはできない。アドミニストレーターがこれに違反した場合、東京都は利用行為の差止及び損害賠償を請求することができる。
  - (3) オンラインシステムに入力した情報についての著作権の有無、帰属、第三者に対する利用の許諾、他の第三者に対する侵害その他紛争について、東京都及び東京センターは一切の責任を負わず、各事業所等及びアドミニストレーターの責任と負担において処理解決するものとする。

利用規約の変更

本規約は、予告なしに変更することができるものとする。また、本規約が変更された場合は、変更後の規約が適用されるものとし、アドミニストレーターはこれに異議なく同意したものとする。

附則 この規約は、令和3年4年1日より施行する。

# 日本版BPSDケアプログラム 保有個人情報の 取扱いに関する基本方針

#### 日本版BPSDケアプログラム 保有個人情報の取扱いに関する基本方針

令和3年2月4日

#### 1. 総則

本「日本版BPSDケアプログラム 保有個人情報の取扱いに関する基本方針」(以下「基 本方針」という。)は、社会福祉法人浴風会 認知症介護研究・研修東京センター(以下「東 京センター」という。)が管理・運営する日本版BPSDケアプログラム(以下「ケアプログラム」 という。)における個人情報の取扱いに関する方針を定めたものである。

この方針は「社会福祉法人 浴風会 個人情報保護規程)」(以下「浴風会 個人情報保 護規程」という。)第22条の規定に基づき定めるものである。

ケアプログラムの運用に当たっては、ケアプログラムを利用する介護サービス事業所及び 介護保険施設(以下「事業所等」という。)の職員並びにケアプログラム入力対象者(以下 「利用者」という。)のプライバシーを尊重し、個人情報等の管理に細心の注意を払い、これ を取扱うものとする。

また、取扱いに当たっては、その情報を提供した本人が適切に関与し得るよう努め、可能 な限り正確かつ最新の内容を保つよう努力することとする。

なお、ケアプログラムに入力された個人情報は、原則として、ケアプログラム以外の使用、 または第三者へ提供することはない。

#### 2. 個人情報の定義

個人情報とは、生存する個人に関する情報であって、当該情報に含まれる氏名、生年月日 その他の記述等により、特定の個人を識別することができるもの(他の情報と容易に照合す ることができ、それにより特定の個人を識別することができることとなるものを含む。)をいう。

#### 3. 個人情報の取得方法

個人情報は、適法かつ適正な方法で取得することとし、「個人情報の保護に関する法律」 (以下「個人情報保護法」という。)、その他の関係法令を遵守する。

具体的には、原則として、アドミニストレーターの養成等の所定の研修を修了した者(以下 「アドミニストレーター」という。)が、利用者と関わるケアスタッフとの話し合いの結果に基づ き、評価、分析した内容をケアプログラムのオンラインシステムに入力するものとする。

なお、各事業所等における利用者情報の取扱いについては、各事業所等における個人情 報の取扱い基準等に準ずるものとする。

また、収集に当たっては、あらかじめ個人情報の利用目的をできる限り特定し、当該目的 の達成に必要な範囲内で適切に取扱うこととする。

#### 4. 個人情報の利用目的

本基本方針における個人情報の利用目的は以下のとおりとし、下記以外の目的で個人情 報を収集・利用する際は、利用者に利用目的を通知又は公表した上で収集することとする。

- (1) 行動・心理症状を点数化するため
- (2) 行動・心理症状の背景要因をケアチームで分析するため
- (3)利用者にとって適切なケア計画をケアチームで策定するため
- (4) 策定したケア計画に基づき、一貫したケアを提供するため
- (5)利用者が他の事業所等又は地域に移動した場合に、情報を引き継ぐことで一貫したケ アを提供するため
- (6) データの統計処理によってケアプログラムを分析・改善するため
- (7)ケアプログラムの普及によって、わが国における認知症ケアの質の向上に資するため
- (8) その他、上記(1)~(7)の目的に関連する業務を遂行するため

#### 5. 個人情報の管理方法

ケアプログラムに入力された個人情報の管理は、ケアプログラムの運営に携わる東京セン ター職員の責務として、漏洩・滅失・毀損の防止及び是正、その他の安全管理のために必要 かつ適切な措置を講じるよう努めるものとする。なお、ケアプログラムへのアクセスは、IDとパ スワードによって制限を設ける。

ID とパスワードの発行を想定する者は、ケアプログラムの運営に携わる東京センター職員 及び各事業所のアドミニストレーターとする。この外の者に対しては、必要に応じて ID とパス ワードを発行する場合がある。ID とパスワードの発行を受けた者は、漏洩・滅失・毀損の防止 について責任を負うものとする。

#### 6. 個人情報の第三者提供

原則として、利用者本人の同意を得ずに、個人情報を第三者に提供することはしない。 ただし、以下の場合は、個人情報保護法、その他の法令等に基づき、本人の同意無く個人

情報を提供することがある。

- (1)法令に基づくとき
- (2)人の生命、身体又は財産の保護のために第三者提供が必要な場合であって、本人の同意を得ることが困難であるとき
- (3) 公衆衛生の向上又は公共の福祉を推進するために特に必要がある場合であって、本人の同意を得ることが困難であるとき
- (4)国の機関もしくは地方公共団体又はその委託を受けた者が法令の定める事務を遂行することに対して協力する必要がある場合であって、本人の同意を得ることにより当該事務の遂行に支障を及ぼすおそれがあるとき

#### 7. 個人情報の開示請求等

個人情報の内容の開示・訂正・利用停止等の請求があった場合は、個人情報保護法、そ

の他の法令等に基づき適切に対応する。

#### 8. 個人情報の取扱いに関する問合せ窓口

社会福祉法人 浴風会 認知症介護研究・研修東京センター 電話 03-3334-2173

#### 9. SSLセキュリティ

本システムは、利用者の個人情報を保護するため、WebサーバーとWebブラウザーとの 間に暗号化し送受信できる通信方法「SSL」に対応しており、セキュリティ機能に対応したブ ラウザーを使用することで、個人情報が自動的に暗号化されて送受信される。

#### 10.基本方針の変更

本基本方針については、上記各項目の内容を適宜見直し、改善に努める。

# 参考資料8 NPI-NH CSVファイル

NPI-NH CSVファイル

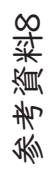

| >                |          |    |
|------------------|----------|----|
| npi_c_frequenc   | ю        |    |
| npi_b_score      | 0        |    |
| npi_b_severity   | 0        |    |
| npi_b_frequency  | 0        |    |
| npi_a_score      | 0        |    |
| npi_a_severity   | 0        |    |
| npi_a_frequency  | 0        |    |
| meeting_date     | 20201225 |    |
| administrator_id | 200001   |    |
| user_number      | 100001   | L. |
| insured_number   |          |    |

| npi_f_severity  | 0 | npi_i_score     |
|-----------------|---|-----------------|
| npi_f_frequency | 0 | npi_i_severity  |
| npi_e_score     | 4 | npi_i_frequency |
| npi_e_severity  | 2 | npi_h_score     |
| npi_e_frequency | 2 | npi_h_severity  |
| npi_d_score     | 0 | npi_h_frequency |
| npi_d_severity  | 0 | npi_g_score     |
| npi_d_frequency | 0 | npi_g_severity  |
| npi_c_score     | 6 | npi_g_frequency |
| npi_c_severity  | 2 | npi_f_score     |

|                                           | 9 | npi_total_score |
|-------------------------------------------|---|-----------------|
| 6.000                                     | 2 | npi_l_score     |
| (0) 00 00 00 00 00 00 00 00 00 00 00 00 0 | £ | npi_l_severity  |
|                                           | 0 | npi_l_frequency |
| 6.000-0-0                                 | 0 | npi_k_score     |
| (o                                        | 0 | npi_k_severity  |
|                                           | 0 | npi_k_frequency |
| 6-10-0-14-1                               | 0 | npi_j_score     |
|                                           | 0 | npi_j_severity  |
|                                           | 0 | npi_j_frequency |

 $\sim$ 

 $\sim$ 

令和3年度 アドミニストレーター養成研修、 アドミニストレーターフォローアップ研修および インストラクター養成研修 開催要項(案)

## 令和3年度 アドミニストレーター養成研修、 アドミニストレーターフォローアップ研修およびインストラクター養成研修 開催要項(案)

#### 1. 研修の目的

認知症ケアの質を高めるためには、実施するケアについてその内容を検討し一人一 人の認知症の人にあったケア計画を立て、実践を展開するとともにその内容を評価し次 のケアに繋げていく体制を構築する必要がある。そこで、認知症のケアを PDCA サイク ルにより実践していくことを目指した、日本版 BPSD ケアプログラム(以下「ケアプログ ラム」という。)が東京都により開発されたところである。

ケアプログラムは、実際に PDCA サイクルを動かすためのシステムであるオンラインシ ステムとオンラインシステムの運用の担い手となるアドミニストレーターを養成するための 研修システムの2システムから構成されている。

本研修は、このケアプログラムを全国の介護サービス事業所及び介護保険施設等 (以下「事業所等」という。)に普及を図ることを目指し、アドミニストレーターの養成、及 びアドミニストレーター養成を担うインストラクターの養成を行なうことを目的としている。 これにより、認知症ケアの質の向上を図り、さらには、認知症の人々の QOL が高まること を期待している。

2. 研修の実施主体

本研修は社会福祉法人浴風会 認知症介護研究・研修東京センター(以下「東京センターという。」)が実施するものとする。

3. 研修種別、目的、対象者

実施する研修は、以下のとおりとする。

- (1) アドミニストレーター養成研修
  - (ア)目的

認知症ケアに携わる事業所等でケアプログラムの実践の担い手となるアドミニスト レーターを養成する。

(1) 対象者

事業所等において、認知症の人たちのケアに従事している者であり、当該事業所等 の長により、アドミニストレーターとして活動することが認められている者であり、ケアプ ログラムのアドミニストレーターとして道府県の長が適当と認め、推薦する者とする。

- (2) アドミニストレーターフォローアップ研修(第1回)
  - (ア)目的

アドミニストレーターに対して e-Learning で学習した内容の確認・復習する機会 を設け、オンラインシステム利用をより確かなものにすることを目的として研修を行う。

#### (イ) 対象者

アドミニストレーター養成研修修了者。

\*受講時期は、原則としてアドミニストレーター養成修了後2ヵ月以内とする。

- (3) アドミニストレーターフォローアップ研修(第2回)
  - (ア)目的

オンラインシステムの利用体験をアドミニストレーター同士で共有し、オンラインシス テムの利用にかかる自らの実践のさらなる向上を図ることを目的とした研修を行う。 (イ)対象者

オンラインシステムを利用しているアドミニストレーターとする。

- (4) インストラクター養成研修
  - (ア)目的

道府県内のアドミニストレーターフォローアップ研修の運営及び、アドミニストレータ ーの活動に対して、その地域や事業所等の実情に応じて継続的な支援を行う等を役 割として担う者を養成することを目的とした研修を行う。

(イ) 対象者

3名以上の利用者に対し、オンラインシステムをそれぞれ3回以上実施した経験を 有する者とする。

4. 研修日程及び募集人員

アドミニストレーター養成研修とアドミニストレーターフォローアップ研修はセットでの 募集を行う\*。原則として、アドミニストレーターフォローアップ研修は2回受講することと する。各研修の日程は以下のとおりとする。

| アドミニストレーター養成<br>研修 |     | ●年●月●日~●月●日<br>*期間中に e-Learning によりすべてのカリキュラムを<br>受講する |  |
|--------------------|-----|--------------------------------------------------------|--|
| アドミニス<br>トレーター     | 第1回 | ●年●月●日 ●時~●時~                                          |  |
| フォローア<br>ップ研修      | 第2回 | ●年●月●日 ●時~●時                                           |  |
| インストラクター養成研修       |     | ●年●月●日~                                                |  |

- \* アドミニストレーター養成研修修了者はオンラインシステムを利用することができる。しかし、オンラインシステムをより効果的に運用するためには、アドミニストレーターフォローアップ研修を2回受講することが望ましいためセットでの申し込みとする。
- 5. 募集対象地域及び対象サービス種別

ケアプログラムを利用できる者は、事業所等の職員であって、当該事業所等の管理 者等が認めた者とする。その他各自治体が必要と認める団体等の職員とする。 6. 受講料

アドミニストレーター養成研修+アドミニストレーターフォローアップ研修(I人当たり) 20,000 円

アドミニストレーター養成研修+アドミニストレーターフォローアップ研修の内訳 アドミニストレーター養成研修(I人当たり) 10,000円 アドミニストレーターフォローアップ研修 I回(I人当たり) 5,000円 \*モデル事業により受講する場合は、モデル事業の費用で受講料を負担するため、 受講者の負担はない。

インストラクター養成研修(1人当たり)

無料

7. 研修内容

- (1)アドミニストレーター養成研修 e-Learning 研修とする。ケアプログラムの流れ、話し合いの進め方、システム操作演習について学ぶこととする。別表1参照。
- (2) アドミニストレーターフォローアップ研修
   集合またはオンラインによる研修とする。動画による講義と、ケアプログラムに関するグ
   ループワークを行う。別表2参照。
- (3) インストラクター養成研修 東京都の内容に準ずる。別表3参照。
- 8. 受講申込みの流れ

申し込みの流れは、以下のとおりとする。

(詳しい募集案内を令和●年●月頃に送付する。)

※申し込みに関しては、道府県の裁量により市町村に依頼するとしても差し支えない が、あくまでの道府県で集約して東京センターに申し込むものとする。

- (1) アドミニストレーター養成研修
  - ① 受講者の募集

道府県は東京センターが示す募集案内をもとに受講者を募集する。

② 受講申し込み

受講を希望する者は、所属事業所等の長の承認を得た上で、道府県に受講を申し 込む。

③ 受講決定

道府県は、申し込みのあった者の中から受講予定者を決定し、別紙様式「日本版 BPSD ケアプログラムオンラインシステム利用及びアドミニストレーター養成研修受講 予定者名簿(以下「受講予定者名簿」という。)を作成する。作成した受講予定者名 簿は東京センターに提出する。

東京センターは道府県から提出のあった受講名簿をもとに、受講予定者にケアプロ グラム利用に係る、アカウント ID および初回パスワードを発行し、これを予定者名簿 (自治体保管用)に記録して、道府県へ送付する。

道府県は、東京センターから送付された受講予定者名簿(自治体保管用)に記載 されている受講予定者に対してアカウント ID 及び初回パスワードを通知する。

- (2) アドミニストレーターフォローアップ研修(第1回)
  - ① 受講者の募集

道府県は東京センターが示す募集案内をもとに受講者を募集する。

② 受講申し込み

受講を希望する者は、所属事業所等の長の承認を得た上で、道府県に受講を申し 込む。

③ 受講決定

道府県は、申し込みのあった者の中から受講予定者を決定し、別紙「アドミニストレ ーターフォローアップ研修(第1回)受講予定者名簿(仮称)」を作成する。作成した 名簿を東京センターへ送付する。

東京センターは、道府県から送致された受講予定者名簿をもとに、道府県及び受 講予定者に受講決定を通知する。

- (3) アドミニストレーターフォローアップ研修(第2回)

道府県は東京センターが示す募集案内をもとに受講者を募集する。

② 受講申し込み

受講を希望する者は、所属事業所等の長の承認を得た上で、道府県に受講を申し 込む。

③ 受講決定

道府県は、申し込みのあった者の中から受講予定者を決定し、別紙「アドミニストレ ーターフォローアップ研修(第2回)受講予定者名簿(仮称)」を作成する。作成した 名簿を東京センターへ送付する。

東京センターは、道府県から送致された受講予定者名簿をもとに、道府県及び受 講予定者に受講決定を通知する。

- (4) インストラクター養成研修
  - ① 受講者の募集

道府県は東京センターが示す募集案内をもとに受講者を募集する。

② 受講申し込み

受講を希望する者は、所属事業所等の長の承認を得た上で、道府県に受講を申し 込む。

③ 受講決定
道府県は、申し込みのあった者の中から受講予定者を決定し、別紙「インストラクタ ー養成研修受講予定者名簿(仮称)」を作成する。作成した名簿を東京センターへ送 付する。

東京センターは、道府県から送致された受講予定者名簿をもとに、道府県及び受 講予定者に受講決定を通知する。

モデル事業により受講する場合は、受講予定者名簿の備考欄に「モデル事業」と記載すること。

9. 受講料の支払い

それぞれの研修に係る研修受講予定者名簿に記載されている事業所の住所に、東京 センターより請求書を発送する。

- 10.研修の修了と修了証書の交付、道府県への報告
- (1) アドミニストレーター養成研修

東京センターの長は研修修了者に対し、修了証書を交付するものとする。なお、e-Learning システムにて受講するため、研修修了の際、受講者が修了証書を PDF にて 発行することとする。研修期間終了後、東京センターから道府県に対し、修了者名簿を 送付する。

(2) アドミニストレーターフォローアップ研修(第1回)

東京センターの長は研修修了者に対し、修了証書を交付するものとする。研修修了後、 東京センターから道府県に対し、修了者名簿を送付する。

(3) アドミニストレーターフォローアップ研修(第2回)

東京センターの長は研修修了者に対し、修了証書を交付するものとする。研修修了後、 東京センターから道府県に対し、修了者名簿を送付する。

(4) インストラクター養成研修

東京センターの長は研修修了者に対し、修了証書を交付するものとする。研修修了後、 東京センターから道府県に対し、修了者名簿を送付する。

||.研修に関する問い合わせ先

社会福祉法人浴風会 認知症介護研究・研修東京センター 住所:〒168-0071 東京都杉並区高井戸西 1-12-1 電話:03-3334-2173 / FAX:03-3334-2718 / E-mail:●●@dcnet.gr.jp 別表I

アドミニストレーター養成研修標準カリキュラム(300分)

| 主な内容      |                  |  |
|-----------|------------------|--|
| ケアプログラム講座 |                  |  |
| Ι         | イントロダクション        |  |
| 2         | はじめに             |  |
| 3         | ケアプログラムの流れ       |  |
| 4         | 話し合いの進め方         |  |
| 5         | まとめ              |  |
| システム操作講座  |                  |  |
| Ι         | オンラインシステムを開く     |  |
| 2         | オンラインシステムにログインする |  |
| 3         | 利用者さんを登録する       |  |
| 4         | はじめて状態入力を登録する    |  |
| 5         | 2回目状態入力を登録する     |  |
| 6         | 利用終了を登録する        |  |

## 別表2

## アドミニストレーターフォローアップ研修標準カリキュラム(90分)

|   | 主な内容                                    |
|---|-----------------------------------------|
| Ι | 導入                                      |
| 2 | アドミニストレーター養成研修の復習や BPSD ケアプログラムの確認、レクチャ |
|   | -                                       |
| 3 | 討議、質疑応答                                 |
| 4 | チェックアウト                                 |

## 別表3

## インストラクター養成研修カリキュラム(160分)

|   | 主な内容                                 |
|---|--------------------------------------|
| Ι | インストラクターの役割について                      |
| 2 | フォローアップ研修の目的と構造・流れについて               |
| 3 | フォローアップ研修の進め方①:e-ラーニング研修の復習講座(動画)の活用 |
| 4 | フォローアップ研修の進め方②:よくある質問とその対応について       |
| 5 | フォローアップ研修の進め方③:グループワーク①の進め方          |
| 6 | フォローアップ研修の進め方④:グループワーク②の進め方          |
| 7 | 地域交流会など地域での推進的役割について                 |

令和2年度厚生労働省老人保健事業推進費等補助金 老人保健健康増進等事業

認知症 BPSD ケアプログラムの広域普及に向けた検証事業 報告書

令和3(2021)年3月

発行 社会福祉法人浴風会 認知症介護研究・研修東京センター 住所 東京都杉並区高井戸西 1-12-1 電話 03-3334-2173(代表)